# Zebra Aurora Focus 9.2

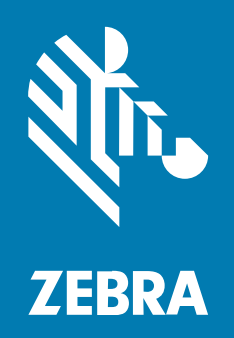

**User Guide** 

#### 2025/04/09

ZEBRA and the stylized Zebra head are trademarks of Zebra Technologies Corporation, registered in many jurisdictions worldwide. All other trademarks are the property of their respective owners. ©2025 Zebra Technologies Corporation and/or its affiliates. All rights reserved.

Information in this document is subject to change without notice. The software described in this document is furnished under a license agreement or nondisclosure agreement. The software may be used or copied only in accordance with the terms of those agreements.

For further information regarding legal and proprietary statements, please go to:

SOFTWARE: zebra.com/informationpolicy. COPYRIGHTS: zebra.com/copyright. PATENTS: ip.zebra.com. WARRANTY: zebra.com/warranty. END USER LICENSE AGREEMENT: zebra.com/eula.

## Terms of Use

## **Proprietary Statement**

This manual contains proprietary information of Zebra Technologies Corporation and its subsidiaries ("Zebra Technologies"). It is intended solely for the information and use of parties operating and maintaining the equipment described herein. Such proprietary information may not be used, reproduced, or disclosed to any other parties for any other purpose without the express, written permission of Zebra Technologies.

## **Product Improvements**

Continuous improvement of products is a policy of Zebra Technologies. All specifications and designs are subject to change without notice.

## **Liability Disclaimer**

Zebra Technologies takes steps to ensure that its published Engineering specifications and manuals are correct; however, errors do occur. Zebra Technologies reserves the right to correct any such errors and disclaims liability resulting therefrom.

## **Limitation of Liability**

In no event shall Zebra Technologies or anyone else involved in the creation, production, or delivery of the accompanying product (including hardware and software) be liable for any damages whatsoever (including, without limitation, consequential damages including loss of business profits, business interruption, or loss of business information) arising out of the use of, the results of use of, or inability to use such product, even if Zebra Technologies has been advised of the possibility of such damages. Some jurisdictions do not allow the exclusion or limitation of incidental or consequential damages, so the above limitation or exclusion may not apply to you.

# Contents

| About this Guide |                    | 10 |
|------------------|--------------------|----|
| lcon C           | Conventions        |    |
| Notati           | onal Conventions   | 10 |
| Servic           | e Information      | 11 |
| Minim            | um PC Requirements | 11 |
| Installa         | ation              |    |
| Localiz          | zation             |    |

| Zebra Aurora Focus Software Overview  | 13   |
|---------------------------------------|------|
| Zebra Aurora Focus Features           | 13   |
| UI Overview                           | 14   |
| HID Keyboard Localization             | 15   |
| Additional Help and Resources         | 15   |
| Device Discovery                      | 16   |
| Setting Up a New Device               | 16   |
| Adding Devices via IP Address         | 16   |
| Updating Firmware on Multiple Devices | 17   |
| Viewing Devices                       | 17   |
| Network Setup                         | 21   |
| Configuring Device Settings           | 21   |
| General Settings                      | 22   |
| Communication Settings                | . 27 |
| GPIO Mapping                          | 32   |
| Configuring Jobs                      | 33   |
| Capture                               | 34   |

|             | Trigger Settings                   |    |
|-------------|------------------------------------|----|
|             | Using the Filmstrip                |    |
|             | PLC Trigger Modes                  |    |
|             | Triggered Image Buffering          |    |
|             | Using Autofocus Barcodes           |    |
|             | Using ImagePerfect+                |    |
|             | Using Golden Image Compare         |    |
|             | Build                              |    |
|             | Barcode Quality Metrics            |    |
|             | BQM Best Practices                 | 51 |
|             | Custom Formatting                  |    |
|             | Advanced Filtering and Formatting  |    |
|             | Using Match String                 |    |
|             | Using Fixturing Tools              |    |
|             | Using Automation Wedge             |    |
|             | Deploy Mode                        | 72 |
|             | Using Undo/Redo                    | 72 |
|             | Connect                            | 74 |
|             | Output Formatting                  | 75 |
|             | FTP File Saving                    | 75 |
|             | Generating a Configuration Barcode |    |
| Connectivit | y Gateway Solutions                | 83 |
|             | Asynchronous Passthrough           |    |
|             | Synchronized Leader Follower       |    |
|             | Gateway Licensing                  |    |
|             | Compatible PLC Devices             |    |
|             | Setting Up Follower Devices        |    |
|             | Configuring Follower Devices       |    |
|             | GPIO Triggering                    |    |
|             | GPIO Mirroring                     |    |
|             | GPIO Pass/Fail                     |    |
|             | String Filtering                   | 91 |
|             | Serial Triggering                  |    |

TCP/IP Triggering......94

| Failure Timeout                       |     |
|---------------------------------------|-----|
| Run Mode                              |     |
| Administrator Settings                |     |
| Setting Up a Network                  |     |
| Configuring GPIO                      |     |
| Attributes                            |     |
| Configuring the Database              |     |
| Enabling Alerts                       |     |
| Using ZETI with Follower Devices      |     |
| Split Codes                           |     |
| PLC Configuration                     |     |
| Modbus Configuration                  |     |
|                                       |     |
| Accessing the Web HMI                 | 116 |
| Web HMI Top Menu                      |     |
| Web HMI Dashboard                     |     |
| Live Monitoring with the Web HMI      |     |
| Viewing Result History                |     |
| Viewing the Job List                  |     |
| Viewing the Activity Log              |     |
| Updating Device Firmware              |     |
| USB-A to USB-C Hardware Setup         |     |
| Firmware Update                       |     |
| Performing a Factory Reset            |     |
|                                       |     |
| Using Fixed Industrial Scanning Tools |     |
| Editing and Deploying FS Jobs         |     |
| Using the Job Toolstrip               |     |
| Fixed Industrial Scanner Settings     |     |
| Using BQM for Fixed Scanning Jobs     |     |
| Advanced                              |     |
| Image Banks                           |     |

# Contents

| Symbologies | 135 |
|-------------|-----|
| ManyCode    | 138 |

| Using Machine Vision Tools          | 140 |
|-------------------------------------|-----|
| Deploying VS Jobs                   |     |
| Common Machine Vision Tool Settings | 140 |
| Using Image Types                   | 140 |
| Locate Tools                        | 141 |
| Locate Object                       | 141 |
| Locate Object Plus                  | 144 |
| Locate Edge                         |     |
| Locate Blob                         | 147 |
| Locate Circle                       |     |
| Filter Tools                        | 151 |
| Binarize                            |     |
| Dilate                              | 152 |
| Erode                               |     |
| Open                                | 154 |
| Close                               | 155 |
| Gradient Full                       | 156 |
| Gradient Horizontal                 |     |
| Gradient Vertical                   | 157 |
| Identification Tools                | 158 |
| Using BQM for Identification Tools  |     |
| Read Barcode                        | 160 |
| Read DPM                            | 162 |
| Read DPM and Barcode                | 163 |
| Datacode                            |     |
| Using Accelerated Tools             | 167 |
| Presence/Absence Tools              |     |
| Object Presence Absence             | 174 |
| Object Plus Presence Absence        | 176 |
| Brightness                          | 177 |
| Contrast                            |     |

| Edge Detect             | 181 |
|-------------------------|-----|
| Blob Presence Absence   |     |
| Using Anomaly Detection |     |
| Measurement Tools       |     |
| Distance                | 192 |
| Circle Diameter         |     |
| Measure Object Width    |     |
| Counting Tools          | 196 |
| Pixel Count             |     |
| Blob Count              | 198 |
| Edge Count              |     |
| Locate Object Count     |     |
| Flaw Detection          |     |
| Edges                   |     |
| Intensity               |     |

| Upgrading a FS/VS Tools License                   | 205 |
|---------------------------------------------------|-----|
| FS/VS Licensing                                   | 205 |
| License Types                                     |     |
| Acquiring a License                               | 206 |
| License Acquisition Modes                         | 206 |
| Enabling the Activation ID                        |     |
| Applying a Device Upgrade License (Online)        |     |
| Applying a Device Upgrade License (Offline)       | 210 |
| Downloading the Offline License Upgrade .bin File | 210 |
| Applying a License in Offline Mode                | 216 |
| Time Tampering                                    |     |
| Returning a License                               | 218 |
| Fixed Industrial Scanning Toolset                 | 219 |
| Machine Vision Toolsets                           |     |
| Bridging an internet Connection to FS/VS Devices  |     |

## Contents

|         | Network Communication                                     |     |
|---------|-----------------------------------------------------------|-----|
|         | Setting a Static IP Address                               |     |
|         | Changing the Hostname                                     | 223 |
|         | TCP/IP Communication                                      |     |
|         | Setting Up TCP/IP Triggering                              | 224 |
|         | Enabling TCP/IP Output in Device Settings                 |     |
|         | Configuring Jobs to Accept TCP/IP Triggers                | 224 |
|         | Setting up RS-232 Hardware                                | 224 |
|         | Setting up RS-232 Triggering                              |     |
|         | Enabling RS-232 Output in Device Settings                 |     |
|         | Configuring a Job on the Device to Accept Serial Triggers | 227 |
|         | Sending a Serial Trigger to the Device                    | 227 |
|         | RS-232 Results                                            |     |
|         | Listening to RS-232 Output Events                         | 231 |
|         | Listening for USB-CDC Output Events                       | 233 |
|         | Setting Up CDC-Serial Output in Device Settings           | 233 |
|         | Listening Over USB CDC-Serial Connection                  |     |
|         | USB Settings                                              |     |
|         | Enabling HID Keyboard                                     | 234 |
|         | Adding a Keystring Delay                                  |     |
|         | PLC Protocol                                              | 235 |
| Trouble | shooting                                                  |     |
|         | Firmware Troubleshooting                                  |     |
|         | License Troubleshooting                                   |     |
|         | FTP Troubleshooting                                       |     |
|         | Testing the FTP Connection                                |     |
|         | Configuring the Firewall                                  | 241 |
| DogEv ( | Dverview                                                  | 245 |
| MEGEV ( |                                                           |     |

| Using Zebra Easy | Text Interface | <br> |
|------------------|----------------|------|

| Enabling Telnet Connections | 264 |
|-----------------------------|-----|
| ZETI Commands               |     |
| autotune                    |     |
| backuprestore               |     |
| deletejob                   | 267 |
| dwload                      |     |
| dwsideload                  |     |
| exposure                    |     |
| factoryreset                | 268 |
| firmwareupdate              |     |
| focus                       | 269 |
| gain                        |     |
| getcodes                    |     |
| getdecodes                  | 270 |
| getimage                    | 270 |
| getimagersettings           | 270 |
| getgpiostatus               | 271 |
| getgpiosetting              | 271 |
| getjoblist                  | 272 |
| getlogfiles                 | 272 |
| getquantity                 | 273 |
| getresultimage              | 273 |
| help                        | 273 |
| internallight               | 274 |
| loadjob                     | 274 |
| protocolconfig              |     |
| reboot                      |     |
| setgpiosetting              | 275 |
| setgpiostatus               |     |
| trigger                     |     |
| uploadjob                   |     |

# **About this Guide**

This guide details using Zebra Aurora Focus to configure, deploy, and manage Fixed Industrial Scanning and Vision System jobs.

# **Icon Conventions**

The documentation set is designed to give the reader more visual clues. The following visual indicators are used throughout the documentation set.

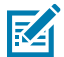

**NOTE:** The text here indicates information that is supplemental for the user to know and that is not required to complete a task.

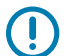

**IMPORTANT:** The text here indicates information that is important for the user to know.

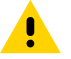

CAUTION: If the precaution is not heeded, the user could receive a minor or moderate injury.

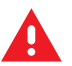

**WARNING:** If danger is not avoided, the user CAN be seriously injured or killed.

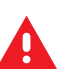

DANGER: If danger is not avoided, the user WILL be seriously injured or killed.

# **Notational Conventions**

The following notational conventions make the content of this document easy to navigate.

- **Bold** text is used to highlight the following:
  - Dialog box, window, and screen names
  - Dropdown list and list box names
  - Checkbox and radio button names
  - Icons on a screen
  - Key names on a keypad
  - Button names on a screen

- Bullets (•) indicate:
  - Action items
  - List of alternatives
  - Lists of required steps that are not necessarily sequential
- Sequential lists (for example, those that describe step-by-step procedures) appear as numbered lists.

## **Service Information**

If you have a problem with your equipment, contact Zebra Global Customer Support for your region. Contact information is available at: <u>zebra.com/support</u>.

When contacting support, please have the following information available:

- Serial number of the unit
- Model number or product name
- Software/firmware type and version number

Zebra responds to calls by email, telephone, or fax within the time limits set forth in support agreements.

If your problem cannot be solved by Zebra Customer Support, you may need to return your equipment for servicing and will be given specific directions. Zebra is not responsible for any damages incurred during shipment if the approved shipping container is not used. Shipping the units improperly can possibly void the warranty.

If you purchased your Zebra business product from a Zebra business partner, contact that business partner for support.

# **Minimum PC Requirements**

Review the table below to ensure that your setup provides the requirements to support the application.

| Item                       | Description                           |  |  |  |  |
|----------------------------|---------------------------------------|--|--|--|--|
| CPU                        | Intel or AMD 64-bit processor         |  |  |  |  |
| Random Access Memory Files | 4 GB (Recommended: 8GB)               |  |  |  |  |
| GPU                        | GTX 1030, Intel UHD 620 or equivalent |  |  |  |  |
| Graphics Memory            | 2 GB (Recommended: 4GB)               |  |  |  |  |
| Disk Space                 | 4 GB free disk space                  |  |  |  |  |
| Monitor Resolution         | 1280 x 800 (Recommended: 1920 x 1080) |  |  |  |  |
| Operating System           | Windows 10 or higher                  |  |  |  |  |

| Table 1 Minimum Requireme |
|---------------------------|
|---------------------------|

# Installation

Zebra Aurora Focus is available for download on the Zebra website: <u>Zebra Aurora Focus Software</u> <u>Downloads</u>. After the download is complete, install the application as the administrator and enable Zebra Aurora Focus in Windows Defender.

# Localization

Translate the Zebra Aurora Focus UI to other languages by selecting the desired language from the menu in the upper right corner of the home screen.

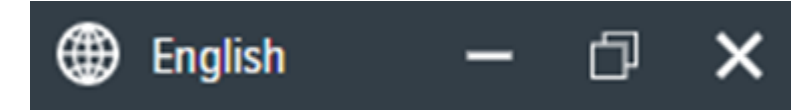

# Zebra Aurora Focus Software Overview

The Zebra Aurora Focus application provides a unified platform with an intuitive interface for setting up, deploying, and running Fixed Industrial Scanning or Vision System jobs to control enterprise-wide manufacturing and logistics automation solutions. This tool also can scale in support of new codes and increase scanning speed with the potential to upgrade to machine vision functionality via software license upgrade.

## Zebra Aurora Focus Features

The Zebra Aurora Focus application provides several differentiating features to rapidly process, evaluate and compare multiple images in various lighting conditions without altering any hardware configurations.

Features include:

- QuickDraw enables the user to draw right on an image to create a tool with minimum steps.
- Object Locate and Pattern Matching Zebra's algorithms and intuitively crafted default settings enable
   users to consistently create and deploy efficient tools with less trial and error involved.
- Golden Image Compare allows users to efficiently identify and resolve issues by comparing any
  image to an ideal image created at setup. This tool can significantly expedite troubleshooting activities
  by immediately diagnosing and correcting the source of degradation.
- Image Perfect captures up to 16 different images, each with unique settings for focus, exposure, gain, and illumination control in one capture event.
- Deep Learning Optical Character Recognition (OCR) uses Deep Learning tools to quickly read a variety of fonts within a user-defined region of interest (ROI) without training the tool with a large dataset.

# **UI Overview**

The Home screen features functionality such as viewing and configuring connected or emulated devices and settings for Fixed Industrial or Machine Vision scanning jobs.

| File Vi | ew Help                      |              |                               |                  |          | ) Er                                        | nglish — 🗆 🗙    |
|---------|------------------------------|--------------|-------------------------------|------------------|----------|---------------------------------------------|-----------------|
| �• Z    | ebra <b>Aurora Focus</b> ™ 9 | 9.2          |                               |                  |          |                                             |                 |
|         | Menu                         |              |                               |                  |          |                                             |                 |
|         | Get Started                  |              | Setup New<br>Setup a camera o | Setup New Device |          | View Devices<br>Manage all cameras on the r | network and USB |
| Ð       | Setup New Device             |              | and program jobs              |                  |          | ports.                                      |                 |
| 0       | View Devices                 |              | SETON NEW 1                   |                  |          |                                             |                 |
| Ŵ       | Configuration Barcodes       | Recent Activ | ities 🗸                       |                  |          |                                             | Browse All 🗸 🗸  |
|         |                              | Туре         | Name                          | Model Name       | IP       | Last Accessed 🗸                             | -0-<br>-0-      |
|         |                              | Device       | FS42 2MP Emulator             | FS42             | Emulator | 04/01/2025 (a day ago)                      |                 |
|         |                              | Device       | FS80 5.3MP Emulator           | FS80             | Emulator | 04/01/2025 (a day ago)                      |                 |
|         |                              | Device       | NS42 2MP Emulator             | NS42             | Emulator | 03/27/2025 (6 days ago)                     |                 |
|         |                              | Device       | NS42 2MP Emulator             | NS42             | Emulator | 03/26/2025 (8 days ago)                     |                 |
|         |                              | Device       | FS42 5MP Emulator             | FS42             | Emulator | 03/26/2025 (8 days ago)                     |                 |
|         |                              | Device       | NS42 5MP Emulator             | NS42             | Emulator | 03/12/2025 (21 days ago)                    |                 |
|         |                              | Device       | FS42 2MP Emulator             | FS42             | Emulator | 11/25/2024 (4 months ago)                   |                 |
|         |                              | Device       | NS42 2MP Emulator             | NS42             | Emulator | 11/25/2024 (4 months ago)                   |                 |
|         |                              |              |                               |                  |          |                                             |                 |
| \$      | Settings                     |              |                               |                  |          |                                             |                 |

## Table 2 Zebra Aurora Focus Home

| Setting          | Description                                                                                                    |  |  |  |  |
|------------------|----------------------------------------------------------------------------------------------------|--|--|--|--|
| Setup New Device | Provides access to the configuration of existing (previously connected) and virtual (emulated) device settings and program jobs.                                                                                                    |  |  |  |  |
| View Devices     | View connected devices on your network.                                                                                                    |  |  |  |  |
| Settings         | Click <b>Settings</b> to manage localization and<br>notification settings or clear the cache. <b>Enable</b><br><b>Automatic Fixturing</b> options and <b>Image</b><br><b>Capture Disk Management</b> settings on the <b>Job</b><br><b>Management</b> tab. |  |  |  |  |

Click the Recent Activities drop-down menu to sort by:

- Recent Activities
- Recent Jobs

Recent Devices

Click the filter icon to filter by:

- Type
- Name
- Model Name
- IP
- Last Accessed

## **HID Keyboard Localization**

Zebra Aurora Focus supports the following HID keyboard languages:

- English (North America)
- French (France) Windows
- German Windows
- Spanish (Spain Windows)
- Italian Windows
- German Linux
- Czech Linux
- Spanish (Mexico) Linux
- French (France) Linux
- Polish Linux
- Spanish (Spain) Linux
- Italian Linux
- Portuguese (Brazil) Linux

# **Additional Help and Resources**

Access additional help and resources by clicking **Help** from the top menu.

Additional resources include:

- User Guides
- How-to Videos
- Tutorials
- Support Central
- Licensing Information
- About the Application

## **Device Discovery**

Emulated devices are accessible under **Virtual Devices** on the **Setup New Device** screen. Devices that are physically connected to the system and are available to connect and set up are viewable under **Existing Devices**.

## **Setting Up a New Device**

Click Setup New Device on the home screen to configure an FS or VS Emulator.

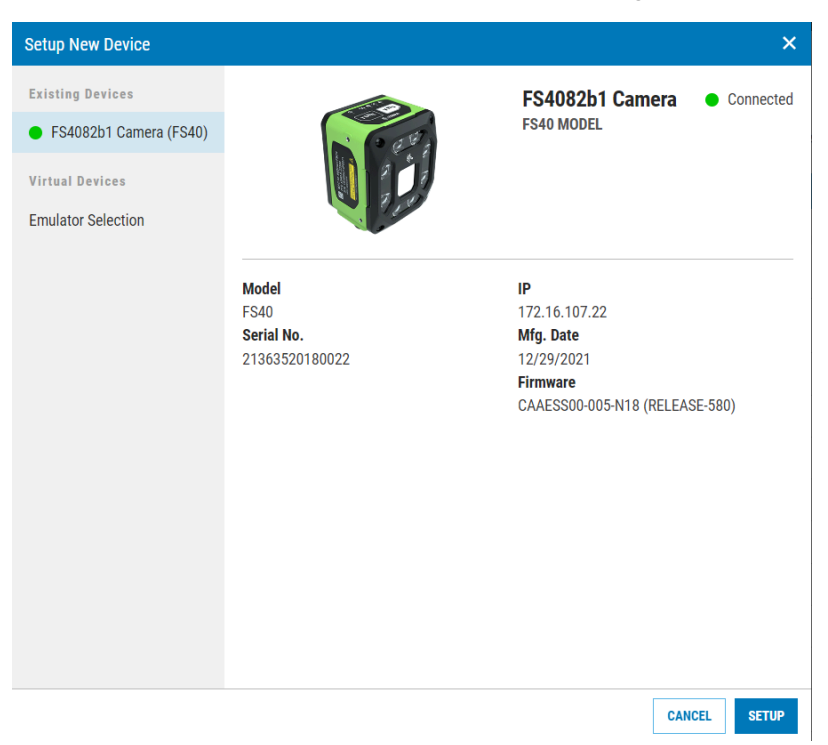

Select Emulator Selection and configure the settings for your emulator from drop-down menu.

| Table 3 | Setup | New | Device |
|---------|-------|-----|--------|
|---------|-------|-----|--------|

| Setting    | Description                                    |
|------------|------------------------------------------------|
| Туре       | Select the toolset type for the emulator.      |
| Resolution | Select the desired resolution of the emulator. |
| Model      | Select a device model of the emulator.         |
| License    | Select the license type for the emulator.      |

## Adding Devices via IP Address

Connect to a camera by manually entering its IP address and clicking **Add Via IP Address** in the bottom right corner of the **View Devices** screen. Use this feature for devices with a known IP Address that are not automatically discoverable in Zebra Aurora Focus. You can also connect via IP address by entering the IP address (or hostname) into the **Add New Device via IP Address** form field and clicking **Connect**.

## **Updating Firmware on Multiple Devices**

Select devices on the View Devices list to perform a firmware update.

Update devices using a file stored on an FTP/FTPS server or uploading the file to the device (default).

- Specify the host, username, password, file path, and if the server is running in FTPS mode, to use the • FTP / FTPS Server option.
- Select a firmware file from the File Explorer to use the File Based Upload option. •

Use **Dual Update** to update the primary device partition, reboot the device, update the secondary partition, and reboot the device again.

Use Force Update to apply the same firmware version to all devices.

Firmware updates are performed on Connected devices only.

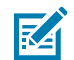

NOTE: It is not possible to open more than one Update Firmware window.

## **Viewing Devices**

Click View Devices to access additional device information such as name, part number, IP, serial number, firmware version, and status.

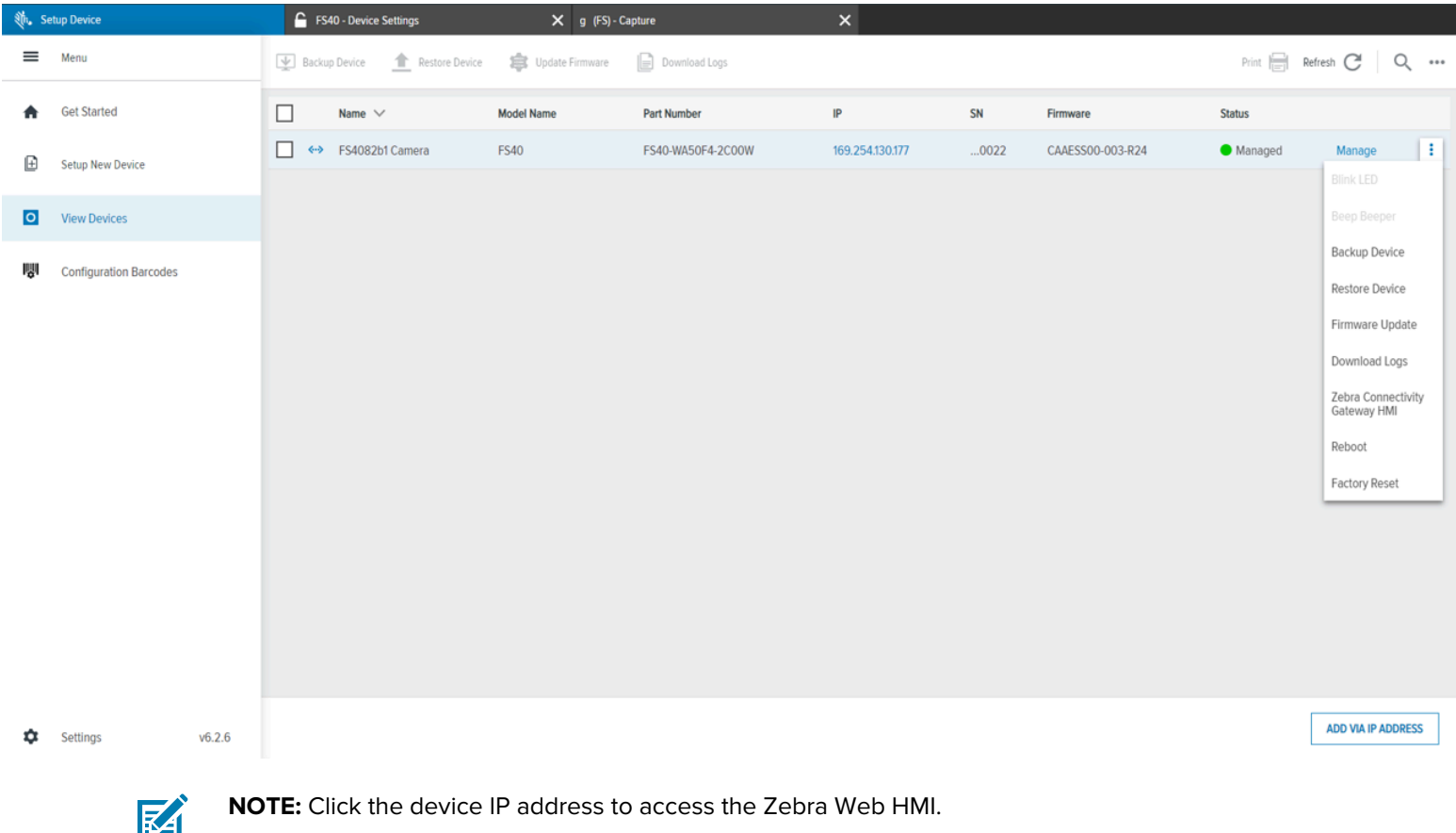

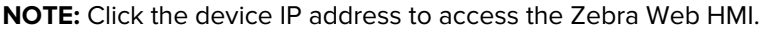

| UI Element                     | Description                                                                                                    |
|--------------------------------|----------------------------------------------------------------------------------------------------|
| Backup Device                  | Create a backup of the selected device. The resulting file is an encrypted archive that can be used only by the restore function. |
| Restore Device                 | Select a backup file and restore the device<br>configuration. The process also triggers a<br>complete reboot of the device.       |
|                                | WARNING: Applying a backup from one model type to another can create some issues.                                                 |
| Update Firmware                | Use this command to update the device firmware.<br>This operation can also be done using the Web<br>HMI.                          |
| Download Logs                  | This command refreshes the list of discoverable devices on the network.                                                           |
| Zebra Connectivity Gateway HMI | Access the Zebra Connectivity Gateway HMI.                                                                                        |
| Reboot                         | Reboot the device.                                                                                                    |
| Factory Reset                  | Perform a factory reset on the device.                                                                                            |

Click on the device row to view additional device information.

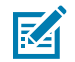

**NOTE:** Copy the device's Serial Number, Part Number, and Firmware Version before contacting technical support.

| $\checkmark$ |                 | Name 🗸       | /           | Model Name     | Part Number                   | IP            |                   | SN       | Firmware | Status                |            |   |
|--------------|-----------------|--------------|-------------|----------------|-------------------------------|---------------|-------------------|----------|----------|-----------------------|------------|---|
| ~            | $\Psi$          | FS4082b      | 1 Camera    | FS40           | FS40-WA50F4-2C00W             | 172.16.107.22 | (USB)             | 0022     | 8.0      | Managed               | Manage     | ÷ |
|              |                 |              | Overview    |                | Communications                |               | System            |          |          | Status                |            |   |
|              | 2.81            | · P. F.      | FW Version: | 8.0            | Current Connection            |               | DHCP Timeout (s): | 30       |          | Lens Type:            | Wide Angle |   |
|              |                 | D            | SN:         | 21363520180022 | Type.                         | Uptime:       |                   | 02:08:08 |          | External Illumination | True       |   |
|              |                 |              | Mfg. Date:  | 29DEC21        | IP Mode (Static/DHCP): Static |               | Sensor Type:      | 5.1 MP   | Mono     | GPIO:                 |            | _ |
| C            | OPY VE<br>Detai | RSION<br>ILS |             |                |                               |               | Focus Unit:       | Diopter  |          | Available GPIOs:      | 9          |   |

Table 5Device Information

| UI Element     | Description                                                                                                    |  |  |  |  |
|----------------|----------------------------------------------------------------------------------------------------|--|--|--|--|
| Overview       | View device information including firmware version, serial number, manufacturing date, core services version, and ChiCore library version. |  |  |  |  |
| Communications | View communication settings including connection type and IP mode.                                                                         |  |  |  |  |

| UI Element | Description                                                                                                    |
|------------|----------------------------------------------------------------------------------------------------|
| System     | View system settings including DHCP timeouts,<br>uptime, sensor type, and firmware version, and<br>focus calibration type.                                             |
| Status     | View lens and illumination settings including<br>lens type, illumination type, external illumination,<br>external illumination GPIO, and number of<br>available GPIOs. |

## Table 5 Device Information (Continued)

## **Multi-Device Management**

Manage multiple cameras from Aurora Focus using **View Devices** list.

| File Vi | ew Help                |        |                    |                  |                   |                          |         |                  | 🌐 Englist    | -             |      | × |
|---------|------------------------|--------|--------------------|------------------|-------------------|--------------------------|---------|------------------|--------------|---------------|------|---|
| 🚸 Vie   | w Devices              | £ V    | /S70 - Device S    | Settings         | × Zebra_Inspec    | t_2024.04.29_20.1 (VS) - | Build 🗙 |                  |              |               |      |   |
| ≡       | Menu                   | BACKUP | DEVICE             | RESTORE DEVICE 1 | UPDATE FIRMWARE 🛱 | DOWNLOAD LOGS 📄          |         | Р                | RINT 📄 REFRE | H C           | ۹ :  | ł |
| ♠       | Get Started            |        | Name 🗸             | Model Name       | Part Number       | IP                       | SN      | Firmware         | Status       |               |      |   |
| Ð       | Setup New Device       |        | FS4082b1<br>Camera | FS40             | FS40-WA50F4-2C00W | 172.16.107.22 (USB)      | 0022    | CAAESS00-004-N27 | Connected    | Manage        | ÷    |   |
| 0       | View Devices           |        |                    |                  |                   |                          |         |                  |              |               |      |   |
| Ŵ       | Configuration Barcodes |        |                    |                  |                   |                          |         |                  |              |               |      |   |
| \$      | Settings v7.0.34       |        |                    |                  |                   |                          |         |                  | A            | DD VIA IP ADD | RESS |   |

## **Backing Up Multiple Devices**

1. Select a device from the View Devices list to back up a device configuration, jobs, or both (default).

#### 2. Click Create Backup to select a path to save the backup to.

The backup is performed on **Connected** devices. The status of the backup is shown in the **Status** column.

|     | bra <b>Auro</b> | ora Foc            | us™              |                                                                                                    |                                                                                                    |                  |                     |     |               |               |      |
|-----|-----------------|--------------------|------------------|----------------------------------------------------------------------------------------------------|----------------------------------------------------------------------------------------------------|------------------|---------------------|-----|---------------|---------------|------|
| ≡   | BACKUP DE       | EVICE 👤            | RESTORE DE       | Update Firmware (4                                                                                           | devices)                                                                                                    |                  | - ×                 | 5   | PRINT 📄 REFRE | SH C          | Q :  |
|     |                 | Name 🗸             | / Mod            | Camera                                                                                                    | Firmware version                                                                                                    | Build            | Status              |     | Status        |               |      |
| Ð   | 4               | VS2078d            | 3                | FS407013 Camera                                                                                              | CAAESS00-004-R01                                                                                                    | RELEASE-527      | Not Started         | 201 |               | Managa        |      |
|     |                 |                    | V52              | FS409860 Camera                                                                                              | CAAESS00-004-R01                                                                                                    | RELEASE-527      | Not Started         | RUT |               |               |      |
| 0   |                 | FS40f4f3<br>Camera | FS4              | FS40f4f3 Camera                                                                                              | CAAESS00-004-R01                                                                                                    | RELEASE-527      | Not Started         | R01 |               |               | :    |
| IÂI |                 | FS40986            | 0                | VS2078d3 Camera                                                                                              | CAAFFS00-004-R01                                                                                                    | RELEASE-527      | Not Started         |     |               |               |      |
|     |                 |                    | FS4              | About the process                                                                                            |                                                                                                    |                  |                     | R01 |               |               |      |
|     | Ψ.Ψ             | FS40701:<br>Camera | <sup>3</sup> FS4 | Update the firmware or<br>FTP/FTPS server. The p<br>will reboot after the up<br>complete - DO NOT REP        | date the firmware on the device via a .scnplg2 firmware file located on the local PC or<br>P/FTPS server. The process will stop the running job, the LEDs will flash red, and the device<br>I reboot after the update is successfully applied. This process will take a few minutes to<br>mplete - DO NOT REMOVE POWER FROM THE DEVICE DURING THE UPDATE PROCESS. |                  |                     |     |               |               | :    |
|     |                 |                    |                  | Device firmware and co<br>Zebra Technologies Su<br>device compatibility fo<br><b>Support &amp; Downloads</b> | vice firmware and corresponding Aurora Focus software downloads are available at the<br>bra Technologies Support and Downloads website (Note: Firmware download pages list the<br>vice compatibility for that version) - [Industrial Machine Vision and Fixed Scanners<br>upport & Downloads   Zebra]                                                             |                  |                     |     |               |               |      |
|     |                 |                    |                  | Install New Firmware v                                                                                       | ia:                                                                                                    |                  |                     |     |               |               |      |
|     |                 |                    |                  | FTP / FTPS Serve                                                                                             | r 💿 File Based Uploa                                                                                                    | d                |                     |     |               |               |      |
|     |                 |                    |                  | CHOOSE FILE                                                                                                  |                                                                                                    |                  |                     |     |               |               |      |
|     |                 |                    |                  | Forced Update                                                                                                | Dual Update                                                                                                    | Persist Zebra In | tegrator Projects   |     |               |               |      |
|     |                 |                    |                  |                                                                                                    |                                                                                                    | CAN              | CEL UPDATE FIRMWARE |     |               |               |      |
| \$  |                 |                    |                  |                                                                                                    |                                                                                                    |                  |                     |     | A             | DD VIA IP ADI | RESS |

 $\ensuremath{\textbf{NOTE:}}$  Performing a backup interrupts the current job execution.

### **Restoring Multiple Devices**

K

To perform a restore on connected devices:

- 1. Select a device on the View Devices list to restore a backup.
- 2. Select the backup file.
- 3. Click **Restore Device** to initiate a device reboot.

## **Network Setup**

Zebra Aurora Focus can connect the device via Ethernet or USB-C-to-A(or C; host-side) cable to the Host PC. When connected, navigate to the **View Devices** screen to view all connected devices and their properties, such as **Name, Model Name, Part Number, IP Address, Serial Number, Firmware Version** and **Status**.

There are three options to connect a device to be discoverable in Zebra Aurora Focus:

- 1. Connect the device directly to a PC using a USB cable. Using this method does not have access to an internet source by default. In this case, bridge your internet connection using an adaptor. See Bridging an Internet Connection for additional information.
- **2.** Use an M12-ETH cable to connect the device (M12) directly to the Ethernet port on the PC. This option does not provide access to outside internet by default. In this case, bridge your internet connection using an adaptor. See Bridging an Internet Connection for additional information.
- **3.** Use an M12-ETH cable to connect the device (M12) to a switch or router (ETH) on the same subnet as the PC. In this setup, the device typically receives an IP address from the router provided by an Internet Service Provider and can reach outside internet to reach a license server. This is the recommended setup when performing license upgrades and typically does not require bridging a connection.

If access is restricted due to firewall:

- Contact the IT department to allow network traffic.
- Create a proxy server to allow traffic to the license server.
- Move the PC to a home network and attempt to connect again with a less restrictive firewall configuration.

### See Also

Bridging an Internet Connection

# **Configuring Device Settings**

Configurable device settings include details on the device, general beeper, power and LED settings, communication settings, and GPIO mapping.

# **General Settings**

Configure the beeper, power, and LED settings using the **General Settings** tab. Beeper settings can be set to turn on or off, and the beep's volume, tone, and duration can be configured to fit the needs of a specific use case.

| File Edit View System Help                     |                          |        |                        | 🕮 English        | - 🗆 🗙   |
|------------------------------------------------|--------------------------|--------|------------------------|------------------|---------|
| 🎨 Get Started                                  | 🔓 FS40 - Device Settings |        | X Jobt (FS) - Build    | ×                |         |
| FS408251 Camera      Power Source: US8         | 900mA 🛕                  |        | CREATE CONFIGURATION S | NAPSHOT OPEN JOB | NEW JOB |
|                                                | Beeper Beeper Enable     |        |                        |                  | •       |
| FS4082b1 Camera                                |                          |        |                        |                  |         |
| Disk Space Used 1.39/10.61 GB                  | Beeper Volume            | High   | ~                      |                  |         |
| Device Settings ^                              | Beeper Tone              | Medium | ~                      |                  |         |
| Device Details                                 | Beep on Job Succes       | 5      |                        |                  |         |
| General                                        | Beeper Duration          | Short  | ~                      |                  |         |
| Communication                                  | Suppress Power Up        | Beeps  |                        |                  |         |
| <ul> <li>GP10 Mapping</li> <li>Jobs</li> </ul> | Power                    | Power  |                        |                  |         |
|                                                |                          |        |                        |                  |         |

| File Edit View System Help                                    |                         |          |                      | 🐵 English         | - 🗆 🗙    |
|---------------------------------------------------------------|-------------------------|----------|----------------------|-------------------|----------|
| St. Get Started                                               | 🔓 FS40 - Device Setting | s        | bluß-(29, tdol. 🗙    | ×                 |          |
| <ul> <li>FS4082b1 Camera</li> <li>Power Source: US</li> </ul> | 8 900mA 🛕               |          | CREATE CONFIGURATION | SNAPSHOT OPEN JOB | NEW JOB  |
| FS4082b1 Camera                                               | Beeper<br>Beeper Enable |          |                      |                   | <b>A</b> |
| Disk Space Used 1.39/10.61 G8                                 | Beeper Volume           | High     | ~                    |                   |          |
| Device Settings                                               | Beeper Tone             | Medium   | ~                    |                   |          |
| Device Details                                                | Beep on Job Suce        | sess     |                      |                   |          |
| General                                                       | Beeper Duration         | Short    | ~                    |                   |          |
| Communication                                                 | Suppress Power I        | Up Beeps |                      |                   |          |
| GPIO Mapping                                                  |                         |          |                      |                   |          |
| Jobs                                                          | Power Unrestricted USB  | -A Power |                      |                   |          |

## Table 6General Settings

| Setting       | Description                                                                                                    |  |  |  |
|---------------|----------------------------------------------------------------------------------------------------|--|--|--|
| Beeper        |                                                                                                    |  |  |  |
| Beeper Enable | Enable the beeper sound on the device.                                                                          |  |  |  |
| Beeper Volume | <ul> <li>Configure the volume of the beeper.</li> <li>High</li> <li>Medium</li> <li>Low</li> <li>Off</li> </ul> |  |  |  |

| Setting                      | Description                                                                                                    |
|------------------------------|----------------------------------------------------------------------------------------------------|
| Beeper Tone                  | Configure the tone of the beeper.                                                                                                    |
|                              | • High                                                                                                    |
|                              | • Medium                                                                                                    |
|                              | • Low                                                                                                    |
|                              | • Off                                                                                                    |
| Beep on Job Success          | When enabled, the device beeps upon successful completion of a job.                                                                                                    |
| Beeper Duration              | Configure the tone of the beeper.                                                                                                    |
|                              | • Short                                                                                                    |
|                              | • Medium                                                                                                    |
|                              | • Long                                                                                                    |
| Suppress Power-Up<br>Beeps   | When enabled, the power-up warble beeps that sound upon device start-<br>up play at a reduced level.                                                                               |
| Power                        |                                                                                                    |
| Unrestricted USB-A Power     | When enabled, the device receives unrestricted power from a USB-A power source. This is required to enable full-power internal lighting.                                           |
| Hardware Buttons             |                                                                                                    |
| Tune Button Enable           | Turn on or off the Tune button on the device.                                                                                                    |
| Trigger Button Enable        | Turn on or off the Trigger button on the device.                                                                                                    |
| Configuration Barcodes       |                                                                                                    |
| Enable Parameter<br>Barcodes | When enabled, the device configuration can be changed using a barcode                                                                                                    |
| Timeout                      | Configure the maximum time (ms) to attempt to generate the barcode before a timeout occurs.                                                                                        |
| 360° LED                     |                                                                                                    |
| Number of Flashes            | Use the slider to configure the number of flashes the LED illuminates upon decode.                                                                                                 |
| Time per Flash               | Use the slider to configure the number of times in ms the LED illuminates upon decode.                                                                                             |
| Configure Logging            |                                                                                                    |
| Logging Options              | Select <b>Basic</b> or <b>All</b> to enable logging and generate files that provide additional information on job runs. Use the Web HMI to download the log files from the device. |
| Continuous Acquisition Ima   | age Saving                                                                                                    |

#### **Table 6**General Settings (Continued)

| Setting                                          | Description                                                                                                    |
|--------------------------------------------------|----------------------------------------------------------------------------------------------------|
| Continuous Acquisition<br>Image Savin Debug Mode | When enabled, debug mode for Continuous Level and Presentation Trigger<br>modes save all images for Continuous Trigger mode until the maximum<br>image saved threshold is reached (the default is 100). The saved images<br>provide insight into the frames acquired during a trigger session that did<br>not result in a Pass. This mode differs from the standard No Read Image<br>save functionality, which does not save No Read images during continuous<br>image acquisition. |
| Maximum Images Saved                             | Define the maximum number of images saved during a continuous acquisition session. New sessions are started when switching jobs; jobs start after a device reboot and changes from Edit mode to Deploy mode.                                                                                                    |
| New Sessions Clear Old<br>Debug Images           | Delete all previously saved images when a new session starts. This option is helpful to ensure all debug images are examined in the same session.                                                                                                    |

## Viewing and Downloading Logs

Enable logs that can be viewed using Perfetto Trace Viewer <u>ui.perfetto.dev/</u>. Logs are saved every two minutes on the device. Up to 10 log files are stored on the device (older logs are replaced by the newest).

To enable Perfetto Logs using Aurora Focus, set the **Logging Options** in the **Configure Logging** section of **General Settings** to **Basic** or **All**.

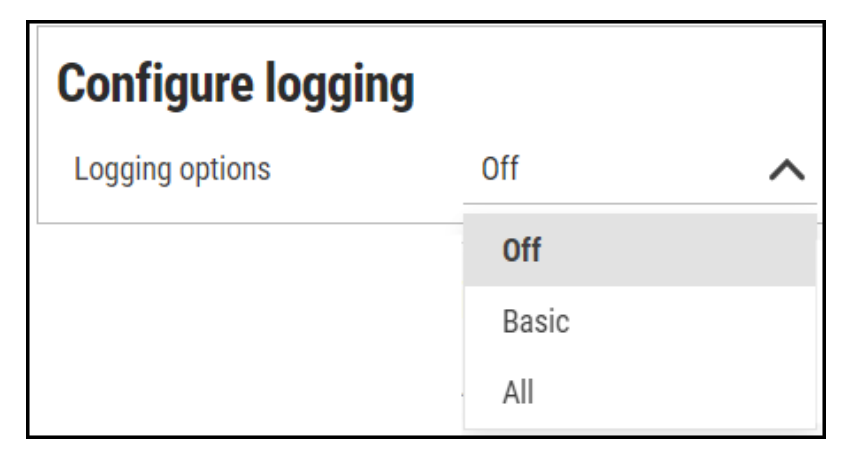

- Basic provides standard device logging.
- All provides logging for Zebra Support logs.

### **Downloading Basic Logs**

Download basic log information using Aurora Focus or the Zebra Web HMI when basic logs are enabled.

Using Aurora Focus, navigate to **View Devices** select a device and click **Download Logs** or click the ellipses to download logs from a subset of specific devices.

## Zebra Aurora Focus Software Overview

| ₹\$ <b>.</b> s | etup Device            | 🔓 FS    | 40 - Device Settings       | 🗙 g (FS) - Ca   | pture             | ×               |      |                  |         |                                                                                                    |
|----------------|------------------------|---------|----------------------------|-----------------|-------------------|-----------------|------|------------------|---------|----------------------------------------------------------------------------------------------------|
| ≡              | Menu                   | 🛓 Backı | IP Device 💧 Restore Device | Update Firmware | Download Logs     |                 |      |                  | Print E | resh C <sup>t</sup> Q                                                                                                    |
| A              | Get Started            |         | Name $\vee$                | Model Name      | Part Number       | IP              | SN   | Firmware         | Status  |                                                                                                    |
| Ð              | Setup New Device       | •       | FS4082b1 Camera            | FS40            | FS40-WA50F4-2C00W | 169.254.130.177 | 0022 | CAAESS00-003-R24 | Managed | Manage :                                                                                                    |
| 0              | View Devices           |         |                            |                 |                   |                 |      |                  |         | Beep Beeper                                                                                                    |
| η.             | Configuration Barcodes |         |                            |                 |                   |                 |      |                  |         | Backup Device<br>Restore Device<br>Firmware Update<br>Download Logs<br>Zebra Connectivity<br>Gateway HMI<br>Reboot<br>Factory Reset |
| ¢              | Settings v6.2.6        |         |                            |                 |                   |                 |      |                  | [       | ADD VIA IP ADDRESS                                                                                                    |

Using the Zebra Web HMI, navigate to the **Activity Logs** tab and click Share to download Device or Aurora Logs.

|                | Device Logs<br>Autora Logs | ±<br>±   |              |
|----------------|----------------------------|----------|--------------|
| CALL DAGHEOMED | O<br>RESULTS HISTORY       | ADE LIST | ACTIVITY LOG |

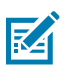

**NOTE:** Downloaded Log files must be unzipped.

#### **Downloading All Logs**

Download logs using the Zebra Web HMI when All logs are enabled.

Download the logs in the **Activity Logs** section using the **Device Logs** option.

#### Viewing Perfetto Logs

Drag and drop the log file onto the Perfetto UI or use the **Open trace file** option from the left menu to launch File Explorer and locate the log file to import.

## **Communication Settings**

Configurable communication settings include network, DNS, date/time, PLC protocol, and USB settings. Refer to the FS/VS Industrial Ethernet User Guide for additional information on PLC protocol and Industrial Ethernet.

| Click Enable Edit Mode to edit the configuration on the device | э. |
|----------------------------------------------------------------|----|
|----------------------------------------------------------------|----|

| Network Settings     |                                                   |                      |  |  |
|----------------------|---------------------------------------------------|----------------------|--|--|
|                      | Ethernet Port 1                                   | USB                  |  |  |
| Enable DHCP 🔥 Netw   | vork controls are read-only when DHCP is enabled. |                      |  |  |
| Network              |                                                   | Current Network      |  |  |
| IP Address           | 0.0.0.0                                           | IP Address           |  |  |
| Subnet Mask          | 0.0.0.0                                           | Subnet Mask          |  |  |
| Default Gateway      | 0.0.0.0                                           | Default Gateway      |  |  |
| DNS                  |                                                   | Current DNS          |  |  |
| Preferred DNS Server |                                                   | Preferred DNS Server |  |  |
| Alternate DNS Server |                                                   | Alternate DNS Server |  |  |
| DNS Domain Name      |                                                   | DNS Domain Name      |  |  |
| General              |                                                   |                      |  |  |
| DHCP Timeout         | 30 s                                              |                      |  |  |
| Host Name            | F\$4082b1                                         |                      |  |  |

## **Network Settings**

Configurable Network Settings include Network and DNS and General settings such as DHCP timeout and Host Name. Network settings vary for each Network interface: Ethernet Port 1, Ethernet Port 2, and USB.

## Table 7 Network Settings

| Setting              | Description                                                                     |
|----------------------|---------------------------------------------------------------------------------|
| Enable DHCP          | Enable DHCP to allow self-configuration of the device in an industrial network. |
| IP Address           | Define the network IP address.                                                  |
| Subnet Mask          | Define the network subnet mask.                                                 |
| Default Gateway      | Set the default gateway to pass information to the device.                      |
| Preferred DNS Server | Set the preferred DNS server to connect the device to.                          |

## **Table 7**Network Settings (Continued)

| Setting              | Description                                                                |
|----------------------|----------------------------------------------------------------------------|
| Alternate DNS Server | Set an alternate DNS server in case the preferred server is not available. |
| DNS Domain Name      | Define a DNS domain name.                                                  |
| DHCP Timeout         | Set a timeout for the time the device can use the DHCP server.             |
| Host Name            | Define the hostname.                                                       |

## **TCP/IP Settings**

Configure TCP/IP settings, such as enabling TCP.IP Control, selecting a port number, selecting a terminator, or setting a trigger string.

## Table 8 TCP/IP Settings

| Setting                          | Description                                                                                                    |  |  |  |  |  |
|----------------------------------|----------------------------------------------------------------------------------------------------|--|--|--|--|--|
| TCP/IP Settings                  |                                                                                                    |  |  |  |  |  |
| Enable TCP/IP Control            | Enabling the TCP/IP control interface allows the device to receive triggers over a TCP/IP connection.                                                                                                    |  |  |  |  |  |
|                                  | <b>NOTE:</b> Disabling this interface when it is not in use is recommended.                                                                                                    |  |  |  |  |  |
| Same Port for Control and Result | TCP/IP input and output communications are on the same port number when enabled.                                                                                                    |  |  |  |  |  |
| Connection Type                  | Server (Default): Host systems attach the device to the Control Port Number, and the data is sent out with the Control Terminator.                                                                          |  |  |  |  |  |
|                                  | Client - The device connects to a host system at the specified IP address,<br>Port Number and use Control Terminator to send the data packet.                                                               |  |  |  |  |  |
| IP Address                       | Enter the host IP address when the Connection Type is set to Client.                                                                                                    |  |  |  |  |  |
| Control Port Number              | Select a port number that accepts ASCII command strings for the device.                                                                                                    |  |  |  |  |  |
| Control Terminator               | Select a terminator that follows the incoming ASCII command string.                                                                                                    |  |  |  |  |  |
| Trigger String                   | Set a customizable trigger command. Sending this string to the Control Port with the Control Terminator triggers the deployed job on the camera when the TCP/IP trigger is selected in the Capture chevron. |  |  |  |  |  |
| Results                          |                                                                                                    |  |  |  |  |  |
| Enable TCP/IP Results            | Enabling the TCP/IP Results interface allows the device to output result data over a TCP/IP connection.                                                                                                    |  |  |  |  |  |
|                                  | <b>NOTE:</b> Disabling this interface when it is not in use is recommended.                                                                                                    |  |  |  |  |  |

| Setting                 | Description                                                                                                    |  |  |  |  |  |  |
|-------------------------|----------------------------------------------------------------------------------------------------|--|--|--|--|--|--|
| Connection Type         | The Server Host system attaches to the device using the Result Port<br>Number. The data is sent out with the Results Terminator. The device<br>connects to a host system when the Client is enabled at the specified IP<br>address. Port Number uses Result Terminator to send the data packet. |  |  |  |  |  |  |
| IP Address              | If the Connection Type is set to Client, enter the IP address.                                                                                                    |  |  |  |  |  |  |
| Results Port Number     | When in Server mode, the port that the device sends the data out on.<br>When in Client mode, the port on the device's host system connects to.                                                                                                    |  |  |  |  |  |  |
| Results Terminator      | For both Client and Server modes, the Results Terminator is the termination text of the string data package. The default setting is CR+LF.                                                                                                    |  |  |  |  |  |  |
| Timeout                 | When in Client mode, the time the device attempts to connect to the host system.                                                                                                    |  |  |  |  |  |  |
| Deploy Mode Heartbeat   |                                                                                                    |  |  |  |  |  |  |
| Enable TCP/IP Heartbeat | When enabled, this setting prompts the device to send out a heartbeat message at the defined interval to the connected TCP result host. The host uses this heartbeat message to verify that the connection with the device is active.                                                           |  |  |  |  |  |  |
|                         | <b>NOTE:</b> This setting only sends out a heartbeat message while a job is deployed. The heartbeat stops when the device is in Edit mode and resets after each TCP/IP output.                                                                                                    |  |  |  |  |  |  |
| Heartbeat Interval      | Set the heartbeat time interval.                                                                                                    |  |  |  |  |  |  |
| Heartbeat Sequence      | Create an arbitrary sequence of text and special characters for the heartbeat message.                                                                                                    |  |  |  |  |  |  |

## Table 8 TCP/IP Settings (Continued)

Click **Test Connection** to check port availability before attempting to connect.

## **RS-232 Settings**

Configure various RS-232 settings such as a terminator, trigger string, baud rate, or parity.

M

**NOTE:** Enabling RS-232 control enables the device to receive control messages from RS-232. For additional information, refer to the Connectivity Guidelines section.

| Т | able | 9 | RS-232 | Settinas |
|---|------|---|--------|----------|
|   | abic | • | 10 202 | Settings |

| Setting                  | Description                                                                                                    |
|--------------------------|----------------------------------------------------------------------------------------------------|
| Control                  | Configure the device control settings over RS232                                                                                                    |
| Enable RS-232<br>Control | Enable or disable control messages issued to the device through the RS-232 serial port.                                                                                                    |
| Control Terminator       | Identify a terminator.                                                                                                    |
| Trigger String           | Identify a customizable trigger command. Sending this string to the Control Port<br>with the Control Terminator triggered the active job on the device with TCP/IP<br>Trigger is selected in the Capture chevron. |

| Table 9 | RS-232 Settings (Continued) |  |
|---------|-----------------------------|--|
|---------|-----------------------------|--|

| Setting           | Description                                                                                          |
|-------------------|----------------------------------------------------------------------------------------------------|
| Results           | Enable or disable the transmission of the result message to the serial port.                         |
| Speed (Baud Rate) | Configure the speed at which information is transferred to the device.                               |
| Data Bits         | Determine the number of data bits per block of data transmitted.                                     |
| Parity            | Select an error-checking bit that returns a logic bit depending on the number of data bits expected. |
| Stop Bits         | Determine the number of bit periods to wait before sending the next start bit.                       |

## **Date/Time Settings**

Configure date/time settings by providing an NTP server.

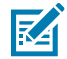

**NOTE:** There is no internal battery in the device, therefore, date and time settings are not preserved.

### Table 10 Date/Time Settings

| Setting      | Description                                                                                              |
|--------------|----------------------------------------------------------------------------------------------------|
| NTP Server 1 | The IP address of the primary Network Time Protocol server to synchronize to.<br>Default: 0.pool.ntp.org |
| NTP Server 2 | The IP address of the second Network Time Protocol server to synchronize to.<br>Default: 1.pool.ntp.org  |

## **PLC Protocol**

Determine the appropriate PLC protocol based on your use case.

Select the PLC protocol from None, EtherNet/IP, Profinet, or Modbus TCP. For additional information, refer to the FS/VS Smart Camera Series Industrial Ethernet User Guide.

## Table 11 PLC Protocol

| Settings                        | Description                                                      |
|---------------------------------|------------------------------------------------------------------|
| Industrial Ethernet/PLC Options | Select the desired industrial protocol for device communication. |

## **USB Settings**

Enable specific USB settings such as a HID keyboard, keystroke delay, or terminator.

## Table 12 USB Settings

| Settings                         | Description                                                                                                    |  |  |  |  |
|----------------------------------|----------------------------------------------------------------------------------------------------|--|--|--|--|
| Enable HID Keyboard              | Enabling the HID keyboard interface allows the device to output result data in a HID keyboard mode. This restarts USB communication as a Human Interface Device class keyboard to emulate keystrokes. |  |  |  |  |
|                                  | <b>NOTE:</b> It is recommended to disable this interface when not in use. The device can be set to either HID keyboard or USB CDC-Serial mode. Both modes cannot be enabled simultaneously.           |  |  |  |  |
| Keyboard Country Type            | Select your country from the list of available Keyboard Country Types.                                                                                                    |  |  |  |  |
|                                  | English (North America)                                                                                                    |  |  |  |  |
|                                  | French (France) Windows                                                                                                    |  |  |  |  |
|                                  | German Windows                                                                                                    |  |  |  |  |
|                                  | Spanish (Spain Windows)                                                                                                    |  |  |  |  |
|                                  | Italian Windows                                                                                                    |  |  |  |  |
|                                  | • German Linux                                                                                                    |  |  |  |  |
|                                  | Czech Linux                                                                                                    |  |  |  |  |
|                                  | Spanish (Mexico) Linux                                                                                                    |  |  |  |  |
|                                  | French (France) Linux                                                                                                    |  |  |  |  |
|                                  | Polish Linux                                                                                                    |  |  |  |  |
|                                  | Spanish (Spain) Linux                                                                                                    |  |  |  |  |
|                                  | Italian Linux                                                                                                    |  |  |  |  |
|                                  | Portuguese (Brazil) Linux                                                                                                    |  |  |  |  |
| Keystroke Delay                  | Set the delay (in ms) between emulated keystrokes when HID is enabled.                                                                                                    |  |  |  |  |
| Special Key Keystroke<br>Delay   | Set the delay (in ms) between emulated special keystrokes when HID is enabled.                                                                                                    |  |  |  |  |
| Control                          |                                                                                                    |  |  |  |  |
| Enable USB CDC-Serial<br>Control | Activate the management of special commands received by the CDC-Serial port.                                                                                                    |  |  |  |  |
| Control Terminator               | Set the message terminator that follows the incoming ASCII command string.                                                                                                    |  |  |  |  |
| Trigger String                   | Command string used to trigger new image acquisition.                                                                                                    |  |  |  |  |
| Results                          | · · · · · · · · · · · · · · · · · · ·                                                                                                    |  |  |  |  |
| Enable USB CDC-Serial<br>Results | Enable the transmission of the results over the CDC-Serial port.                                                                                                    |  |  |  |  |

# **GPIO Mapping**

Configure the GPIO on the 12-pin and 5-pin connectors by selecting the GPIO and configuring its direction and signal type. Enable External Illumination mode for the 5-pin connector by specifying its mode.

| File Edit View Device Help           |            |                 |                       |             |                 |                                            |                               |                   | English - | - @ ×   |
|--------------------------------------|------------|-----------------|-----------------------|-------------|-----------------|--------------------------------------------|-------------------------------|-------------------|-----------|---------|
| 🚸 View Devices                       | 🔒 FS40 - D | evice Settings  |                       | >           | < Zeb           | ebra_Scan_2024.10.13_18.2 (FS) - Capture 🗙 |                               |                   |           |         |
| FS4082b1 Camera V Power Source: PoE+ |            |                 |                       |             |                 |                                            | CREATE CONFIGURATION SNAPSHOT | LOAD CURRENT JOB  | OPEN JOB  | NEW JOB |
|                                      | 🕽 12 pin   | Connect         | or                    |             |                 |                                            |                               |                   |           | A       |
| G                                    | PIO        | Direction       |                       | Signal Type |                 |                                            |                               |                   |           |         |
| G                                    | PIO 0      | Select          | $\sim$                |             |                 |                                            |                               |                   |           | \$      |
| FS4082b1 Camera                      | PIO 1      | Input           | ^                     | Select      | $\mathbf{\vee}$ |                                            |                               |                   |           | -       |
| Disk Space Used 1.48/10.61 GB        | PIO 2      | Select          |                       |             |                 |                                            |                               |                   |           | •       |
| Device Settings                      | PIO 3      | Input<br>Output |                       |             |                 |                                            |                               |                   |           | -       |
|                                      |            | Static High     |                       |             |                 |                                            |                               |                   |           |         |
| Device Details                       | PIU 4 🚹    | Static Low      | _                     |             |                 |                                            |                               |                   |           |         |
| 2 General G                          | iPIO 5 🛕   | Select          | $\mathbf{\mathbf{v}}$ |             |                 |                                            |                               |                   |           | - 10    |
| 3 Communication                      | 🖲 5 pin (  | Connecto        | r                     |             |                 |                                            | External Illun                | nination Mode PNP | Strobe    | ~ 🔺     |
| GI GPIO Mapping                      | PIO        | Direction       |                       | Signal Type |                 |                                            |                               |                   |           |         |
| Jobs                                 | iPIO 6 🛕   | Input           | $\sim$                | Select      | ~               |                                            |                               |                   |           | \$      |
| G                                    | iPIO 7 🛕   | Select          | $\sim$                |             |                 |                                            |                               |                   |           | \$      |
| G                                    | iPIO 8 🛕   | Select          | $\sim$                |             |                 |                                            |                               |                   |           | \$      |
|                                      |            |                 |                       |             |                 |                                            |                               |                   |           |         |

## Table 13 GPIO Mapping

| Setting           | Description                                                                                                    |
|-------------------|----------------------------------------------------------------------------------------------------|
| Direction         | Configure the input signals coming into the device, or the output signals sent out.                                                                                                    |
|                   | Select the GPIO port configuration: Input, Output, Static High, and Static Low.                                                                                                    |
|                   | Static High sources the current for an external load. Static Low sinks the current for an external load.                                                                                                    |
| Signal Type       | Configure the Signal Type: Normal or Hardware Trigger.                                                                                                    |
|                   | Normal Trigger - signal is routed through the device software. Normal Trigger is useful for Continuous, Level, periodic, Presentation, and Burst modes.                                                       |
|                   | Hardware Trigger - signal is routed through the device hardware directly to the sensor, bypassing the processing of the trigger. Hardware Trigger is more responsive and useful for Single Trigger use cases. |
| Advanced Settings | Use Input to configure Input Debounce and Input Delay.                                                                                                    |
|                   | Use Output to configure Pulse Width and Output Delay.                                                                                                    |

#### Table 13 GPIO Mapping (Continued)

| Setting                       | Description                                                                                                    |
|-------------------------------|----------------------------------------------------------------------------------------------------|
| External Illumination<br>Mode | Toggle this setting to automatically configure the pins in this port to power and control external illumination. |

## **Configuring Jobs**

Configuration and deployment of FIS or MV jobs are facilitated using the Capture, Build, and Connect chevrons.

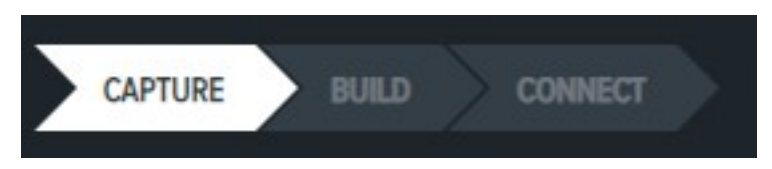

- **Capture** configure the Job Mode and Source settings on the Triggers tab and imager settings on the Acquisition Settings tab.
- **Build** depending on the toolset (FIS or MV), configure the settings and symbologies or tools used to complete a specific job.
- **Connect** save and configure image settings and network connections such as Industrial Ethernet, Output Formatting, and GPIO Mapping.

# Capture

The Capture chevron configures **Triggers** and **Acquisition Settings** for Fixed Industrial Scanning or Machine Vision jobs.

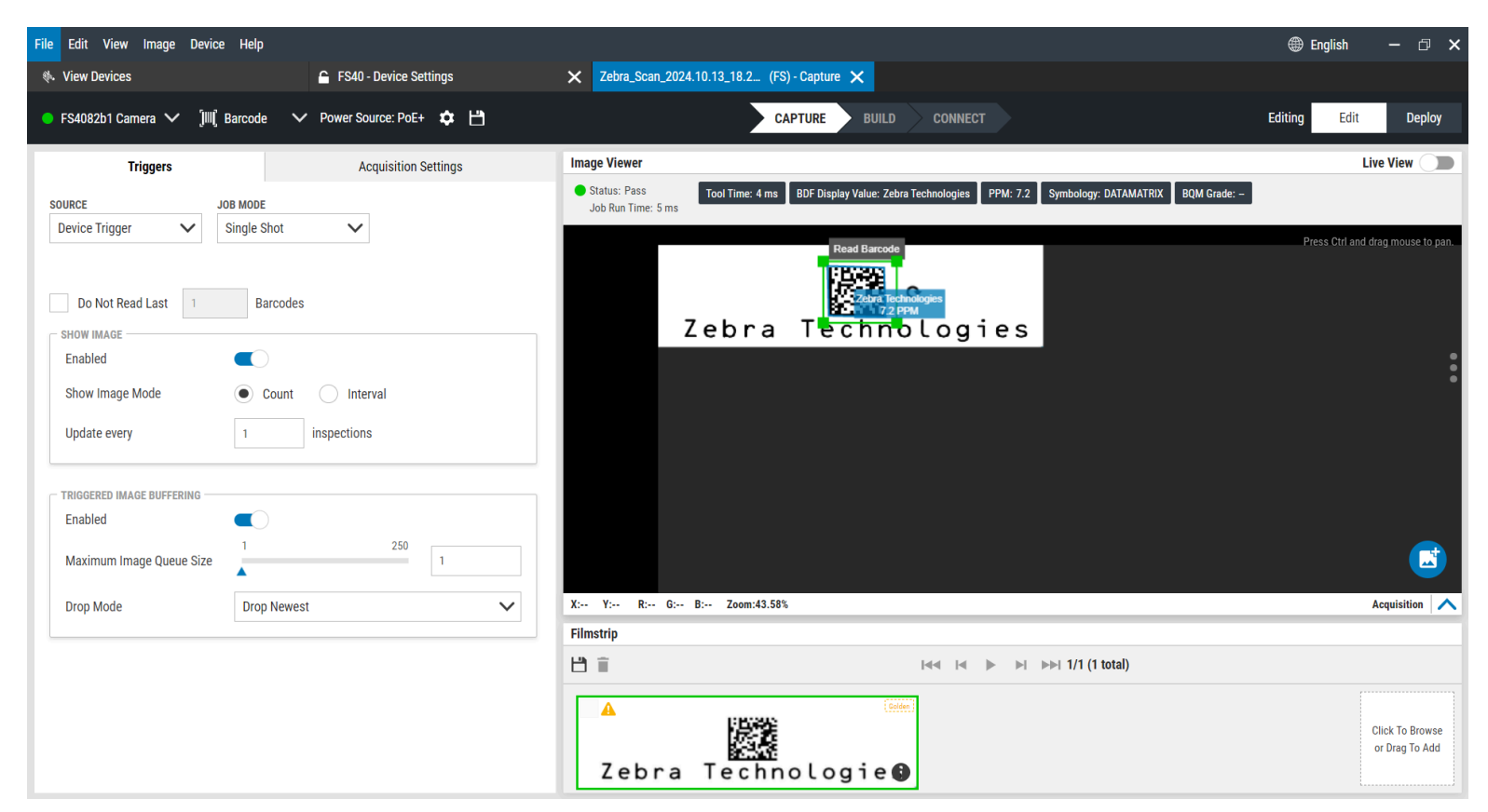

#### Table 14Trigger Settings

| Item            | Description                                                                                                    |
|-----------------|----------------------------------------------------------------------------------------------------|
| Source          | Select the trigger source from GPIO, Device<br>Trigger, Serial, PLC, TCP/IP Auto(Self), Test Trigger                                                                                                    |
| Job Mode        | Select the Job Mode between Single Shot, Level<br>Continuous, Series (Burst), Periodic Single Shot,<br>Continuous, Presentation                                                                                                    |
| Show Image      | Enable to configure Show Image settings.<br>When enabled, the device sends the mages back<br>to Aurora Focus. This takes cycle time. For the<br>faster job times, the frequency of images being<br>sent can be reduced or disabled by configuring<br>these settings. |
| Show Image Mode | Determine the method to update Shown Images.                                                                                                    |
| Update Every    | Determine how frequently shown images are updated per inspection.                                                                                                    |

## **Table 14**Trigger Settings (Continued)

| Item                      | Description                                                                             |
|---------------------------|-----------------------------------------------------------------------------------------|
| Triggered Image Buffering | Buffer images for triggers received while a job is in progress.                         |
| Maximum Image Queue Size  | Determine the maximum number of images queued before images are dropped from the queue. |
| Drop Mode                 | Determine the approach to drop images when the queue is full.                           |

Acquisition Settings determine the configuration used to capture images with the device.

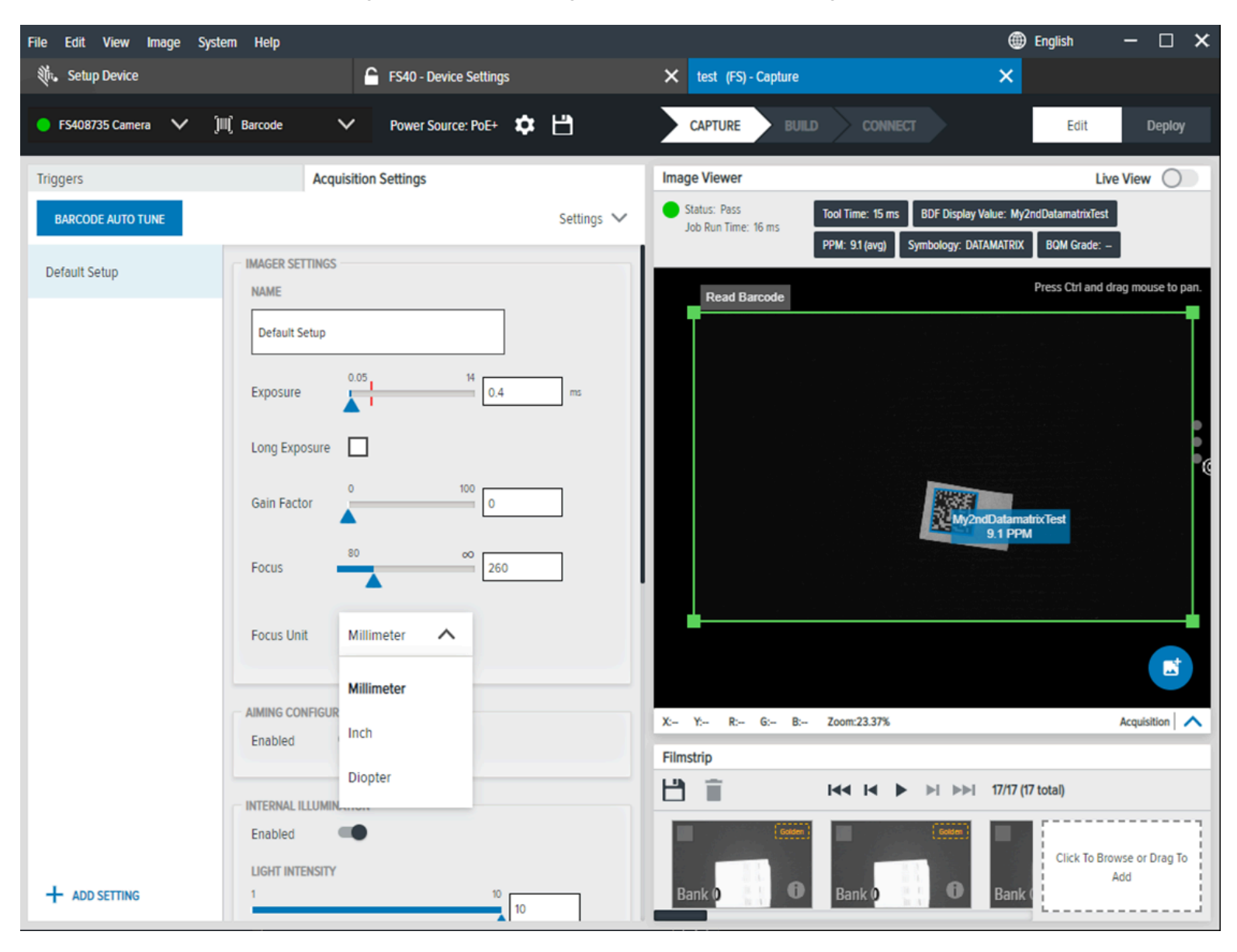

## Table 15Acquisition

| Setting               | Description                                                                                                    |
|-----------------------|----------------------------------------------------------------------------------------------------|
| Barcode Autotune      | Force an automatic tune procedure that configures the camera to read the barcode or Datamatrix and adjust <b>Exposure</b> , <b>Gain Factor</b> and <b>Focus</b> .                                                                                                    |
| Autotune Settings     | Open the dialog to adjust the Autotune Settings.                                                                                                    |
| Image Perfect+ Setup  | The setup list on the left is the possible configuration for Image Perfect+.                                                                                                    |
| Add Settings          | Use this command to add a new setup to Image<br>Perfect+                                                                                                    |
| Name                  | Assign a name for the Image Acquisition Setup                                                                                                    |
| Exposure              | Exposure time in ms.                                                                                                    |
| Long Exposure         | Activate this option to adjust the exposure time from 33 to 750 ms.                                                                                                    |
| Gain Factor           | Use this slider to adjust the sensor gain factor from 0 to 100.                                                                                                    |
| Focus                 | Use this slider to adjust the focus length.                                                                                                    |
| Focus Unit            | Select Millimeter, Inch, or Dioptor to configure the focus measurement units on the device.                                                                                                    |
|                       | NOTE: Depending on the hardware<br>version of your device, Millimeter and<br>Inch measurements are available in<br>addition to Diopter. While the millimeter<br>and inch distance values calculated in<br>the application may slightly differ from<br>the real-world distance value, this does<br>not impact the device's performance. |
| Aiming Configuration  | Enabling this feature projects an aiming pattern<br>onto the surface where the camera is pointing,<br>helping to position the camera by identifying the<br>focal point of the field of view.                                                                                                    |
| Internal Illumination | This setting is only available with Unrestricted USB Power, PoE, and 24V external power.                                                                                                    |
|                       | Select the Light Intensity (0-10V), color (red, white, green, IR), and quadrant (top, bottom, left, right) of the 360° LED light.                                                                                                    |
| Setting               | Description                                                                                                    |
|-----------------------|----------------------------------------------------------------------------------------------------|
| Light Intensity       | Use the slider to increase light intensity by sliding to the right.                                                                                                    |
|                       | Minimum: 1                                                                                                    |
|                       | • Default: 4                                                                                                    |
|                       | Maximum: 10                                                                                                    |
| Torch Mode            | When enabled, the internal lights of the device are powered with static DC voltage with no strobing or overdrive.                                                         |
|                       | Torch mode offers dimmer illumination, but allows for extended lighting durations.                                                                                        |
|                       | This can be helpful for use cases that do not have<br>movement and necessitate an extended exposure<br>time.                                                              |
| Red Light             | Top: enable this setting to use the top     illuminator on the device.                                                                                                    |
|                       | Bottom: enable this setting to use the bottom illuminator on the device.                                                                                                  |
|                       | Right: enable this setting to use the suitable illuminator on the device.                                                                                                 |
|                       | Left: enable this setting to use the left     illuminator on the device.                                                                                                  |
| External Illumination | Internal and External illumination can be activated<br>simultaneously on FS42 devices while connected<br>to a 24V DC power supply.<br>Select the Light Intensity (0-10V). |
| Light Intensity       | This controls the analog voltage pin on the Analog<br>Output Pin.                                                                                                    |
|                       | Minimum: 1                                                                                                    |
|                       | Default: 8                                                                                                    |
|                       | Maximum: 10                                                                                                    |

## **Table 15**Acquisition (Continued)

See Also

Viewing Devices

# **Trigger Settings**

Different trigger settings are enabled based on the job mode.

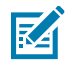

**NOTE:** Datacode supports Single Shot, Level Continuous, Periodic Single Shot, Continuous, and Presentation modes.

- Single Shot initiates a single image capture. Single Shot helps inspect an image.
- Level Continuous initiates an image capture on a level trigger for objects in motion. This is helpful for use cases involving a conveyor belt.
- Series (Burst Mode) initiates a series of image captures. Bust mode is helpful for use cases that require capturing a series of images based on a user-defined number of trigger intervals and frequencies.
- Periodic Single Shot initiates a single image capture after a user-defined period of time. It is helpful for debugging.
- Continuous initiates a series of captures rapidly. Continuous is helpful for barcode scanning applications.
- Presentation Mode illuminates the scan window when the sensor detects motion. This mode is helpful for kiosk and retail point-of-sale applications.

# **Using the Filmstrip**

Drag images onto the Filmstrip from your PC to add to the image bank.

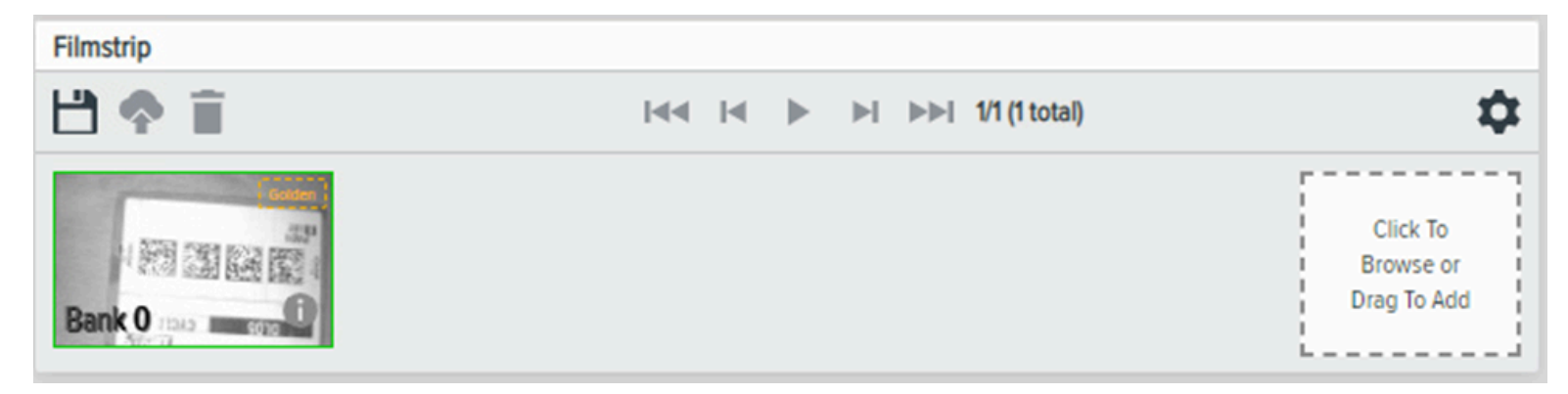

# **PLC Trigger Modes**

The device supports different use cases with single shot, level continuous, series (burst), periodic single shot, continuous, and presentation trigger modes.

#### Single Shot

When the job is in Single Shot trigger mode, the device runs one job on each trigger and decodes the barcode.

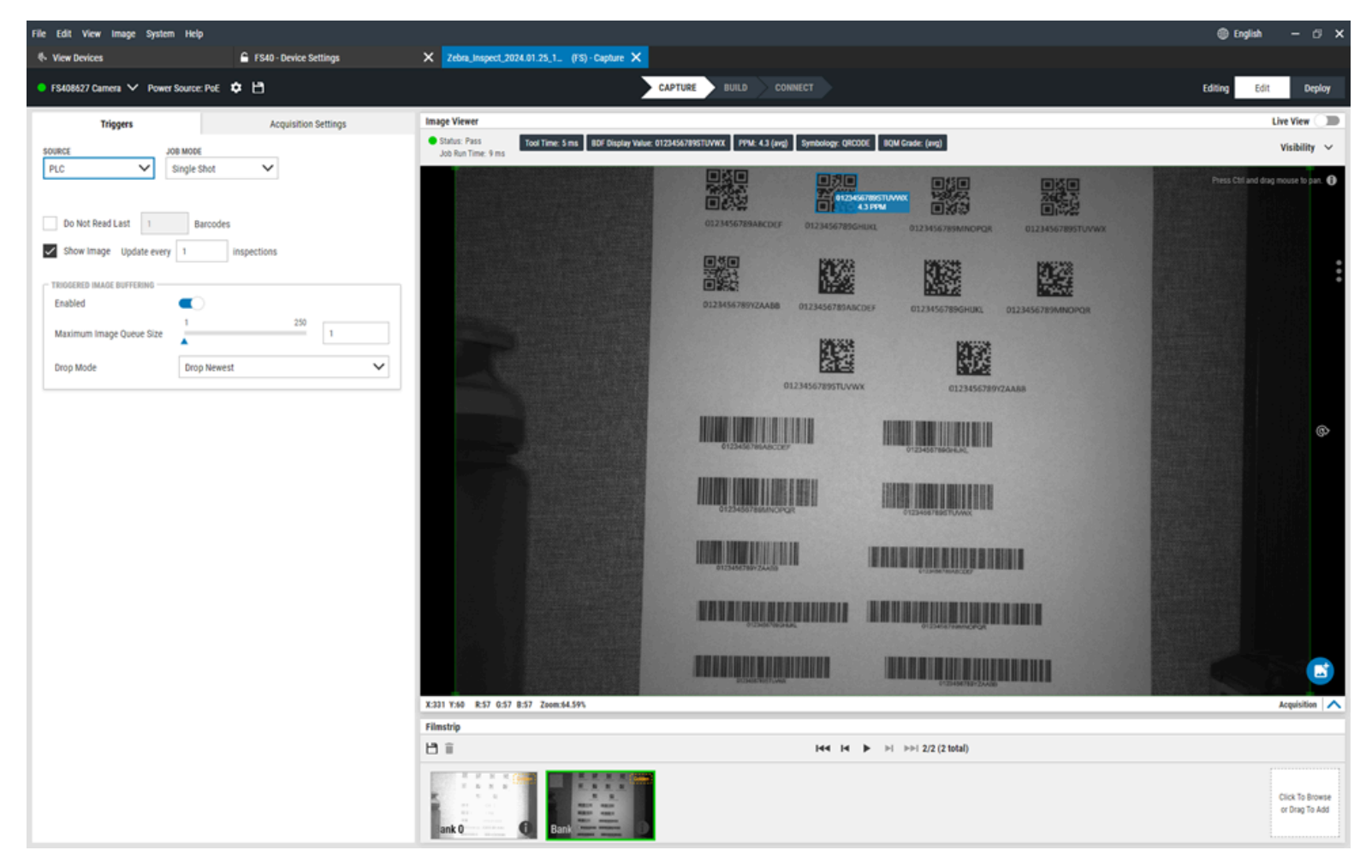

Toggle the trigger bit from 0 to 1 to perform a trigger. The job stops when the trigger is complete. Toggle the trigger bit to run the job again. Toggling the trigger bit from 0 to 1 runs the job one time.

#### **Level Continuous**

Level Continuous initiates an image capture on a level trigger for objects in motion. This trigger mode is helpful for use cases that involve a conveyor belt. This mode consistently captures the image for the duration specified in the Active Job Timeout setting. When that duration expires, the job stops capturing the image.

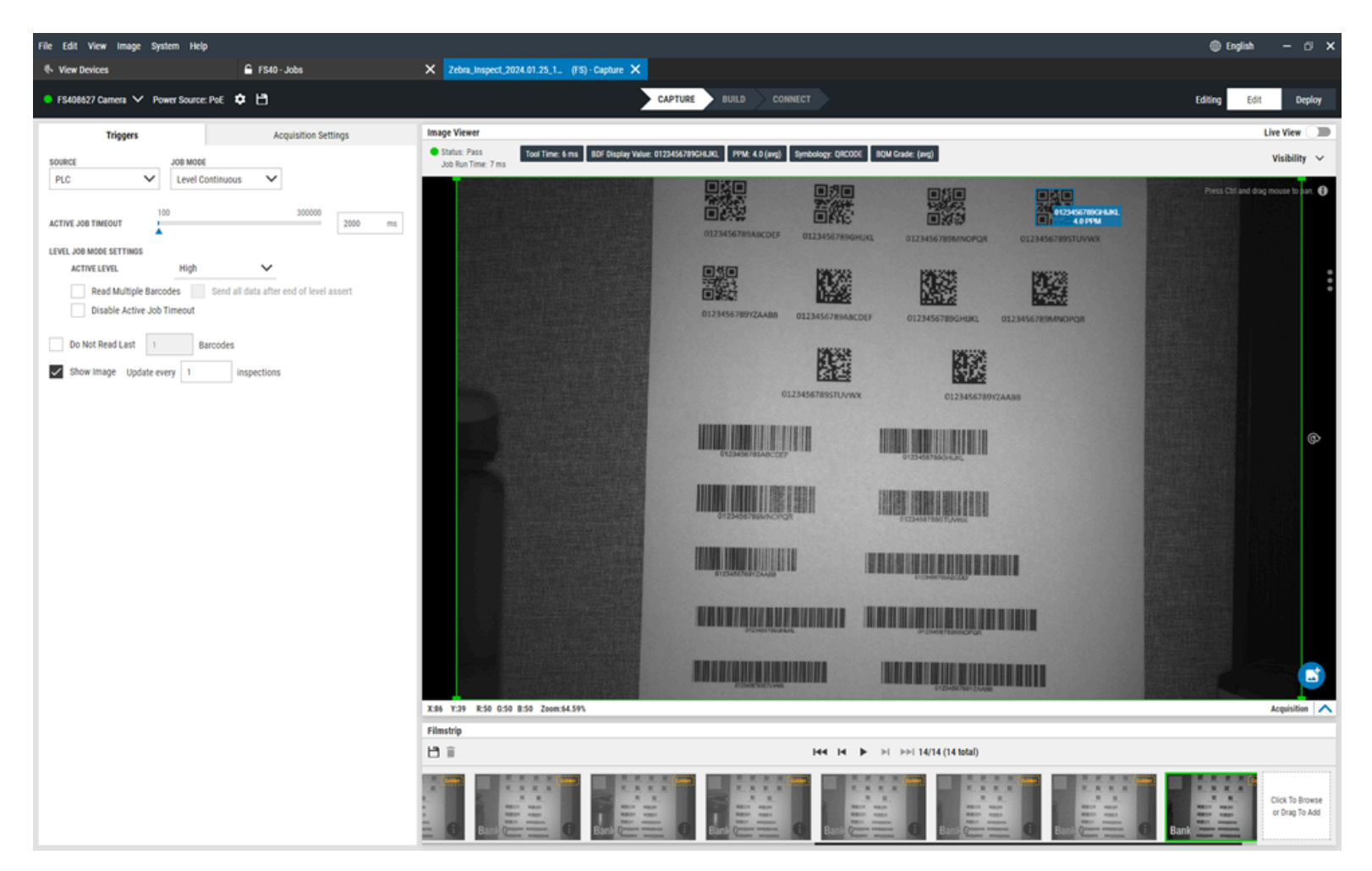

To trigger the job for the first time, the trigger bit state should be toggled from 0 to 1. The job runs for the time specified in Active Job Timeout and stops. Toggle the trigger bit state from 0 to 1 to trigger the job for the first time. Toggle the trigger bit from 0 to 1 before the Active Job Timeout to manually stop the job. Toggle the trigger bit from 0 to 1 again to trigger the job again.

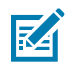

NOTE: Toggling the trigger bit from 1 to 0 does not effect the job.

#### Series (Burst)

Burst mode initiates a series of image captures, which is helpful for use cases that require capturing a series of images based on a specified amount of trigger intervals and frequency.

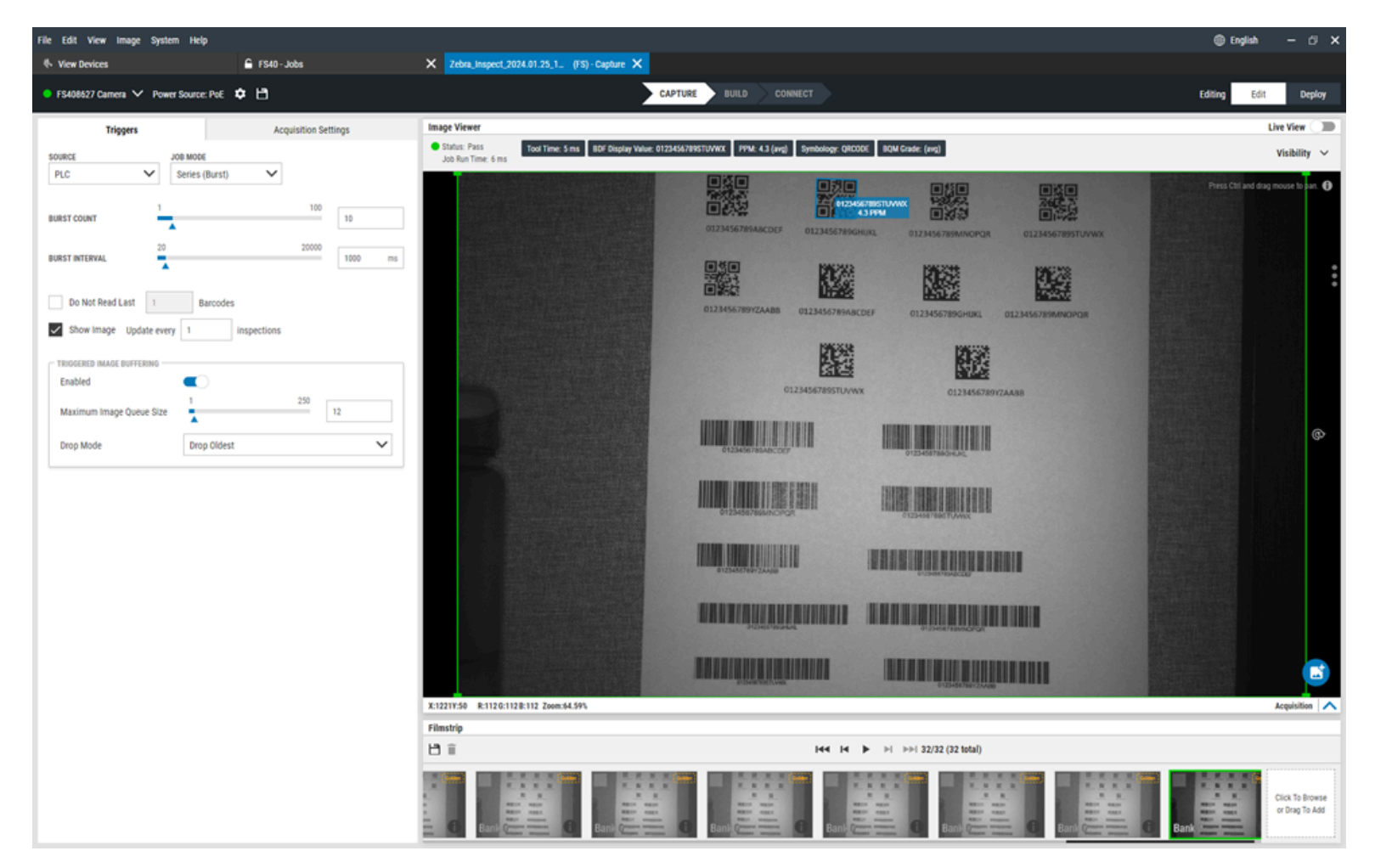

In this mode, the first trigger event (toggling the trigger bit from 0 to 1) starts the burst sequence. Consecutive trigger events do not have any effect until the previous burst sequence is complete. The following trigger event (toggling the trigger bit from 0 to 1) starts the burst sequence again.

#### **Periodic Single Shot**

Periodic Single Shot mode initiates a single image capture after a specified time. This is helpful for debugging use cases.

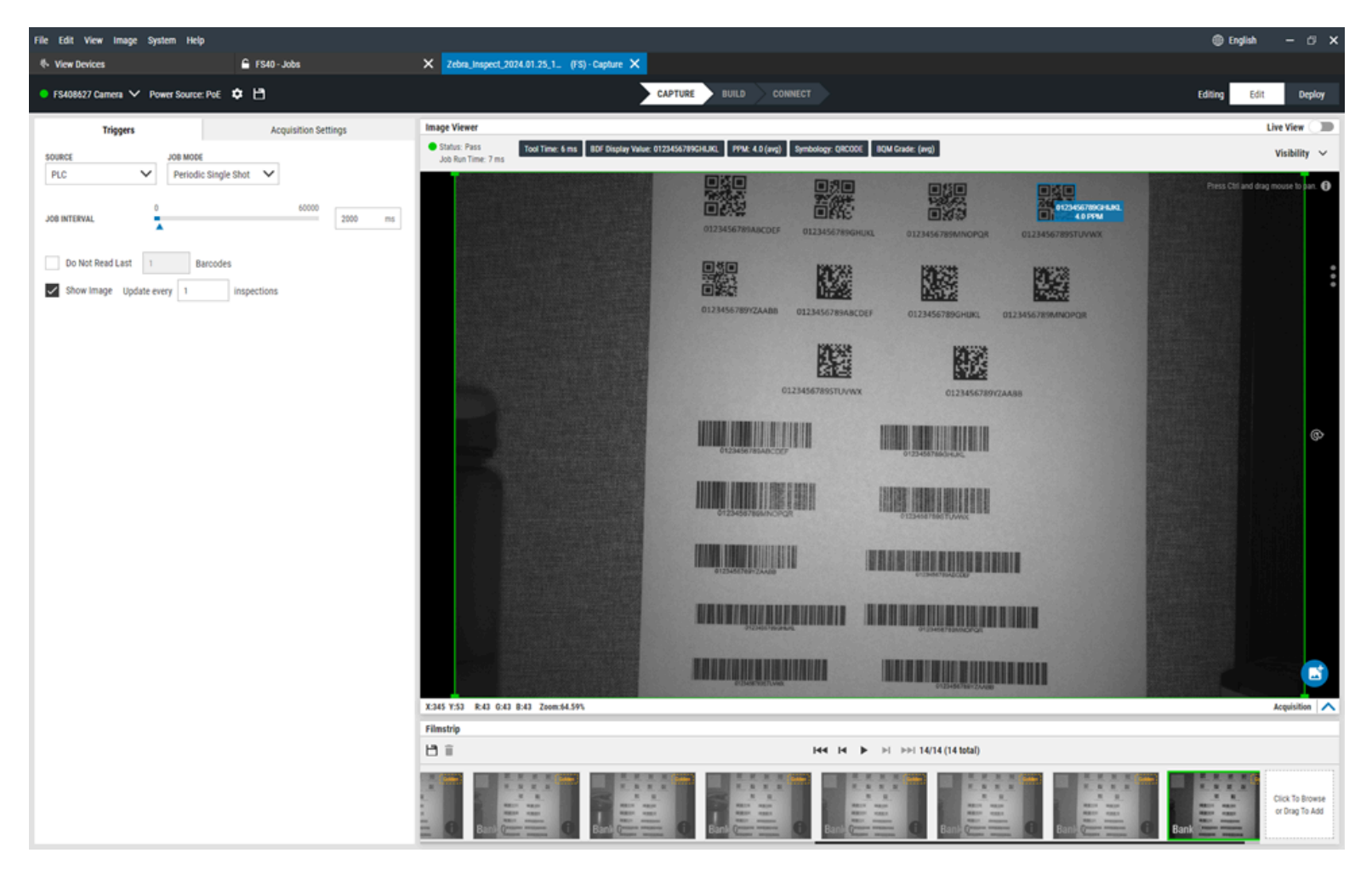

Periodic Single shot maintains the triggering job periodically after a specified period. Send the trigger again to stop the job in progress. While using PLC, the first trigger (toggling the trigger bit from 0 to 1) starts the job, and a second trigger event (toggling the trigger bit from 0 to 1) stops the job.

#### Continuous

Continuous mode initiates a series of image captures rapidly. This mode is helpful for barcode scanning applications.

### Zebra Aurora Focus Software Overview

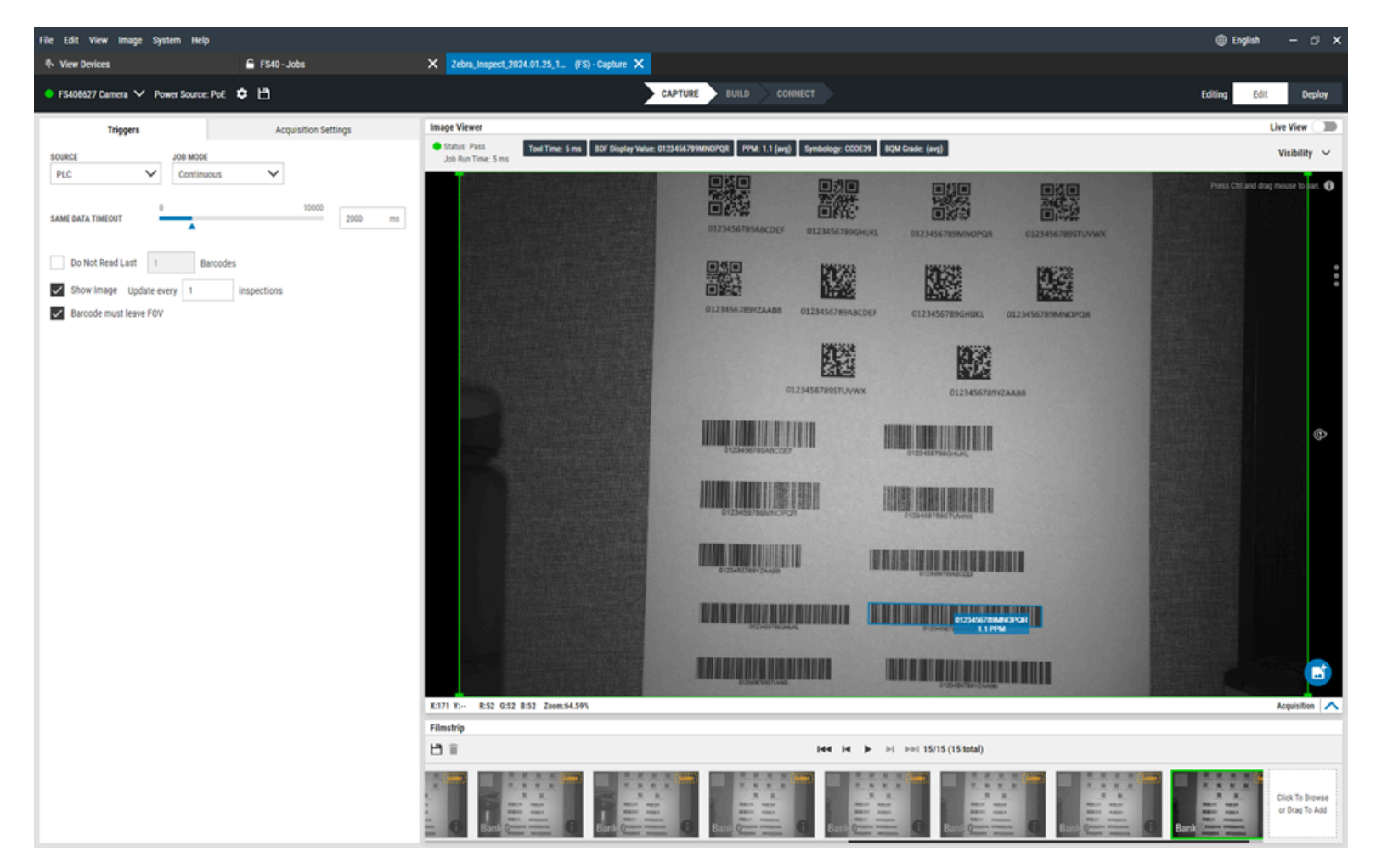

While in Continuous Mode, the PLC behavior is the same as in Periodic Single Shot mode.

#### Presentation

Presentation mode illuminates the scan window when the sensor detects motion. This mode is helpful for kiosk and retail point-of-sale applications.

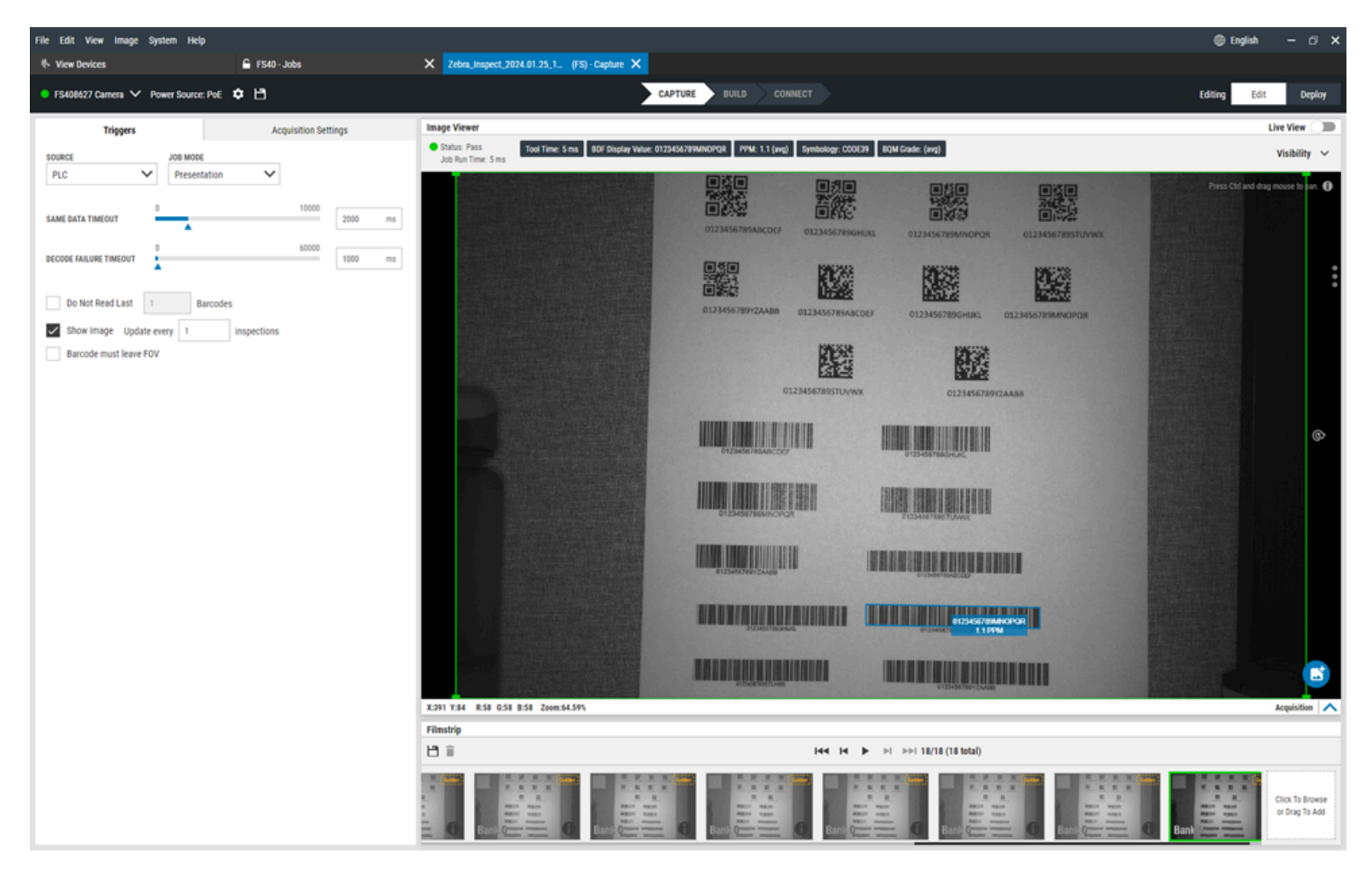

The first trigger event (toggling the trigger bit from 0 to 1) starts Presentation mode. Send the second trigger event (toggling the trigger bit from 0 to 1) before scanning the barcode to cancel Presentation mode.

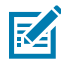

**NOTE:** Presentation mode stops after the barcode successfully decodes and restarts when the next trigger event occurs.

# **Triggered Image Buffering**

When Triggered Image Buffering is enabled, there is an image processing event and one buffer event between each trigger occurrence.

Increase the Maximum Image Queue Size to configure the size of the image queue.

Select the **Drop Mode** from the menu to determine when images should no longer be included in the queue.

| TRIGGERED IMAGE BUFFERING |             |        |
|---------------------------|-------------|--------|
| Enabled                   | -           |        |
| Maximum Image Queue Size  | 1           | 250    |
| Drop Mode                 | Drop Newest | $\sim$ |

# **Using Autofocus Barcodes**

Use calibration barcodes to set the device's focus settings automatically.

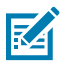

**NOTE:** This process only adjusts the focus setting on the device and does not adjust exposure or gain.

Bring one of the following calibration barcodes into the device field of view:

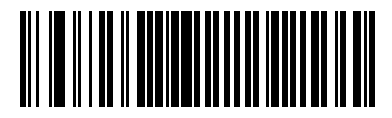

5s delay

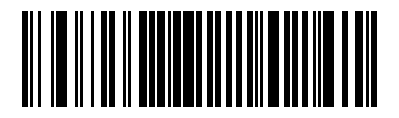

8s delay

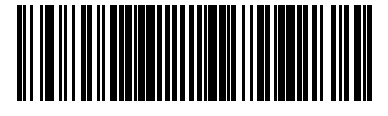

13s delay

**1.** Read one of the autofocus barcodes to start the focus-tuning process based on the selected delay (8s, 13s, or 18s).

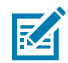

**NOTE:** Observe the status LED flash every 500ms during the delay, providing time to bring the test barcode into the field of view to tune the focus on it.

**2.** During this delay, bring the desired test barcode into the field of view for the autofocus process to use as a reference. It is recommended to tune the focus of the device with a barcode type that is commonly decoded in your use case.

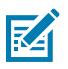

**NOTE:** Do not use the calibration barcode as the test barcode to calibrate focus against.

- 3. After the delay, the autofocus process starts and continues for 5-15 seconds.
- 4. Listen for the confirmation beeper sequence indicating the focus calibration process is complete.

## Using ImagePerfect+

ImagePerfect+ is an intuitive functionality used to grab additional images from the same trigger using a set of Acquisition Settings. It is helpful in acquiring images with different shutters, gain, focus, or different illumination configurations.

Single Shot and Periodic Single Shot are supported for use with ImagePerfect+.

Click **Default Setup** to clone the current configuration or click **Add Settings** at the bottom of the page to create a new configuration.

| Default Setup |           | ÷ |
|---------------|-----------|---|
|               | Duplicate | 9 |
|               |           |   |
| + ADD SETT    | NG        |   |

Delete a configuration by clicking the ellipses:

| Default Setup |        |   |   |  |
|---------------|--------|---|---|--|
| Setup 2       |        |   |   |  |
| Setup 3       |        | Ē | ÷ |  |
|               | Delete |   |   |  |

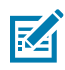

**NOTE:** FS10/xS20 devices support a maximum of three Acquisition Settings.

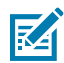

**NOTE:** xS40 and xS70 devices support a maximum of 16 Acquisition Settings.

### Saving ImagePerfect+ Images

The smart camera saves only images processed by the decoder.

For the FTP to save bank\_0 and bank\_1, it is important to add both banks while configuring in **Build > Image Banks.** 

| Settings Advanced                                 | Image Banks | Symbologies          | Data Formatting | ManyCode |
|---------------------------------------------------|-------------|----------------------|-----------------|----------|
| All image setups have been<br>added to the tool's | X 🖻 D       | efault Setup (Bank ( | D) ×            |          |
| configuration.                                    | 🗙 🖻 s       | etup 1 (Bank 1) 🗙    |                 |          |
|                                                   |             |                      |                 |          |

# Using Golden Image Compare

Use Golden Image Compare to inspect two images from the Filmstrip simultaneously.

- 1. Acquire a frame using the capture button 🖸 in the bottom right corner of the canvas.
- **2.** Select the frames to set as Golden Image candidates by clicking the transparent yellow rectangle icon in the top right corner of each frame in the filmstrip.

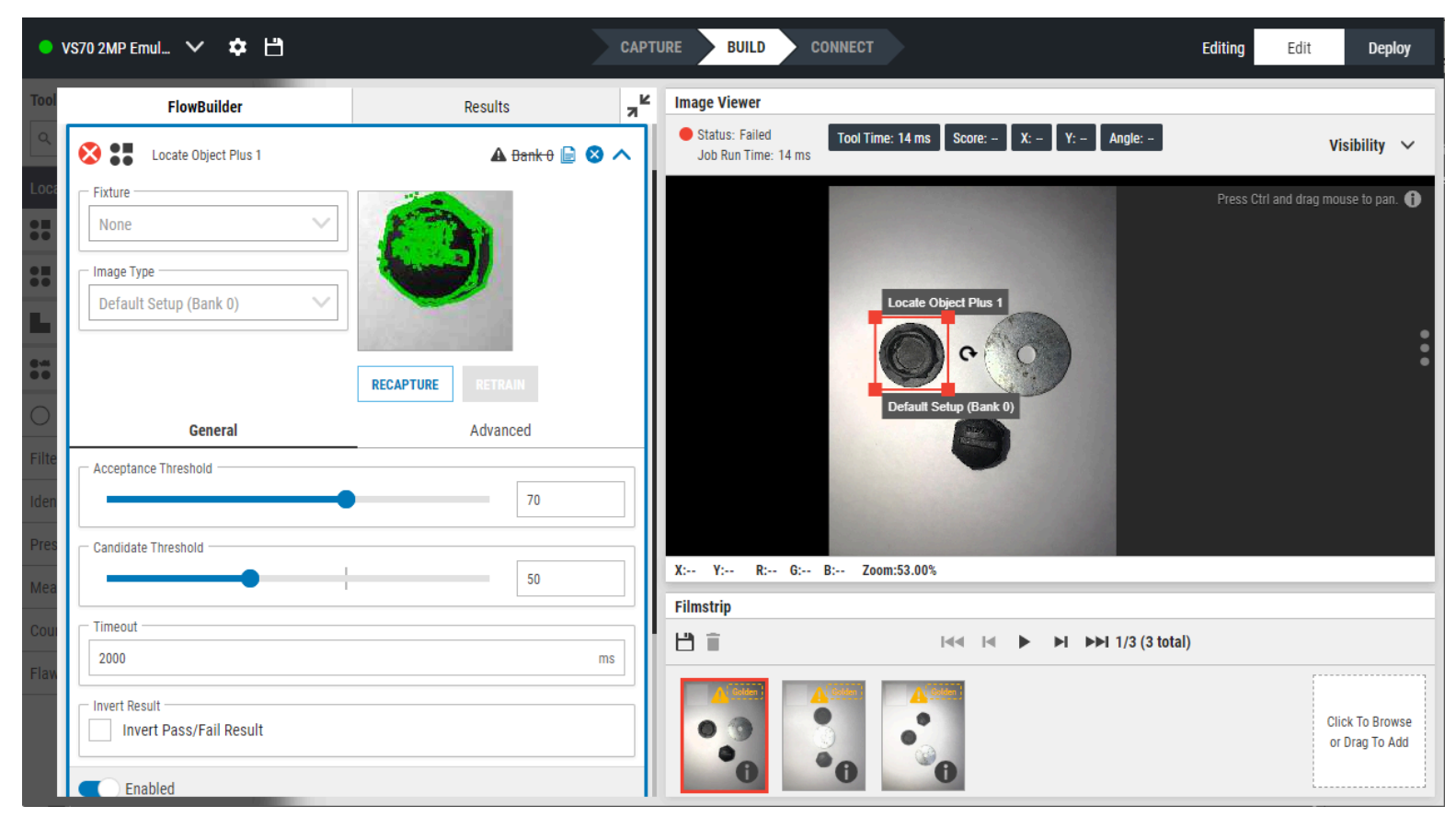

**3.** Next, capture a new image or select frames in the filmstrip to compare to the golden image.

| Filmstrip |        |                        |                                   |
|-----------|--------|------------------------|-----------------------------------|
| Ľì Î      | I44 I4 | ► ►I ►►I 1/3 (3 total) |                                   |
|           | Golden |                        | Click To Browse<br>or Drag To Add |

4. Hover over the three dots on the right of the canvas to view the dialog box menu and select the yellow Golden Image compare icon at the bottom of the menu.

5. Select the Golden Image candidate to compare to the current image in the canvas and click Next.

#### **Golden Image Compare**

#### Select Golden Image

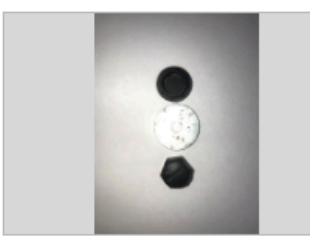

golden-image-1 Set up on Apr 29, 2024 8:16 PM

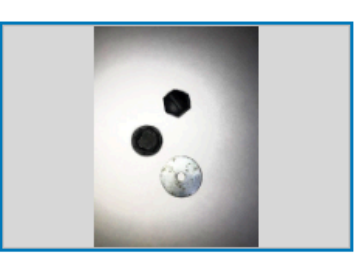

golden-image-2 Set up on Apr 29, 2024 8:16 PM

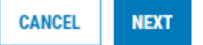

×

**6.** Observe the Golden Image Compare window to simultaneously inspect the Golden Image and the current image in the canvas side by side.

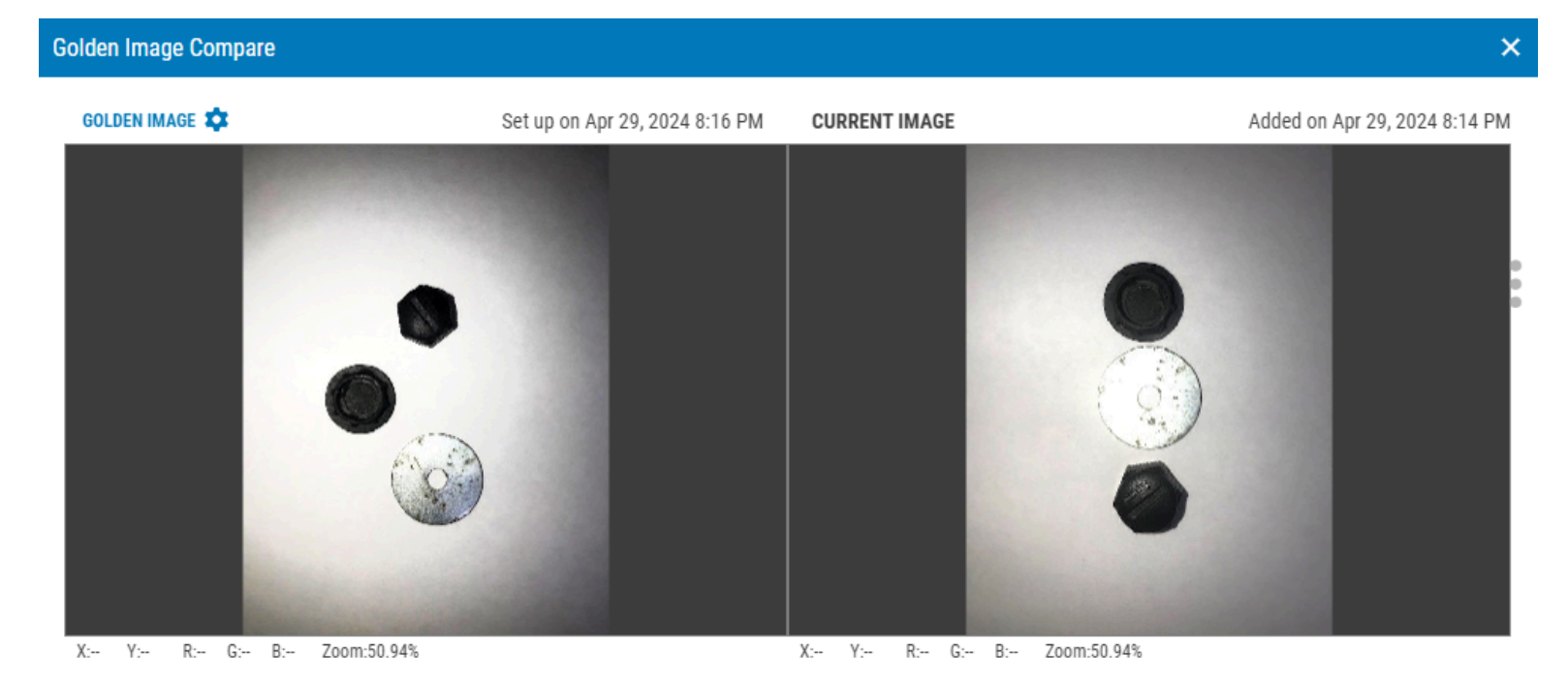

**7.** Hold the CTRL button on the keyboard while scrolling and zoom in or out using the scroll wheel on the cursor.

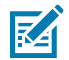

**NOTE:** Scroll to zoom in or out and inspect the same area of each image side-by-side. At the bottom of each image, use the window where the cursor is positioned to view a given pixel's XY position values and RGB color values.

# Build

The **Build** chevron facilitates job configuration and deployment for FIS and MV tools.

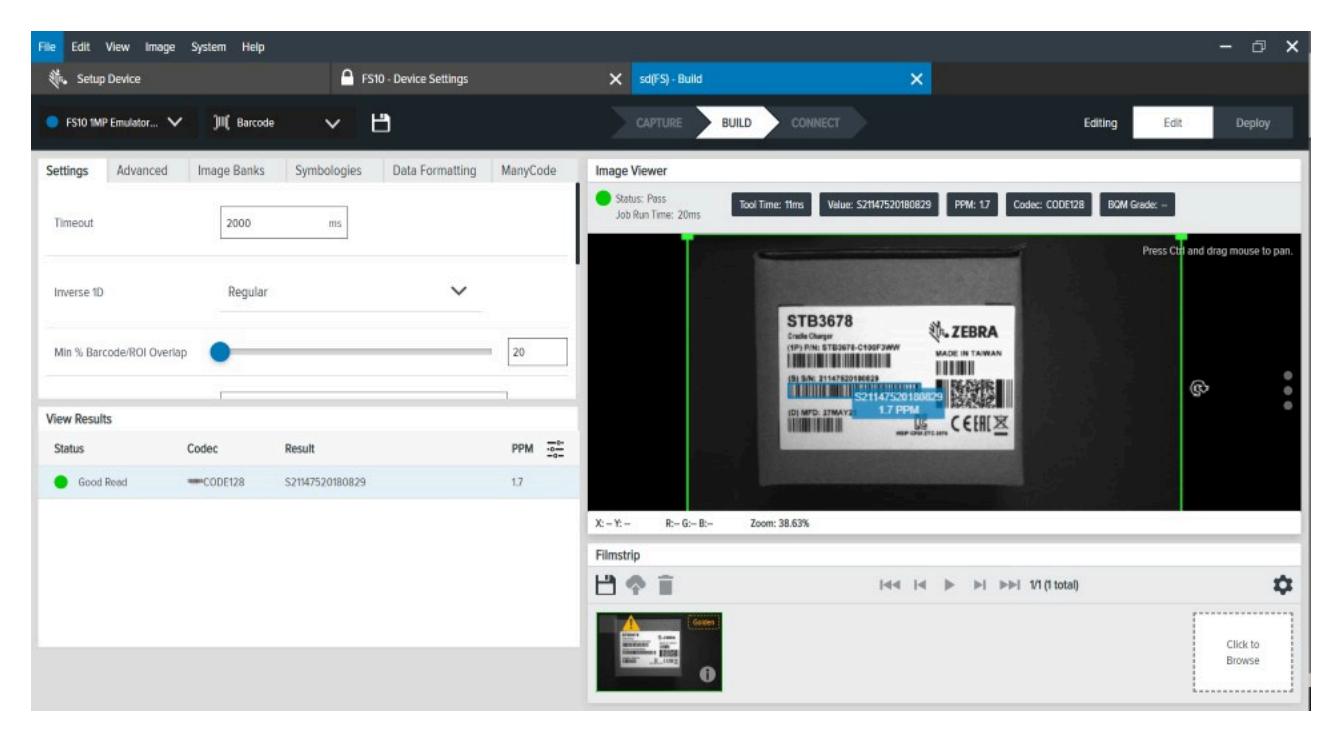

Table 16 Build Settings

| Settings     | Description                                                                                     |
|--------------|-------------------------------------------------------------------------------------------------|
| View Results | View the results of recent jobs.                                                                |
| Image Viewer | Observe the tool's analysis of the image.                                                       |
| Filmstrip    | View the series of images captured by the device or upload a previously captured set of images. |
| Deploy       | Run the job as configured in FlowBuilder.                                                       |

## **Barcode Quality Metrics**

Barcode Quality Metrics (BQM) are used to verify the quality of your printed barcode so you know you can count on it to perform in its necessary setting. Enabling BQM reports an overall grade for the decoded barcode and grading based on various sub-components.

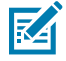

**NOTE:** The BQM mechanism in Zebra Aurora Focus implements the ISO15415/ISO15416 standard. Per ISO specifications, the optical reference arrangement requires high resolution, such as an

effective resolution of not less than ten pixels per module in width and height. Refer to ISO 15415 for additional information.

Zebra BQM measures the barcode quality in the captured image, not the barcode itself. BQM score stability is dependent upon image quality stability. To calculate the quality of the barcode, measure it in a strictly controlled manner using an image acquisition procedure.

BQM in Zebra Aurora Focus uses coarse grading. For example, the score step size is 1, per the ISO specs. A specific score of 2.9 is graded as 2 (C), although it is close to 3 a (B).

## **BQM Best Practices**

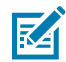

**NOTE:** While ISO specs recommend a minimum of 10PPM, achieving a PPM of 15 or greater is recommended to ensure consistent BQM results.

Follow the best practices outlined in this section to ensure optimal BQM performance.

- Consistent lighting with high contrast, little to no gradient, and clear focus is critical to achieving optimal BQM results. Maximum pixel intensity should be between around 160 and 200 with reasonably good contrast. Ensure there are no defects or glare on the image; no specular spots should be present.
- Consider using a polarized light filter accessory to eliminate glare. A clean and consistent barcode is essential for BQM grading; a polarizer can be helpful to eliminate glare that could compromise the barcode image.
- Position the barcode close to the center of the Field of View (FOV) to minimize any optical distortion
  and ensure that the barcode is parallel to the camera plane on the device so the edges are parallel to
  the image border.

## **Custom Formatting**

Use Custom Formatting to retrieve specific data by adding rules and delimiters.

To configure **Custom Formatting**, access the **Data Formatting** tab from the **Build** chevron.

1. Select the Custom Formatting radio button.

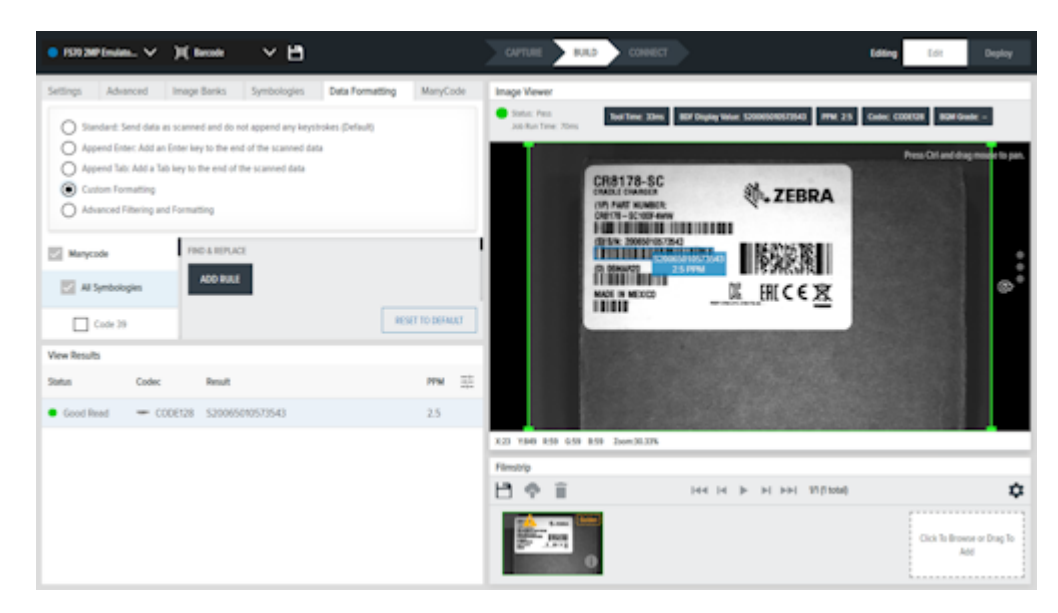

2. Select a symbology from the All Symbologies list.

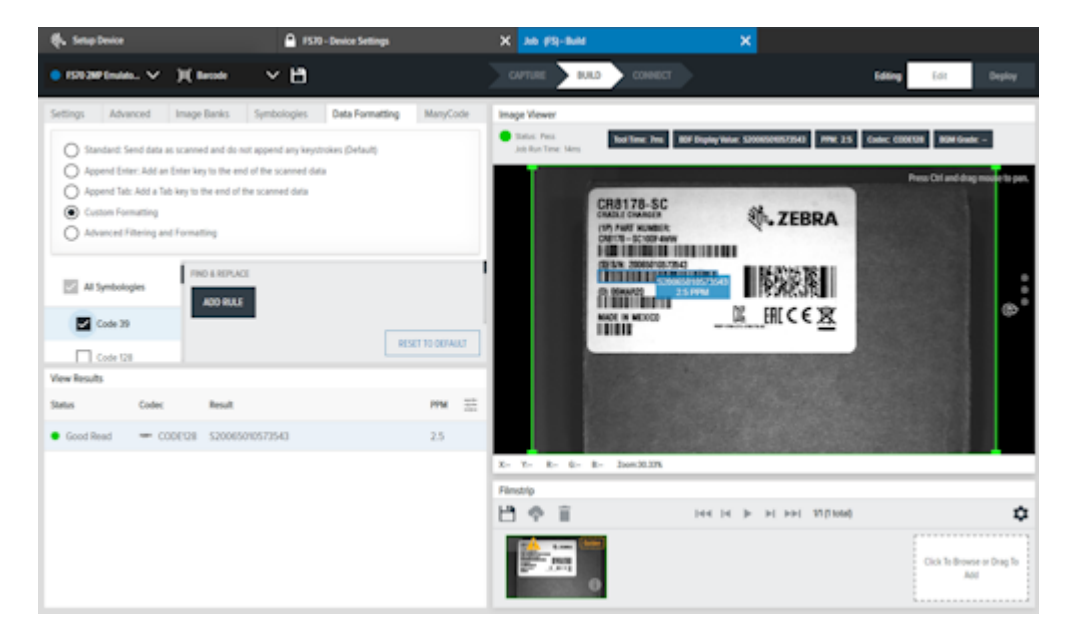

- 3. Depending on the symbology, click Add Rule to add a find and replace rule.
- 4. Click 📑 next to Find to add a data type to identify.
- 5. Next, click in next to **Replace With** to designate a data type to replace the data type identified in the Find form field.
- 6. Click in next to the **Prefix** form field to add a data type. Follow the same steps for **Data** and **Suffix.**

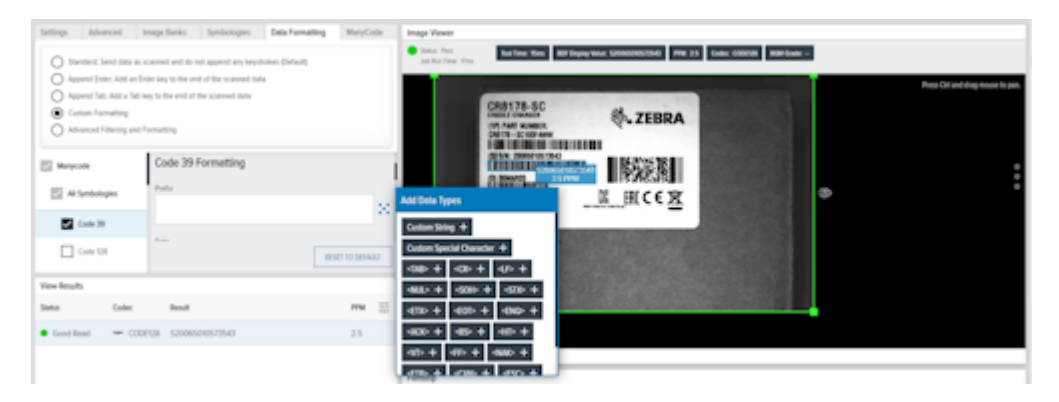

7. Select a Data Type Delimiter from the drop-down.

| The performance V                                                                                                    | H man A H                                                                                   | Inches Inches | LANDER IN COMMUNICATION                                                                                                    | Long Lot Daylog           |
|----------------------------------------------------------------------------------------------------|---------------------------------------------------------------------------------------------|---------------|----------------------------------------------------------------------------------------------------|---------------------------|
| O Standard Send data at                                                                                                    | scanned and do not append any keysterises (Selaud)                                          | States        | har lever theme days in the property of the property of the pr                   | R Riffinit -              |
| Append Unite: Add as U     Append Tate: Add as Id     Append Tate: Add as Id     Append Tate: Add as Id     Advanced Filtering and     Advanced Filtering and | Interlay to the end of the scanned data<br>say to the end of the scanned data<br>Formatting |               |                                                                                                    | Pres Of and dag mean to p |
| E Warycole                                                                                                    | Data Type Delimiter<br>IKON                                                                 | ~             | A DECEMBER OF THE OWNER OF THE OWNER OWNER OWNER OWNER OWNER OWNER OWNER OWNER OWNER OWNER OWNER OWNER OWNER OWNER OWNER OWNER OWNER OWNER OWNER OWNER OWNE                                                                                                    |                           |
| All Symbologien                                                                                                    | 104                                                                                         |               | HILL HICE X                                                                                                    | (1997) ·                  |
| Code 39                                                                                                    | 5945E                                                                                       |               |                                                                                                    |                           |
| Cock 128                                                                                                    | COMMAN<br>THE                                                                               |               |                                                                                                    |                           |
| Vew Results                                                                                                    | LNEBEAK                                                                                     |               |                                                                                                    |                           |
| Status Codec                                                                                                    | leat                                                                                        |               | <ul> <li>Elementaria de la companya de la company<br/>Na companya de la companya de la companya de la companya de la companya de la companya de la companya de la comp<br/>Na companya de la companya de la companya de la companya de la companya de la companya de la companya de la comp<br/>Na companya de la companya de la companya</li></ul> |                           |
| • Good Read - CDD                                                                                                    | 0028 \$20005070572540                                                                       | 2.5           |                                                                                                    |                           |

8. Select a End Delimiter from the drop-down.

| • 1983#Inin. V )                                                                                                    | (heat) 🗸 💾                                                                                                    |                          |               | OVER NU CONST                                                        | - | 6 E.C.              |     |
|----------------------------------------------------------------------------------------------------|----------------------------------------------------------------------------------------------------|--------------------------|---------------|----------------------------------------------------------------------|---|---------------------|-----|
| Settings Advanced Im                                                                                                    | ege Banks Symbologies                                                                                                    | Data Pormatting MaryColo | e Image Vower | Ter Ten Ten Difference (2000/00/2010) PM 23 Calor (2000) Biblionin - |   |                     |     |
| Standard Send Jaka as so     Append Enter: Add as Enter     Append Tab: Add a Tab key     Contain Formatting     Advanced Filtering and To | anned and do not append any long<br>in long to the end of the scanned data<br>is to the end of the scanned data<br>mailing | inien Defail)<br>Ge      | Jacks Tex 234 | CREITZ-SC<br>INN DE MARINE<br>OF NET MARINE<br>OF THE MARINE         |   | Pres Ori and day no |     |
| E Reycole                                                                                                    | End Definitier<br>COMMA<br>NONE                                                                                            | ^                        |               |                                                                      | 8 |                     | ••• |
| Code 39                                                                                                    | 19401                                                                                                    |                          | 1             |                                                                      |   |                     |     |
| Code 128                                                                                                    | 118                                                                                                    |                          | 1             |                                                                      |   |                     |     |
| Vew Results                                                                                                    | INDRA                                                                                                    |                          |               |                                                                      |   |                     |     |
| Slatus Codec                                                                                                    | Result                                                                                                    | 174                      |               |                                                                      |   |                     |     |
| • Good Read - CODES                                                                                                    | 28 520045070572543                                                                                                    | 25                       |               |                                                                      |   |                     |     |

9. Click Get Last to retrieve the String or Result.

| String          |                  |
|-----------------|------------------|
| S20065010573543 |                  |
| GET LAST        |                  |
| Result          |                  |
|                 | RESET TO DEFAULT |

## **Advanced Filtering and Formatting**

The following functionalities are not supported in Aurora Focus:

- Non-standard, customer-specific check digit calculations
- Location based Pattern Match requirements based on barcode positional dependencies such as Code 128 is on the left of a UPC
- Interjection of time delays between transmitted barcode data
- Non-ASCII values

To configure Advanced Filtering and Formatting settings in Aurora Focus:

- 1. Select the Data Formatting tab to access Advanced Filtering and Formatting.
- 2. Select the Advanced Filtering and Formatting radio button.
- 3. Click Edit Rules to create a new rule or edit an existing rule. Rename the rule if necessary.

| Settings          | Advanced           | Image Banks            | Symbologies          | Data Formatting  | ManyCode |
|-------------------|--------------------|------------------------|----------------------|------------------|----------|
| O Sta             | ndard: Send data   | as scanned and do r    | not append any keys  | trokes (Default) |          |
| O Ap              | pend Enter: Add a  | in Enter key to the er | nd of the scanned da | ta               |          |
|                   | pend Tab: Add a 1  | ab key to the end of   | the scanned data     |                  |          |
| O Cur             | stom Formatting    |                        |                      |                  |          |
| Ad                | vanced Filtering a | nd Formatting          |                      |                  |          |
| rule(s) an<br>EDI | r RULES            |                        |                      |                  |          |
|                   |                    |                        |                      |                  |          |
|                   |                    |                        |                      |                  |          |
|                   |                    |                        |                      |                  |          |
|                   |                    |                        |                      |                  |          |
|                   |                    |                        |                      |                  |          |

4. To add a Filter, click Edit and select an And or Or operation from the drop-down menu, or select the Not checkbox to invert the result.

| 1 | tule 1: Filter |                            | ×           |   |
|---|----------------|----------------------------|-------------|---|
|   | AND 🔨          | Not ADD CRITERIA ADD GROUP |             |   |
| l | AND<br>OR      | t 🗸 In Add Character Sets  | ∠ 0         |   |
|   |                |                            | CANCEL DONE | ĺ |

a. Click Add Criteria to add a condition to the rule from the drop-down menu.

| R | Rule 1: Filter X |                        |             |  |  |  |  |
|---|------------------|------------------------|-------------|--|--|--|--|
|   | AND 🗸 🗌 Not      | ADD CRITERIA ADD GROUP |             |  |  |  |  |
| l | Character Set    | in Add Character Sets  | 0           |  |  |  |  |
|   | Character Set    |                        | CANCEL DONE |  |  |  |  |
|   | Symbologies      |                        |             |  |  |  |  |
|   | String Match     | PPM The                | × Send Deta |  |  |  |  |

b. Click Add Group to add a parenthesis block that contains rules separated by the same combinator.

| Rule 1: Filter                                                                                                  | ×           |
|----------------------------------------------------------------------------------------------------|-------------|
| AND V Not ADD CRITESIA ADD GROUP                                                                                |             |
| Charader Set V In Add Charader Sets                                                                             | ٥           |
| AD V Not ACO CRITERIA ACO GROUP Add a parenthesis block to contain rules each separated by the same combinator. | 0           |
|                                                                                                    | CANCEL DONE |

- 5. To add an Action, click Add.
  - a. Select a type of Action (send, move, remove, or individual).
  - **b.** Click I to specify an Action to add to the list of selected actions by clicking the plus sign.

| Rule 0 - Add Action                         | ns                     | ×           |
|---------------------------------------------|------------------------|-------------|
| Add Actions<br>Send Actions<br>Move Actions | Send Data              | +           |
| Remove Actions<br>Individual Actions        | Send All That Remains  | +           |
|                                             | Send Next N Characters | +           |
|                                             | Send Up To Pattern     | +           |
|                                             | Send Function Key      | +           |
| Selected Actions                            |                        |             |
| ℅ Send Data                                 |                        | / ×         |
|                                             |                        |             |
|                                             |                        | CANCEL DONE |

**c.** Use **Send Function Key** to configure which function key to send as the keystroke for the HID output interface. The range of keys is from F1 to F24. Add modifiers when applicable, including Left Ctrl, Right Ctrl, Left Alt, Right Alt, Left Shift, Right Shift, and Windows.

| File Edit View Image System Help                                                                                                 |                                                 |                               |                                     | 🖨 English             | - 🗆 X  |
|----------------------------------------------------------------------------------------------------|-------------------------------------------------|-------------------------------|-------------------------------------|-----------------------|--------|
| Setup Device                                                                                                    | FS10 - Device Settings                          | X test_job (FS)-Build         |                                     |                       |        |
| ● FSUItel Carres ∨ 34 Becole ∨                                                                                                   | Power Source: USB 900mA                         | La curne                      | BJED CONNECT                        | Edding Edit           | Deploy |
| Settings Advanced Image Banks Symbol                                                                                             | ogies Data Formatting Mor                       | Advanced Filtering and Forma  | ting EDF Display Value: 7080065C708 | 1                     | Close  |
| O Standard: Send data as scanned and do not append                                                                               | Rule L Add Actions                              |                               | ^                                   | Per Decode            |        |
| Append Enter: Add an Enter key to the end of the sca<br>Append Tab: Add a Tab key to the end of the scannee<br>Caston Formatting | Send Actions Move Actions Remove Actions Send A | Send Function Key             | +                                   | Enabled               | ▲ E ●  |
| Advanced Filtering and Formatting                                                                                                | Individual Actions Send N                       | PI V                          | +                                   | Send Data Full String | - ×    |
| 550# ESITIVG                                                                                                    | Send U<br>Send P                                | Modifiers                     | +                                   |                       |        |
|                                                                                                    | Selected Actions                                | Right Alt Lieft Shift Right : | Det .                               |                       |        |
| View Results                                                                                                    | A Send Function May 11                          | Windows                       |                                     |                       |        |
| Status Symbology Result                                                                                                    |                                                 | CANCEL DO                     | HE CONTRACTOR                       |                       |        |
| • Good Read - CODE128 7888D65C7DE9                                                                                               | _                                               |                               | _                                   |                       |        |
|                                                                                                    | 0                                               |                               | GANGE DONE                          |                       |        |
|                                                                                                    |                                                 |                               |                                     |                       |        |
|                                                                                                    |                                                 |                               |                                     |                       |        |
|                                                                                                    |                                                 |                               |                                     |                       |        |

d. Edit the action by clicking Edit on the selected action.

| Move Actions                         | Send Data                             |             | Add Data Types                      |
|--------------------------------------|---------------------------------------|-------------|-------------------------------------|
| Remove Actions<br>Individual Actions | Send Data                             |             | Custom String +                     |
|                                      |                                       |             | Custom Special Character +          |
|                                      | × custom special character <b>×</b> × |             | <1AB> + <0R> + <1P> +               |
|                                      |                                       | 24 J        | ♦NUD> + ≤SD> + SD> +                |
| Selected Actions                     |                                       |             | <ed> + <en> + <en> +</en></en></ed> |
| × Send Data                          |                                       |             | 400> + 48> + 411> +                 |
|                                      |                                       | CANCEL DONE | <vr>+ <f> + <nw> +</nw></f></vr>    |
|                                      |                                       |             | 4TTD + 47MD + 45SD +                |

6. After a Filter and Action are identified for the rule, and rules are managed by clicking the ellipses.

| Advanced Filtering and Formatting |             |                      | Close |
|-----------------------------------|-------------|----------------------|-------|
| Single Decode                     |             |                      |       |
| Rule 1                            |             | 1                    | ^     |
| Filter (DAT                       | Action      | Move Up<br>Move Down |       |
| Symbologies in CODE39             | × Send Data | Send to Bottom       | <     |
| And                               |             | Duplicate            |       |
|                                   |             | Disable              |       |
|                                   |             | Delete               |       |
|                                   |             |                      |       |
| ADD RULE                          |             |                      |       |

# **Using Match String**

Use Match String to determine if the code has a specific string present.

Match String supports the following tools:

- Datacode
- Deep Learning OCR
- Read Barcode

For cases where match string functionality is not necessary, ensure **Barcode String Match** is disabled.

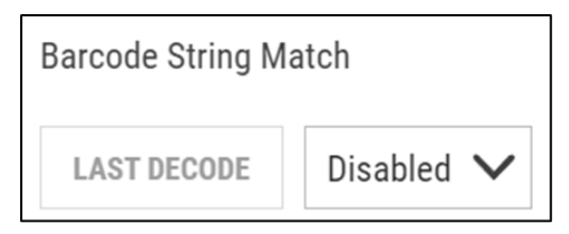

In cases where the data code contains the given string, the job passes.

# Zebra Aurora Focus Software Overview

| File       | Edit View Image Device Help         |                        |                |                                                                                                    |                                                                | 🌐 English           | - 🗆 x                             |
|------------|-------------------------------------|------------------------|----------------|----------------------------------------------------------------------------------------------------|----------------------------------------------------------------|---------------------|-----------------------------------|
| ۰.         | View Devices                        | VS40 - Device Settings |                | X Zebra_Inspect_2025.02.11_13.5 (VS)                                                                                                    | - Build 🗙                                                      |                     |                                   |
| •          | VS407cd7 Camera 🗸 Power Source: PoE | <b>≎</b> 🖰             |                |                                                                                                    |                                                                | Editing Edit        | Deploy                            |
| Tool       | FlowBuilder                         | Results                | 7 <sup>K</sup> | Image Viewer                                                                                                    |                                                                |                     | Live View 🔵                       |
| lden       | Symbologies<br>Data Matrix          |                        |                | Status: Pass     Tool Time: 336 ms     Job Run Time: 342 ms     Symbology: DATAMAT                                                                                                    | BDF Display Value: This is a Data Matrix by TE<br>RIX PPM: 9.7 | :С-П                | Visibility 🗸                      |
| î î î î    | U QK                                |                        |                |                                                                                                    |                                                                | Press Ctrl and drag | mouse to pan.                     |
| 87%<br>542 | No Read String                      |                        |                | <b>T</b>                                                                                                    |                                                                |                     |                                   |
| 2003       |                                     |                        |                | F.                                                                                                    | 1 - Mar 14                                                     |                     | 1101                              |
|            | Any                                 |                        | ~              |                                                                                                    | 1472 (BA)                                                      |                     |                                   |
| Pres       | C String Match                      |                        |                | 2                                                                                                    | This is a Data Makix b                                         | y TEC-IT            |                                   |
| U          | Barcode String Match                |                        |                | -0.00                                                                                                    | 9.7PPM                                                         | and the             |                                   |
| Cour       | LAST DECODE String Contains V       | This is a Data Matrix  |                | 5                                                                                                    |                                                                |                     |                                   |
| -          | RESET TO DEFAULT                    |                        |                |                                                                                                    |                                                                |                     |                                   |
| Ē          | Enabled                             |                        |                | X:882 Y:1174 R:171 G:171 B:171 Zoom:105.35%                                                                                                    |                                                                |                     | Acquisition                       |
| :          |                                     |                        |                | Filmstrip                                                                                                    |                                                                |                     |                                   |
|            | Drag and drop to add a tool         |                        |                |                                                                                                    | I I ► ►I ►►I 2/2 (2 total)                                     |                     |                                   |
|            | END CONFIGURE RESULTS :=            |                        |                | Bank 0 Bark Cubling and the second second se |                                                                |                     | Click To Browse<br>or Drag To Add |

In cases where the data code does not contain the given string, the job fails.

# Zebra Aurora Focus Software Overview

| File | Edit View Image Device Help          |                             |   |                                         |                                                                                                    | 🌐 Engl                         | ish — 🗆 🗙             |
|------|--------------------------------------|-----------------------------|---|-----------------------------------------|----------------------------------------------------------------------------------------------------|--------------------------------|-----------------------|
| 4.   | View Devices                         | 🕒 VS40 - Device Settings    |   | X Zebra_Inspect_2025.02.                | 11_13.5 (VS) - Build 🗙                                                                                                    |                                |                       |
| •    | VS407cd7 Camera 🗸 Power Source: PoE  | ¢ 🖰                         |   | CAPTURE 🔺 🛛 BUILD                       | CONNECT                                                                                                    | Editing                        | Edit Deploy           |
| Tool | FlowBuilder                          | Results                     | 7 | Image Viewer                            |                                                                                                    |                                | Live View             |
|      | Symbologies Data Matrix              |                             |   | Status: Failed     Job Run Time: 295 ms | Time: 288 ms BDF Display Value:                                                                                                    | Symbology: - PPM: -            | Visibility 🗸          |
|      | QR                                   |                             |   | 11. 11. 11. 11.                         |                                                                                                    | Press Ctri a                   | nd drag mouse to pan. |
| )11  | No Read String                       |                             |   |                                         |                                                                                                    |                                |                       |
| 3    |                                      |                             |   | R.                                      | 225                                                                                                    |                                | 1181                  |
|      | Polarity                             |                             |   |                                         | 12                                                                                                    | 1.19                           |                       |
|      | Any                                  |                             | × | ê.                                      | 200                                                                                                    | This is a Data Makix by TEC-IT |                       |
| 0    | String Match<br>Barcode String Match |                             |   |                                         | E+0                                                                                                    | Real                           |                       |
|      | LAST DECODE Exact String             | Lexnect exactly this string |   | 5                                       |                                                                                                    | 266                            |                       |
| *    |                                      | respect exactly the standy  |   |                                         |                                                                                                    | <b>H. N</b>                    |                       |
|      | RESET TO DEFAULT                     |                             |   |                                         |                                                                                                    |                                |                       |
| F    | Enabled                              |                             |   | X:882 Y:1174 R:171 G:171 B:171          | Zoom:105.35%                                                                                                    |                                | Acquisition           |
| ::   |                                      |                             |   | Filmstrip                               |                                                                                                    |                                |                       |
|      | Drag and drop to add a tool          |                             |   | La 🗉                                    | H4 H > H                                                                                                    | ▶► 2/2 (2 total)               |                       |
|      |                                      |                             |   | Colim                                   | NAMES AND A DESCRIPTION OF A DESCRIPTION OF A DESCRIPTION |                                | Olish To Deserve      |
|      | •                                    |                             |   | A REPORT OF                             | 83 83 HEADEN HA                                                                                                    |                                | or Drag To Add        |
|      | Advanced Pass/Fail Configuration     |                             |   | Bank 0 B                                | Silve Graning and D                                                                                                    |                                |                       |

#### **Using Set and Get Match Strings**

Match Strings are configurable in Aurora Focus for Datacode, Deep Learning OCR, and Read Barcode tools.

1. Add the tool in FlowBuilder using the Build tab to view match string options.

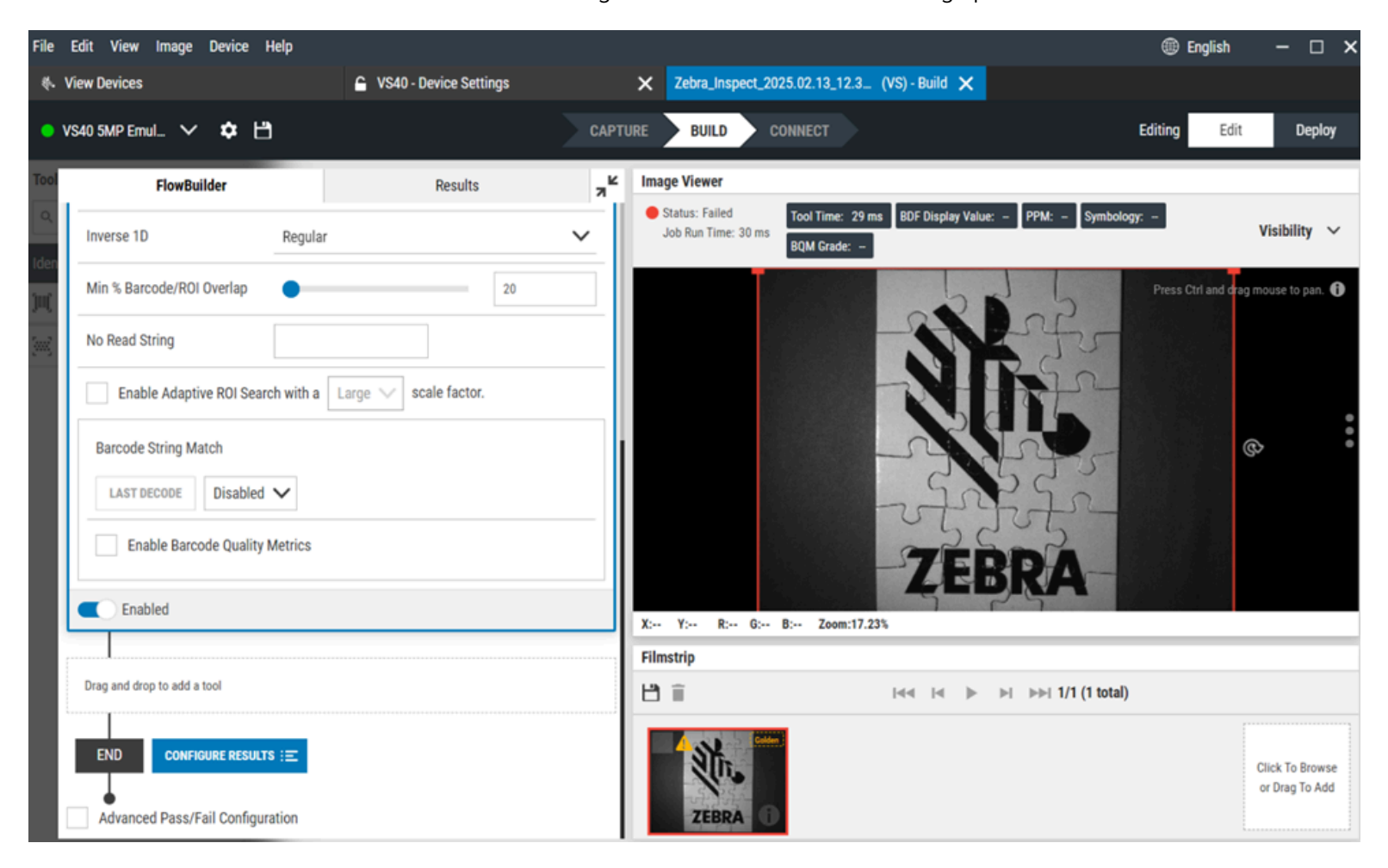

2. Select the Barcode String Match mode from the drop-down menu.

| String Match<br>Barcode String Ma | atch            |  |
|-----------------------------------|-----------------|--|
| LAST DECODE                       | Disabled 🔨      |  |
|                                   | Disabled        |  |
| RESET TO DEFAUL                   | Exact String    |  |
| Enabled                           | String Contains |  |
|                                   | Regex           |  |

- Disabled (Default) no match string is used, and every string is accepted.
- Exact string the result must match the exact string provided.
- String Contains the result must contain the given string.
- Regex result acceptance follows the given regex rule.

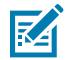

**NOTE: Barcode String Match** mode is disabled by default and the match string value is empty. In this case, the tool accepts all read codes.

**3.** Click **Last Decode** to use the last successful read string as the current match string value.

#### **Command Channels**

Match strings are set by channels that support controlling devices that use commands such as TCP/IP or Serial Port.

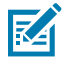

**NOTE:** Ensure that **Enable TCP/IP Control** and **Enable TCP/IP Results** are enabled in **Communication** settings.

| File Edit View Device Help          |                            |                     |
|-------------------------------------|----------------------------|---------------------|
| Niew Devices                        | C VS40 - Device Settings   | ×                   |
| VS407cd7 Camera V Power Source: PoE |                            |                     |
|                                     | TCP/IP Settings<br>Control |                     |
| VS407cd7 Camera                     | Use Same Port For Cont     | trol And Result     |
| Disk Space Used 0.74/10.38 GB       | Connection Type            | Client<br>Server    |
| Device Settings                     | IP Address                 | 0.0.0.0             |
| 1 Device Details                    | Control Port Number        | 107                 |
| 2 General                           | Control Terminator         | CR+LF 🗸             |
| 3 Communication                     | Trigger String Type        | Toggle     Explicit |
| GPIO Mapping                        | Trigger String             | TRIGGER             |
| Jobs                                | Results                    |                     |
|                                     | Enable TCP/IP Results      |                     |
|                                     | Connection Type            | Client<br>Server    |
|                                     | IP Address                 | 0.0.0.0             |

Enabling **TCP/IP Results** is necessary if command results are required to be read from the channel. It is recommended to enable this setting even in cases where the return value is unnecessary for the set command because it can return useful information about possible errors.

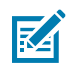

**NOTE:** You cannot get a match string value if this option is disabled.

#### **Available Commands**

Parameters are preceded with two strings that inform what action should be performed and which job parameter it applies to.

The first string informs whether the command should get (**GetJobParameter**) or set (**UpdateJobParameter**) as the value. The second string informs which job parameter should be updated (in this case, use **matchstring**).

Provide the parameters in the following command line format:

--parameter\_name parameter\_value

For string parameters, use double quotes:

GetJobParameter matchstring --toolname "Datacode 1"

For boolean values, use true or false:

UpdateJobParameter matchstring --value "XYZ" -- persistent true

For the enum parameter, enter the parameter value without quotes:

GetJobParameter matchstring --format plain

In cases where arguments do not take any value, provide the argument name:

GetJobParameter matchstring --help

#### **Get Match String Commands**

If an optional argument is not provided, use the default value.

NOTE: Skipping a required parameter results in command failure

Get Match String command:

GetJobParameter matchstring [optional parameters]

Parameters:

K

| Parameter | Argument                                 | Optional | Description                                                                                                    |
|-----------|------------------------------------------|----------|----------------------------------------------------------------------------------------------------|
| help      | no argument                              | Yes      | Produce a help message with a<br>description of all commands. If<br>provided, other arguments are<br>ignored, and only the help output<br>is returned.                                                                             |
| toolname  | string ( <b>empty string</b> by default) | Yes      | Friendly name of a tool. If<br>provided, the result will contain<br>only data for the given tool (and<br>only if the given tool is found<br>and supports a match string).<br>Otherwise, the result contains data<br>for all tools. |
| format    | enum ( <b>plain</b> / base64)            | Yes      | The format used to present the match string in the result.                                                                                                    |

#### Table 17 Get/Set Command Parameters

Example input:

GetJobParameter matchstring --format plain

Example result:

```
[GetJobParameter result] Get match string result: ["GetMatchStringEntries",
[{"MatchMode":"STRING_EXACT","MatchString":"ABC","Toolname":"Datacode 1"}]]
```

#### **Set Match String Commands**

If an optional argument is not provided, use the default value.

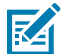

**NOTE:** Skipping a required parameter results in command failure.

Set Match String Command:

UpdateJobParameter matchstring --value "match string value" [optional parameters]

| Parameter | Argument                                 | Optional | Description                                                                                                    |
|-----------|------------------------------------------|----------|----------------------------------------------------------------------------------------------------|
| help      | N/A                                      | Yes      | Produce a help message with a<br>description of all commands. If<br>provided, other arguments are<br>ignored, and only the help output<br>is returned.                                         |
| toolname  | string ( <b>empty string</b> by default) | Yes      | Friendly name of a tool. If<br>provided, the match string is<br>applied only to the tool with the<br>given tool name; otherwise, it is<br>applied to all tools supporting the<br>match string. |
|           |                                          |          | NOTE: If this parameter<br>is omitted or an empty<br>string, other parameters<br>are applied to all tools<br>supporting the match<br>string.                                                   |

#### Table 18 Set Match String Command Parameters

| Parameter  | Argument                                                                                   | Optional | Description                                                                                                    |
|------------|--------------------------------------------------------------------------------------------|----------|----------------------------------------------------------------------------------------------------|
| format     | enum ( <b>plain</b> / base64)                                                              | Yes      | <ul> <li>Format of provided match string.<br/>Setting the format to base64<br/>makes the value parameter to be<br/>interpreted as base64.</li> <li><b>NOTE:</b> This applies only<br/>to the value you insert<br/>in the command and<br/>doesn't influence the<br/>way of storing match<br/>strings internally by<br/>Aurora Focus.</li> </ul>                                                                                                    |
| persistent | bool ( <b>true</b> / false)                                                                | Yes      | If true, setting the match string<br>will be persistent (saved in the<br>database). Otherwise, it will only<br>be applied to a currently deployed<br>job.                                                                                                    |
| match_mode | enum string<br>( <b>unknown</b> / disabled /<br>string_contains /<br>string_exact / regex) | Yes      | <ul> <li>Match mode:</li> <li>unknown - either previous<br/>mode from job is used or<br/>string_contains, if it was not<br/>set;</li> <li>disabled - every match string<br/>is accepted, regardless of set<br/>value;</li> <li>string_contains - result must<br/>contain given match string in<br/>any place;</li> <li>string_exact - result must<br/>exactly match the given match<br/>string;</li> <li>regex - result acceptance<br/>follows the given regex rule.</li> </ul> |
| value      | string                                                                                     | No       | Match string value. If the format<br>parameter is set to base64, then<br>the value is interpreted as base64;<br>otherwise, it is plain text.                                                                                                    |

#### Table 18 Set Match String Command Parameters (Continued)

Example Input:

UpdateJobParameter matchstring --value "XYZ"

Example Result:

[UpdateJobParameter result] Set match string, success

## **Using Fixturing Tools**

Use fixturing tools to focus on a specific symbology in environments where codes are processed rapidly and may be presented in different orientations.

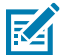

NOTE: All 1D and 2D symbologies are compatible with fixturing tools.

- 1. Create a new job.
- 2. Add the Read Barcode tool to the FlowBuilder.

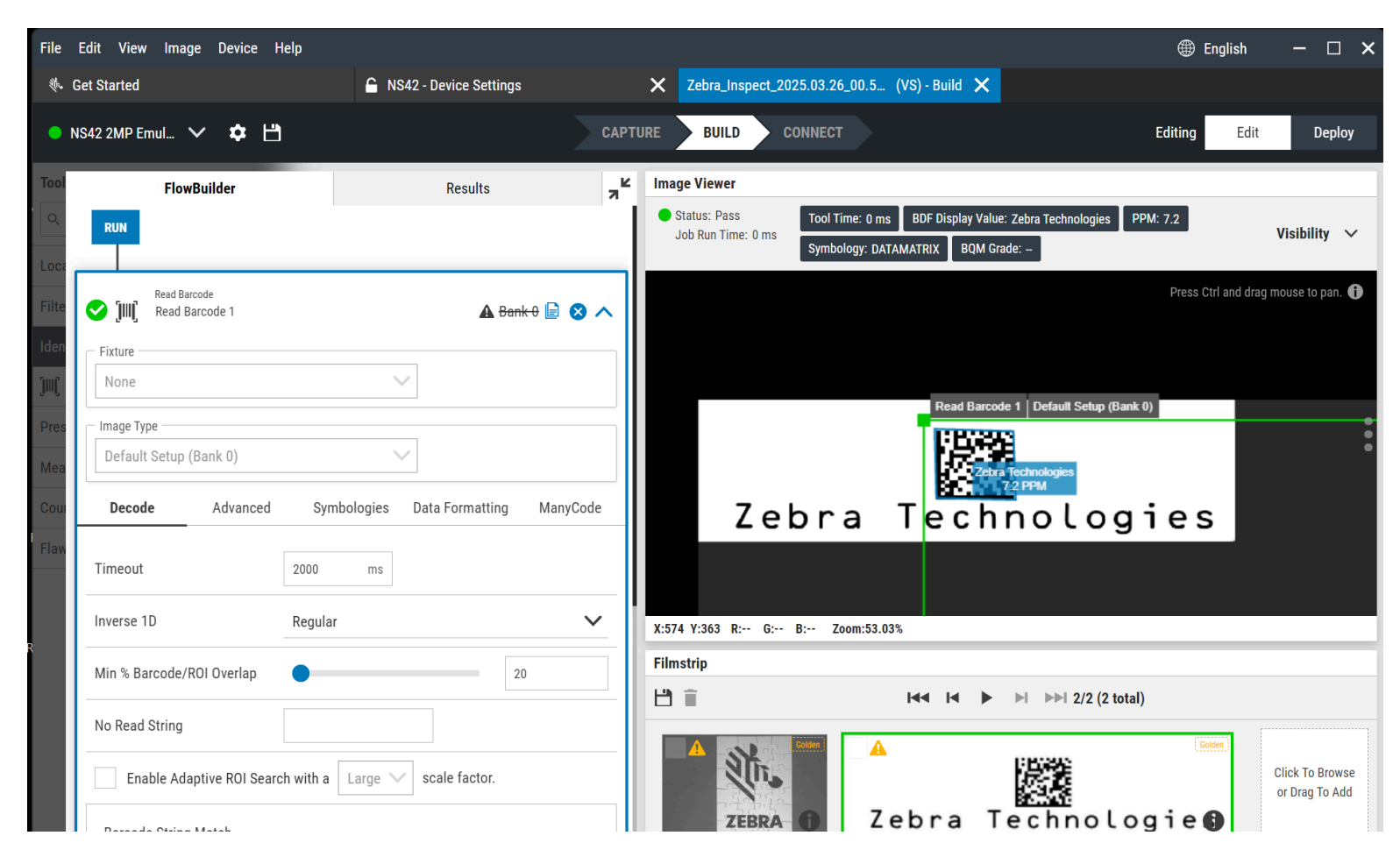

- English File Edit View Image Device Help - 🗆 × Zebra\_Inspect\_2025.03.26\_01.0... (VS) - Build 🗙 🎨 Get Started NS42 - Device Settings CAPTURE Editing ● NS42 2MP Emul... 🗸 🌣 💾 BUILD Deploy Edit к<u>ч</u> Tools Image Viewer FlowBuilder Results Status: Pass Tool Time: 16 ms OCR Result: e c h n o l o g e Q Search Tools RUN Visibility 🗸 Job Run Time: 16 ms Locate Tools (5) • Press Ctrl and drag mouse to pan. 🕦 標準 Read Barcode Filter Tools (8) • 🕑 juj 🛦 Bank 0 📄 😣 🗸 Read Barcode 1 Zebra Technolog Identification Tools (2) Default Setup (Bank 0) [IIII] Read Barcode Deep Learning Based OCR 💙 juj 🛦 Bank 0 📄 😣 🗸 Deep Learning Base... [IIII] Deep Learning Based OCR \$ Presence/Absence Tools (7) 🔹 Drag and drop to add a tool Measurement Tools (3) • Counting Tools (4) ▼ CONFIGURE RESULTS  $\Xi$ END Flaw Detection (2) • X:593 Y:4 R:255 G:255 B:255 Zoom:28.03% Advanced Pass/Fail Configuration Filmstrip 19 🗎 ▶ ▶▶ 2/2 (2 total) 14 IA 🕨 A 311 Click To Browse or Drag To Add Zebra Technologie ZEBRA
- **3.** Add an additional tool, such as Deep Learning OCR.

4. Ensure that Manycode is disabled before using fixuring.

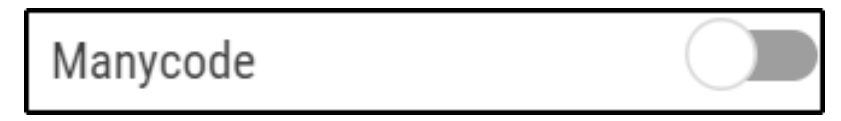

5. Select the first tool (Read Barcode) from the Fixture drop-down list.

| FlowBuilder                                                      | Results                   | я <sup>к</sup> |
|------------------------------------------------------------------|---------------------------|----------------|
| RUN                                                              |                           |                |
| Read Barcode<br>Read Barcode 1                                   | 🛦 <del>Bank 0</del> 📄 😣 🤇 | ~              |
| Deep Learning Based OCR<br><b>JIII</b> Deep Learning Based OCR 1 | 🛦 <del>Bank 0</del> 📄 🙁 . | ~              |
| Fixture                                                          | Accelerate                |                |
| Read Barcode 1 🔨 🔴 S                                             | et                        |                |
| Read Barcode 1                                                   |                           |                |
| None                                                             | ·                         |                |
|                                                                  |                           |                |

**6.** Deploy the job and move the test image. Observe the Deep Learning OCR tool's ROI following the Barcode tool results.

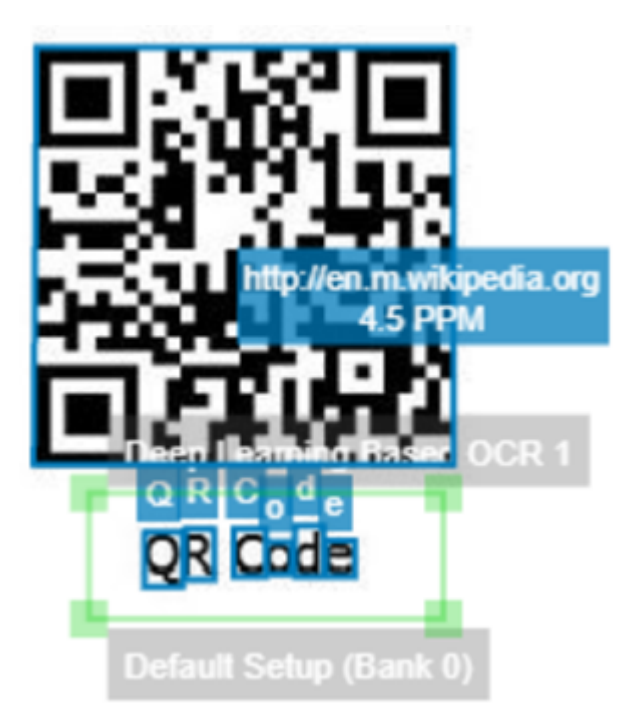

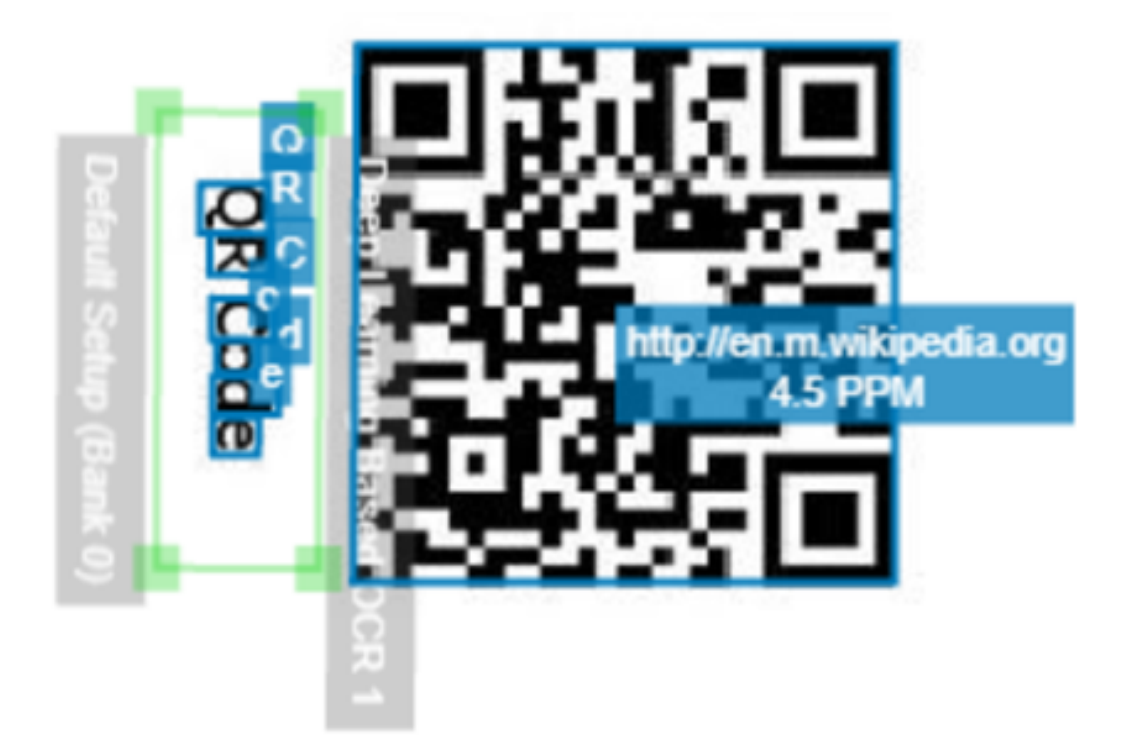

# **Using Automation Wedge**

Automation Wedge transmits data captured by the smart camera to an application running on a Zebra mobile computer. Use Automation Wedge to enhance productivity by streamlining the process of collecting and utilizing data from physical sources.

- **1.** Navigate to the **Communication** section in **Device Settings**.
- 2. Click Enable SSI communication over USB in the USB settings section.

| Niew Devices                           | 🔓 FS42 - Device Settings    | ×                                            |                  |                  |
|----------------------------------------|-----------------------------|----------------------------------------------|------------------|------------------|
| ● FS423b49 Camera ∨ Power Source: PoE+ |                             | CREATE CONFIGURATION SNAPSHOT                | LOAD CURRENT JOB | OPEN JOB NEW JOB |
|                                        | IE / PLC Options            | None 🗸                                       |                  |                  |
|                                        | USB Settings                |                                              |                  | APPLY            |
|                                        | USB Speed                   | <ul> <li>USB 2.0</li> <li>USB 3.0</li> </ul> |                  |                  |
| FS423b49 Camera                        | Results                     |                                              |                  |                  |
| •                                      | Enable HID Keyboard         |                                              |                  |                  |
| Device Settings                        | Keyboard Country Type       | English (North Amer ∨                        |                  |                  |
| 1 Device Details                       | Keystroke Delay             | •                                            | 0 ms             |                  |
| 2 General                              | Special Key Keystroke Delay | •                                            | 0 ms             |                  |
| 3 Communication                        | SSI Communication           |                                              |                  |                  |
| GPIO Mapping                           | Enable SSI communicatio     | n over USB 🛕                                 |                  |                  |
| Jobs                                   | USB CDC-Serial Control      | antrol                                       |                  |                  |
|                                        |                             |                                              |                  |                  |

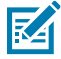

**NOTE:** SSI mode can only be enabled if HID results, CDC results and CDC Control options are disabled.

3. Navigate to job settings and configure. Source and Job Mode settings from the drop-down menu on the Triggers tab.

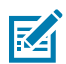

•

**NOTE:** Only auto modes are supported in job settings when SSI mode is enabled. The job starts when the device receives the enable command.

Supported Trigger Sources: Auto/Self

| Triggers        |   |    |        |             |      | Ac     | quisition |
|-----------------|---|----|--------|-------------|------|--------|-----------|
| SOURCE          |   | _  | JOB MO | ODE         |      |        |           |
| Auto (Self)     | ^ |    | Perio  | odic Single | Shot | $\sim$ |           |
| GPIO 🔺          |   | 20 |        |             |      |        | 6000      |
| Serial 🔺        |   |    |        |             |      |        |           |
| TCP/IP          |   |    |        |             |      |        |           |
| Auto (Self)     |   | L  |        | Barcodes    | 6    |        |           |
| Test Trigger    |   | -  |        |             |      |        |           |
| Enabled         |   |    |        | $\bigcirc$  |      |        |           |
| Show Image Mode |   |    |        | Count       | С    | Inter  | val       |
|                 |   |    |        |             | 1    |        |           |

Supported Trigger Modes: Presentation, Continuous and Periodic Single Shot

| 🕒 FS423b49 Camera 🗸   | ĴЩÎ Barcode                                      | e: PoE+    | <b>¢</b> 🖰 | CAP |
|-----------------------|--------------------------------------------------|------------|------------|-----|
| Triggers              | Acqu                                             | isition Se | ttings     |     |
| SOURCE<br>Auto (Self) | JOB MODE<br>Periodic Single Shot                 |            |            |     |
| JOB INTERVAL          | External Triggers Single Shot A Level Continuous | 60000      | 200        | ms  |
| Do Not Read Last      | Series (Burst)                                   |            |            |     |
| Enabled               | Presentation (Aggregate Mode)                    |            |            |     |
| Show Image Mode       | Periodic Single Shot                             |            |            |     |
| Update every          | Continuous<br>Presentation                       |            |            |     |
|                       |                                                  |            |            |     |

4. Ensure that Aim Code Identifier is enabled when creating a new job in SSI mode.

| 🔵 FS423b49 Camera 🗸        | ĴЩ, Barcode           | V Power Se  | ource: PoE+ 🌣   |          |
|----------------------------|-----------------------|-------------|-----------------|----------|
| Settings Advanced          | Image Banks           | Symbologies | Data Formatting | ManyCode |
| Decode Strategy            | Fast                  |             |                 | ~        |
| Detection Method           | Finder Pat            | ttern       |                 | ~        |
| Allow Rectangular Codes    | $\checkmark$          |             |                 |          |
| Enable Aim Code Identifier | <ul> <li>✓</li> </ul> |             |                 |          |
| Expected Module Size       |                       |             |                 |          |

M

**NOTE:** An Aim Code Identifier is required for decoded data to be transmitted correctly. If it is not enabled, the first three characters may get removed from the barcode data sent to the device.

# **Deploy Mode**

Use Deploy mode to view the job results and decode summary.

Click **Deploy** while in **Edit** mode **Editor** to enter **Deploy** mode **Click Deploy** and view job results and decode summary for read count, total pass/fail, tool time, and quality information.

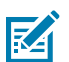

**NOTE:** The Filmstrip is not available while in Deploy mode.

| File Edit Image System  | Help                   |          | English                                                                                                    | ×                    |
|-------------------------|------------------------|----------|----------------------------------------------------------------------------------------------------|----------------------|
| View Devices            | CS40 - Device Settings |          | 🗙 Zebra_Inspect_2024.0 (VS) - Data View 🥝 🗙                                                                                                    |                      |
| 🔍 VS407cda Camera 🗸     | Power Source: 24V 🂠 💾  |          | CAPTURE 🛦 🔰 BUILD CONNECT 🤗 Deployed Edited Statements                                                                                                    | dit Deploy           |
|                         | View Results           |          | Image Viewer                                                                                                    |                      |
| CLEAR 🗙 EXPORT 💻        |                        |          | Status: Pass Tool Time: 2 ms Brightness: 149.13<br>Job Run Time: 2 ms                                                                                                    | Visibility 🗸         |
| Status Name F           | Result Detail          | Job Time | Press Ctrl and                                                                                                    | drag mouse to pan. 🌗 |
|                         |                        |          | Bightness 1       Default Setup (Bank 0)         S70       Chimase FS70 FIXED SCNR.2.3MP;FAST DPM         Chimase FS70 FIXED SCNR.2.3MP;FAST DPM       Chimase FS70 FIXED SCNR.2.3MP;FAST DPM         (19) Pixe: FS70-CM20D5-0C00W       Chimase FS70 FIXED SCNR.2.3MP;FAST DPM         (2) Sixe: 2033E320180701       Chimase FS70 FIXED SCNR.2.3MP;FAST DPM         (3) Sixe: 2033E320180701       Chimase FS70 FIXED SCNR.2.3MP;FAST DPM         (4) Maximum Maximum Maxim | :                    |
| Tool Performance        |                        |          | -                                                                                                    |                      |
| Туре                    | Result                 |          |                                                                                                    |                      |
| Total Pass/Fail         | • 0 • 0                |          |                                                                                                    |                      |
| Percentage of Pass/Fail | -                      |          |                                                                                                    |                      |
| Average Job Run Time    | -                      |          |                                                                                                    |                      |
| Min/Max Job Run Time    | -                      |          | X: Y: R: G: B: Zoom:17.22%                                                                                                    | Acquisition 🔨        |

# **Using Undo/Redo**

Use Undo or Redo to go back to the previous step in a job deployment or configuration.

Click Edit from the top menu and select Undo or Redo to revert back or forward while building a job.
#### Zebra Aurora Focus Software Overview

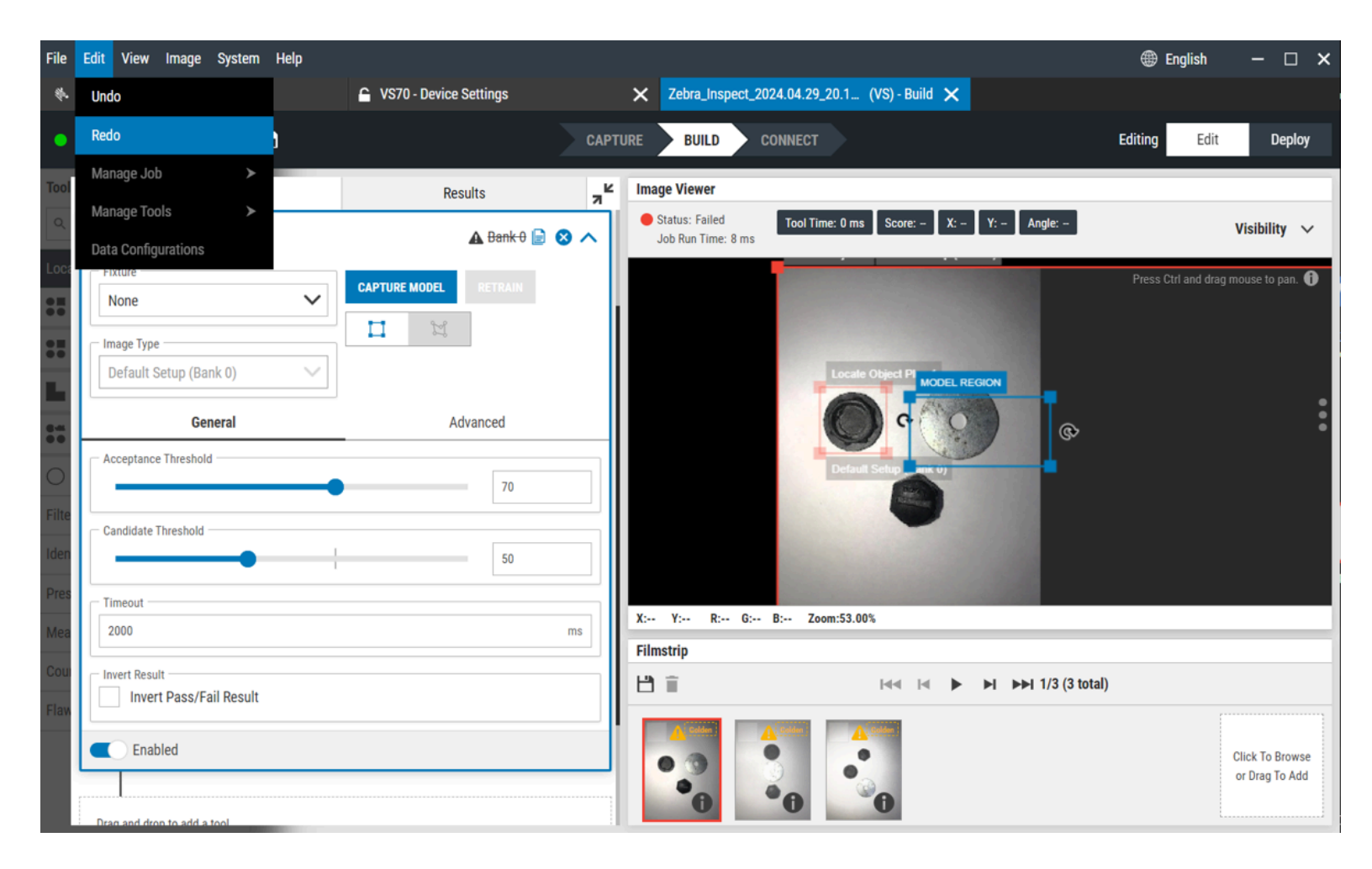

# Connect

The Connect chevron provides access to Industrial Ethernet, Output Formatting, Script Formatting, GPIO mapping and Interface configuration.

| File | Edit View Image Device | Help       |                       |         |                            |                  | 🌐 Ei    | nglish | - 0    | × |
|------|------------------------|------------|-----------------------|---------|----------------------------|------------------|---------|--------|--------|---|
| ÷.   | Get Started            |            | S42 - Device Settings | ×       | Zebra_Inspect_2024.11.26_0 | (VS) - Connect 🗙 |         |        |        |   |
| •    | NS42 5MP Emul 🗸 🌣      | Ľ          |                       | CAPTURE | BUILD CONNECT              |                  | Editing | Edit   | Deploy | y |
| •    | Save Image             | Save Image | )                     |         |                            |                  |         |        |        |   |
| •    | Industrial Ethernet    | Passe      | es<br>s               |         |                            |                  |         |        |        |   |
| •    | Output Formatting      |            |                       |         |                            |                  |         |        |        |   |
| •    | Script Formatting      |            |                       |         |                            |                  |         |        |        |   |
| •    | GPIO Mapping           |            |                       |         |                            |                  |         |        |        |   |
| •    | Interfaces             |            |                       |         |                            |                  |         |        |        |   |
|      |                        |            |                       |         |                            |                  |         |        |        |   |
|      |                        |            |                       |         |                            |                  |         |        |        |   |
|      |                        |            |                       |         |                            |                  |         |        |        |   |
|      |                        |            |                       |         |                            |                  |         |        |        |   |
|      |                        |            |                       |         |                            |                  |         |        |        |   |

#### Table 19Connect Settings

| Setting             | Description                                                                                                    |
|---------------------|----------------------------------------------------------------------------------------------------|
| Save Image          | Enable save settings for Failures or Passes.                                                                                                    |
| Industrial Ethernet | Configure User Control Data and Results data,<br>add tools or jobs for configuration, and review the<br>message sample.                                |
| Output Formatting   | Enable Output Formatting to customize the formatting for all or specific results, including Serial, TCPIP, and HID, by enabling filters or delimiters. |
| Script Formatting   | Enable Script Formatting to open the JavaScript editor and create scripts for specific use cases.                                                      |
| GPIO Mapping        | Configure GPIO Mapping by clicking <b>Edit Device Settings</b> .                                                                                       |

#### Table 19 Connect Settings (Continued)

| Setting    | Description                                                                  |
|------------|------------------------------------------------------------------------------|
| Interfaces | Configure HID or RS-232 interfaces by clicking <b>Edit Device Settings</b> . |

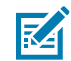

NOTE: Click 🔯 to configure advanced settings.

#### **Output Formatting**

Use Output Formatting to customize data output from identification and Machine Vision Tools. Access Output Formatting using the **Connect** chevron to adjust delimiter settings for each tool or job.

1. Navigate to the Connect chevron and click Output Formatting.

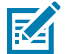

**NOTE:** Standard identification tools (Read Barcode, Read DPM, Read DPM & Barcode, and Datacode) will have their Decodes.formattedOutputValue output. If there is more than one standard identification tool, the additional tool's Decodes.formattedOutputValue will be appended to the existing result data. The output result will be in the order of the tools on the flowbuilder. For example, barcodeTool1barcodeTool2barcodeTool3

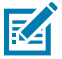

**NOTE:** Machine Vision Tools will add the overall job Success field (Pass/Fail) to the result output. If a standard identification tool is in the job, the job Success field is added to the front of the output result with a comma separator between the job success and barcode data.

For MV tools only: Pass

For MV tools and standard identification tools: Pass,barcodeTool1barcodeTool2barcodeTool3

- 2. Slide the toggle to the right to enable Output Formatting and customize the output result format.
- 3. Click the specified tool under Tools to add a Results Field or Delimeter to a Prefix, Data, or Suffix category.
- 4. Click the specified Job to add a Results Field or Delimeter to a Prefix, Data, or Suffix category.
- 5. Select a Data Type Delimeter from the dropdown menu.
- 6. Click Copy to copy the Message Sample to clipboard.

#### **FTP File Saving**

- 1. Download babyftp (free FTP solution): pablosoftwaresolutions.com/html/baby\_ftp\_server.html.
- 2. Navigate to Settings and define the home directory for files to be saved to.

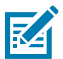

NOTE: Babyftp does not have an option for credentialed access (SFTP).

- 3. Use the following credentials:
- Username = anonymous
- Password = <blank>

Determine the IP address of the host computer where the FTP resides.

1. In Aurora Focus, navigate to the **Connect** chevron, then **Save Image**.

- 2. Select FTP under Save Location.
- 3. Click the Gear Icon
- 4. Enter the IP address of the host PC.
- 5. Use the following credentials:
  - Username = anonymous
  - Password = <blank>
- 6. To save to a specific subdirectory on the FTP server, enter the following format:

/xyz/ (this will write to the folder identified below)

<FTP home directory>/xyz/

C:\Users\RMQ783\Desktop\babftp\xyz

Save.

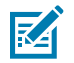

**NOTE:** Include a tilde (~) when providing the file path, for example, ~/myFilePath/

Deploy a job to observe the Pass/Fail images in the expected folder.

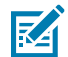

**NOTE:** For example, failed images are saved in the following directory after a Failed job run: Desktop\babyftp\VS407a8e\result\asf\fail. Each job run generates a .jpg and a JSON file.

#### **FTP Naming**

The FTP file name is generated from different fields.

For example:

result\_FtpJob\_bank\_0\_2023-06-26T03-04-13.004479+00-00

- Parameter File Name Prefix as configured in the Connect chevron.
- JobName
- bank\_0 that identifies the first image acquired by ImagePerfect+
- The image timestamp with time representation up to microseconds.

It is recommended to align the image name with the setting name in Acquisition Settings.

#### **FTP Folder Structure**

The default FTP settings can generate a complex folder structure.

The file path is formed by:

- Host Name (as configured in Communication > General > Host Name)
- result
- JobName

• Pass or Fail (based on Good Read and No Read events)

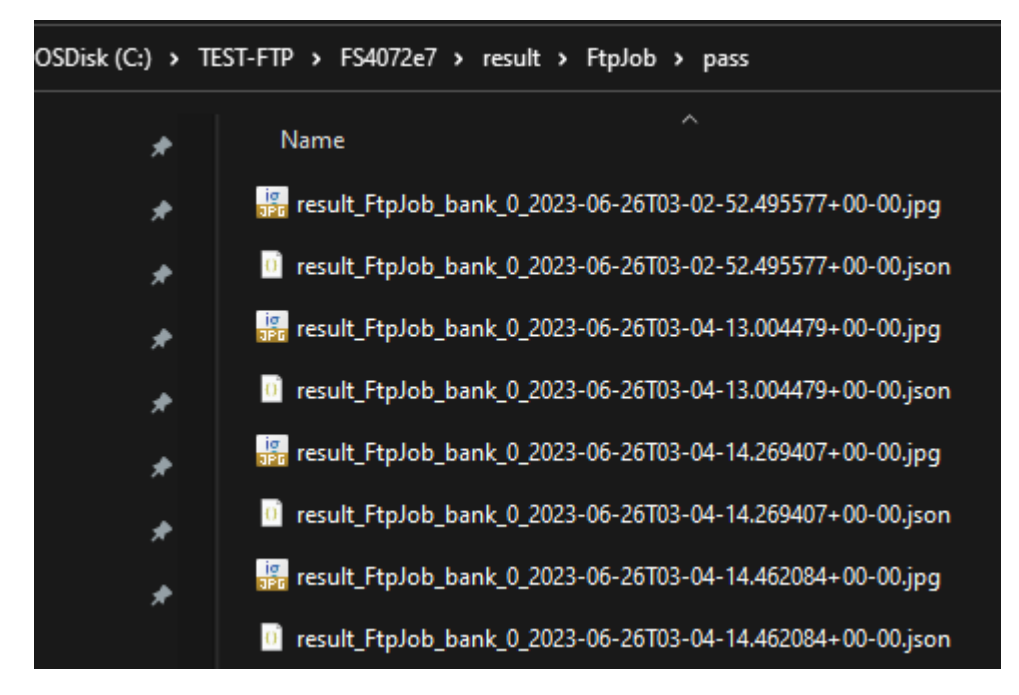

#### Applying a Simplified FTP Folder Structure

If the default folder structure is not necessary, disable the default folder structure and apply a simplified structure.

1. Enable Do not add pathname suffix in the Settings dialog for the FTP connection.

| Settings                            | ×   |  |  |  |  |  |  |
|-------------------------------------|-----|--|--|--|--|--|--|
| Limit Image Saving                  |     |  |  |  |  |  |  |
| Save fewer images                   |     |  |  |  |  |  |  |
| Save image every 2 inspections      |     |  |  |  |  |  |  |
| FTP Settings                        |     |  |  |  |  |  |  |
| Hostname / IP Address * 🕜 Port      |     |  |  |  |  |  |  |
| 172:16:125:205 21                   |     |  |  |  |  |  |  |
| Usemame*                            |     |  |  |  |  |  |  |
| anonymous                           |     |  |  |  |  |  |  |
| Password                            |     |  |  |  |  |  |  |
| Enter password                      |     |  |  |  |  |  |  |
| File Path                           |     |  |  |  |  |  |  |
| Enter file path                     |     |  |  |  |  |  |  |
| Do not add pathname suffix          |     |  |  |  |  |  |  |
| Read Timeout (sec) Connection Retry |     |  |  |  |  |  |  |
| 120 1                               |     |  |  |  |  |  |  |
|                                     |     |  |  |  |  |  |  |
| CANCEL SAVE SETTIN                  | IGS |  |  |  |  |  |  |

2. To save pass or fail images only and avoid the JSON file, use the **Connect** chevron and deselect the **Enable JSON** checkbox.

| Sav | ve Settings   |               |   |   |                  |   |               |                  |                  |   |         |   |
|-----|---------------|---------------|---|---|------------------|---|---------------|------------------|------------------|---|---------|---|
|     | What to Save? | Save Location |   |   | Save File Format |   | JSON          | File Name Prefix | File Name Suffix |   | Quality |   |
| ~   | No reads      | FTP           | ~ | ¢ | JPG              | ~ | L Enable JSON | No Reads         | DateTime         | ~ | 50%     | ~ |
| ~   | Good reads    | FTP           | ~ | ¢ | JPG              | ~ | L Enable JSON | Good Reads       | DateTime         | ~ | 50%     | ~ |

The following figure displays the resulting folder content. Use File Name Prefix to separate Good Reads from No Reads without using the folder structure.

| OSDisk (C:) > TEST-FTP |                                                                   |  |  |  |  |
|------------------------|-------------------------------------------------------------------|--|--|--|--|
| *                      | Name                                                              |  |  |  |  |
| *                      | 📴 Good Reads_test-ftp_bank_0_2023-08-28T13-31-20.488480+00-00.jpg |  |  |  |  |
| *                      | 📴 Good Reads_test-ftp_bank_0_2023-08-28T13-31-21.205873+00-00.jpg |  |  |  |  |
| *                      | 🛃 Good Reads_test-ftp_bank_0_2023-08-28T13-31-22.058954+00-00.jpg |  |  |  |  |
| *                      | No Reads_test-ftp_bank_0_2023-08-28T13-31-27.302713+00-00.jpg     |  |  |  |  |
| *                      | No Reads_test-ftp_bank_0_2023-08-28T13-31-28.459954+00-00.jpg     |  |  |  |  |
| *                      | No Reads_test-ftp_bank_0_2023-08-28T13-31-29.221688+00-00.jpg     |  |  |  |  |
| *                      | No Reads_test-ftp_bank_0_2023-08-28T13-31-29.761577+00-00.jpg     |  |  |  |  |

#### Saving a Series of Images in Burst Mode

Images collected using Series or Burst mode are saved to the FTP server.

| SOURCE       |        | JOB MODE       |        |
|--------------|--------|----------------|--------|
| Test Trigger | $\sim$ | Series (Burst) | $\sim$ |

Get the **Burst Count** and disable Stop after successful inspection to retrieve the same number of images each time.

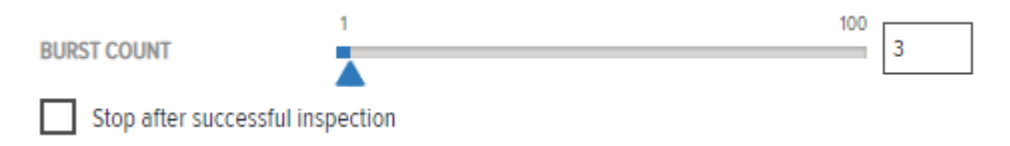

In the FTP configuration dialog, configure **Burst Mode Settings**.

| Settings                     |                                |  |  |  |  |
|------------------------------|--------------------------------|--|--|--|--|
| Limit Image Saving           |                                |  |  |  |  |
| Save image every             | Save image every 2 inspections |  |  |  |  |
| Burst Mode Settings          |                                |  |  |  |  |
| ✓ Save all images in a burst |                                |  |  |  |  |

#### **Generating a Configuration Barcode**

The **Configuration Barcodes** tab generates barcodes using a device configuration snapshot. Use an existing configuration snapshot or select the currently managed device setup to deploy to multiple cameras.

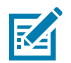

**NOTE:** Configuration barcodes are generated and applied to fixed scanners (FS) only. Vision scanners (VS) cannot generate or apply configuration barcodes.

1. Navigate to the Configuration Barcodes tab.

2. Select a Device Setup to create a snapshot from the current managed device or load one from the PC.

| File Vi  | ew Help                |                          |                                                                                   | 🌐 English | - | × |
|----------|------------------------|--------------------------|-----------------------------------------------------------------------------------|-----------|---|---|
| 🎨 Co     | nfiguration Barcodes   | 🔓 VS70 - Device Settings | X Zebra_Inspect_2024.04.29_20.1 (VS) - Build X                                    |           |   |   |
| $\equiv$ | Menu                   |                          |                                                                                   |           |   |   |
| A        | Get Started            | Configuratio             | n Barcodes                                                                        |           |   |   |
| Ð        | Setup New Device       | Select Device Setup      | Locally Saved Configuration Snapshot: No Configuration Snapshot currently loaded. | E         |   |   |
| 0        | View Devices           |                          | Currently Managed Device: None                                                    |           |   |   |
| I∰I      | Configuration Barcodes | Barcodes Size            | Medium 🗸                                                                          |           |   |   |
|          |                        | Replace Network Settings |                                                                                   |           |   |   |
|          |                        | Replace Hostname         |                                                                                   |           |   |   |
|          |                        |                          |                                                                                   |           |   |   |
|          |                        |                          |                                                                                   |           |   |   |
|          |                        |                          |                                                                                   |           |   |   |
|          |                        |                          |                                                                                   |           |   |   |
|          |                        |                          |                                                                                   |           |   |   |
| \$       | Settings v7.0.34       |                          |                                                                                   |           |   |   |

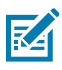

**NOTE:** If the device is not managed, you cannot select a setup from the device. Status is indicated next to the **Currently Managed Device** option.

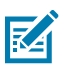

**NOTE:** To create a saved configuration snapshot of a connected device, click **Create Configuration Snapshot** in **Devices Details.** 

- **3.** Configure the size of the barcode being exported. The options are Small, Medium, or Large. The default size is Medium.
- **4.** Enable **Replace Network Settings** to replace the network settings from the configuration file with the network settings of the new device that the configuration is being deployed onto.
- **5.** Enable **Replace Hostname** to replace the hostname in the configuration file with the hostname of the new device that the configuration is being deployed onto.
- 6. Click Generate.

Print barcodes

# Configuration Snapshot for FS4082b1 (FS40-WA50F4-2C00W) Date Created: Sep 27, 2023 10:36 PM File name: zsnapshot\_FS40-WA50F4-2C00W\_2023-09-28T02-36-13Z.zsnapcfg

CANCEL

PRINT

SAVE AS POF

×

# **Connectivity Gateway Solutions**

The Zebra Connectivity Gateway provides asynchronous passthrough and synchronized leader-follower solutions for use cases requiring high-speed scan tunnels, sorting facilities, and multi-point or multi-side barcode scanning for parcels and boxes.

When assembling the Connectivity Gateway with the Gateway License, consider the following device characteristics before determining which devices acts as a leader or follower.

- Fixed Scanning and Gateway devices enable USB HID mode as output. However, GS20 devices do not natively support a USB port.
- Fixed Scanning and Gateway devices support up to 9 total GPIO. GS20 devices have 4 total GPIO.
- It is recommended to implement no more than four followers in a given Connectivity Gateway solution. This implies that the Fixed Scanning and Gateway devices may act as a follower and a leader device simultaneously. If this is implemented in your system, expect a slight degradation in read rate performance in the device acting in both modes.

### **Asynchronous Passthrough**

In asynchronous leader-follower use cases, multiple devices send result data to a single leader device. The leader passes the data through as a single point of contact to the host.

Examples:

- High-speed scan tunnels.
- Humans present barcodes for scanning in a sorting facility.

**Fixed Scanner Input:** 

- Generic
- TCPIP (Followers)

Fixed Scanner Output to Host:

- TCPIP
- Industrial Communication
- Serial
- USB HID

Functionalities:

• Enable simple passthrough to send result data without changes.

• Enable advanced passthrough to change or add input text before the output.

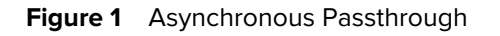

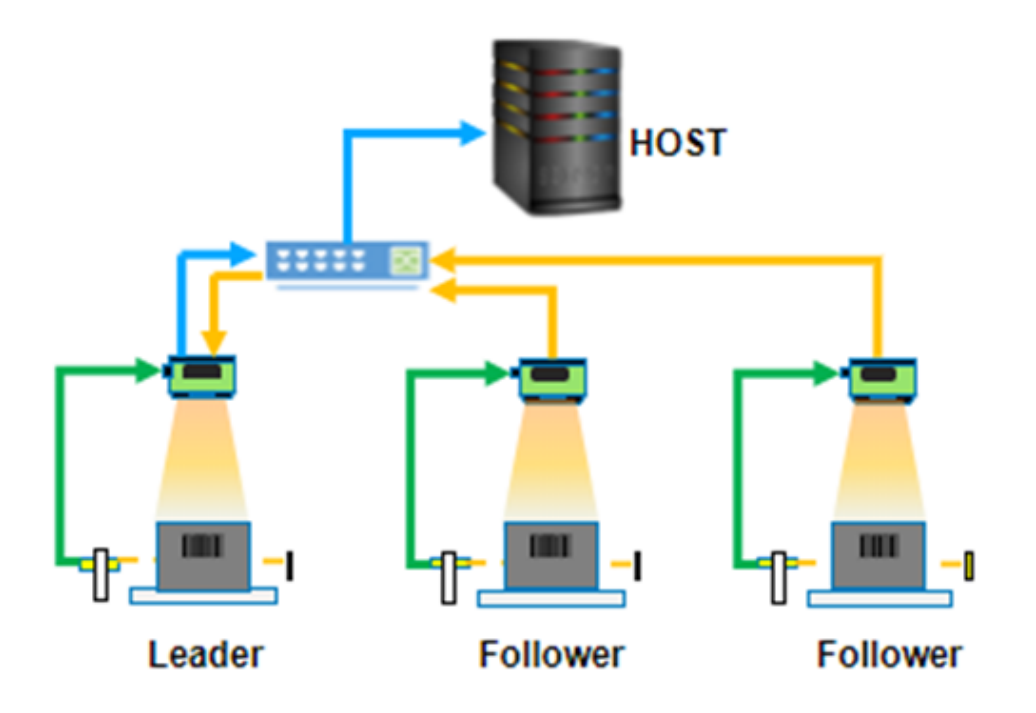

# Synchronized Leader Follower

In synchronized leader-follower use cases, the leader receives a trigger, activates the follower devices, receives the data from the followers, and sends the results to the host.

Examples:

- Multi-sided reading of parcels.
- Multi-point reading of barcodes on a tire rim (overhead view only).

Leader Input:

- Generic:
  - GPIO Trigger
- From Follower:
  - Results:

Leader Output:

- To Host:
  - TCPIP
  - Industrial Communication
  - Serial
  - USB HID

- To Follower:
  - Trigger
- To Machine/PLC:
  - Total Result String
  - Total Pass/Fail GPIO

Functionalities:

- Enable synchronous triggers from leader to follower devices.
- Recieve results from follower devices and apply pass/fail criteria.
- Send result data to the host, GPIO, or PLC.

Figure 2 Synchronized Leader-Follower

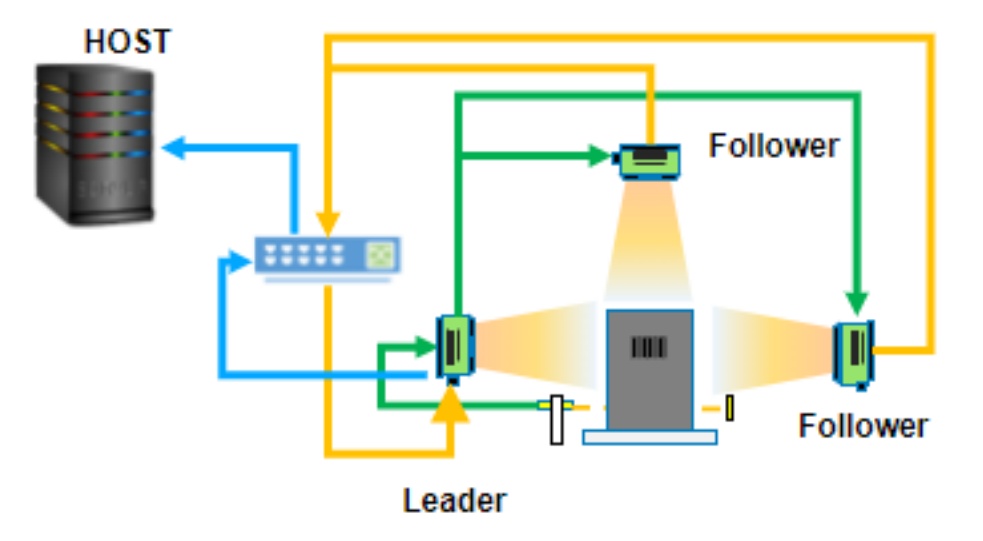

# **Gateway Licensing**

Licenses for the Connectivity Gateway solution are available for xS40/70 devices using the Zebra Web HMI.

Click the Licensing tab to activate a new license and view active licenses,

| ÷                 |                         |                 |                  |             |            |   |               | LHOST 12/15/2022 | 23:01 🕑 Admin | \$<br>۲ | Henglish |
|-------------------|-------------------------|-----------------|------------------|-------------|------------|---|---------------|------------------|---------------|---------|----------|
| GENERAL           | LICENSING               | FIRMWARE UPDATE | ACCOUNT SETTINGS | APPLICATION |            |   |               |                  |               |         |          |
| Manage License N  | Method                  |                 |                  |             |            |   |               |                  |               |         |          |
| Online            | Offline                 |                 |                  |             |            |   |               |                  |               |         |          |
| Licensing Server  | Licensing Server URL    |                 |                  |             |            |   |               |                  |               |         |          |
| https://zebra-lie | icensing.flexnetoperati | ions            |                  |             |            |   |               |                  |               |         |          |
| Activation ID     |                         |                 |                  |             |            |   |               |                  |               |         |          |
| 44dd-58ae-11a     | a3-4465-907f-2a64-87    | /f0-!           |                  |             |            |   |               |                  |               |         |          |
| ACTIVATE LICE     | ACTIVATE LICENSE        |                 |                  |             |            |   |               |                  |               |         |          |
| Active Licenses   |                         |                 |                  |             |            |   |               |                  |               |         |          |
| License Index     |                         | License Name    | License Ve       | rsion       | Expiry Dat | e | License Count | Host             |               | Re      | elease   |
|                   |                         |                 |                  |             |            |   |               |                  |               |         |          |
|                   |                         |                 |                  |             |            |   |               |                  |               |         |          |
|                   |                         |                 |                  |             |            |   |               |                  |               |         |          |

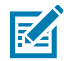

**NOTE:** GS20 devices include a license by default.

#### **Compatible PLC Devices**

The Connectivity Gateway supports communication to and from the following PLC models.

| PLC        | Protocols                |
|------------|--------------------------|
| Siemens    | S7 TCP/IP                |
|            | Logo!                    |
|            | \$7-200                  |
|            | \$7-300                  |
|            | S7-400                   |
|            | S7-1200                  |
|            | S7-300 (ERPC)            |
|            | ET 200 Pro               |
|            | S7-1500                  |
|            | SINUMERIK 840D           |
|            | PCS 7                    |
| Rockwell   | ControlLogix CPU         |
|            | CompactLogix CPU         |
|            | Micro800 CPU             |
| Mitsubishi | QCPU (Built-in Ethernet) |

| PLC    | Protocols                |
|--------|--------------------------|
|        | LCPU (Built-in Ethernet) |
|        | RCPU (Built-in Ethernet) |
|        | FX3CPU                   |
|        | FX5CPU                   |
|        | GOT                      |
|        | ACPU                     |
| Omron  | CS1 CPU                  |
|        | CJ1 CPU                  |
|        | CV1 CPU                  |
|        | NJ CPU                   |
|        | CP1 CPU                  |
|        | NX CPU                   |
|        | CJ2 CPU                  |
|        | NE1S CPU                 |
| Modbus | TCP/IP                   |

# **Setting Up Follower Devices**

Set up follower devices for the Connectivity Gateway using the Web HMI.

- 1. Navigate to the **Setup** screen using the left menu on the **Home** screen.
- If you are in triggered mode and intend to update the port that the device is monitoring for an incoming trigger string, enter the desired port into the Trigger Input field (0 to 65535) and click **Update**.
- To configure the IP and Port address of the host, enter the desired IP address and port into the Output IP and Output Result fields. Click **Update** for the changes to update the field values.
- To set up the TCP port to act as a Server, select this option from the Mode menu and click the icon above the menu to edit the server settings.
- 2. Click Update to enable the changes and update the field values. Select Server to use the TCP port as a server.

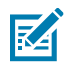

**NOTE:** When the Leader to Host port acts as a Server, a timeout occurs after five seconds of inactivity. In some cases, you may need to set up a heartbeat to keep the connection alive by sending a string (for example, HB) from the host machine to the device IP address and the specified server port with a frequency higher than every five seconds.

- 3. Once the form fields are populated, click Commit Changes.
- **4.** Observe the message and wait for at least two minutes before sending the next trigger to the Connectivity Gateway.

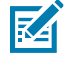

**NOTE:** Inactivity Timeout is the time the device waits for the next TCP message before the connection is lost. This setting is only applicable when the leader device operates in Server mode. The default setting of one day is helpful for stable network connections. However, lower

timeout options should be used along with a heartbeat from the host to recognize dropped connections quicker on unstable networks. If your network is unstable, set up a heartbeat to maintain the connection by sending a string (for example, HB) from the host machine to the leader's device IP address and specify the server port with a frequency higher than the inactivity timeout.

# **Configuring Follower Devices**

Click Config on the Home screen to configure GPIO, Filtering, Triggering, Timeout, and Run Mode settings.

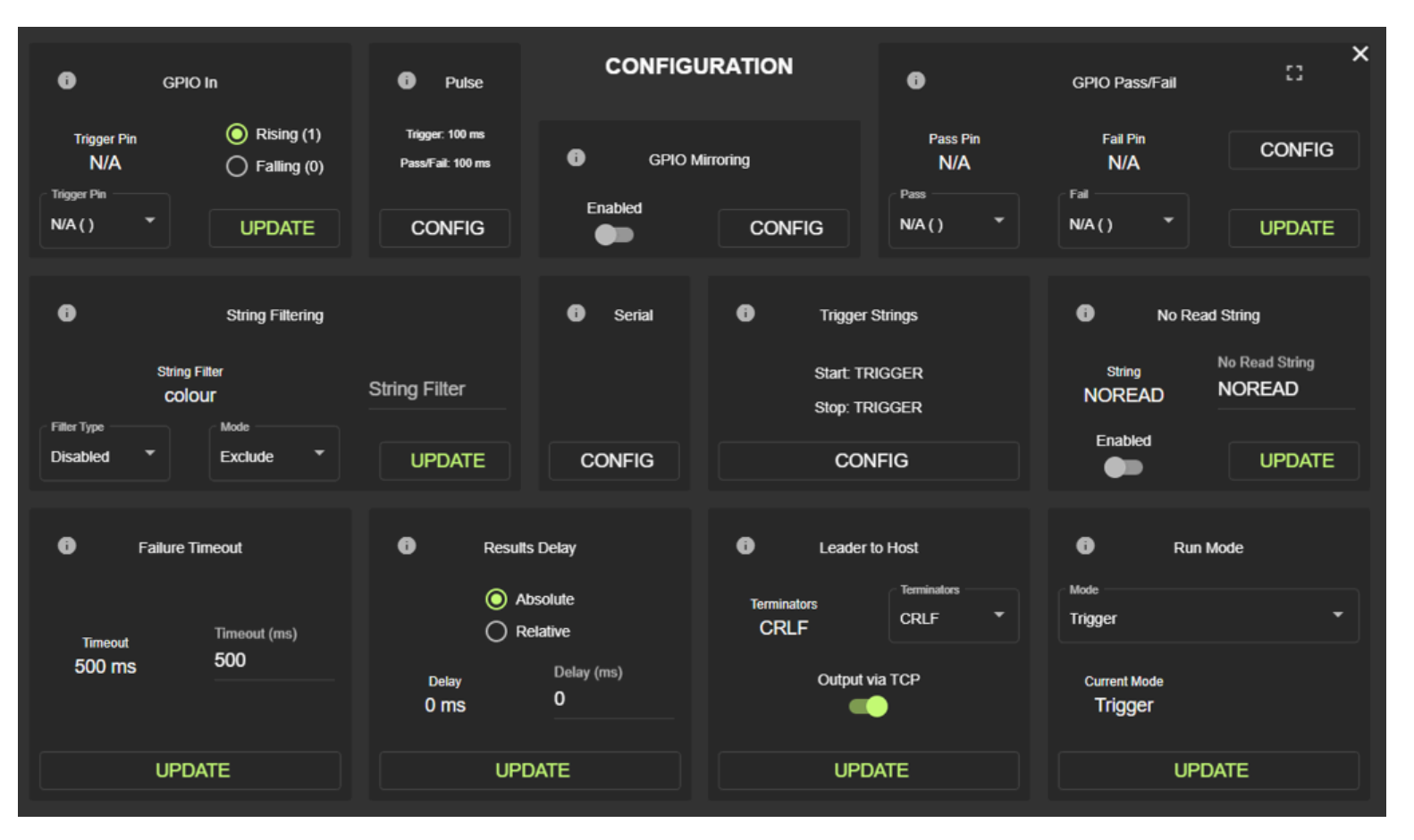

#### **GPIO** Triggering

Define a pulse width for the signal to trigger a device over the input of your choice.

2. In the top left GPIO section, select the desired trigger pin (either In 0 or In 1) and click Update.

| i GPIO In                                 | Pulse     CONFIG                               |                                 | GPIO Pass/Fail              |
|-------------------------------------------|------------------------------------------------|---------------------------------|-----------------------------|
| Trigger Pin Rising (1)<br>N/A Falling (0) | Trigger: 100 ms Pass/Fail: 100 ms GPIO Enabled | Pass Pin<br>Mirroring N/A       | Fail Pin<br>N/A CONFIG      |
|                                           | CONFIG                                         | CONFIG                          |                             |
| String Filtering                          | Serial                                         | Trigger Strings                 | No Read String              |
| String Filter Filter Type Mode            | String Filter                                  | Start: TRIGGER<br>Stop: TRIGGER | String<br>NOREAD No Read St |
| Disabled T Exclude T                      | UPDATE                                         | CONFIG                          |                             |
| i Failure Timeout                         | Results Delay                                  | Leader to Host     Terminators  | Run Mode Mode               |
| Timeout Timeout (ms)<br>500 ms 500        | Relative     Delay (ms)                        | CRLF CRLF                       |                             |
|                                           | 0 ms 0                                         |                                 | Level CONFIG                |
| UPDATE                                    | UPDATE                                         | UPDATE                          | UPDATE                      |

- 3. Click Config to edit the Trigger Pulse and Pass/Fail Pulse fields.
- **4.** Enter the desired values and click **Update**.
  - Trigger Pulse: specifies the pulse width for the signal that triggers the follower devices.
  - Pass/Fail Pulse: specifies the pulse width for the pass/fail result signal.

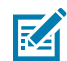

**NOTE:** If you configure the same output for GPIO Pass/Fail and as an input for the follower device (for example, trigger input), the trigger input for the follower device takes precedence.

#### **GPIO Mirroring**

Use the HMI to turn GPIO Mirroring on or off and inverse the mirroring to allow Input 0 and Input 1 to mirror to Out1 and Out0.

- Enabled GPIO Mirroring: the output signal goes high whenever the input pin that it is mirroring goes high.
- Disabled GPIO Mirroring: the output signal goes high for its predefined pulse width and then goes low immediately after.

- Enabling Opposite pins: input 0 mirrors Out0, and Input1 is mirrored to Out1 by default. Enabling opposite inverses the mirroring to allow Input0 and Input1 to mirror Out1 and Out0, respectively.
- 1. Navigate to the **Configuration** screen using the left menu on the **Home** screen.
- 2. Locate the GPIO Mirroring section and toggle GPIO Mirroring to enable.

| GPIO In                                                                                    | Pulse                                                                                           | CONFIGURATION                                             | 6                                  | GPIO Pass/Fail                                                              |
|--------------------------------------------------------------------------------------------|-------------------------------------------------------------------------------------------------|-----------------------------------------------------------|------------------------------------|-----------------------------------------------------------------------------|
| Trigger Pin O Rising (1)<br>N/A O Falling (0)<br>Trigger Pin<br>N/A ( ) TUPDATE            | Trigger: 100 ms<br>Pass/Fail: 100 ms                                                            | GPIO Mirroring<br>Enabled<br>CONFIG                       | Pass Pin<br>N/A<br>Pass<br>N/A ( ) | Fail Pin<br>N/A<br>CONFIG                                                   |
| String Filtering                                                                           | 6                                                                                               | Serial († Trigger S                                       | Strings                            | No Read String                                                              |
| String Filter Filter Type Disabled                                                         | String Filter                                                                                   | Start: TRI<br>Stop: TRI<br>CONFIG                         | igger<br>Igger<br>FIG              | NOREAD No Read St<br>Enabled                                                |
| <ul> <li>Failure Timeout</li> <li>Timeout</li> <li>Timeout (ms)</li> <li>500 ms</li> </ul> | <ul> <li>Results Delay</li> <li>Absolute</li> <li>Relative</li> <li>Delay</li> <li>0</li> </ul> | r Leader to<br>Terminators<br>CRLF<br>elay (ms) Output vi | o Host<br>Terminators<br>CRLF      | Run Mode       Mode       Level       Current Mode       Level       CONFIG |
| UPDATE                                                                                     | UPDATE                                                                                          | UPD                                                       | ATE                                | UPDATE                                                                      |

- 3. Click **Config** and select an **Input Pin** and an **Output Pin** from drop-down.
- 4. Click Update to apply the changes.

#### **GPIO** Pass/Fail

Use the HMI to configure GPIO Pass/Fail on an output pin of your choice.

- **1.** Determine which output to use for Pass/Fail. The output triggers followers and cannot be used to output scanning results.
- 2. Navigate to the Configuration screen using the left menu on the Home screen.

3. Use the top-right GPIO Pass/Fail section to select Pass and Fail pins from the drop-down menu.

| i GPIO In                                                                           | Pulse     CONF                                                                                          |                                                                                                    | GPIO Pass/Fail                                                                                                    |
|-------------------------------------------------------------------------------------|----------------------------------------------------------------------------------------------------|----------------------------------------------------------------------------------------------------|----------------------------------------------------------------------------------------------------|
| Trigger Pin O Rising (1)<br>N/A O Falling (0)<br>Trigger Pin<br>N/A ( )             | Trigger: 100 ms<br>Pass/Fail: 100 ms<br>CONFIG                                                          | IO Mirroring Pass Pin<br>N/A<br>Pass<br>N/A ( )                                                             | Fail Pin<br>N/A<br>Fail<br>N/A ( )                                                                                                    |
| i String Filtering                                                                  | Serial                                                                                                  | Trigger Strings                                                                                             | No Read String                                                                                                    |
| String Filter                                                                       | String Filter                                                                                           | Start: TRIGGER<br>Stop: TRIGGER<br>CONFIG                                                                   | String<br>NOREAD No Read St<br>Enabled<br>UPDATE                                                                                                    |
| i       Failure Timeout         Timeout       Timeout (ms)         500 ms       500 | <ul> <li>Results Delay</li> <li>Absolute</li> <li>Relative</li> <li>Delay (ms)</li> <li>0 ms</li> </ul> | <ul> <li>Leader to Host</li> <li>Terminators</li> <li>CRLF</li> <li>CRLF</li> <li>Output via TCP</li> </ul> | Image: Book of the second second s |
| UPDATE                                                                              | UPDATE                                                                                                  | UPDATE                                                                                                    | UPDATE                                                                                                    |

4. Set the toggle to Enabled and click Update.

#### **String Filtering**

The device supports string filtering modes such as exclude and include and string filters such as exact match, start with, ends with, contains, and RegEx.

- Exclude: the device excludes barcode results that match the specified string filter.
- Include: the device only includes barcode results that match the specified string filter.

Supported string filters include:

- Disabled: disables string filtering.
- Exact Match: filters strings that exactly match the input string.
- Start With: filters string matches at the beginning of the string.
- Ends With: filters string matches at the end of the string.
- Contains: filters string matches anywhere in the string.

- **RegEx:** uses a regular expression to define string filtering.
- To set up string filtering:
- **1.** Navigate to the **Configuration** screen using the left menu on the **Home** screen.
- 2. Use the String Filtering section to select the desired Mode, Input, String Filter, and Filter Type.

| GPIO In                                                | i Pulse                              | CONFIG               | JRATION               | 0                                  | GPIO Pass/Fail                     | :: ×       |
|--------------------------------------------------------|--------------------------------------|----------------------|-----------------------|------------------------------------|------------------------------------|------------|
| Trigger Pin O Rising (1)<br>N/A O Falling (0<br>N/A () | Trigger: 100 ms<br>Pass/Fail: 100 ms | GPIO N<br>Enabled    | <b>Airroring</b>      | Pass Pin<br>N/A<br>Pass<br>N/A ( ) | Fail Pin<br>N/A<br>Fail<br>N/A ( ) | CONFIG     |
|                                                        |                                      |                      | CONFIG                |                                    |                                    |            |
| String Filtering                                       |                                      | Serial               | Trigger               | Strings                            | i No Read                          | String     |
| String Filter                                          | String Filter                        |                      | Start: TF<br>Stop: TF | RIGGER                             | String<br>NOREAD                   | No Read St |
| Disabled   Exclude                                     |                                      | CONFIG               | CO                    | NFIG                               |                                    | UPDATE     |
| i Failure Timeout                                      | i Resu                               | ts Delay             | i Leader              | to Host                            | i Run M                            | ode        |
| Timeout Timeout (ms)                                   |                                      | Absolute<br>Relative | Terminators<br>CRLF   | CRLF                               | Mode<br>Level                      | •          |
|                                                        | Delay<br>O ms                        | Delay (ms)<br>0<br>  | Output                | via TCP                            | Current Mode                       |            |
| UPDATE                                                 | UP                                   | DATE                 | UPE                   | DATE                               | UPD                                | ATE        |

**3.** Click **Update** to apply the changes.

# **Serial Triggering**

Set up a Serial Trigger from the host to the Connectivity Gateway.

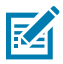

**NOTE:** There is no serial connection between the leader and the follower devices; triggering between the devices occurs over TCP/IP.

× CONFIGURATION :3 0 0 GPIO In 0 Pulse GPIO Pass/Fail Rising (1) Trigger: 100 ms Trigger Pin Pass Pin Fail Pin 6 **GPIO Mirroring** N/A Pass/Fail: 100 ms N/A N/A Falling (0) CONFIG Trigger Pin Pass Enabled N/A() N/A() N/A() UPDATE CONFIG CONFIG UPDATE 0 6 Serial 0 0 String Filtering **Trigger Strings** No Read String Start: TRIGGER String String Filter String Filter No Read St... NOREAD Stop: TRIGGER Filter Type Mode Enabled Disabled Exclude CONFIG UPDATE CONFIG UPDATE 0 0 0 0 Results Delay Failure Timeout Leader to Host Run Mode Mode Terminators Absolute Terminators CRLF Level CRLF Relative Timeout (ms) Timeout 500 500 ms Delay (ms) Output via TCP Delay **Current Mode** 0 0 ms Level CONFIG UPDATE UPDATE UPDATE UPDATE

2. Locate the Serial section and click Config to set the serial settings for the device.

| State Baud Rate Data Bits FC (DTR/RTS)   Enabled 9600 8 Disabled   State 9600 8 1   Output via Serial Parity Stop Bits   None 1 *                                                                                                    | State Baud Rate Data Bits FC (DTR/RTS)   State 9600 8 Disabled   Disabled 9600 8 Disabled   State 9600 8 0   9600 8 0   Output via Serial Parity Stop Bits   Parity 1 *                                                                                                    |                   |               |                |              |
|----------------------------------------------------------------------------------------------------|----------------------------------------------------------------------------------------------------|-------------------|---------------|----------------|--------------|
| Enabled 9600   State Baud Rate   Disabled 9600   9600 8   9600 8   9600 8   0utput via Serial Parity   None 1   Parity Stop Bits   1 *                                                                                                    | Enabled 9600 8 Disabled   State Data Bits * Flow Control   Disabled 9600 8 *   Output via Serial Parity Stop Bits   None 1     Parity None   None 1     CANCEL                                                                                                    | State             | Baud Rate     | Data Bits      | FC (DTR/RTS) |
| Disabled     •     •     •     •     •     •     •     •     •     •     •     •     •     •     •     •     •     •     •     •     •     •     •     •     •     •     •     •     •     •     •     •     •     •     •     •     •     •     •     •     •     •     •     •     •     •     •     •     •     •     •     •     •     •     •     •     •     •     •     •     •     •     •     •     •     •     •     •     •     •     •     •     •     •     •     •     •     •     •     •     •     •     •     •     •     •     •     •     •     •     •     •     •     •     •     •     •     •     •     •     •     •     •     •     •     •     •     •     •     •     •     •     •     •     •     •     •     •     •     •     •     •     •     •     •     •     •     •     •     •     •     •     •     •     < | Jisabled Image: state of the state of the state of | Enabled           | 9600          | 8<br>Data Bile | Disabled     |
| Output via Serial Parity Stop Bits   None 1     Parity None     Parity None     None 1     APPLY CANCEL                                                                                                    | Output via Serial   Parity   None   Parity   None   I     Stop Bits   1     APPLY     CANCEL                                                                                                    | Disabled •        | 9600 <b>-</b> | 8              | Disabled T   |
| None 1   Parity Stop Bits   None 1     APPLY CANCEL                                                                                                    | None 1     Parity   None   I     Stop Bits   1     APPLY     CANCEL                                                                                                    | Output via Serial | Parity        | Stop Bits      |              |
| APPLY                                                                                                    | APPLY Total CANCEL                                                                                                    | -                 | None          | 1              |              |
| APPLY CANCEL                                                                                                    | APPLY                                                                                                    |                   | None          | Stop Bits      | •            |
| APPLY CANCEL                                                                                                    | APPLY CANCEL                                                                                                    |                   |               |                |              |
|                                                                                                    |                                                                                                    |                   |               |                | CANCEL       |
|                                                                                                    |                                                                                                    |                   |               |                |              |

**3.** Configure the form fields and click**Confirm** to enable the settings on the device.

#### **TCP/IP Triggering**

Before setting up TCP/IP triggering on the device, configure the Host to Leader port and follower devices.

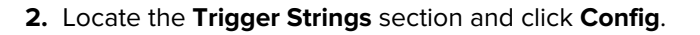

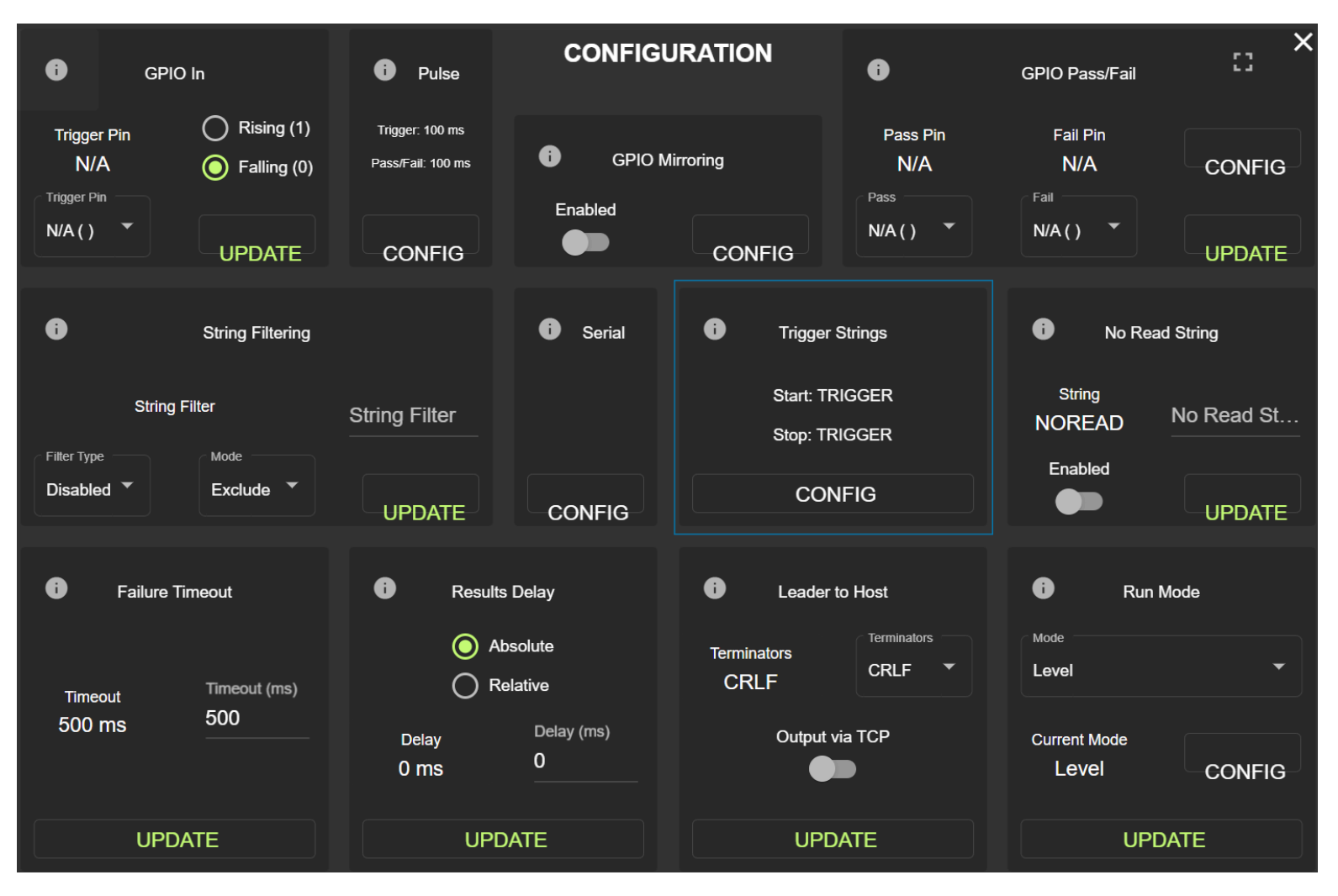

**3.** Select the terminator for each trigger from the drop-down menu and click **Update** to apply the changes.

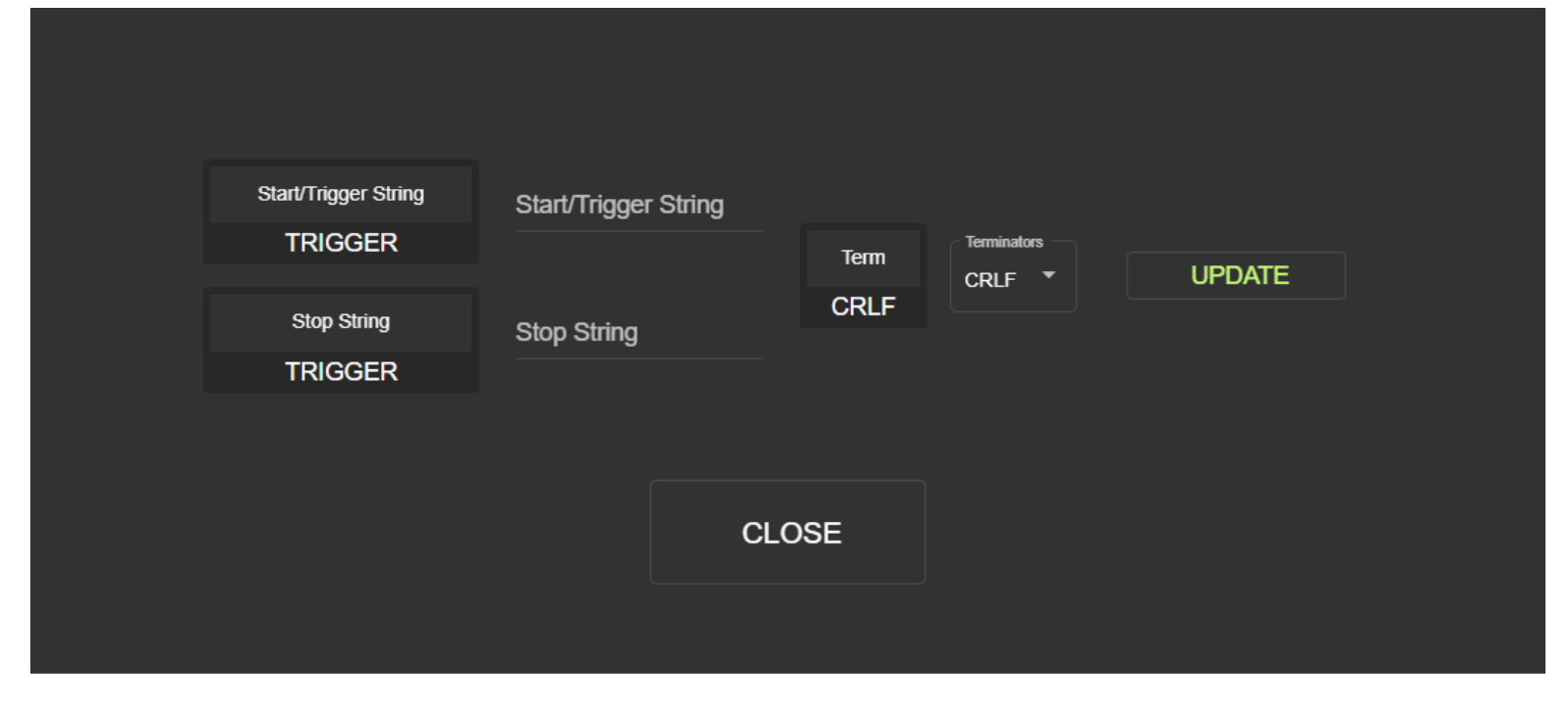

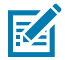

**NOTE:** Serial Interface does not support a null terminator.

# **Failure Timeout**

Set a failure timeout to account for trigger input delays.

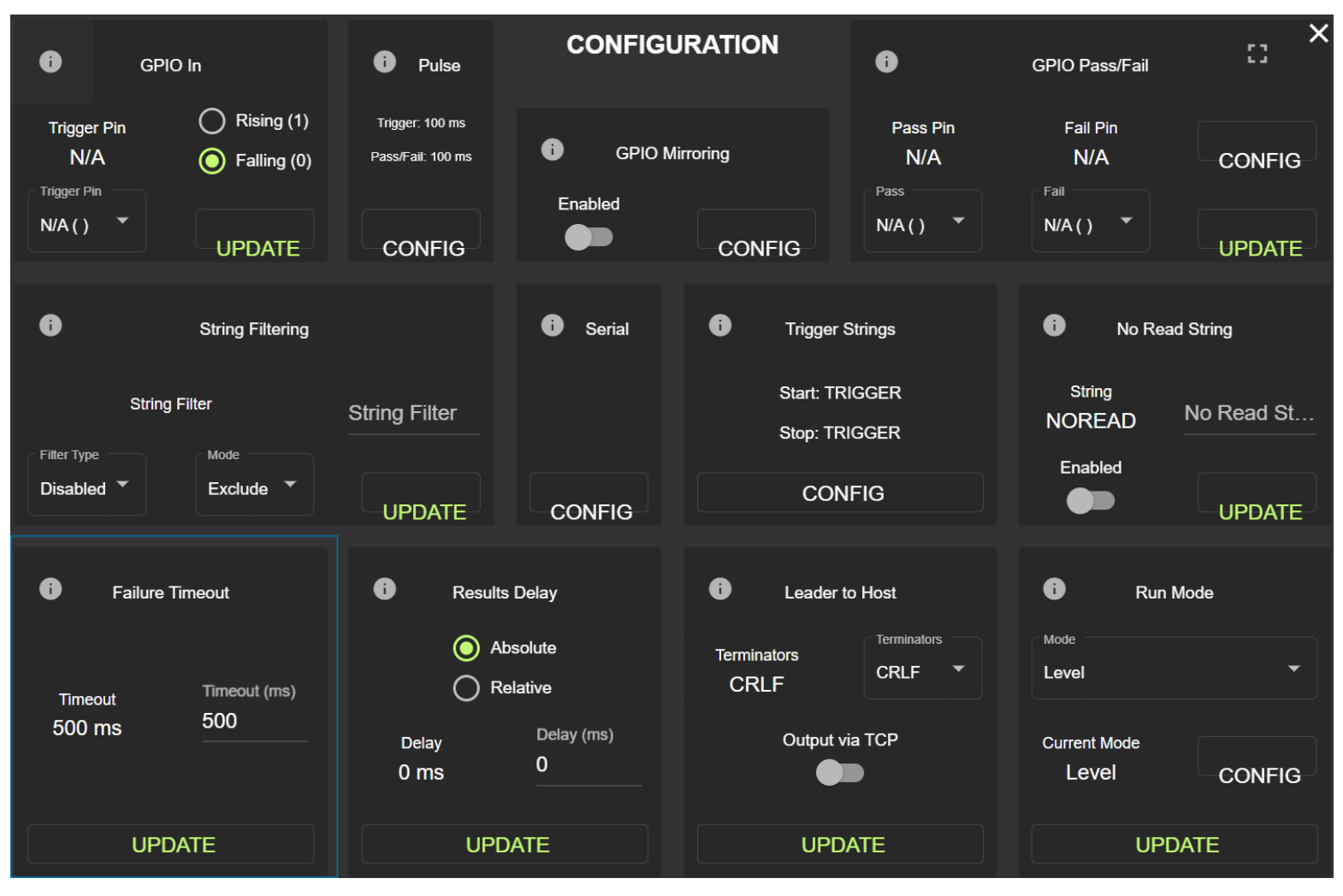

2. Use the bottom left Failure Timeout section to specify a timeout.

3. Click Update for the changes to take effect.

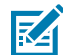

**NOTE:** Ensure your failure timeout accounts for any trigger input delays specified on the follower side.

#### **Run Mode**

The Connectivity Gateway operates in Single Shot, Continuous, or Level mode.

- **1.** Ensure that you set up continuous mode between leader and followers before selecting an operating mode.
- 2. Navigate to the **Configuration** screen from the **Home** screen using the left navigation menu.

# 3. Use the bottom right Run Mode section on the Configuration screen to change between Single Shot, Continuous and Level modes.

| i GPIO In                                                                           | Pulse     CONFIGU                                                                                                    | JRATION <b>(</b>                                                                                       | GPIO Pass/Fail                                   |
|-------------------------------------------------------------------------------------|----------------------------------------------------------------------------------------------------|----------------------------------------------------------------------------------------------------|--------------------------------------------------|
| Trigger Pin O Rising (1)<br>N/A O Falling (0)<br>Trigger Pin<br>N/A ( )             | Trigger: 100 ms Pass/Fail: 100 ms Enabled CONFIG                                                                         | lirroring Pass Pin<br>N/A<br>Pass<br>N/A ()                                                            | Fail Pin<br>N/A<br>CONFIG                        |
| String Filtering                                                                    | Serial                                                                                                    | Trigger Strings                                                                                        | No Read String                                   |
| String Filter Filter Type Disabled Exclude                                          | String Filter                                                                                                    | Start: TRIGGER<br>Stop: TRIGGER<br>CONFIG                                                              | String<br>NOREAD No Read St<br>Enabled<br>UPDATE |
| i       Failure Timeout         Timeout       Timeout (ms)         500 ms       500 | i       Results Delay         i       Absolute         i       Relative         Delay       Delay (ms)         0       0 | <ul> <li>Leader to Host</li> <li>Terminators<br/>CRLF</li> <li>CRLF</li> <li>Output via TCP</li> </ul> | Run Mode Mode Level Current Mode Level CONFIG    |
| UPDATE                                                                              | UPDATE                                                                                                    | UPDATE                                                                                                 | UPDATE                                           |

4. Click Config to edit Run Mode settings.

- 5. Configure the required trigger settings:
  - Level Mode determines how a level starts and stops.
  - Grace Period the amount of time to wait after a level stop signal is received to accept incoming barcodes before rejecting them.
  - Output Mode determines how barcodes are output over all configurable host interfaces while running in level mode.
  - Output Delimiter determine the delimiting characters separating the barcode output after a level session when running in **Level End** output mode.

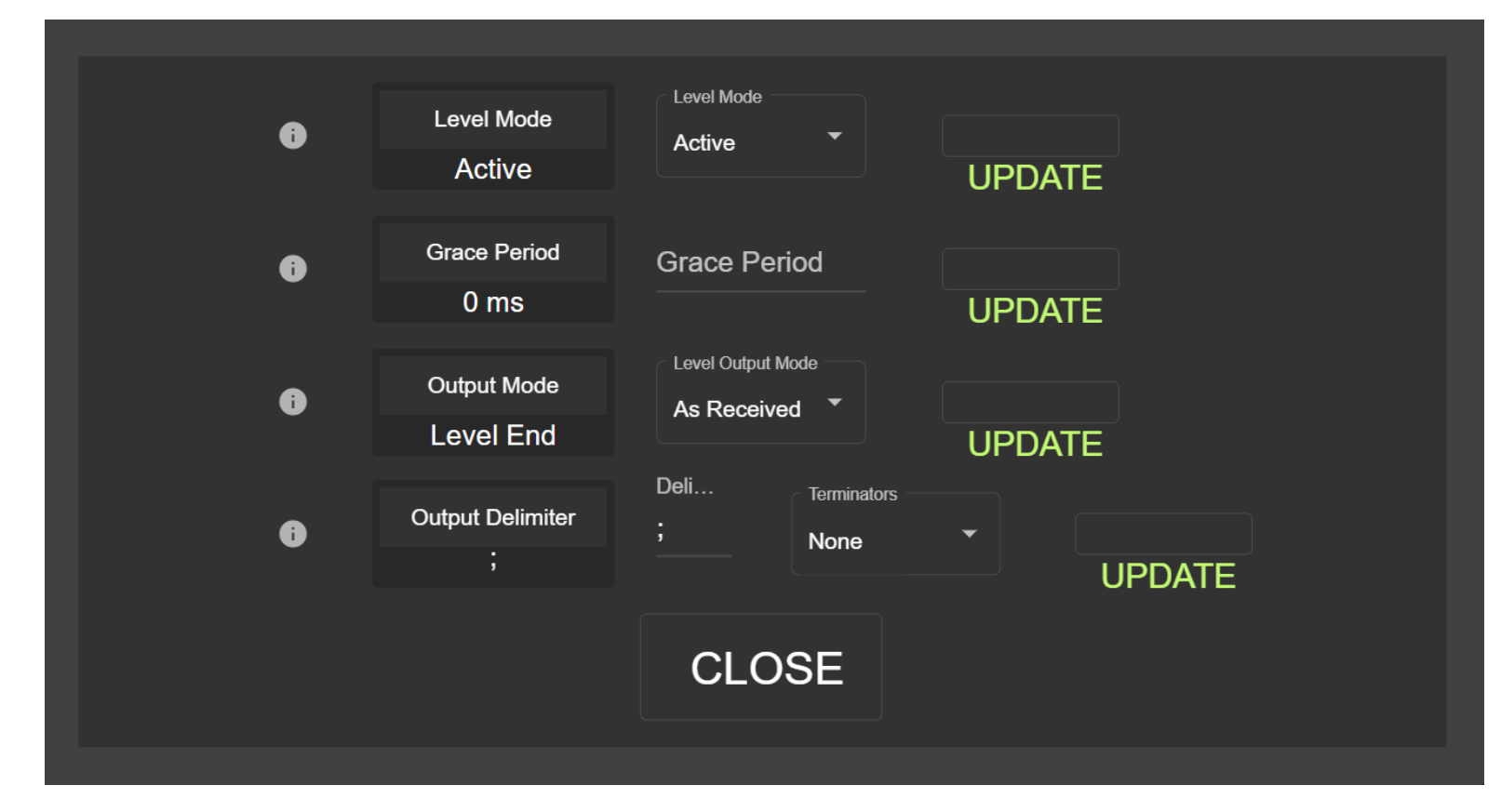

- 6. Click Update for the changes to take effect.
- **7.** Observe the warning screen indicating that scan data is erased after the changes are implemented. Acknowledge the warning to proceed with your changes.

#### **Administrator Settings**

Accessible administrator settings include network, GPIO, PLC, ZETI, database, and alerts.

#### Setting Up a Network

Configure network settings, including the hostname, IP address, subnet, gateway, and DNS server.

Access **Network Config** from the **Admin Settings** menu to edit the hostname and server settings and click **Update** to save each setting.

# Connectivity Gateway Solutions

|                                | RETURN HOME |                                |
|--------------------------------|-------------|--------------------------------|
| HOSTNAME<br>FS4082b1           | •           | SUBNET                         |
| Hostname                       | IP          | Subnet                         |
| UPDATE                         | UPDATE      | UPDATE                         |
| GATEMAY                        | DWS SERVER  | DHCP<br>True                   |
| Gateway                        | DNS Server  | Disaal.ED *                    |
| UPDATE                         | UPDATE      | UPDATE                         |
| NTP SERVER 1<br>0.pool.ntp.org |             | NTP SERVER 2<br>1.pool.ntp.org |
| NTP Server                     |             | NTP Server                     |
| UPDATE                         |             | UPDATE                         |

# **Configuring GPIO**

Configure GPIO settings such as Mode, Edge Sense, and Debounce.

1. Access GPIO Config from the Admin Settings menu.

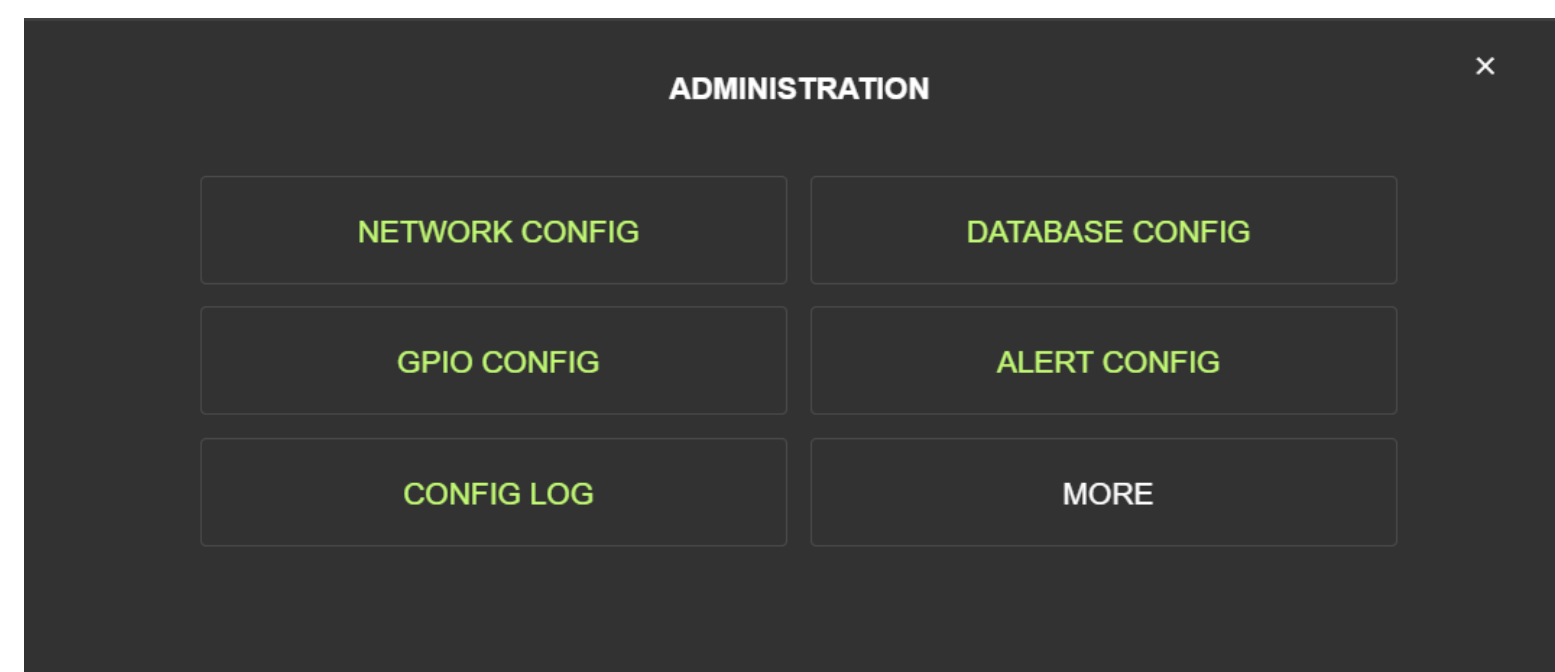

2. Select the GPIO pin from dropdown and configure the Mode, Edge Sense, and Debounce settings.

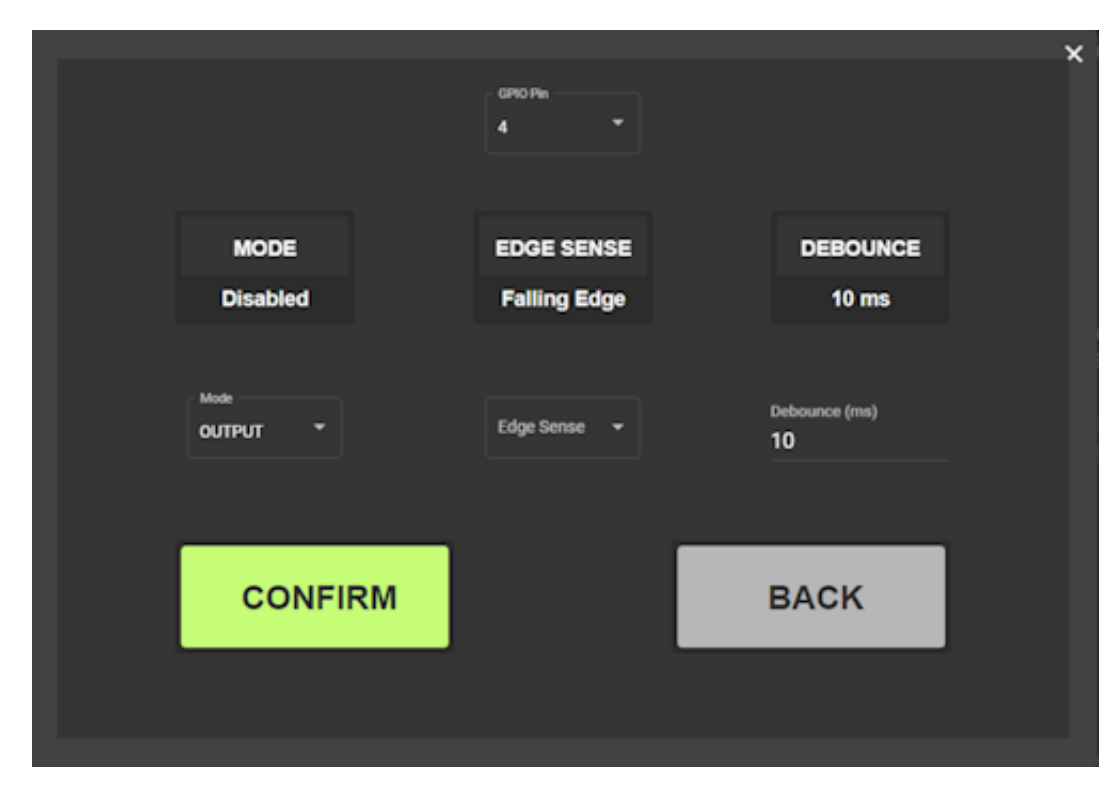

**3.** Click **Confirm** to apply the changes.

#### Attributes

Provide the Attribute ID or value to set or retrieve the response.

1. Access Attributes from the Admin Settings screen.

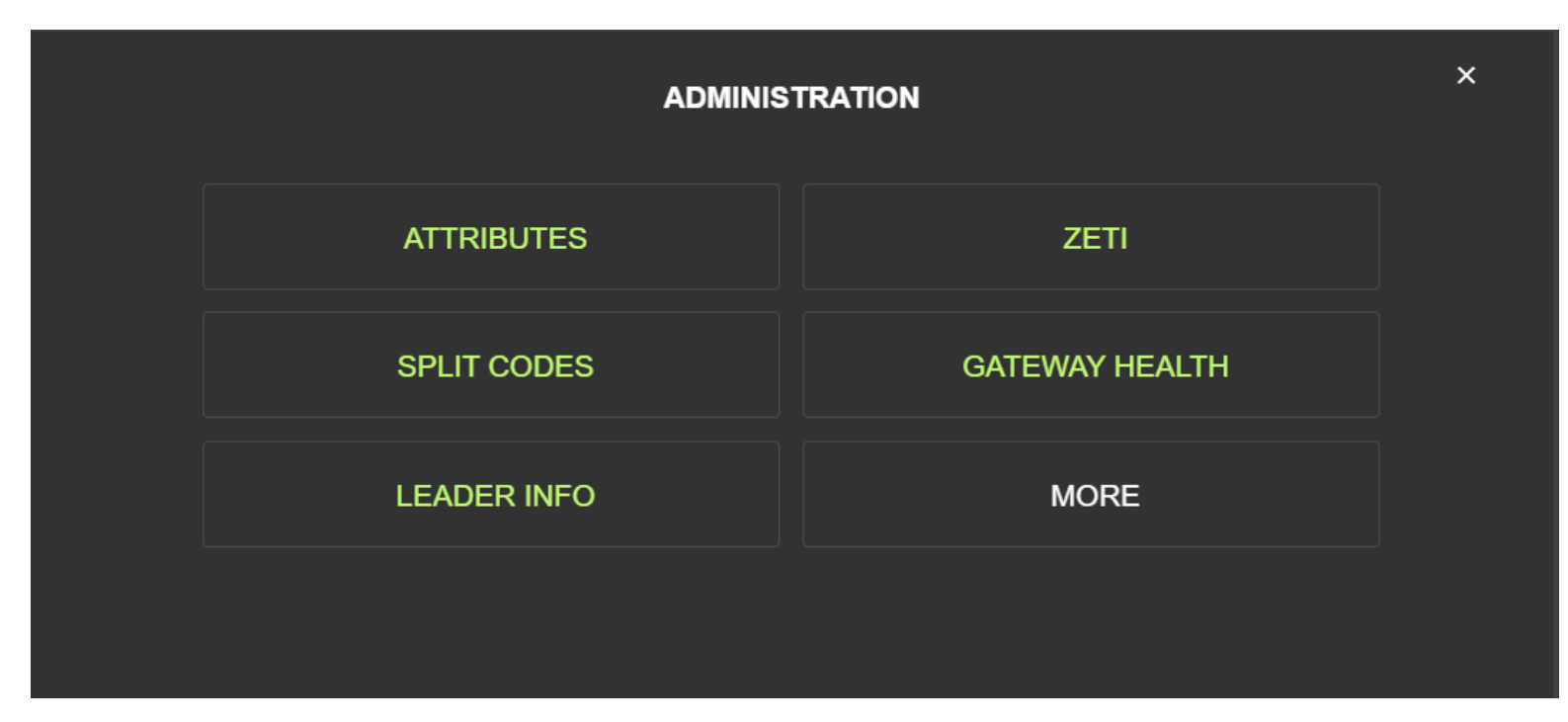

2. Enter the Attribute ID and Attribute Value and click Get or Set to retrieve the response.

| Attribute ID<br>67331 | Attribute Value | GET    | SET |  |
|-----------------------|-----------------|--------|-----|--|
|                       | Get Re:         | sponse |     |  |
|                       |                 |        |     |  |
|                       |                 |        |     |  |
|                       |                 |        |     |  |
|                       |                 |        |     |  |
|                       | BA              | СК     |     |  |
|                       |                 |        |     |  |
|                       |                 |        |     |  |

# **Configuring the Database**

Configure the database to set a data capacity or clear interval.

- 1. Click Database Config on the Admin Settings menu.
- 2. Enable a **Database Cap** by sliding the toggle to the right and selecting an entry capacity from the dropdown menu.
- 3. Enter a Clear Interval in ms.

| Databas | e Cap  | Ena      | bled           | Cap<br>1000 Barcoo | ies 🔹 |      | UPDATE |  |
|---------|--------|----------|----------------|--------------------|-------|------|--------|--|
| 1000 Ba | rcodes | •        | •              |                    |       |      |        |  |
|         |        |          |                |                    |       |      |        |  |
|         | Clear  | Interval | <u> </u>       |                    |       |      |        |  |
|         | 500    | 0 ms     | Clear Interval |                    |       | DATE |        |  |
|         |        |          |                |                    |       |      |        |  |
|         |        |          |                |                    |       |      |        |  |
|         |        |          | BAC            | CK                 |       |      |        |  |
|         |        |          |                |                    |       |      |        |  |
|         |        |          |                |                    |       |      |        |  |

4. Click Update to apply the changes.

# **Enabling Alerts**

Enable alerts to understand the timeout intervals of the follower and leader devices or if the read rate drops.

1. Click Alert Config on the Admin Settings menu to enable alerts.

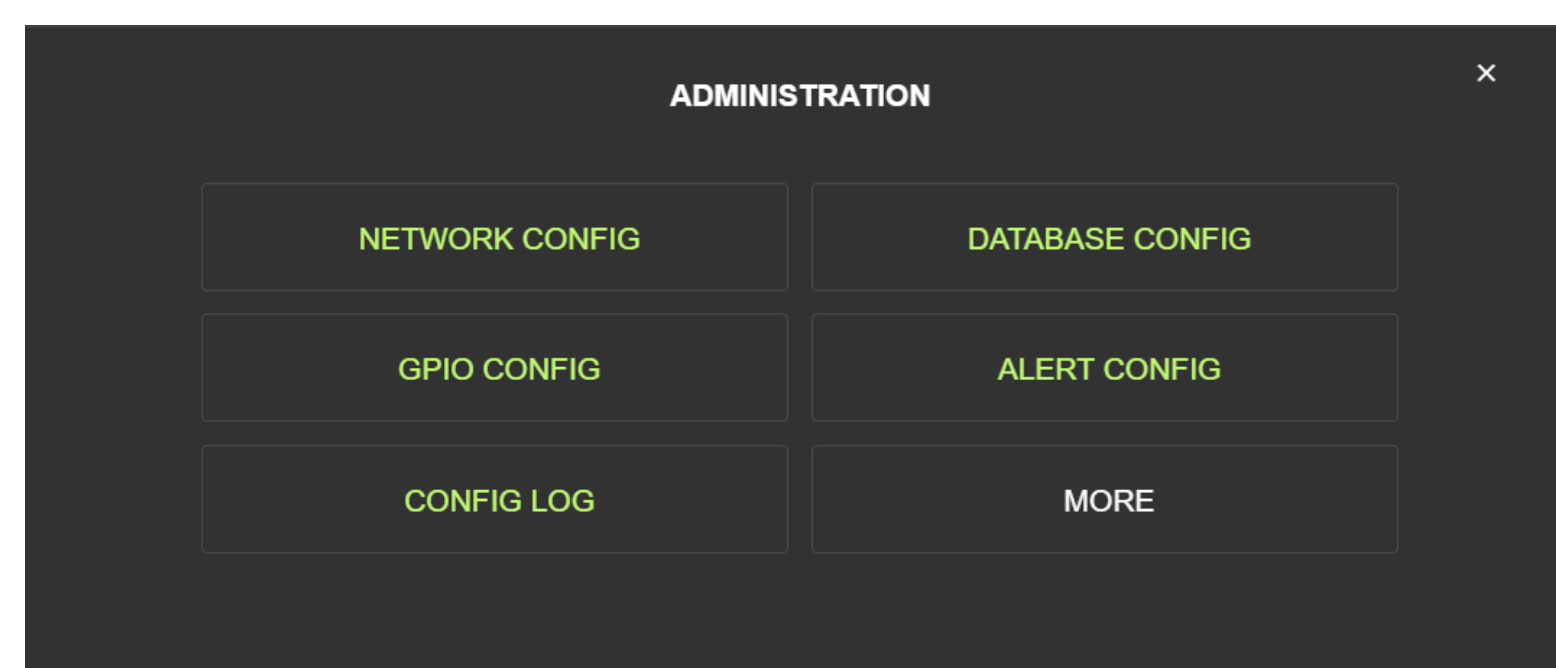

2. Enable an alarm for Follower Heartbeat, Host Heartbeat, Read Rate, or Trigger Overrun by sliding the corresponding toggle to the right.

| Follower Heartbeat Warning |      | Host Heartbeat Warning |  |
|----------------------------|------|------------------------|--|
| Read Rate Alarm            |      | Trigger Overrun Alarm  |  |
|                            |      |                        |  |
|                            | BACK |                        |  |
|                            |      |                        |  |

- Follower Heartbeat: enables a heartbeat (timeout interval) for follower devices.
- Host Heartbeat: enables a heartbeat (timeout interval) for the host device.
- Read Rate: enables a notification on the Home screen if the read rate drops below 95% over 1000 scans.
- Trigger Overrun: enables a notification on the Home screen when triggering occurs faster than the result is received from the follower or when a failure timeout occurs.

# **Using ZETI with Follower Devices**

Use Zebra Easy Text Interface (ZETI) to execute specific commands and retrieve a response.

1. Access **ZETI** from the **Admin Settings** menu.

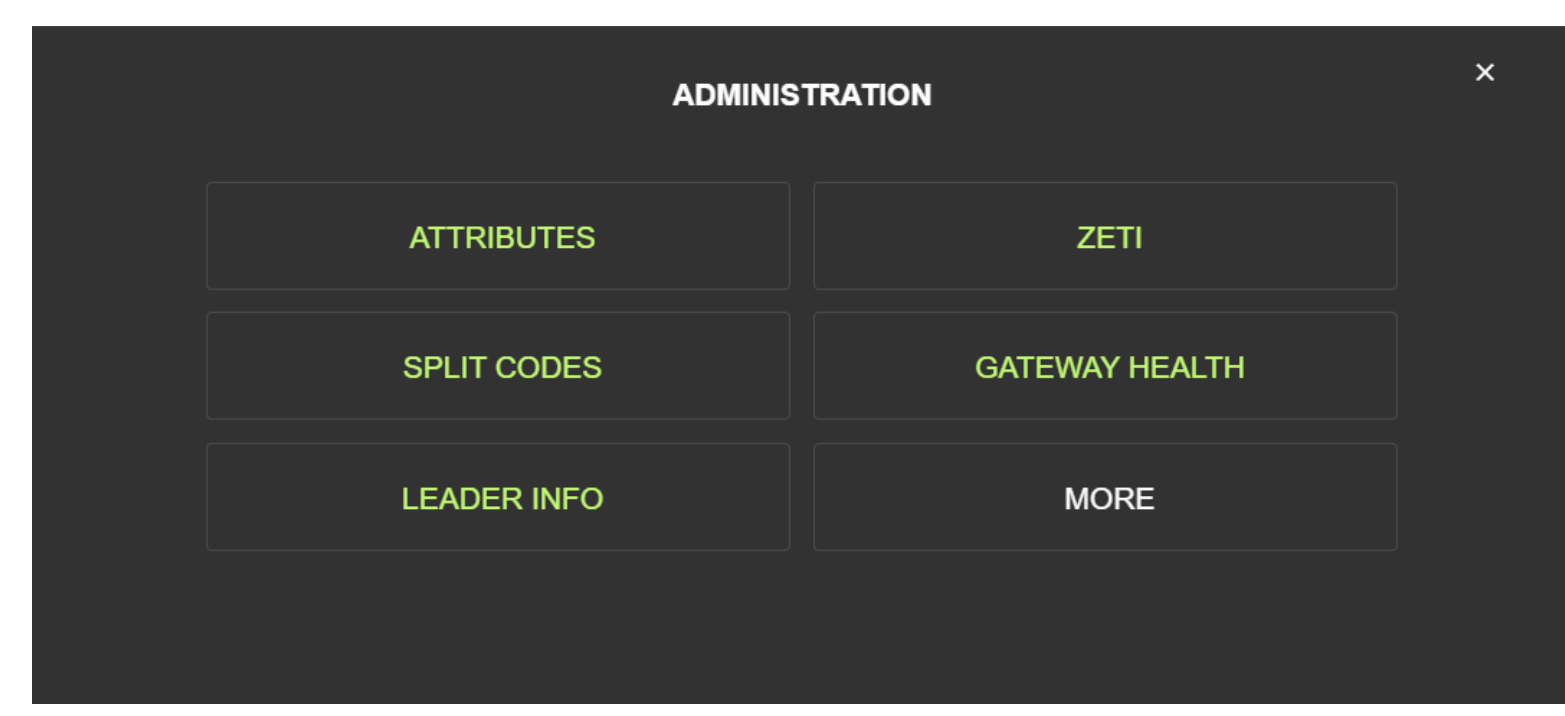

- 2. Select a follower from the drop-down menu and enter a command.
- 3. Click Exec to execute the command and observe the Status and Response.

| Follower 🔻 | Command |              | EXEC | Status |
|------------|---------|--------------|------|--------|
|            |         | Response     |      |        |
|            |         |              |      |        |
|            |         |              |      |        |
|            |         |              |      |        |
|            |         | <b>B</b> AOK |      |        |
|            |         | BACK         |      |        |
|            |         |              |      |        |

#### **Split Codes**

Configure follower devices for Split Code functionality using Zebra Aurora Focus.

- 1. Create a new job for the follower device and navigate to the Build tab in Zebra Aurora.
- 2. Navigate to the **Symbologies** section. Ensure that only the symbologies necessary for the application are enabled.
- **3.** Navigate to the **ManyCode** tab. Configure the total number of Barcodes to Decode (3 max). Sort by symbology and enable partial results.
- 4. Navigate to the Data Formatting tab and select Advanced Formatting.
- 5. Select ManyCode and input the following:
  - Prefix: None
  - Data
    - Many Code String
    - Custom String "~~\$\$~~"
  - Suffix: None
  - Delimiter
    - Data Type: None
    - End: None
    - ManyCode String: None
- 6. Select All Symbologies
  - Prefix: None
  - Data
    - Symbology
    - Custom String ","
    - Full String: Base 64
    - Custom String: "~~##~~"
  - Suffix: None
  - Delimiter
    - Data Type: None
    - End: None

# **PLC Configuration**

Create a PLC device to connect to the Connectivity Gateway.

1. Select PLC Config from the Admin Settings menu.

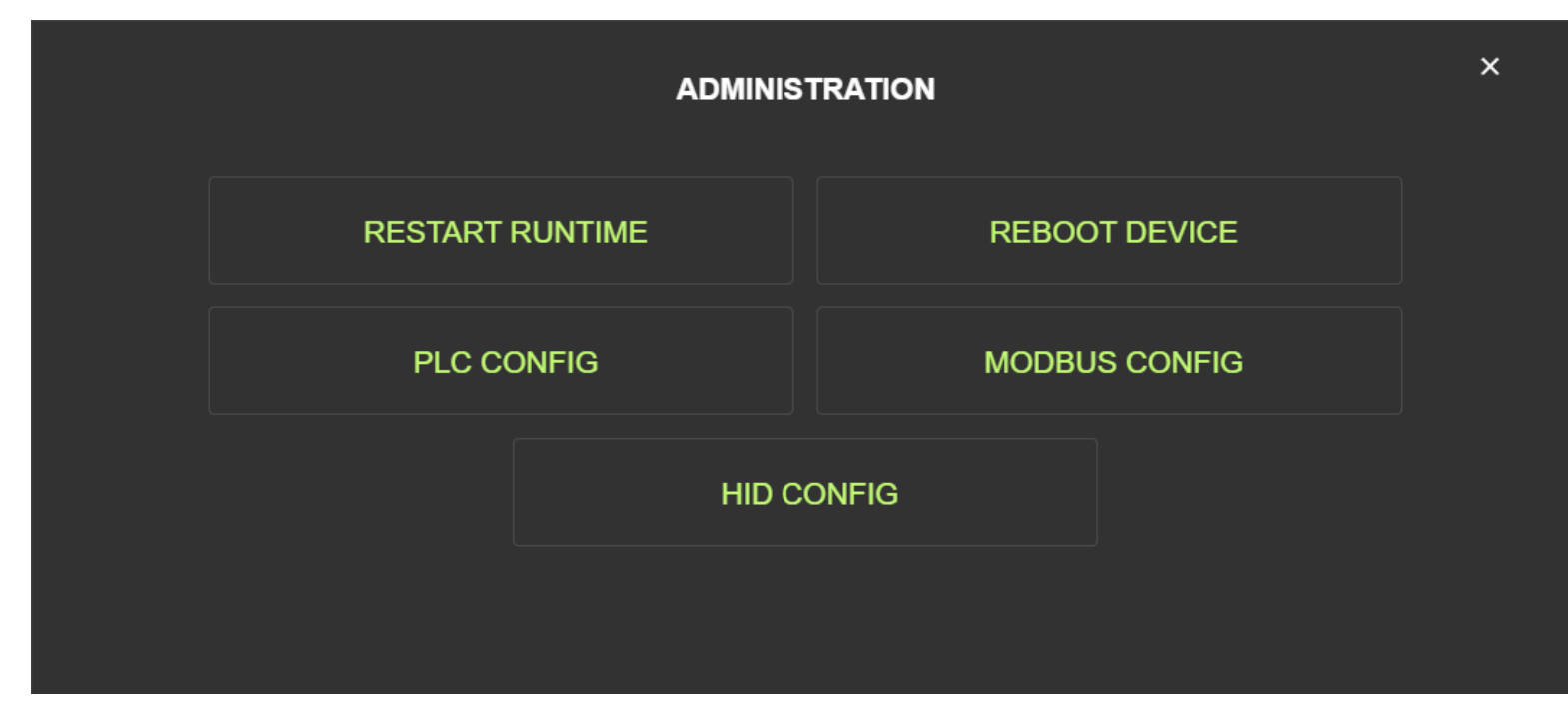

2. Select Create PLC from the PLC Configuration menu.

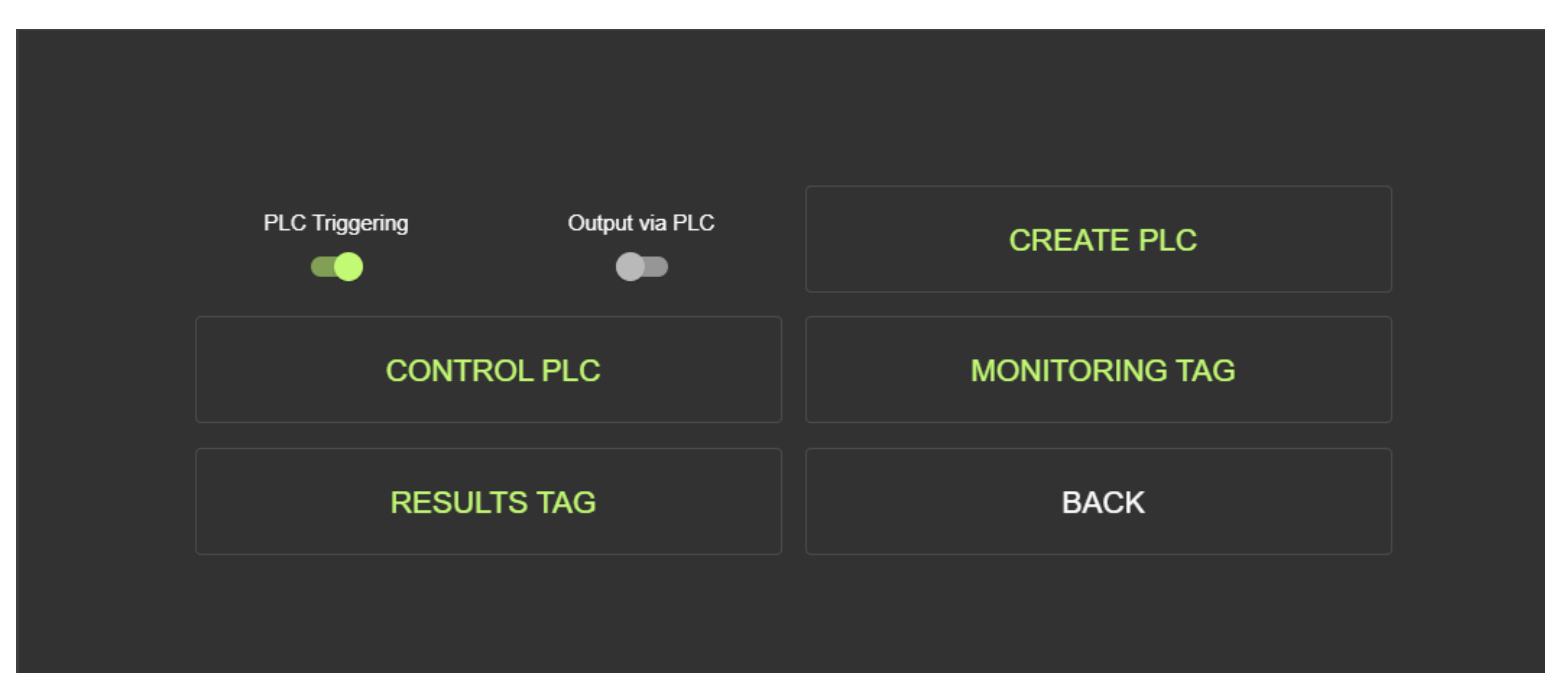
**3.** On the Create PLC screen, select the **Manufacturer** and **Model** of the PLC, specify a **Friendly Name** for the PLC, and enter the **IP Address**.

| Manufacturer  |   | Model            |      |
|---------------|---|------------------|------|
| Rockwell      | - | ControlLogix CPU | •    |
| Name          |   | IP Address       |      |
| Friendly Name |   | IP Address       |      |
| CREATE        |   | CA               | NCEL |
|               |   |                  |      |

**4.** Click **Confirm** and observe the confirmation message.

#### Sending Results to a PLC Device

Use the Connectivity Gateway to send results to the connected PLC device.

1. Navigate to the Admin Settings screen from the left menu on the Home screen and click PLC Config.

2. Click Results Tag on the PLC Configuration screen.

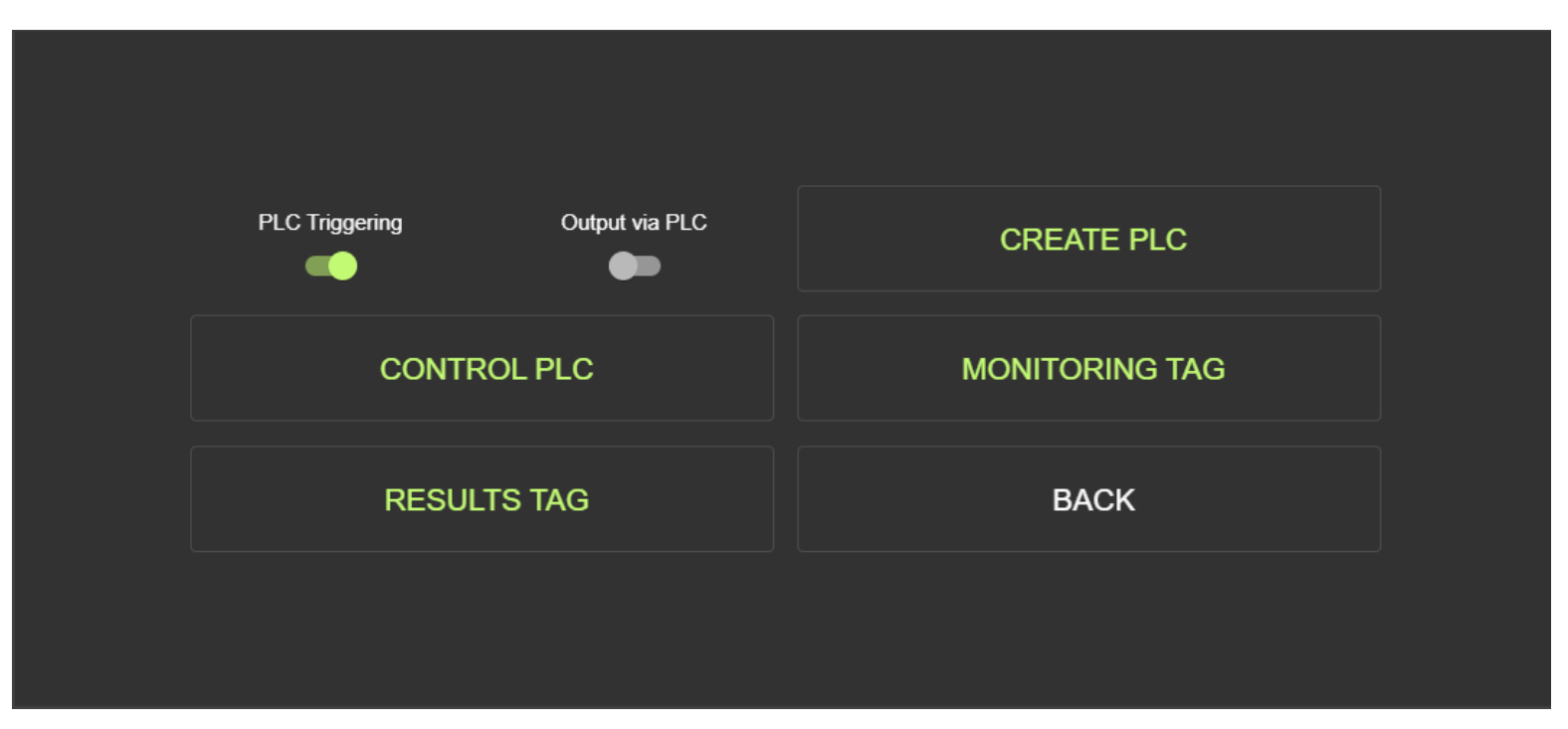

**3.** Select the PLC device from the menu and enter a value for the trigger.

| Results Device |   | Results Tag               |   |  |  |  |
|----------------|---|---------------------------|---|--|--|--|
|                |   |                           |   |  |  |  |
| PLC            |   | Results Tag (STRING 4096) |   |  |  |  |
| Device         | • | Tag Name                  |   |  |  |  |
|                |   |                           |   |  |  |  |
| APPLY          |   | CANCE                     | L |  |  |  |
|                |   |                           |   |  |  |  |

4. On the PLC Configuration screen, toggle Output via PLC to On (green).

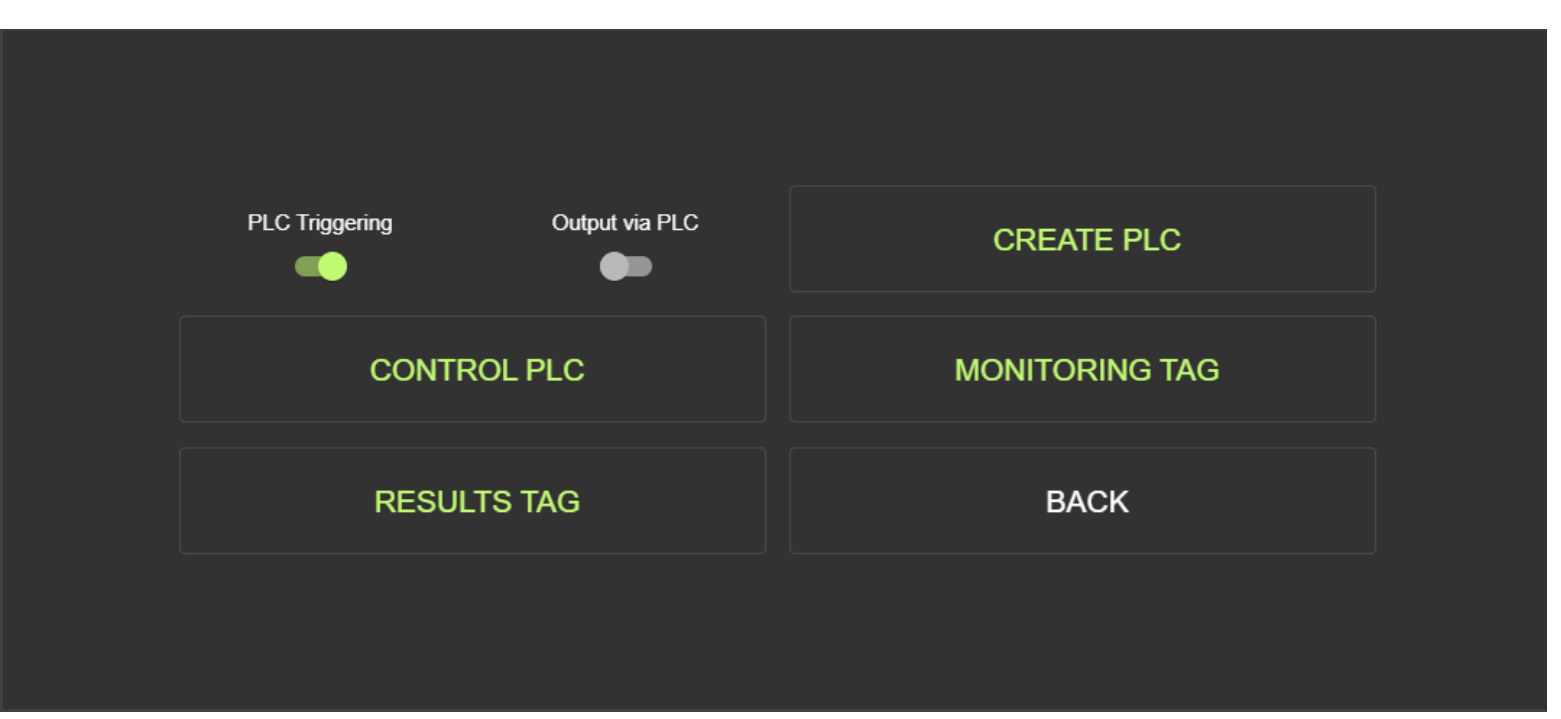

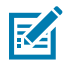

**NOTE:** The results tag supports a string of up to 4096 characters, including the CR+LF terminator.

**5.** After the configuration is complete, navigate to the **Control PLC** screen, select the PLC device from the menu, and click **Start** to begin sending results.

## **Modbus Configuration**

Configure a Modbus device and define a specific coil to monitor.

1. Navigate to the Admin Settings menu from the Home screen and click Modbus Config.

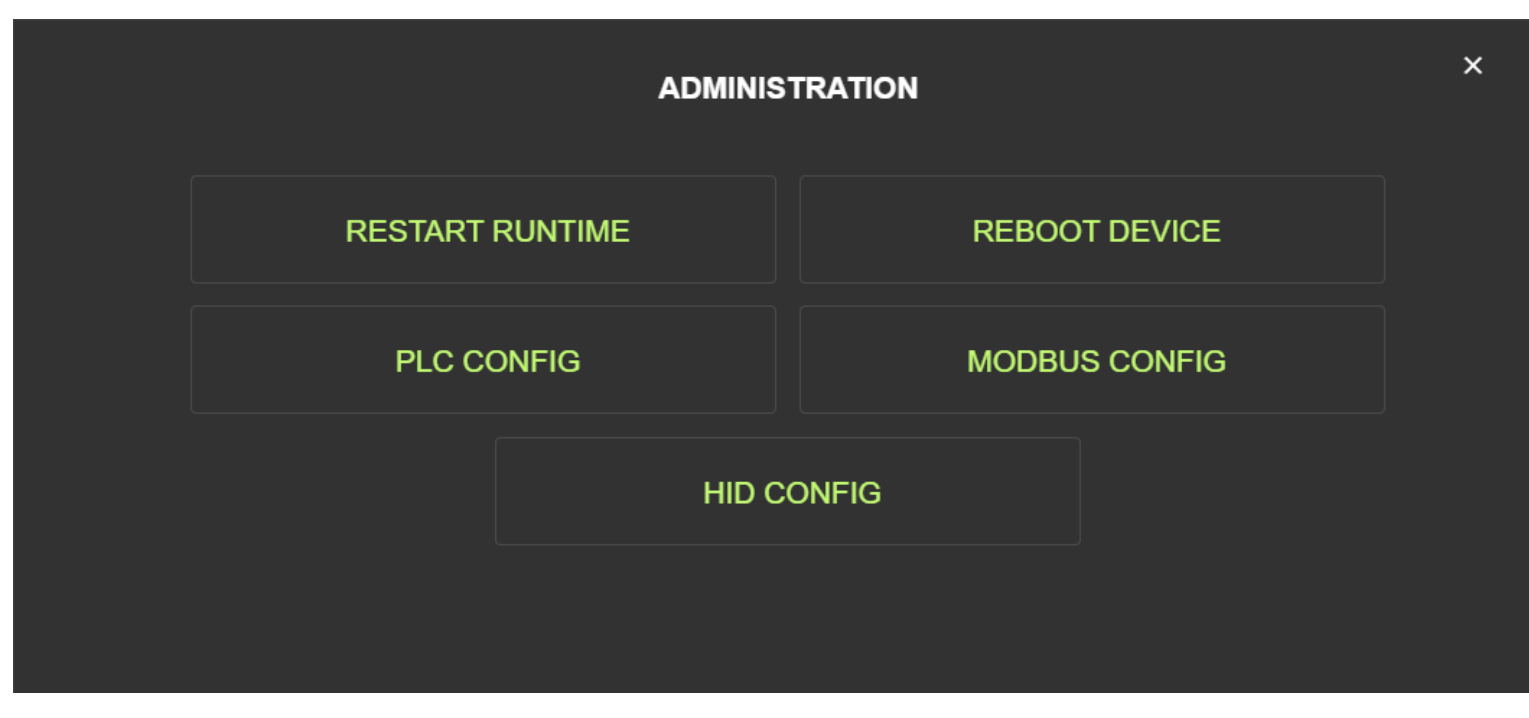

- 2. Slide the toggle to the right to enable **Modbus Triggering** or **Output to Modbus**.
- **3.** Click **Control Device** to access controls to the Modbus device.

Select the Modbus device from the menu and click Start to begin controlling the device. Click Stop to end the session or Delete to remove the device. When you are finished controlling the device, click Back to return to the Admin Settings menu.

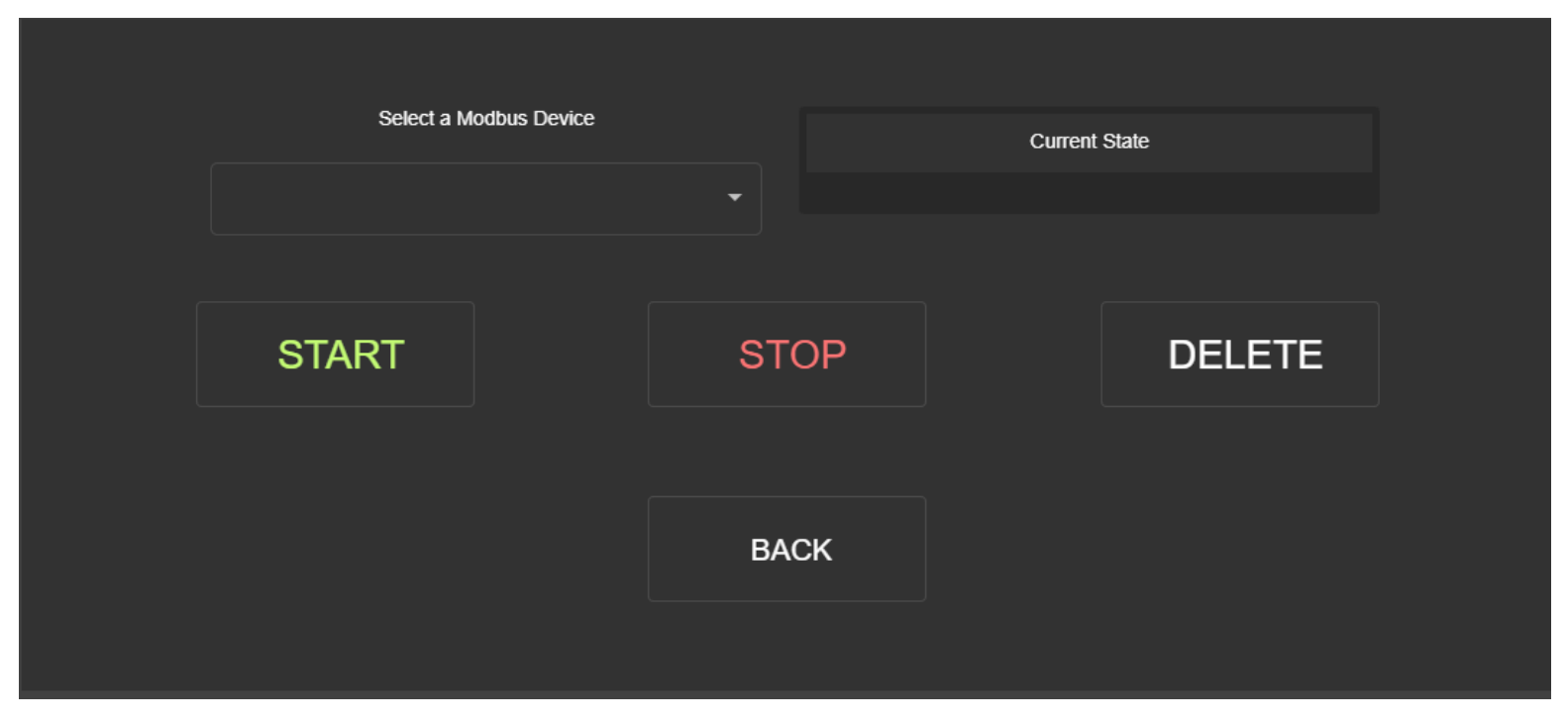

5. Click **Results** to access Modbus results and configure where results are sent to.

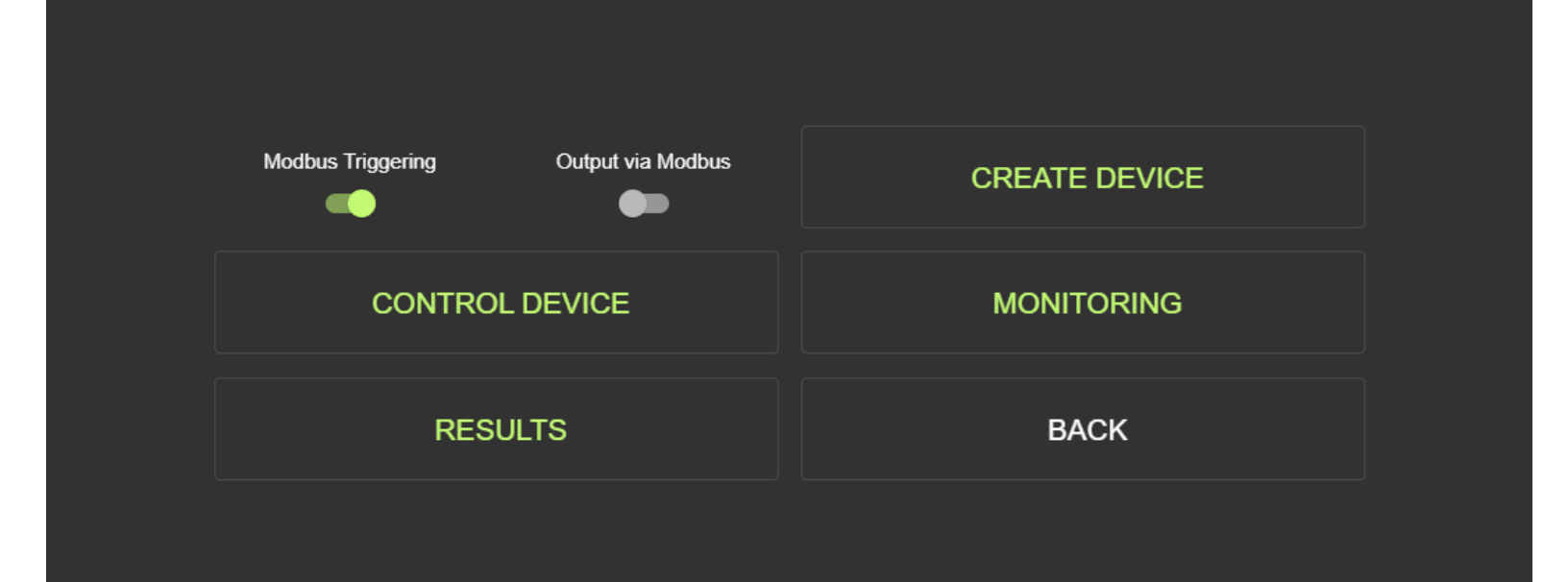

6. Select the Modbus device from the menu and define a Holding Register.

| Results Device |   |                          | Starting Register |
|----------------|---|--------------------------|-------------------|
|                |   |                          | 40001             |
| Modbus Device  |   |                          | Starting Register |
| Device         | - | Holding Registe<br>40001 | er                |
|                |   | (ex. 40001)              |                   |
| APPLY          |   |                          | CANCEL            |
|                |   |                          |                   |

- 7. Click **Confirm** to save changes and return to the **Admin Settings** menu.
- 8. Click Create Device to configure the device information.
- 9. Provide the required device information and click **Create** to return to the **Admin Settings** menu.

| Name        |                      | IP         |                      |         | Port                      |  |
|-------------|----------------------|------------|----------------------|---------|---------------------------|--|
| Device Name |                      | IP Address |                      |         | Port<br>502               |  |
| Coils       | Discrete In          | puts       | Input Re             | gisters | Holding Registers         |  |
| Coils<br>1  | Discrete Inputs<br>0 |            | Input Registers<br>0 | 5       | Holding Registers<br>4096 |  |
|             |                      |            |                      |         |                           |  |
| CREATE      |                      |            |                      | C       | ANCEL                     |  |
|             |                      |            |                      |         |                           |  |

10. Click Monitoring to monitor a specific coil on the Modbus device

**11.** Select a Modbus device from the menu and determine a coil number to monitor.

| Trigger Device |   |             | Monitoring Coil |
|----------------|---|-------------|-----------------|
|                |   |             | 1               |
| Modbus Device  |   | Coil Number | Coil to Monitor |
| Device         | • | 1           |                 |
|                |   |             |                 |
| APPLY          |   |             | CANCEL          |
|                |   |             |                 |

# Accessing the Web HMI

Access the Web HMI by entering the device IP address into a web browser. To obtain the device IP address, select **View Devices** from the menu on the left of the Zebra Aurora Focus application.

When logged in to the Zebra Web HMI, the application presents a dashboard with key hardware metrics such as average inspection per minute, total uptime, temperature, CPU load, communication status, average pass/fail, and resource utilization.

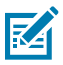

**NOTE:** Use Google Chrome for optimal performance while using the Web HMI.

## Web HMI Top Menu

The Web HMI provides access to the following options using the menu in the top right of the application:

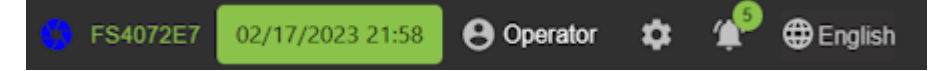

- Device Status Icon describes the state of the device:
  - Blue indicates the device is managed and available in Zebra Aurora Focus.
  - Red indicates a job is actively being edited or deployed in Zebra Aurora Focus.
  - Green indicates the device is online and running.
- Hostname (FS4072E7) displays the hostname of the camera.
- Timestamp displays the current date and time.
- Profile Icon (Operator) displays the current user role. Click the icon and provide the appropriate credentials to access other roles, such as Administrator.
- Gear Icon (Settings Menu) provides access to updating the device firmware, selecting a language, restoring factory defaults, setting date and time settings, and backing up the device.
- Notification Icon displays the current number of unread notifications.
- Localization displays the current language of the UI.

## Web HMI Dashboard

The Web HMI dashboard provides insight into the device's details, such as resource utilization, uptime, temperature, and GPIO communication. Scanning metrics such as total pass/fail count and average inspection per minute are available on the dashboard.

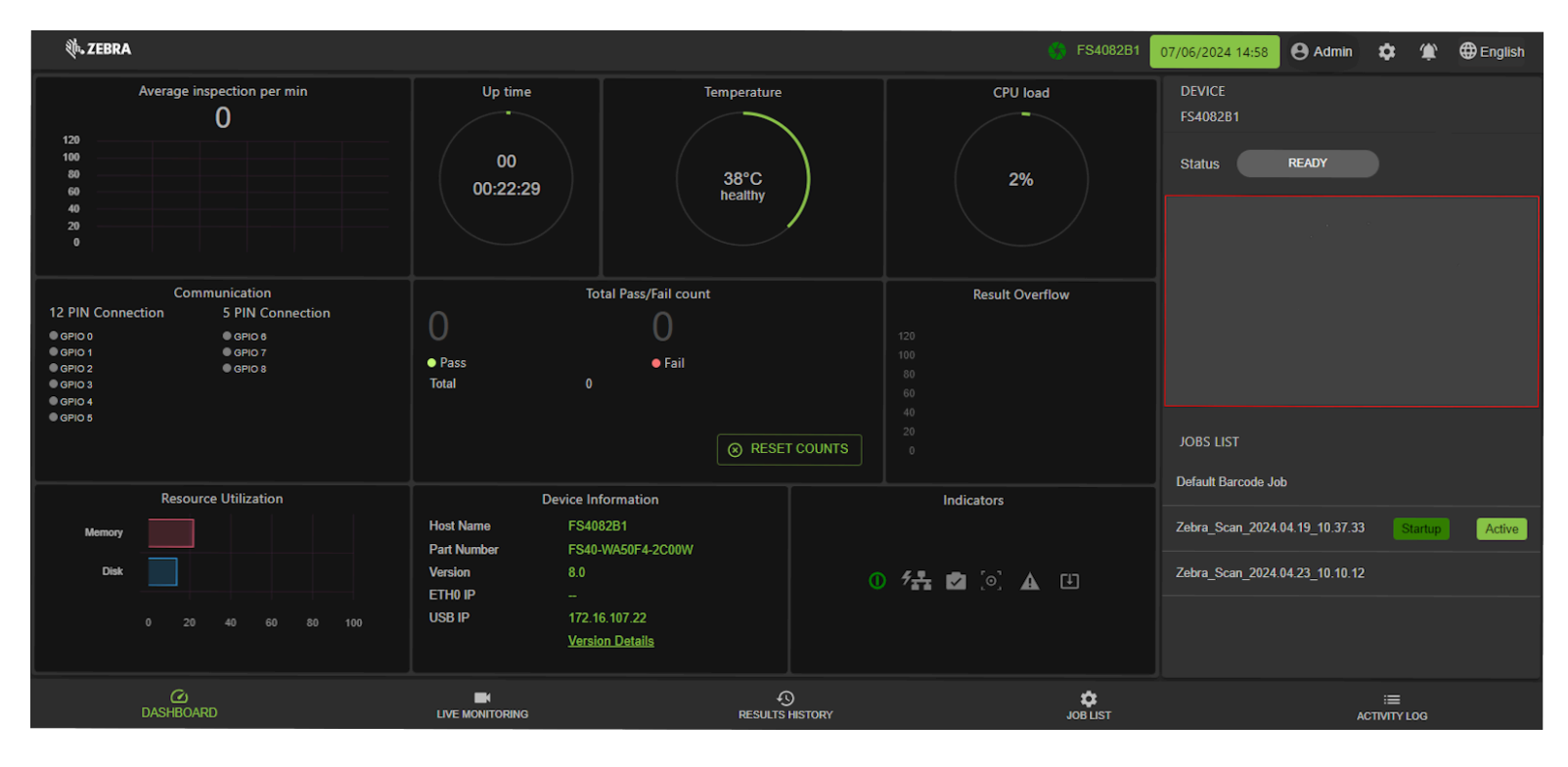

#### Table 20 Web HMI Dashboard Overview

| Section                       | Description                                                             |
|-------------------------------|-------------------------------------------------------------------------|
| Average Inspection Per Minute | Displays the number of scans per minute.                                |
| Up Time                       | Displays the total time the device has been running in a given session. |
| Temperature                   | Displays the operating temperature of the device.                       |
| CPU Load                      | Displays the current number of processes executed by the CPU.           |
| Communication                 | Displays the pinout configuration of the GPIO.                          |
| Total Pass/Fail               | Displays the total number of successful and unsuccessful reads.         |

117

| Section              | Description                                                                                                    |
|----------------------|----------------------------------------------------------------------------------------------------|
| Result Overflow      | Provides insight into the performance of the setup<br>by displaying the number of results that were<br>not sent out. This could be due to the amount<br>of results data (size/frequency of data) greater<br>than the output interface's throughput. If the<br>system setup is correct, the graph shows 0. If<br>the graph shows an interface greater than 0, an<br>adjustment must be made to preserve the result<br>data. For example, utilize an interface with greater<br>throughput, decrease the amount of output data,<br>or decrease inspection frequency). |
| Resource Utilization | Provides resource utilization by memory and disk.                                                                                                    |
| Device Information   | Provides device information such as Host Name,<br>Part Number, Version, Ethernet IP, and Build<br>number.                                                                                                    |
| Indicators           | Power, PoE Network, Device Status, Focus,<br>Warning, Auto Flash, and Firmware Update.                                                                                                    |
| Status               | Status       READY         Ready - the camera is waiting for a trigger, or there are no active jobs.         Status       BUSY         Busy - the camera is processing one or more triggers.         Status       COTING         Editing - Zebra Aurora Focus is editing a job.                                                                                                    |

#### Table 20 Web HMI Dashboard Overview (Continued)

# Live Monitoring with the Web HMI

The Live Monitoring feature allows users to view decode results as they occur in real time by clicking the Live Monitoring tab at the bottom of the interface.

The Web HMI also provides the capability to update the device firmware by selecting the settings icon in the top right corner of the application.

## Accessing the Web HMI

| 👫 ZEBRA                 |                                             |                                                        |                 | 😚 FS40           | 02/17                | /2023 21:56                 | e Operato | ¢ ، | <b>*</b> 🖗  | €English |
|-------------------------|---------------------------------------------|--------------------------------------------------------|-----------------|------------------|----------------------|-----------------------------|-----------|-----|-------------|----------|
|                         |                                             |                                                        |                 | JOB<br>Serial N  | lumber               |                             |           |     |             |          |
| S40<br>F\$40SR 2W       | P MONO DPM REDLED NOFLTR                    | <b>ᢤ. ZEBRA</b>                                        |                 | Recent<br>Status | Inspections<br>Codec | Result                      | РРМ       | BQM | Job Time (r | ns)      |
| (1P) P/N:<br>(5) S/N: 2 | F\$40-\$R20D4-2C00W<br>11455201<br>11455201 | DESIGNED IN NEW YOR)<br>MADE IN TAIWAN<br>00W, 2.6 ppm | *               | Pass             | CODE128              | 1PFS40-<br>SR20D4-<br>2C00W | 2.6       | N/A |             |          |
| MAC ID: 7               | 78B8D65C72E7                                |                                                        |                 | Pass             | CODE128              | 1PFS40-<br>SR20D4-<br>2C00W | 2.6       | N/A |             |          |
|                         |                                             |                                                        |                 | Pass             | CODE128              | 1PFS40-<br>SR20D4-<br>2C00W | 2.6       | N/A |             |          |
| 200М •                  |                                             | -                                                      |                 | Pass             | CODE128              | 1PFS40-<br>SR20D4-<br>2C00W | 2.6       | N/A |             |          |
|                         |                                             |                                                        |                 | Pass             | CODE128              | 1PFS40-<br>SR20D4-<br>2C00W | 2.6       | N/A | 30          |          |
|                         |                                             |                                                        |                 | Pass             | CODE128              | 1PFS40-<br>SR2004-          | 26        | N/A |             |          |
| DASHBOARD               | LIVE MONI                                   | FORING                                                 | RESULTS HISTORY |                  | JOB                  | LIST                        |           | A   | CTIVITY LOG |          |

#### Table 21 Live Monitoring with the Web HMI

| Section              | Description                                                                               |
|----------------------|-------------------------------------------------------------------------------------------|
| Live Monitoring View | Provides real-time monitoring of the camera's view while processing jobs.                 |
| Recent Inspections   | Lists all recent jobs and their status, the toolset used for the job, and total job time. |

# **Viewing Result History**

The Results History tab provides job result information, such as status, execution time, and date. Trigger information, including total triggers, total pass/fail, and missed triggers, are available on the Job panel on the right.

## Accessing the Web HMI

| ∜•. ZEB      | RA                    |                 |                | 💮 FS4072E7                   | 02/17/2023 21: | 🛚 😝 Operator 🛛 🌣 | 📌 🕀 English |
|--------------|-----------------------|-----------------|----------------|------------------------------|----------------|------------------|-------------|
|              | Inspection            | Result          | Execution Time | Date                         | I.             | Job              |             |
|              | BARCODE_SCANNING_TOOL | Pass            |                | 2023-02-17T21:50:36.28957    |                | Serial Number    | •           |
|              | BARCODE_SCANNING_TOOL | Pass            |                | 2023-02-17T21:50:36.52826    |                |                  |             |
|              | BARCODE_SCANNING_TOOL | Pass            | 34             | 2023-02-17T21:50:36.76341    |                |                  |             |
|              | BARCODE_SCANNING_TOOL | Pass            |                | 2023-02-17T21:50:36.99819    |                |                  |             |
|              | BARCODE_SCANNING_TOOL | Pass            |                | 2023-02-17T21:50:37.23347    |                |                  |             |
|              | BARCODE_SCANNING_TOOL | Pass            |                | 2023-02-17T21:50:37.46884    |                | Total Triggers   |             |
|              | BARCODE_SCANNING_TOOL | Pass            |                | 2023-02-17121:50:37.70341    |                | Total Pass       | 2248        |
|              | BARCODE_SCANNING_TOOL | Pass            | 33             | 2023-02-17T21:50:37.93842    |                | Total Fail       |             |
|              | BARCODE_SCANNING_TOOL | Pass            |                | 2023-02-17T21:50:38.17330    |                | Missed Triggers  |             |
|              | BARCODE_SCANNING_TOOL | Pass            |                | 2023-02-17T21:50:38.40839    |                |                  |             |
| 1 row select | led                   |                 | Row            | s per page: 10 👻 1-10 of 500 | < >            | VIEW RESU        | LT DETAILS  |
|              | C DASHEOARD           | LIVE MONITORING | RESULTS        | )<br>HISTORY                 | JOB LIST       |                  | CTIMITY LOG |

#### Table 22Viewing Result History

| Section              | Description                                                                               |
|----------------------|-------------------------------------------------------------------------------------------|
| Result History Table | Displays decode result information such as ID, status, execution time, and date.          |
| Job Statistics       | Select a job from the menu to view total triggers, pass/fail, and missed trigger details. |

# Viewing the Job List

The job list provides information on the currently active jobs that can be run on the device. Additional details on the right of the list include filtering by active and inactive jobs, the trigger mode of the specified job, its slot number, and its description.

| <i>.</i> | ZEBRA               |                |      |           |              | 😚 FS4072E7               | 02/17/2023 21 | 📁 😝 Operator 🂠 🌾 🕀 English           |
|----------|---------------------|----------------|------|-----------|--------------|--------------------------|---------------|--------------------------------------|
|          | Name                | Туре           | Size | Slot      | Status       | Uptir                    | ne            | JOB<br>Serial Number                 |
| 0        | Default Barcode Job |                |      |           |              |                          |               |                                      |
| 0        | Box Reader          |                |      |           |              |                          |               | ACTIVE                               |
|          | Serial Number       |                |      |           | Active       |                          |               | Trigger Mode<br>PERIODIC_SINGLE_SHOT |
|          |                     |                |      |           |              |                          |               | Slot No.<br>3                        |
|          |                     |                |      |           |              |                          |               | DESCRIPTION                          |
|          |                     |                |      |           |              |                          |               |                                      |
|          |                     |                |      |           |              |                          |               |                                      |
|          |                     |                |      |           |              |                          |               |                                      |
|          |                     |                |      |           |              |                          |               |                                      |
|          |                     |                |      | R         | ws per page: | 10 <del>•</del> 1-3 of 3 | < >           |                                      |
|          | Ca<br>DASHBOARD 0   | IVE MONITORING |      | RESULTS H | ISTORY       |                          | JOB LIST      |                                      |

#### Table 23 Job List

| Section     | Description                                                                                |
|-------------|--------------------------------------------------------------------------------------------|
| Job List    | Displays each job's statistics, such as type, size, slot status, and uptime.               |
| Current Job | Provides additional details on a specific job, including its Trigger Mode and description. |

## Viewing the Activity Log

The Activity Log provides information on specific actions taken by the device, a live view of the device state, and a list of all currently active jobs and jobs deployed upon startup.

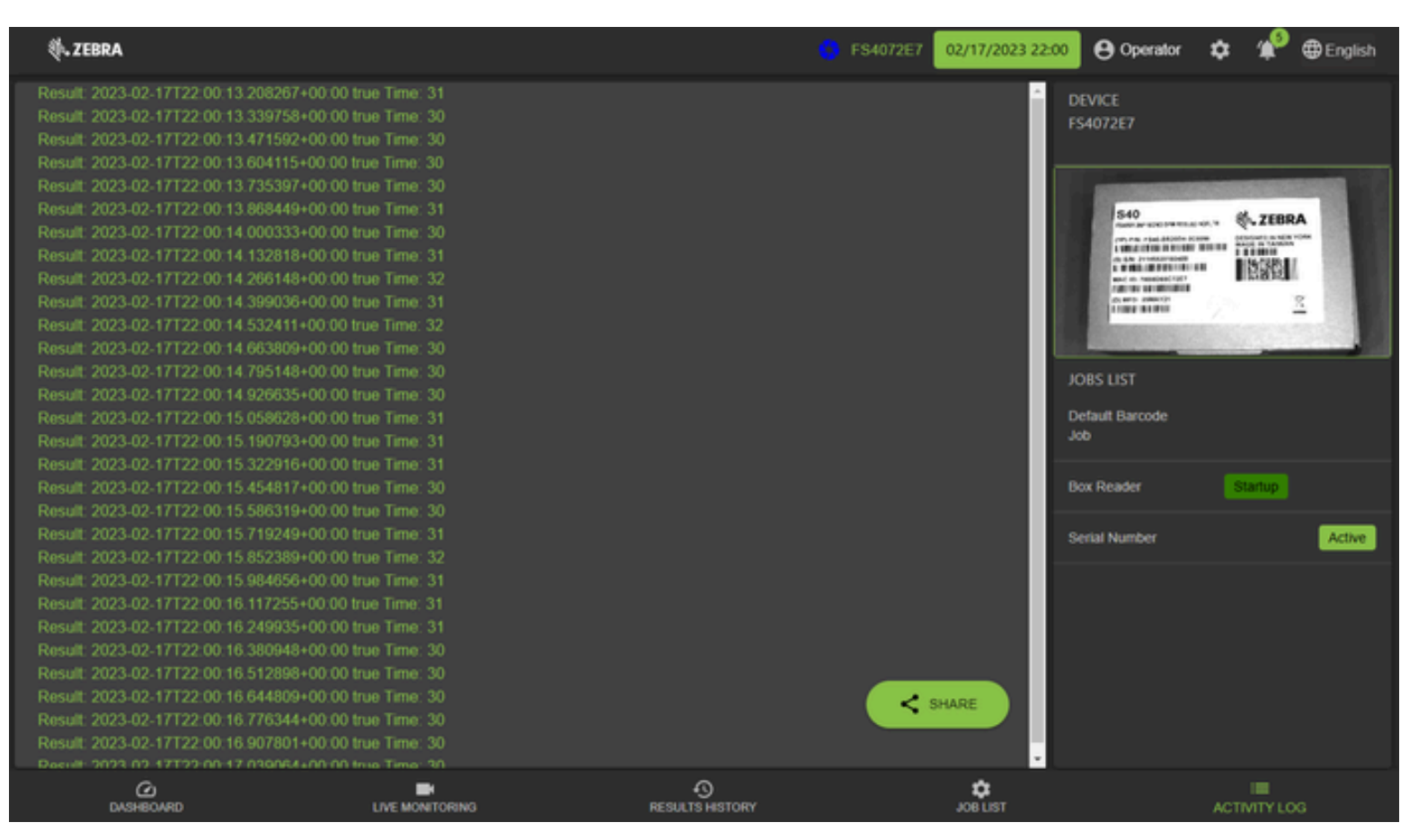

Table 24Viewing the Activity Log

| Setting      | Description                                                                       |
|--------------|-----------------------------------------------------------------------------------|
| Activity Log | Lists all of the device's recent activities.                                      |
| Live View    | Real-time view from the camera of the device.                                     |
| Job List     | Displays all jobs sorted by jobs deployed upon startup and currently active jobs. |

## **Updating Device Firmware**

The device must be connected to a PC using a USB or Ethernet cable or from Ethernet to a router (common network with a host PC) to update the firmware. The USB connection provides power and communications to the device.

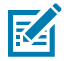

**NOTE:** Conduct a Factory Reset after applying a firmware update to a Connectivity Gateway license-enabled device.

For additional details on setting up the device, refer to the FS/VS Smart Camera Product Reference Guide. Requirements:

- Web browser (Google Chrome, Mozilla Firefox, or equivalent)
- Firmware file on the local PC

## **USB-A to USB-C Hardware Setup**

Required hardware:

- Windows 10 or higher PC with USB-A or USB-C port
- USB-A to USB-C cable, Zebra P/N: CBL-USB0200-USA00 or
- USB-C to USB-C cable, Zebra P/N: CBL-USB0200-USC00

## **Firmware Update**

This section outlines performing a Firmware Update on the device.

- 1. Open File Explorer on your host Windows desktop PC.
- 2. On the left window pane, scroll down and select **Network** to view devices on your network and identify a device.

3. Right-click on the device and select **Properties** to obtain the device's IP address information.

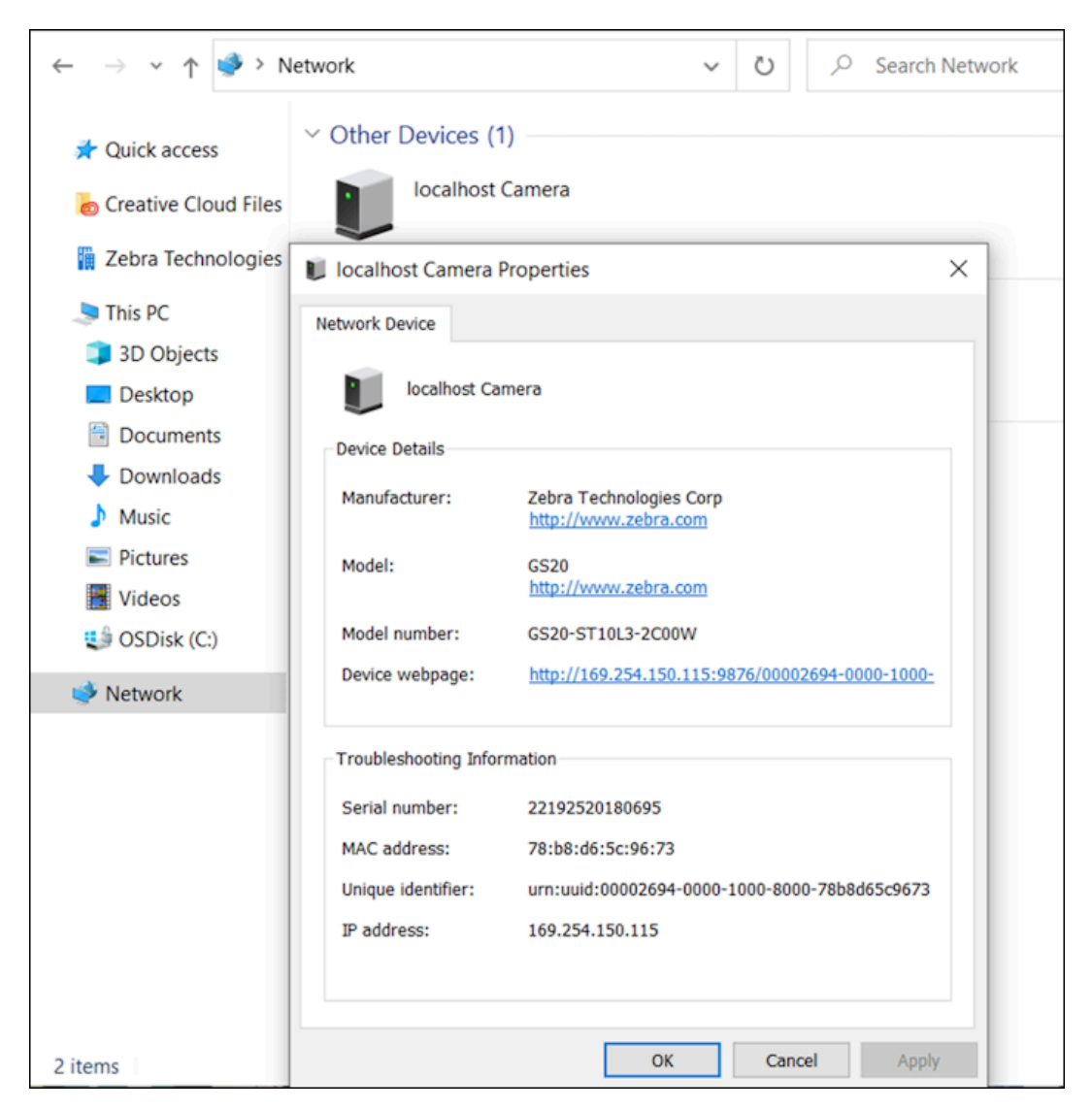

4. Enter the IP address (or hostname) into your browser.

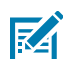

**NOTE:** This example refers to the hostname as localhost in the top left corner of the Properties window.

| $\leftarrow \rightarrow \ \texttt{C}$ | ▲ Not secure   gs209341/     | Ah    | ☆     | Ф |
|---------------------------------------|------------------------------|-------|-------|---|
| 🕸. ZEBRA                              | SS GS209341 10/24/2023 05:01 | e Ope | rator | ۵ |

**5.** View the Zebra Web HMI and observe the build number RELEASE-xx (where xx is the build number) in the **Device Information** section of the dashboard.

|             | Device Information |
|-------------|--------------------|
| Host Name   | FS4082B1           |
| Part Number | FS40-WA50F4-2C00W  |
| Version     | CAAESS00-003-R14   |
| ETH0 IP     | 169.254.130.177    |
| USB IP      | 172.16.107.22      |
| Build       | RELEASE-433        |

6. Click **Operator** to launch the login window.

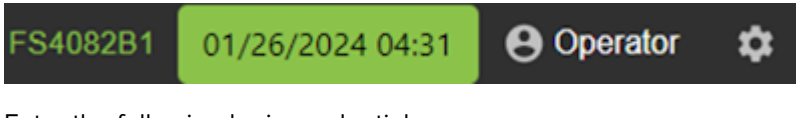

- **7.** Enter the following login credentials:
  - a) User ID: admin
  - b) Password: admin
- 8. Click Login.
- 9. Observe that **Operator** now displays as **Admin**.

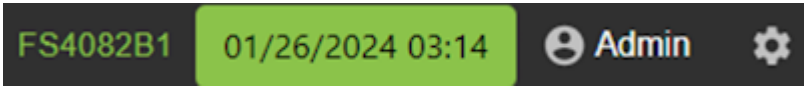

- 10. Click 🛄
- **11.** Click the **Firmware Update** tab.

**12.** Click **Choose File**, navigate to the location of the file stored on the Local PC, and select the latest firmware file.

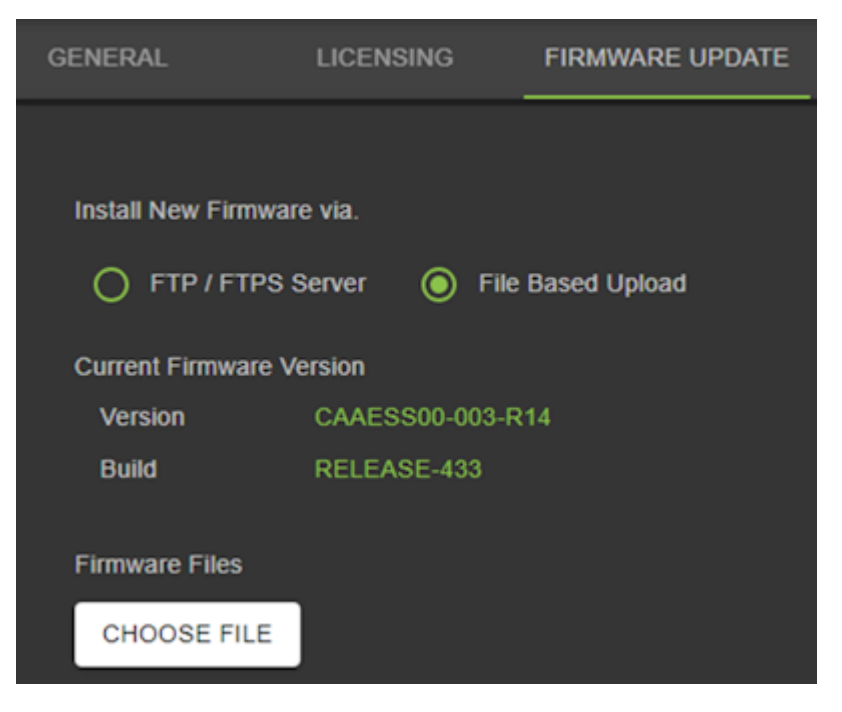

13. Click Open.

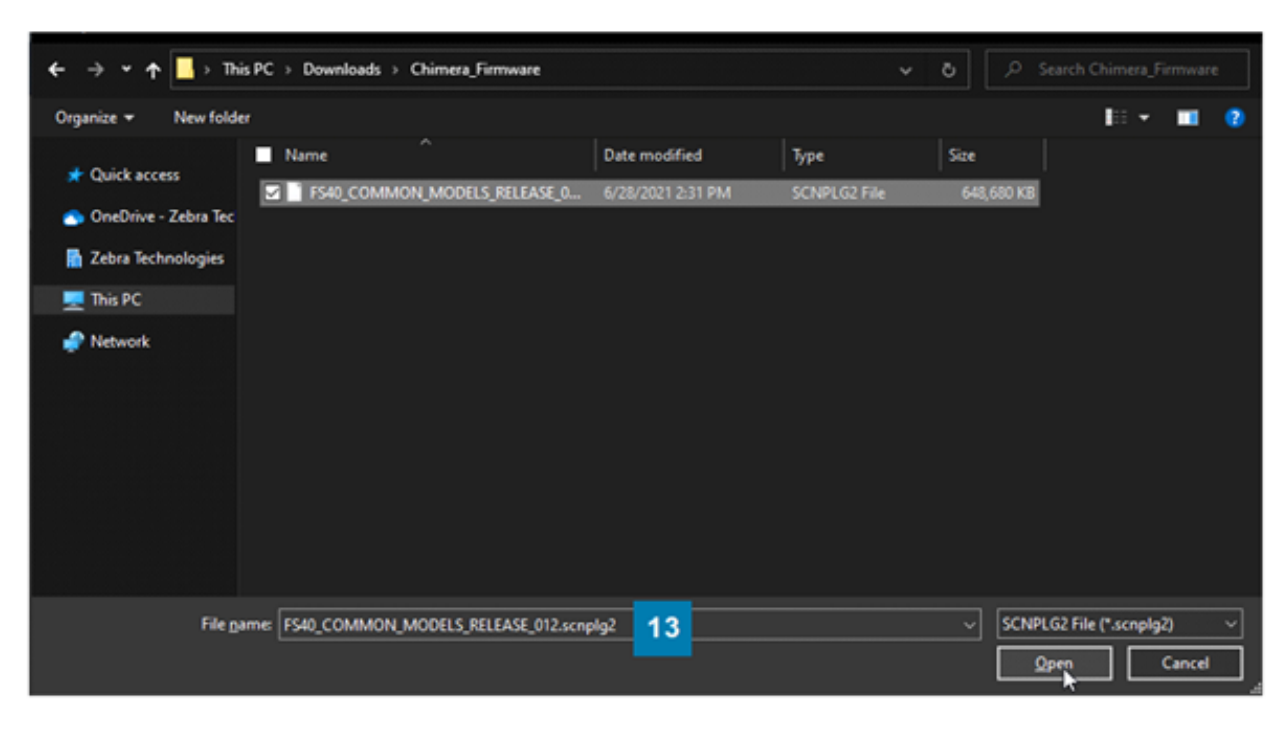

14. Select either Forced Update or Dual Update.

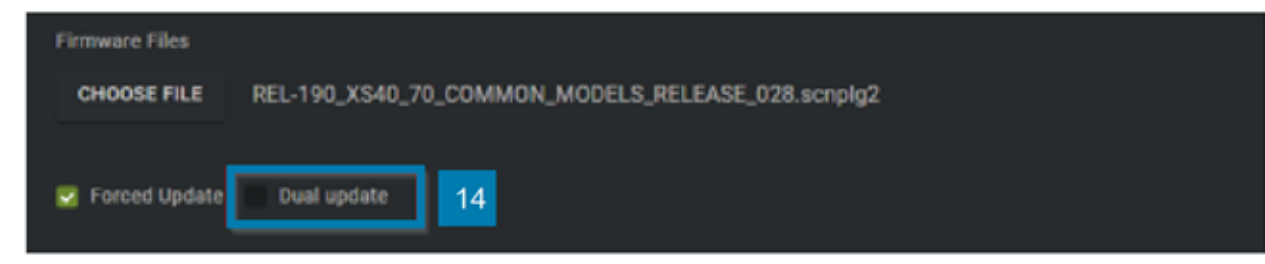

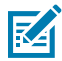

**NOTE:** Forced Update loads the device in cases where it is identical to the current firmware on the device. Dual Update loads the device firmware and updates the backup partition. This option typically takes longer (twice as long) than a forced update.

15. Click Update.

The device LED blinks red and the upload progress displays on the screen. The device reboots after the upload is complete.

**16.** Refresh the browser window and view the build number in the device information field to confirm that it has been updated from the previous version.

## **Performing a Factory Reset**

A factory reset deletes all created jobs on the camera.

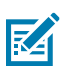

**NOTE:** A factory reset deletes all created jobs on the camera. It is critical to save all jobs and user-specific information before performing the factory reset.

1. Click **Operator** to launch the login window.

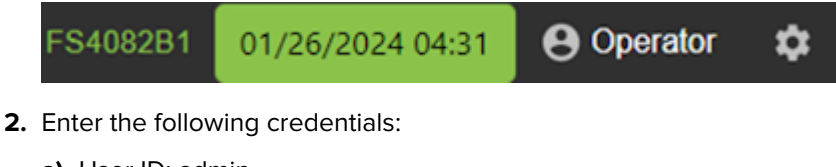

- a) User ID: admin
- **b)** Password: admin
- 3. Click Login.
- 4. Click 🔯.
- 5. On the **General** tab, click **Reset All** in the **Factory Reset** field, and wait for the device to reboot (approximately 45-60 seconds).

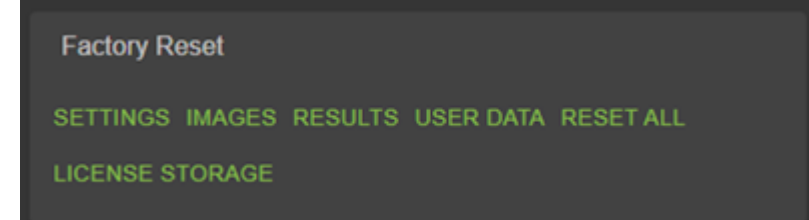

# Using Fixed Industrial Scanning Tools

Use Fixed Industral Scanning symbologies and tools and set image banks and format data.

## **Editing and Deploying FS Jobs**

To set up a Fixed Scanning (FS) job, set decoder parameters, symbologies, OCR settings, code quality metrics, and data formatting rules.

Begin by configuring the decode parameters and selecting the appropriate set of symbologies. A symbology is chosen by clicking Symbologies Tab. Next, select specific symbologies to be deployed by clicking the corresponding checkboxes.

Once the job is in progress, monitor the **Image Viewer** and the **Filmstrip** controls to view job progress. The **Image Viewer** contains a status bar that displays the result and runtime. In the FS editor, the status bar displays the decode time, decoded value, PPM, and the type of symbology decoded.

View Results provides additional data on the decode and displays the results for each job instance.

## Using the Job Toolstrip

The Jobs Toolstrip provides access to available devices or emulators to apply the job to, the barcode type, and the detected power source. Save the configuration by clicking the disk icon.

| Table 25 | Jobs <sup>-</sup> | Toolstrip |
|----------|-------------------|-----------|
|          |                   |           |

| Setting                  | Description                                                     |
|--------------------------|-----------------------------------------------------------------|
| Device/Emulator Selector | Select the device or emulator for the job to be deployed to.    |
| Barcode Type             | Select the applicable barcode type for the job.                 |
| Power Source             | Displays the power source type that the device is connected to. |
| Save Options             | Saves the job configuration.                                    |

# **Fixed Industrial Scanner Settings**

Configure Fixed Industrial Scanning settings such as timeout, adaptive ROI search, barcode string match, or a no-read string, depending on your use case.

| File Edit View                                | v Image Device Help       |                               |                 |          |                                                                                                    | 🌐 English      | - @ ×                             |
|-----------------------------------------------|---------------------------|-------------------------------|-----------------|----------|----------------------------------------------------------------------------------------------------|----------------|-----------------------------------|
| 🚸 View Device                                 | 25                        | 🔒 FS40 - Dev                  | vice Settings   |          | X Zebra_Scan_2024.10.13_18.23.35 (FS) - Build X                                                                                      |                |                                   |
| 😑 FS4082b1 Ca                                 | amera 🗸 [IIII] Barcode    | ✓ Power Source                | :: PoE+ 🏟 💾     |          | CAPTURE BUILD CONNECT                                                                                                    | Editing Edit   | Deploy                            |
| Settings Ad                                   | dvanced Image Banks       | Symbologies Da                | ata Formatting  | ManyCode | Image Viewer                                                                                                    | L              | ive View 🔵                        |
|                                               |                           |                               |                 |          | Joldus, Fass Jool Time: 4 ms BDF Display Value: Zebra Technologies PPM: 7.2 Symbology: DATAMATRIX BQM Grade: –<br>Job Run Time: 5 ms |                |                                   |
| Inverse 1D<br>Min % Barcode<br>No Read String | Regular P/ROI Overlap     |                               | 20              | <b>~</b> | Zebra Technologies                                                                                                    | Press Ctrl and | drag mouse to pan.                |
| Enable Ac                                     | daptive ROI Search with a | arge $\checkmark$ scale facto | or.             |          |                                                                                                    |                | •                                 |
| Barcode Strin                                 | ng Match D                |                               |                 |          |                                                                                                    |                |                                   |
|                                               | Current Results           | De                            | eployed Results | I        |                                                                                                    |                |                                   |
| Status                                        | Symbology Result          |                               | Р               | PM       |                                                                                                    |                |                                   |
| Good Read                                     | 🐹 DATAMATRIX Zebra T      | Technologies                  | 7.              | 2        | X:252 Y:692 R: G: B: Zoom:43.58%                                                                                                    |                | Acquisition                       |
|                                               |                           |                               |                 |          | Filmstrip                                                                                                    |                |                                   |
|                                               |                           |                               |                 |          | 💾 🗎 144 14 >> 11/1 (1 total)                                                                                                    |                |                                   |
|                                               |                           |                               |                 |          | Zebra Technologie                                                                                                    |                | Click To Browse<br>or Drag To Add |

#### Table 26 Fixed Industrial Scanning Tool Settings

| Setting    | Description                                                                                                    |  |  |  |  |
|------------|----------------------------------------------------------------------------------------------------|--|--|--|--|
| Timeout    | The amount of time (ms) the tool should stop its process of searching for barcodes.                                                                                                    |  |  |  |  |
|            | <b>NOTE:</b> For high-speed barcode-reading applications (for example, a fast conveyor belt or high-speed turntable), set this value as low as possible, just above the average time to read a barcode. Deploy the application and obtain real-world data on the decode speed in your specific use case (for example, a range of 5-15ms). Set this to a value just above that speed (for example, 20ms). This allows the application to capture frames from high-speed subject images, increasing the odds of a good read. |  |  |  |  |
| Inverse 1D | <ul> <li>Regular - reads dark foreground/light background barcodes.</li> <li>Inverse Only - reads light foreground/dark background codes only.</li> <li>Inverse Autodetect - reads both barcode types defined above.</li> </ul>                                                                                                    |  |  |  |  |

| Setting                                   | Description                                                                                                    |
|-------------------------------------------|----------------------------------------------------------------------------------------------------|
| Minimum Percentage<br>Barcode/ROI Overlap | Define the minimum percentage a barcode needs to be contained within the ROI to be read.                                                                                                    |
|                                           | • For 1D barcodes, this applies only to the horizontal (X) dimension.                                                                                                    |
|                                           | <ul> <li>For 2D barcodes, this applies to horizontal and vertical (X &amp; Y)<br/>dimensions.</li> </ul>                                                                                                    |
| No Read String                            | Define the data that should be output if no barcode is read (in place of barcode data in a successful read, as opposed to no output at all).                                                                                                    |
| Enable Adaptive ROI<br>Search             | Enabling this parameter allows the underlying barcode scanning algorithm<br>to alter (shrink and reposition) the area of the ROI for subsequent reads<br>based on the presence of past-read barcodes. This provides quicker and<br>better-performing barcode reads. The small/medium/large drop-down<br>settings alter how the adapted ROI component is generated. |
| Barcode String Match                      | Enable this setting to define the pass/fail criteria based on the contents of the decoded barcode. If the Match String matches and the substring within the barcode is, the barcode tool passes.                                                                                                    |
| Minimum BQM Grade                         | Defines a minimum BQM threshold (produces a barcode-based pass/fail if it does not meet this minimum BQM score).                                                                                                    |
| Send Decode on Failure                    | If a barcode is read but does not meet the <b>String Match</b> criteria, enabling this setting allows the barcode data to be output while the tool fails.                                                                                                    |

| Table 26 | Fixed Industrial Scanning Tool Settings (Continued)  |
|----------|------------------------------------------------------|
|          | Tixed industrial Searning Tool Searnings (Continued) |

# Using BQM for Fixed Scanning Jobs

Barcode Quality Metrics are enabled on the Settings tab for FIS jobs.

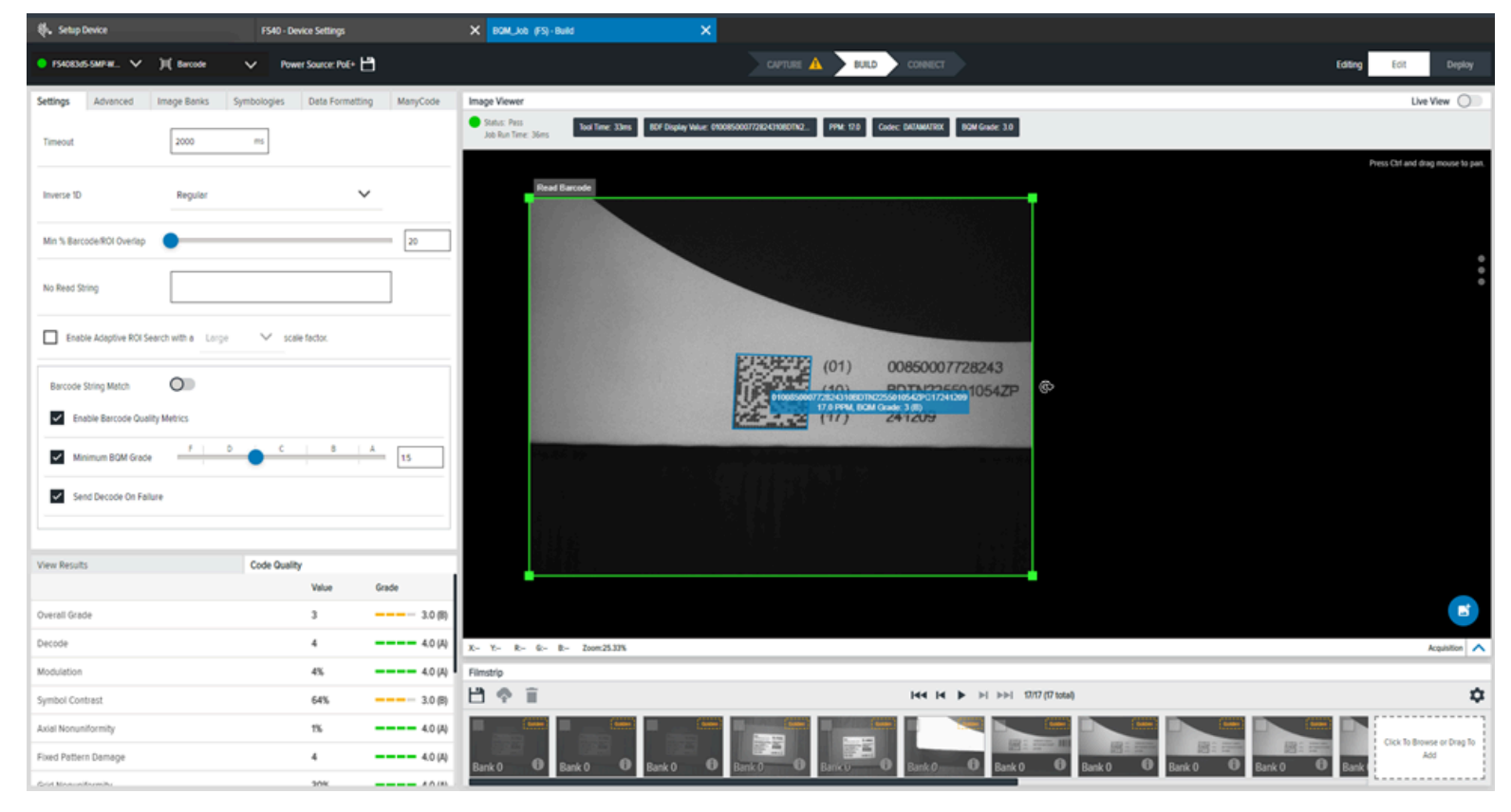

After the **Minimum BQM Grade** is set, observe the additional metrics displayed on the **Code Quality** tab in the **Results** section.

# Advanced

| File Edit View Image D                                   | evice Help          |                          |          | Inglish 🌐 🕀                                                                                                    | - 🗆 🗙                             |
|----------------------------------------------------------|---------------------|--------------------------|----------|----------------------------------------------------------------------------------------------------|-----------------------------------|
| 🚸 Get Started                                            |                     | 🔓 FS40 - Device Settings |          | X Zebra_Scan_2024.10.13_15.25.03 (FS) - Build X                                                                                                    |                                   |
| 😑 FS4082b1 Camera 🗸                                      | [IIII] Barcode 🗸 🗸  | Power Source: PoE+ 🂠 占   | Ċ        | CAPTURE BUILD CONNECT Editing Edit                                                                                                    | t Deploy                          |
| Settings Advanced In                                     | mage Banks Sym      | bologies Data Formatting | ManyCode | Image Viewer                                                                                                    | Live View                         |
| Decode Strategy                                          | Fast                |                          | $\sim$   | Status: Pass     Job Run Time: 5 ms     BQM Grade: -                                                                                                    | : DATAMATRIX                      |
| Detection Method                                         | Finder Pattern      |                          | ~        | Press Ctri a                                                                                                    | nd drag mouse to pan.             |
| Allow Rectangular Codes                                  | $\checkmark$        |                          |          | Zebra Technoy2ppMS (S                                                                                                    |                                   |
| Enable Aim Code Identifier                               |                     |                          |          |                                                                                                    |                                   |
| Expected Module Size<br>(pixels)                         | 4                   | 20                       |          |                                                                                                    | •<br>•<br>•                       |
| RESET TO DEFAULT                                         |                     |                          |          |                                                                                                    |                                   |
| Current Result                                           | s                   | Deployed Results         |          |                                                                                                    |                                   |
| Status Symbolog                                          | y Result            |                          | PPM      |                                                                                                    |                                   |
| <ul> <li>Good Read</li> <li>Mathematical Data</li> </ul> | IATRIX Zebra Techno | logies                   | 7.2      | X: Y: R: B: Zoom:17.23%                                                                                                    | Acquisition 🔨                     |
|                                                          |                     |                          |          | Filmstrip                                                                                                    |                                   |
|                                                          |                     |                          |          | Image: Image: |                                   |
|                                                          |                     |                          |          | A<br>Zebra Technologie                                                                                                    | Click To Browse<br>or Drag To Add |

The Advanced tab provides access to additional Fixed Industrial Scanning tool settings

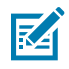

**NOTE:** All Advanced detection methods apply to both 1D and 2D barcodes.

|  | Table 27 | Advanced Fixed | Industrial | Scanning | Tool Settings |
|--|----------|----------------|------------|----------|---------------|
|--|----------|----------------|------------|----------|---------------|

| Setting         | Description                                                                                                    |
|-----------------|----------------------------------------------------------------------------------------------------|
| Decode Strategy | Changes the variables to alter the balance of speed and performance.                                                                                                    |
|                 | <ul> <li>Fast – This strategy is designed to be fast but may not find a<br/>barcode if it is hard to find.</li> </ul>                                                           |
|                 | <ul> <li>Moderate - This strategy is helpful for most use cases with a<br/>moderate increase in analysis times.</li> </ul>                                                      |
|                 | <ul> <li>Exhaustive – This strategy does an exhaustive search to find hard<br/>to find barcodes. This method can sometimes lengthen analysis<br/>time significantly.</li> </ul> |

| Setting                       | Description                                                                                                    |
|-------------------------------|----------------------------------------------------------------------------------------------------|
| Detection Method              | Determine the preferred method for detecting the data:                                                                                                    |
|                               | <ul> <li>Uniform - uses a splatter pattern to uniformly analyze the whole<br/>image. This is helpful for 1D and 2D barcodes that have a lot of<br/>noise. If you are looking for a random pattern, slightly favor the<br/>center of the image.</li> </ul>                |
|                               | <ul> <li>Quiet Zone - specialized to find 2D barcodes fast and helpful when<br/>over 8 pixels of buffer zone around the barcode is expected. This<br/>setting may not be helpful for use cases when the buffer area is<br/>less than 4 pixels or 1D barcodes.</li> </ul> |
|                               | • Finder Pattern - uses a contrast map that finds patterns with little or no noise. This method is applicable to 1D and 2D barcodes.                                                                                                    |
| Allow Rectangular Codes       | Allows the reading of 2D rectangular barcodes in addition to square 2D barcodes.                                                                                                    |
| Expected Module Size (Pixels) | Define the range (pixels) you expect a module to be in given barcodes to help increase read performance.                                                                                                    |
|                               | A module is the smallest divisible unit of a barcode; for 1D, typically<br>the width of a single thin line; for 2D, the pixel size. This setting serves<br>as a general guidance to increase performance, but is not a strict<br>threshold.                              |

| Table 27 | Advanced Fixed Ind | ustrial Scanning | Tool Settings | (Continued) |
|----------|--------------------|------------------|---------------|-------------|
|          |                    |                  |               | \ = = : :   |

## **Image Banks**

All available Image banks display on the left side of the table. The right side of the table provides a topdown sequence of image capture acquisition banks that are used for an **ImagePerfect** job.

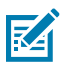

**NOTE:** Image banks are taken in sequential order, starting from the top. After a barcode is successfully decoded, the sequence stops. For example, if there are four banks and the first two decode attempts fail, but the third one decodes successfully, the fourth acquisition attempt does not occur.

ImagePerfect provides multiple banks for a single job run and is commonly used for applications that require different focus levels in the same Field of Vision (FoV).

For example, two barcodes in the same FoV, one 12" away from the camera and the other 36" away from the camera. These barcodes require two different focus levels to be clear enough to read. ImagePerfect multiple-acquisition-bank functionality makes this possible.

| Settings                                                            | Advanced | Image Banks  | Symbologies                                       | Data Formatting                                        | ManyCode             |
|---------------------------------------------------------------------|----------|--------------|---------------------------------------------------|--------------------------------------------------------|----------------------|
| All image setups have been<br>added to the tool's<br>configuration. |          | × 0          | Default Setup (Bar                                | nk 0)                                                  |                      |
|                                                                     |          | A Note captu | that the order of the I<br>ired in succession and | banks is important, image<br>d terminate once the tool | s will be<br>passes. |

# **Symbologies**

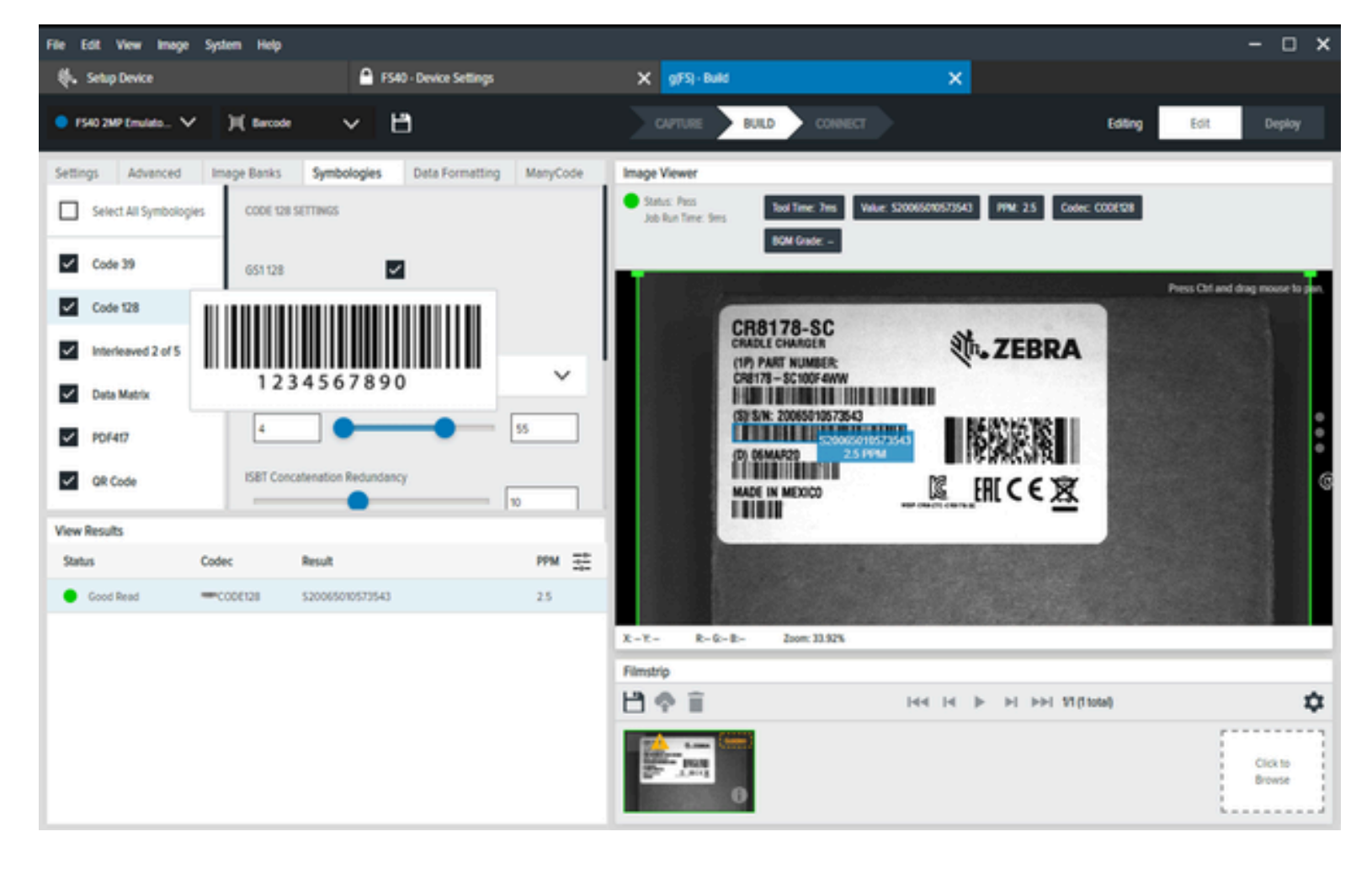

Configure the settings of each symbology based on your use case.

| Table 28 | Symbologies |
|----------|-------------|
|----------|-------------|

| Setting | Description                     |  |  |  |  |  |
|---------|---------------------------------|--|--|--|--|--|
| Code 39 | Configurable settings include:  |  |  |  |  |  |
|         | Enable Trioptic                 |  |  |  |  |  |
|         | Enable Full ASCII Conversion    |  |  |  |  |  |
|         | Select Code 39 Length           |  |  |  |  |  |
|         | Enable Check Digit Verification |  |  |  |  |  |
|         | Enable Convert to Code 32       |  |  |  |  |  |

| Setting            | Description                                                                                                    |
|--------------------|----------------------------------------------------------------------------------------------------|
| Code 128           | <ul> <li>Configurable settings include:</li> <li>Enable GS1 128</li> <li>Enable ISBT 128</li> <li>Select Code 128 Length</li> <li>ISBT Concatenation Redundancy</li> <li>Emulate UCC128</li> <li>Select ISBT Concatenation</li> <li>Enable Ignore Code128 FNC4</li> </ul>           |
| Interleaved 2 of 5 | <ul> <li>Configurable settings include:</li> <li>Select Interleaved 2 of 5 Length</li> <li>Select Check Digit Verification</li> <li>Transmit Check Digit</li> <li>Enable Convert Interleaved 2 of 5 Length to EAN13</li> <li>Enable Fabraban (Interleaved 2 of 5 Length)</li> </ul> |
| Data Matrix        | <ul> <li>Configurable settings include:</li> <li>Decode Data Matrix Mirror Images</li> <li>Select Inverse Data Matrix</li> <li>Enable GS1 Datamatrix</li> </ul>                                                                                                    |
| PDF417             | <ul><li>Configurable settings include:</li><li>Enable MicroPDF</li></ul>                                                                                                    |
| QR Code            | <ul> <li>Configurable settings include:</li> <li>MicroQR Enable (Enabled by Default)</li> <li>Enable GS1 QR</li> <li>Select Linked QR Mode</li> </ul>                                                                                                    |

## Table 28 Symbologies (Continued)

| Setting  | Description                                      |
|----------|--------------------------------------------------|
| UPC/EAN  | Configurable UPC-A settings include:             |
|          | Select Interleaved 2 of 5 Length                 |
|          | Select Check Digit Verification                  |
|          | Transmit Check Digit                             |
|          | Configurable UPC-E settings include:             |
|          | Enable UPC-E                                     |
|          | Select UPC-E Preamble                            |
|          | Transmit UPC-E Check Digit                       |
|          | Convert UPC-E to UPC-A                           |
|          | Configurable UPC-E1 settings include:            |
|          | Enable UPC-E1                                    |
|          | Select UPC-E1 Preamble                           |
|          | Transmit UPC-E1 Check Digit                      |
|          | Convert UPC-E1 Check Digit to UPC-A              |
|          | Configurable EAN-13/JAN-13 settings include:     |
|          | Enable EAN-13/JAN13                              |
|          | Configurable EAN-8/JAN8 settings include:        |
|          | Enable EAN-8/JAN8                                |
|          | Enable EAN-8/JAN8 Extend                         |
| Code 93  | Configurable settings include:                   |
|          | Select Code 93 Length                            |
| DotCode  | Configurable settings include:                   |
|          | Select DotCode Inverse                           |
|          | Select DotCode Mirror                            |
|          | Determine DotCode ECC Erasure                    |
| MaxiCode | There are no configurable settings for Maxicode. |
| Aztec    | Configurable settings include:                   |
|          | Select Inverse Aztec                             |

## Table 28 Symbologies (Continued)

| Setting | Description                                      |  |  |  |  |  |
|---------|--------------------------------------------------|--|--|--|--|--|
| MSI     | Configurable settings include:                   |  |  |  |  |  |
|         | Select MSI Length                                |  |  |  |  |  |
|         | Select MSI Check Digits                          |  |  |  |  |  |
|         | Enable Transmit Check Digit                      |  |  |  |  |  |
|         | Select MSI Check Algorithm                       |  |  |  |  |  |
|         | Enable MSI Reduced Quiet Zone                    |  |  |  |  |  |
| CODABAR | Configurable settings include:                   |  |  |  |  |  |
|         | Select Codabar Length                            |  |  |  |  |  |
|         | Enable CLSI Editing                              |  |  |  |  |  |
|         | Enable NOTIS Editing                             |  |  |  |  |  |
|         | Select Upper or Lower Case Start/Stop Characters |  |  |  |  |  |
|         | Select Security Level                            |  |  |  |  |  |
|         | Enable Mod 16 Check Digit Verification           |  |  |  |  |  |
|         | Enable Transmit Codabar Check Digit              |  |  |  |  |  |

| Table 28 | Symbologies | (Continued) |
|----------|-------------|-------------|
|----------|-------------|-------------|

# ManyCode

Use ManyCode to decode multiple barcodes simultaneously and determine their sorting arrangement.

| FS40 5MP Emulato                 | ✓ )II( Barcod         | · · · · ·                                         |        |           | CAPTURE B                  |                                           | Editing                | Edit              | Deploy             |
|----------------------------------|-----------------------|---------------------------------------------------|--------|-----------|----------------------------|-------------------------------------------|------------------------|-------------------|--------------------|
| Settings Advanced                | Image Banks           | Symbologies Data Formatting                       | ManyCo | ode Image | lewer                      |                                           |                        |                   |                    |
| Manycode                         |                       |                                                   |        | Stat      | s: Pass<br>Iun Time: 212ms | Tool Time: 209ms Value: 1PSTB3678-C100F3W | WIPSTB PPM: 3.6 (avg)  |                   |                    |
| Total Number of Barcod<br>Decode | es to 10              | Decode All                                        |        |           | 4                          | Codec: CODE128,PDF-417 BOM Grade: -       |                        | Press Ctrl and dr | rag mouse to pan.  |
| Sorting Type                     | Alphabe               | tical 🗸                                           |        |           |                            | STB3678                                   | 物.ZEBRA                | Ъц<br>П           |                    |
| Expand String Ma                 | tch to Entire Payload | 0                                                 |        |           |                            | INP. P.N. BTEMTSCHOOPTAW                  | MADE IN TAWKAN         |                   |                    |
| View Results                     |                       |                                                   |        |           |                            | 18) S.N. 21144520180001                   |                        | Ŷ                 |                    |
| Status                           | Codec                 | Result                                            | PPM    |           |                            | IDI MFD: 31MAY21                          | CEIRI 2                |                   | •                  |
| Good Read                        |                       |                                                   |        |           |                            | 11                                        | CONTRACTOR OF THE      |                   |                    |
| 💿 😑 Good Read                    | CODE128               | 1PSTB3678-C100F3WW                                | 2.6    | X: - Y: - | R: 6: 8:                   | Zoom: 15.91%                              |                        |                   |                    |
| 💿 😑 Good Read                    | PDF-417               | 1PSTB3678-C100F3WW <tab>TW<tab>S21148</tab></tab> | 5.3    | Filmstri  | <b>)</b>                   |                                           |                        |                   | _                  |
| 💿 鱼 Good Read                    | CODE128               | D28MAY21                                          | 2.6    | 184       | i i                        | 144 14 3                                  | ► ►I ►►I 1/1 (1 total) |                   | \$                 |
| 💿 🌘 Good Read                    | CODE128               | \$21148520180001                                  | 3.9    |           |                            |                                           |                        |                   | Click to<br>Browse |

## Table 29 ManyCode Tools

| Setting                                  | Description                                                                                                    |
|------------------------------------------|----------------------------------------------------------------------------------------------------|
| ManyCode (Disable/Enable)                | Enabling this setting allows the barcode to read multiple barcodes in a single iteration.                                                                                                    |
| Total Number of Barcodes to<br>Decode    | Limits the number of barcodes to attempt during a single<br>ManyCode scan iteration. For example, if you have eight barcodes<br>in your field of view but set this to five, only the first five barcodes<br>read are decoded, and the scan iteration ends. |
| Decode All                               | Explicitly defines no limit for the number of barcodes to attempt to read in a single scan iteration.                                                                                                    |
| Sorting Type                             | Define how barcode results are sorted:                                                                                                    |
|                                          | Alphabetical                                                                                                    |
|                                          | First Decoded                                                                                                    |
|                                          | Top to Bottom                                                                                                    |
|                                          | Left to Right                                                                                                    |
| Expand String Match to Entire<br>Payload | The tool searches for a string match in the entire payload when enabled.                                                                                                    |
| Enable Partial Results                   | If the number of decodes is less than the <b>Total Number of</b><br><b>Barcodes to Decode</b> setting, enabling this setting still outputs<br>these barcodes.                                                                                              |
| Enable Decode of Identical<br>Symbols    | By default, identical (duplicate) barcodes are only read once.<br>When enabled, all duplicate barcodes are read.                                                                                                    |
| Exhaustive Search Attempt                | Sets the underlying ManyCode barcode algorithm to prioritize read performance over speed.                                                                                                    |
| Apply Across Level Selection             | This option is only active in Level Continuous mode while Read<br>Multiple Barcodes is enabled.                                                                                                    |

# **Using Machine Vision Tools**

## **Deploying VS Jobs**

To build and deploy a VS Job, start by selecting a machine vision tool and dragging it onto the FlowBuilder. Using Flowbuilder, stack additional tools onto the workflow or configure the intended results to deploy the Job. To streamline the creation of a specific toolset, use the QuickDraw tool.

## **Common Machine Vision Tool Settings**

Some Machine Vision tools share common settings, refer to the table below to understand how to configure them based on your use case.

| Setting           | Description                                                                                      |
|-------------------|--------------------------------------------------------------------------------------------------|
| ROI Type          | Select a rectangular or circular Region of Interest (ROI).                                       |
| Histogram         | Displays the number of pixels between two values in a user-defined value range.                  |
| Timeout           | Set a time limit to stop the execution of the inspection tool ending, producing a failed result. |
| Inverse Pass/Fail | Inverts the output result when enabled.                                                          |

#### Table 30 Common Machine Vision Tool Settings

## **Using Image Types**

When using the **Image Type** drop-down menu to use a filter or tool output as the source image, the ROI of the tool must be fully contained within the ROI of the source images. If the tool's ROI exceeds the source's ROI, the tool automatically issues a failing result.

In the following image, the **Brightness** tool uses the **Binarize** tools output as the source image. As a result, the ROI of the **Brightness** tool must be fully contained within the **Binarize** tools source ROI. If there is an overlap between the two ROIs, the **Brightness** tool issues a fail.

#### Using Machine Vision Tools

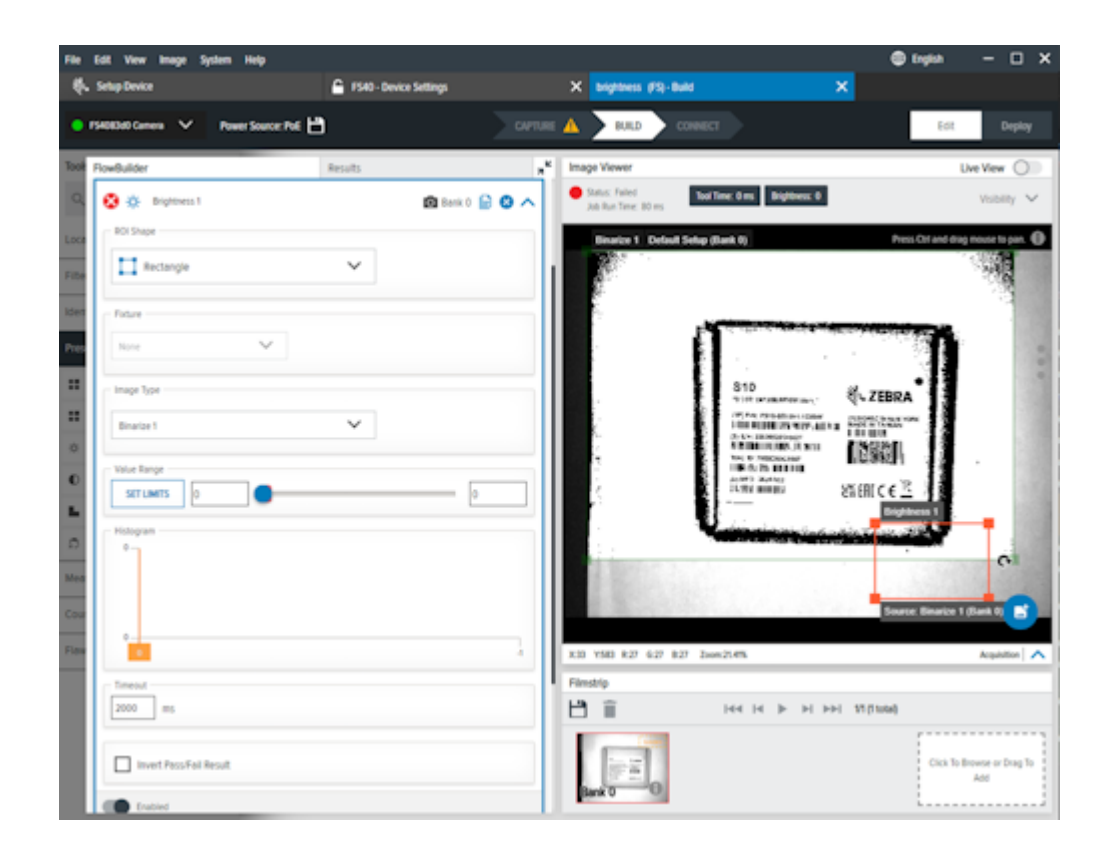

## **Locate Tools**

Locate tools find a single occurrence of a predefined template on an image by comparing object edges.

## **Locate Object**

Locate Object finds a specific pattern in a filmstrip based on an edge inside a user-defined region of interest.

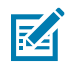

NOTE: Aurora Focus imposes a 1GB size limit on all models.

If the total size of all models within a specific region exceeds this limit, use one of the following strategies to reduce the size:

- reduce the ROI size to keep only unique parts of the object
- increase edge contrast to keep only the most important edges (reduce noisy edges)
- reduce scale (if possible)
- reduce rotation (if possible)

## Using Machine Vision Tools

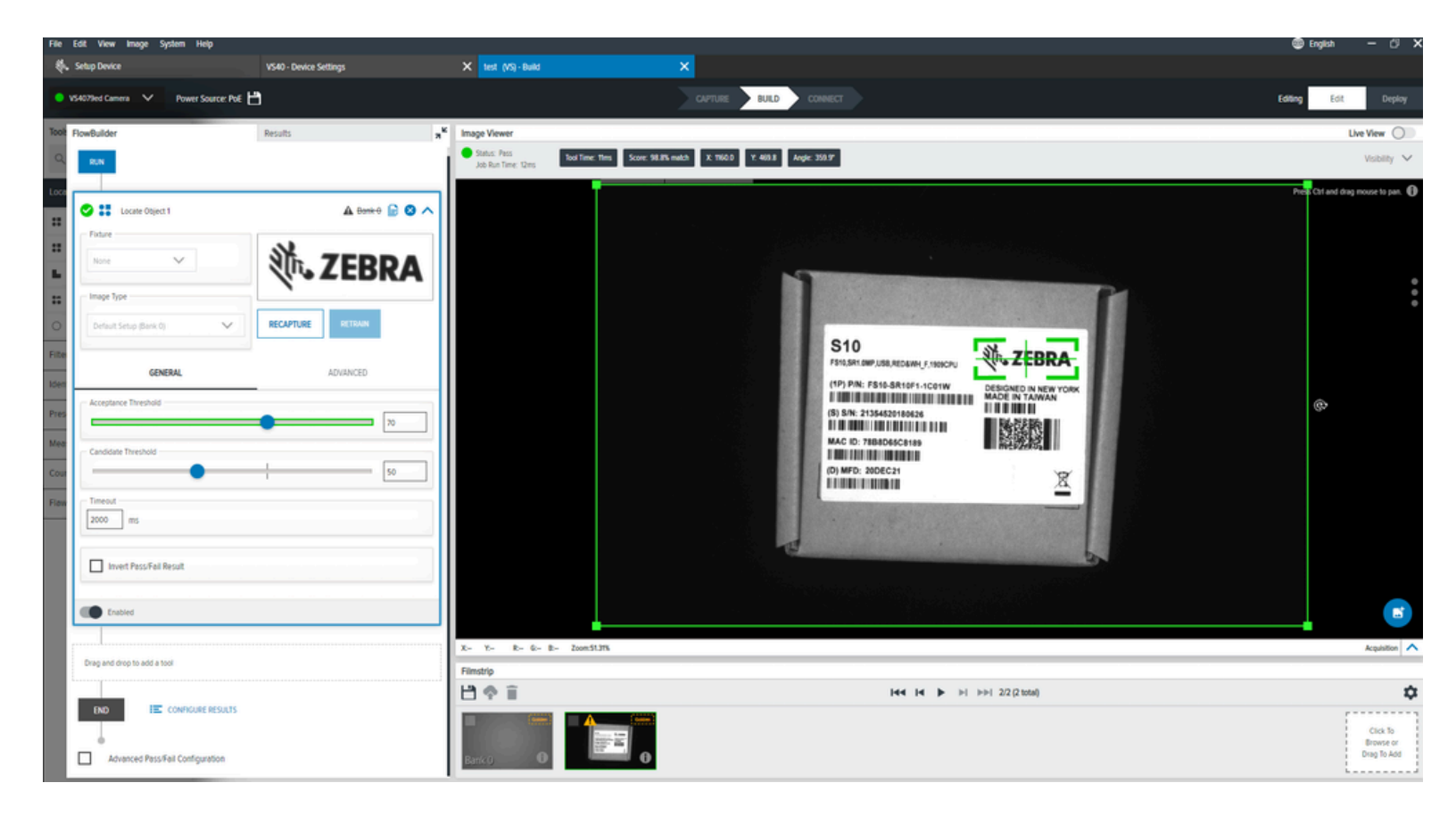

 Table 31
 Locate Object Settings

| Setting              | Description                                                                                                    |
|----------------------|----------------------------------------------------------------------------------------------------|
| Acceptance Threshold | Determines the minimum score of the valid object occurrence.                                                                                                    |
| Candidate Threshold  | Filters out objects below the acceptable threshold<br>in the intermediate phases of the algorithm<br>execution. Note that increasing value can improve<br>performance. However, low-quality objects may<br>not be found. |

## **General Locate Object Settings**

Configure General Locate Object settings such as acceptance threshold, candidate threshold, and rotation threshold.

| Setting                 | Description                                                                                                    |
|-------------------------|----------------------------------------------------------------------------------------------------|
| Acceptance<br>Threshold | The minimum match score required to be considered a passing match. If multiple object match scores exceed this minimum, the highest matching object score is used as the final match. |
| Candidate<br>Threshold  | The threshold for a match of the trained pattern to a pattern in the acquired image.                                                                                                  |

| Table 32 | <b>General Locate</b> | Object | Settings |
|----------|-----------------------|--------|----------|
|          |                       |        | <u> </u> |

| Setting            | Description                                                                                                    |
|--------------------|----------------------------------------------------------------------------------------------------|
| Rotation Threshold | The minimum match score required to be considered a passing match. If multiple object match scores exceed this minimum, the highest matching object score is used as the final match. |

#### Table 32 General Locate Object Settings (Continued)

## **Advanced Locate Object Settings**

Configure Advanced Locate Object settings such as performance control, noise, rotation threshold, and scale deviation.

| Table 33 | Advanced Locate | Object Settings |
|----------|-----------------|-----------------|
| Table 33 | Advanced Locale | Object Jettings |

| Setting               | Description                                                                                                    |
|-----------------------|----------------------------------------------------------------------------------------------------|
| Performance Control   | Select the best coarseness and search type combinations for a more performant search.                                                                                                 |
| Noise                 | <ul><li>This filter removes pixel-level noise while preserving edge data.</li><li>Off - the object edges have no noise.</li></ul>                                                     |
|                       | <ul> <li>Low - the object edges have a low level of noise. The object shape and<br/>the model shape are nearly identical.</li> </ul>                                                  |
|                       | <ul> <li>High - the object edges have a considerable noise level, or the object<br/>shape slightly differs from the model shape.</li> </ul>                                           |
| Rotation Threshold    | The minimum match score required to be considered a passing match. If multiple object match scores exceed this minimum, the highest matching object score is used as the final match. |
| Allow Scale Deviation | Allows locating objects slightly smaller or bigger than those used during model creation.                                                                                             |

## **Locate Object Plus**

Locate Object Plus finds specific patterns in a specified region of interest and evaluates them based on advanced characteristics such as minimum edge contrast and scale factor.

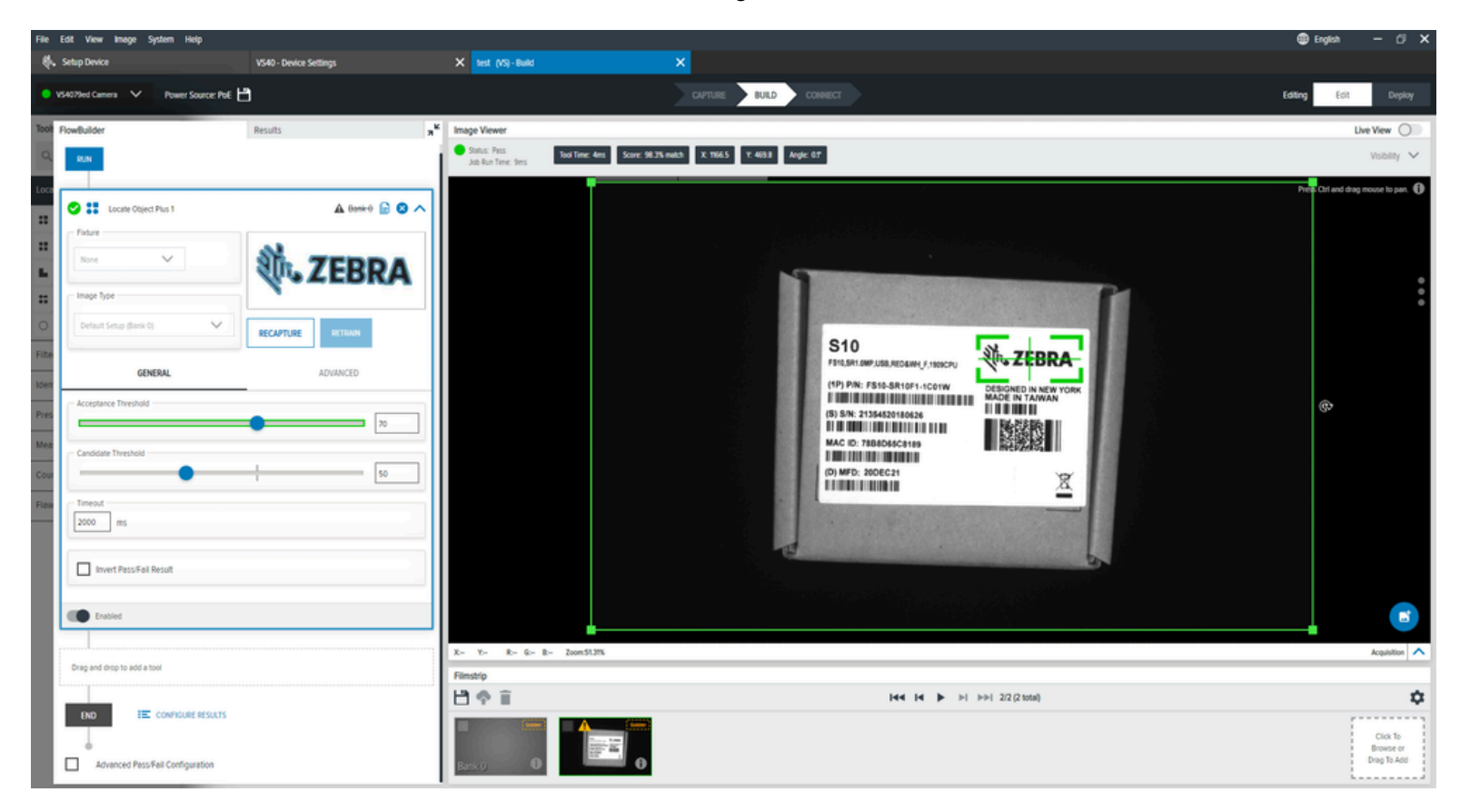

#### **Advanced Locate Object Plus Settings**

Configure Advanced Locate Object Plus settings such as performance control, noise, rotation threshold, minimum edge contrast and scale factor.

| Setting                  | UI Element                                                                                                    |
|--------------------------|----------------------------------------------------------------------------------------------------|
| Performance Control      | Use the selector to choose the best coarseness and search type combinations for a more performant search.                                                                                   |
| Noise                    | Use this filter to remove pixel-level noise while preserving edge data.                                                                                                    |
| Rotation Threshold       | A minimum match score is required to be considered a passing match. If multiple object match scores are above this minimum, the highest matching object scores are used as the final match. |
| Minimum Edge<br>Contrast | Manually sets the minimum contrast in the acquired image to match the trained patterns.                                                                                                    |

Table 34 Advanced Locate Object Plus Settings
#### Table 34 Advanced Locate Object Plus Settings (Continued)

| Setting      | UI Element                                                                                                    |
|--------------|----------------------------------------------------------------------------------------------------|
| Scale Factor | The Minimum Scale Factor and Maximum Scale Factor parameters determine<br>the range of template scales that will be considered in the matching process.<br>It enables locating objects that are slightly smaller or bigger than the object<br>used during model creation. A wide range of possible scales introduces<br>significant overhead (both in memory usage and computing time). As a result, it<br>is recommended to limit the range whenever possible. |

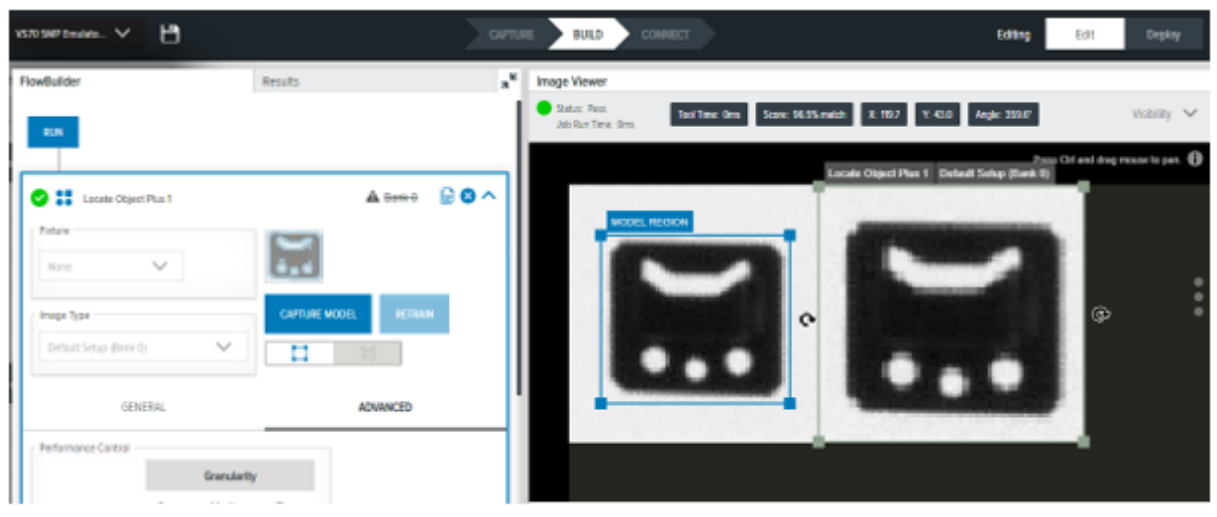

Smaller object used to model creation

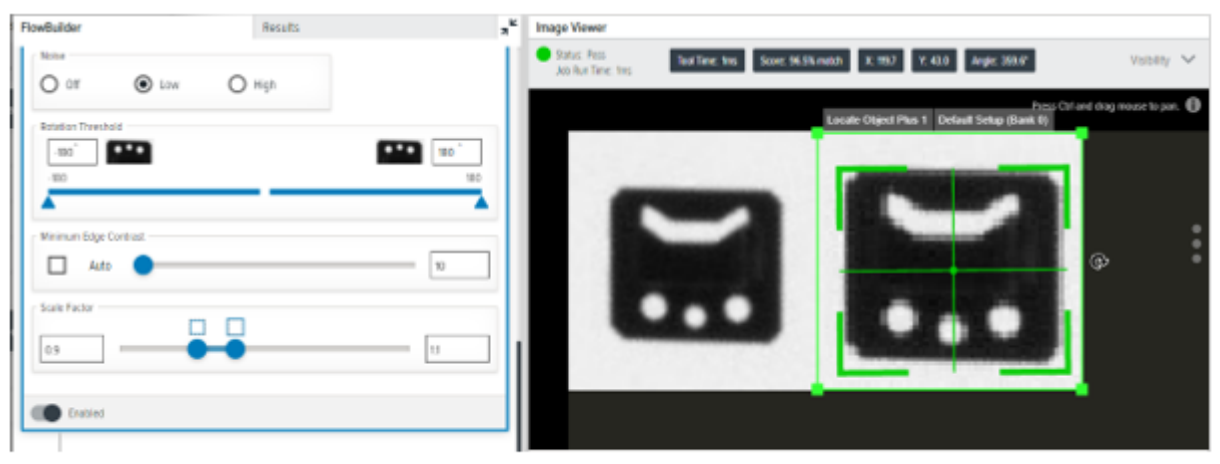

Max Scale Factor = 1.1

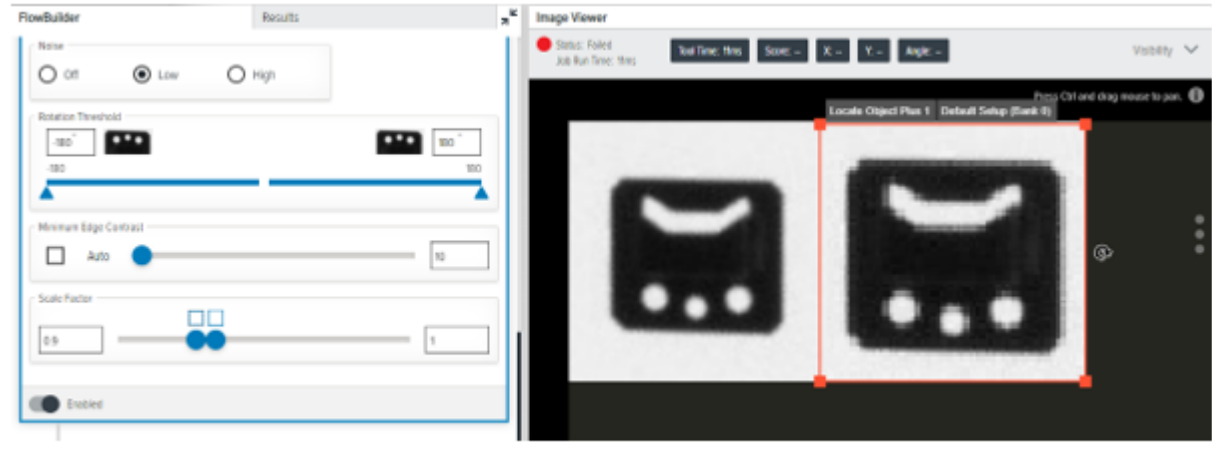

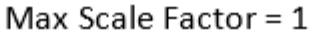

# Locate Edge

Locate Edge identifies transitions based on the highest contract in a user-defined region of interest.

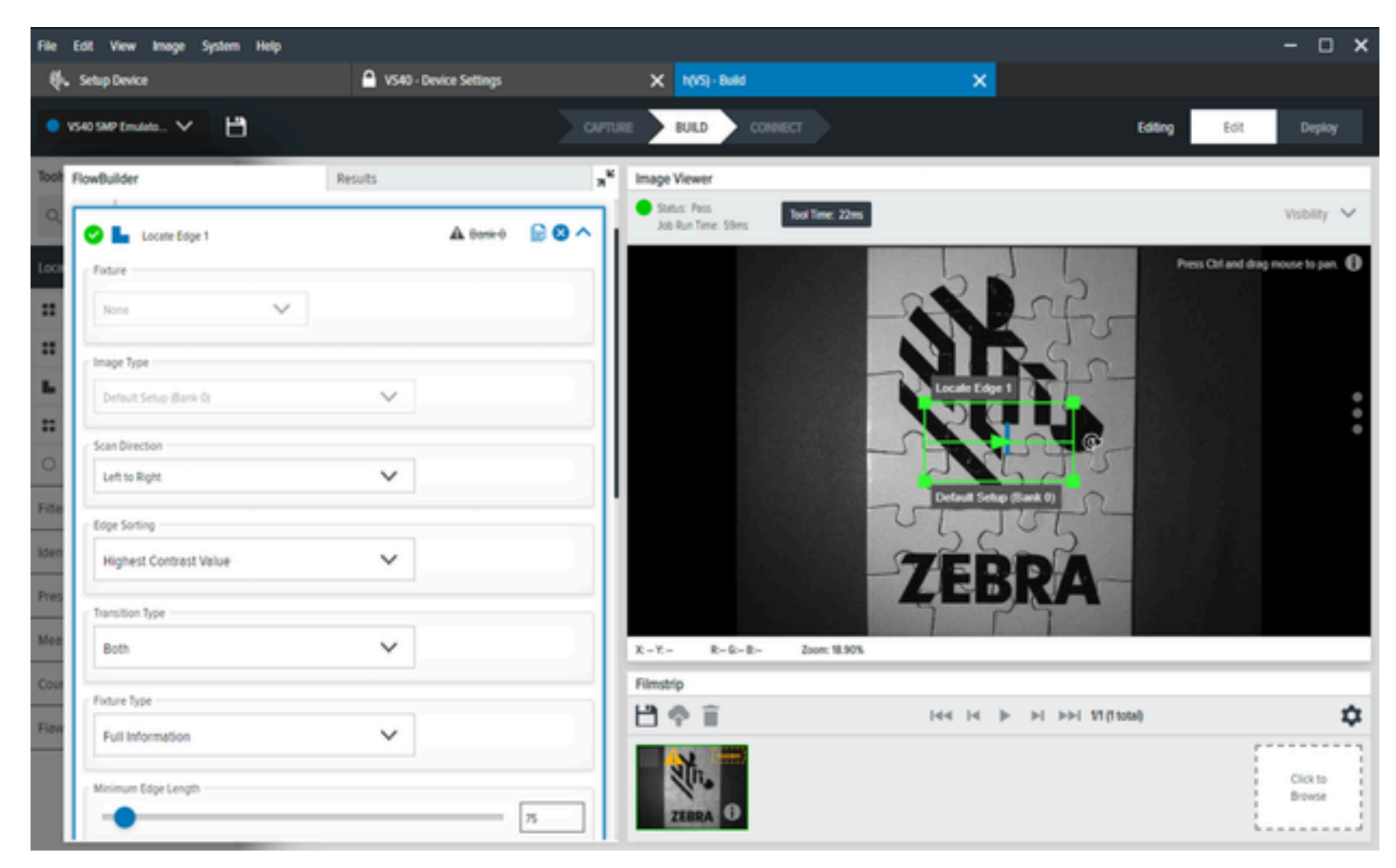

### **General Locate Edge Settings**

Configure General Locate Edge settings such as fixture, image type, scan direction, edge sorting, transition type, fixture type, minimum edge length, maximum gap, skew tolerance, edge contrast and edge profile.

| Setting             | Description                                                              |
|---------------------|--------------------------------------------------------------------------|
| Fixture             | Select a previous tools' result to be used to position this tool's ROI.  |
| Image Type          | Select the type of image that the inspection type will use.              |
| Scan Direction      | Sets the direction that the tool uses when searching for edges.          |
| Edge Sorting        | Narrow down a collection of found edges to a single found edge.          |
| Transition Type     | Select the type of edge transition used to find the edge.                |
| Fixture Type        | Include all information, position only, or Y position only.              |
| Minimum Edge Length | The minimum length in pixels for an edge to use.                         |
| Maximum Gap         | The maximum size in pixels to consider in gaps for an edge.              |
| Skew Tolerance      | Degrees to attempt to measure a line if it is not straight.              |
| Edge Contrast       | Threshold acceptance to consider a line.                                 |
| Edge Profile        | Displays the contrast score of the features across a region of interest. |

 Table 35
 General Locate Edge Settings

### Locate Blob

A blob is a set of connected light-or dark-colored pixels. The Locate Blob tool detects blobs that pass specific filter parameters within a region of interest.

This filter is helpful for quickly segmenting an image. The Locate Blob tool performs a series of operations on the image, including; thresholding using the **Threshold** parameter and removing holes by setting **Fill Holes**.

Filter Boundary blobs by setting **Allow Boundary** blobs.

## Using Machine Vision Tools

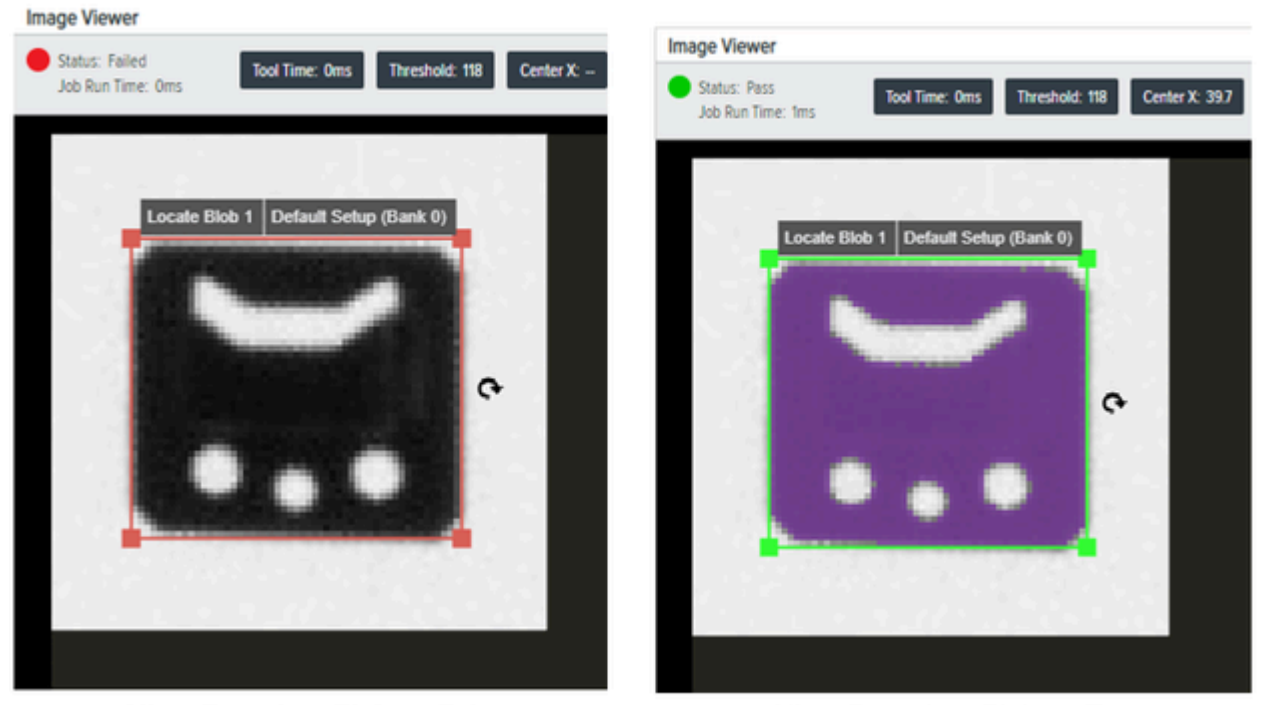

Allow Boundary Blobs = False

Allow Boundary Blobs = True

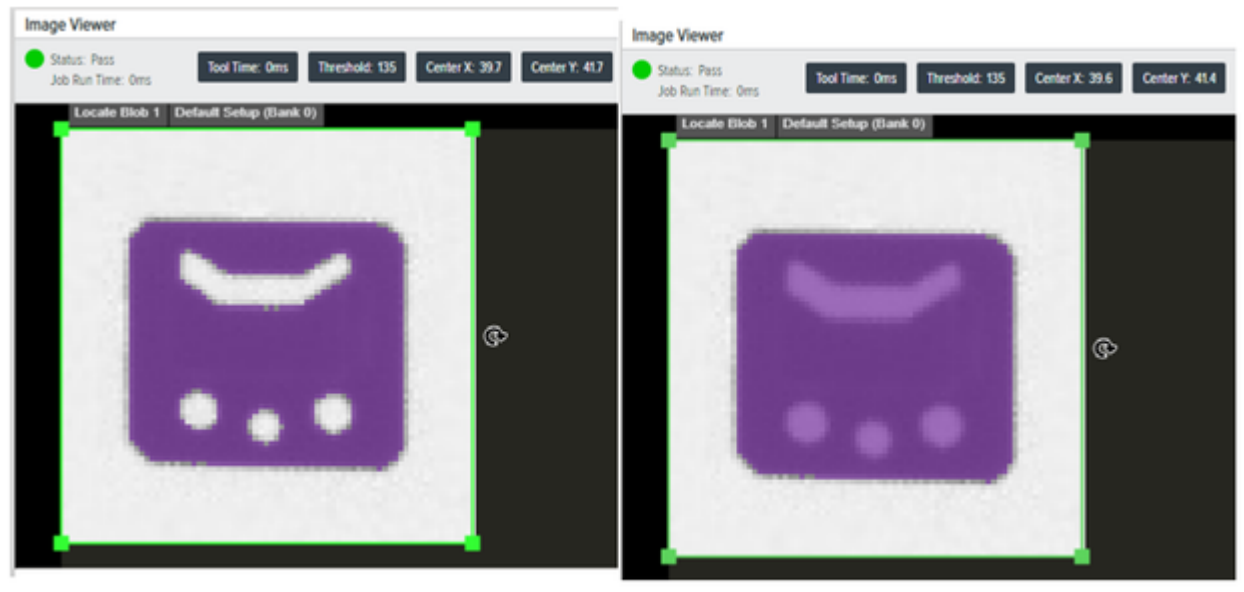

Fill Holes = False

Fill Holes = True

## **General Locate Blob Settings**

Configure General Locate Blob settings such as fixture, image type, threshold, histogram result, filters and sorting.

| Concrate Blob Setting |
|-----------------------|
|-----------------------|

| Setting          | Description                                                                          |
|------------------|--------------------------------------------------------------------------------------|
| Fixture          | Select a previous locate tool result that is used to position the tool's ROI.        |
| Image Type       | Select the image that the inspection tool will use.                                  |
| Threshold        | Select a threshold for black or white blobs. This value is automatically set to 117. |
| Histogram Result | Visual representation of the number of pixels found at each grayscale level.         |
| Filters          | Apply filters to set the criteria used to consider a blob as valid.                  |
| Sorting          | Defines the priority for selecting the blob to return.                               |

# Locate Circle

Locate Circle finds a circle model inside a user-defined region of interest that fits the specified parameters.

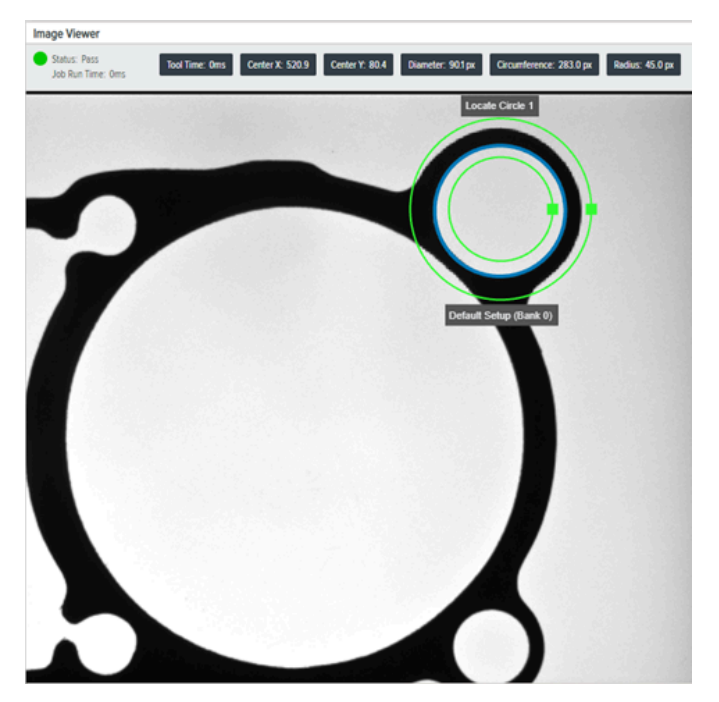

## **General Locate Circle Settings**

Configure General Locate Circle settings such as find by, transition type, maximum edge magnitude, edge profile, and scale calibration.

| Setting                   | Description                                                                                                    |
|---------------------------|----------------------------------------------------------------------------------------------------|
| Find By                   | Describes which result is reported as filter output:                                                                       |
|                           | <ul> <li>Best Score - searches for the best match to the detected edges within a<br/>given ROI.</li> </ul>                 |
|                           | • Largest Circle - returns the largest circle that matches the edges found in a given ROI.                                 |
|                           | • Smallest Circle - returns the smallest circle that matches the edges found in a given ROI.                               |
| Transition Type           | Determines what is considered an edge in a given image.                                                                    |
|                           | Blended - any change in pixel intensity determines an edge.                                                                |
|                           | <ul> <li>Both - changes from dark to bright pixels or changes from dark to bright<br/>pixels determine an edge.</li> </ul> |
|                           | • Dark to Light - changes from dark to bright pixels determine an edge.                                                    |
|                           | Light to Dark - changes from bright to dark pixels determine an edge.                                                      |
| Maximum Edge<br>Magnitude | The minimum acceptable edge strength.                                                                                      |
| Edge Profile              | Displays the contrast score of the features across the region of interest.                                                 |
| Scale Calibration         | Calibrates pixel values to engineering units.                                                                              |

| Table 37 | General | Locate | Circle | Settinas |
|----------|---------|--------|--------|----------|
|          |         |        |        |          |

### Advanced Locate Circle Settings

When **Enable Outlier Suppression** is enabled, the resulting output resembles the output example below:

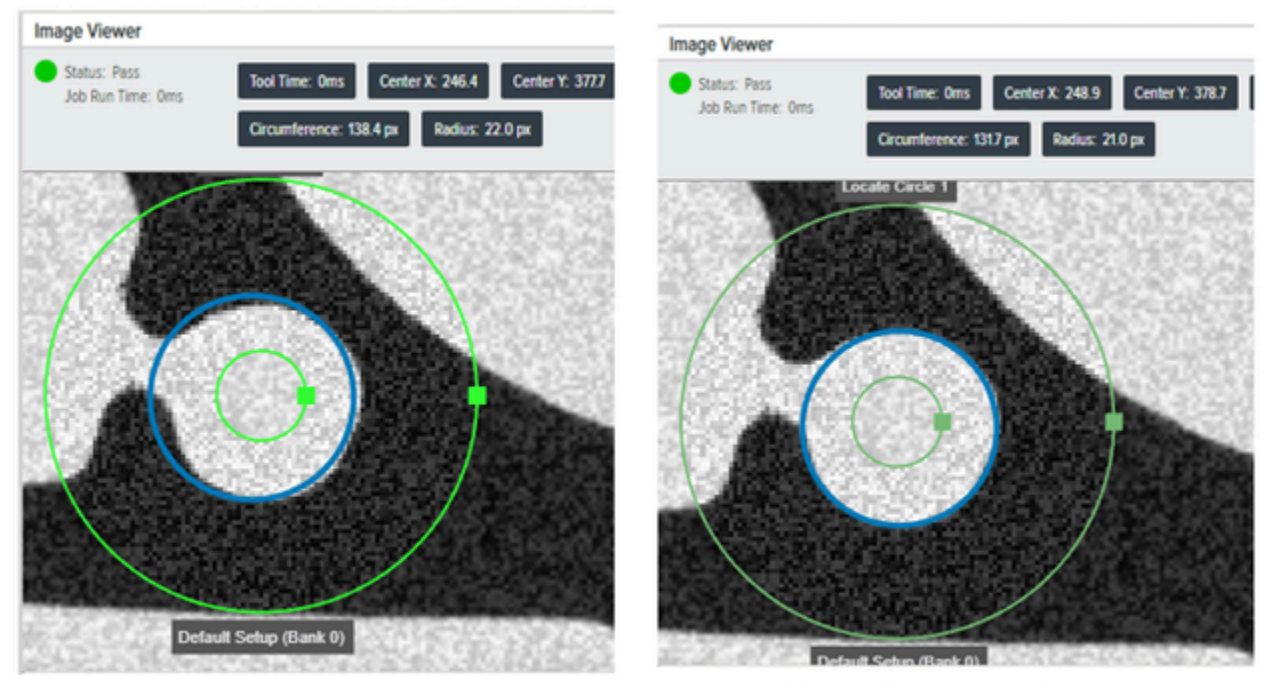

Enable Outlier Suppression = False

Enable Outlier Suppression = True

| Setting                       | Description                                                                                                    |
|-------------------------------|----------------------------------------------------------------------------------------------------|
| Scan Width                    | Defines the width of the area neighboring each scanning line that should be considered when calculating the results in pixels. |
| Scan Count                    | Sets the number of scanning segments used around the circumference when defining the circle edge.                              |
| Maximum Incompleteness        | Sets the percentage of points in the circle edge that are allowed to be missing while still providing a passing result.        |
| Enable Outlier<br>Suppression | Allows the suppression of influence of values far from most others on the result using Tukey's M-estimator.                    |

# **Filter Tools**

Filter Tools are facilitated by the use of a kernel. A kernel is repeatedly centered at each pixel within the dimensions of the region that is being transformed. Every pixel is either added to the resulting region or not, depending on the operation-specific condition set on the minimum number of kernel pixels that have to overlap with actual input region pixels in the given position of the kernel.

### **Binarize**

The Binarize Tool converts the image to monochrome.

The operation transforms each pixel value to the maximum or minimum level, creating a binary image. The result of the transformation depends on the pixel intensity:

• Pixel values in the range (MinValue, MaxValue) are transformed to the maximum level.

• Other pixel values are transformed to the minimum level.

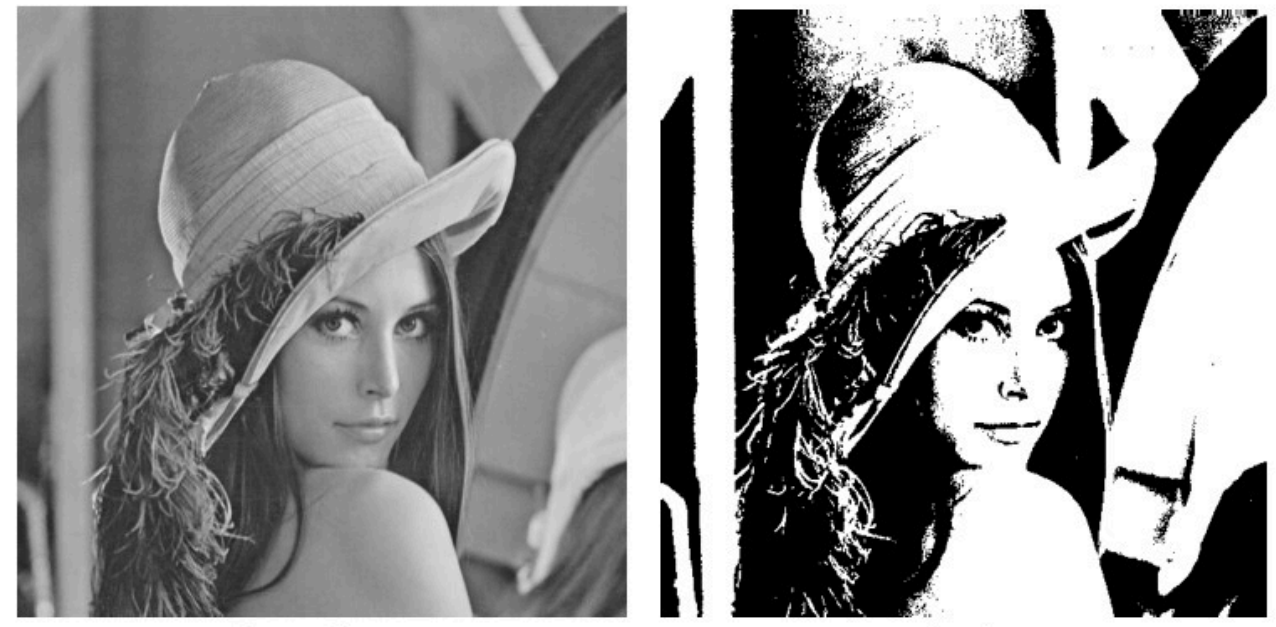

Original Image

Result

#### Table 39Binary Settings

| Setting          | Description                                                                  |
|------------------|------------------------------------------------------------------------------|
| Fixture          | Select a previous tool's result to position this tool's ROI.                 |
| Image Type       | Select which image to use with this tool.                                    |
| Threshold        | The algorithm detects the best threshold to use for the filter.              |
| Histogram Result | Visual Representation of the number of pixels found at each greyscale level. |

## Dilate

The Dilate tool replaces each pixel with a maximum of pixels within the kernel. This tool also thickens bright features in an image and reduces dark features.

The operation replaces each pixel with the brightest pixel in its neighborhood, thus shrinking dark areas and expanding the bright ones.

The following images display a Dilate tool result with three Kernel Rows and three Kernel Columns.

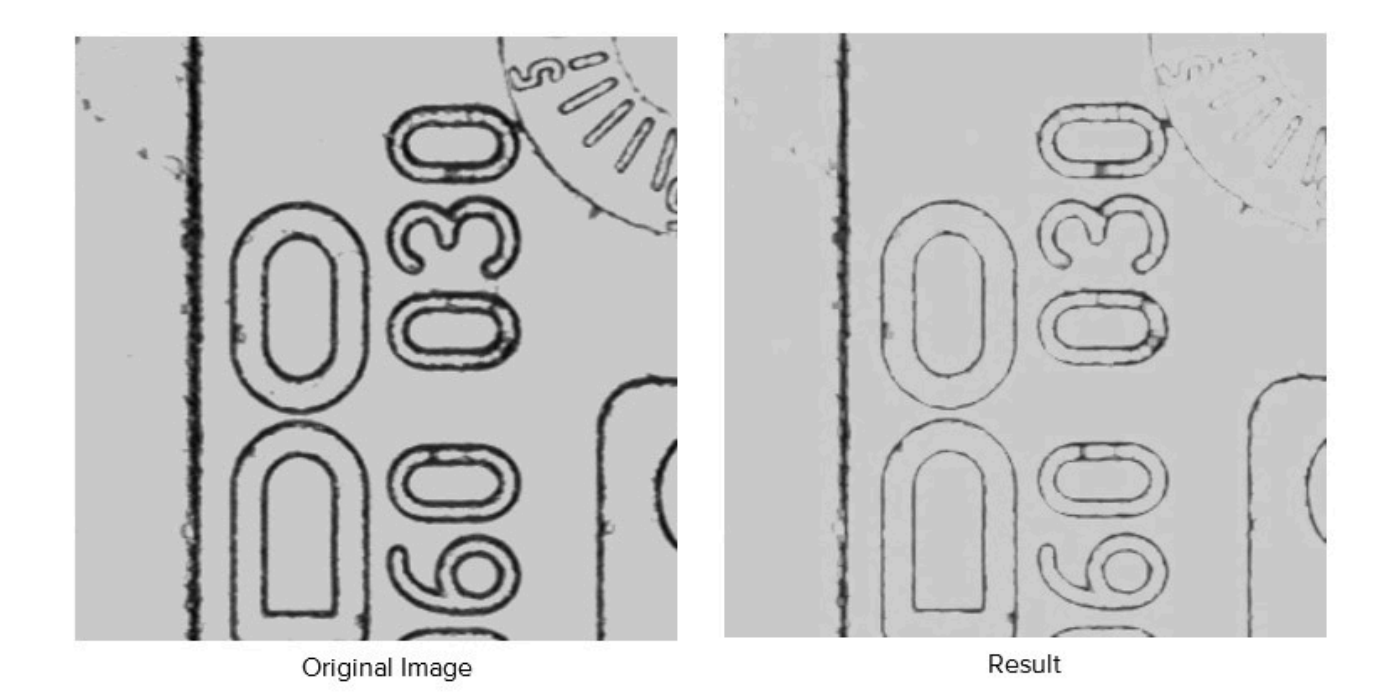

### Table 40 Dilate Tool Settings

| Settings   | Description                                                                      |
|------------|----------------------------------------------------------------------------------|
| Fixture    | Select a previous locate tool's result that is used to position this tool's ROI. |
| Image Type | Select which image this inspection tool uses.                                    |
| Kernel     | Select the kernel values used to calculate the filter output.                    |

## Erode

The operation replaces each pixel with the darkest pixel in its neighborhood, thus shrinking bright areas and expanding the dark ones.

The following images display an Erode tool result with three Kernel Rows and three Kernel Columns.

## Using Machine Vision Tools

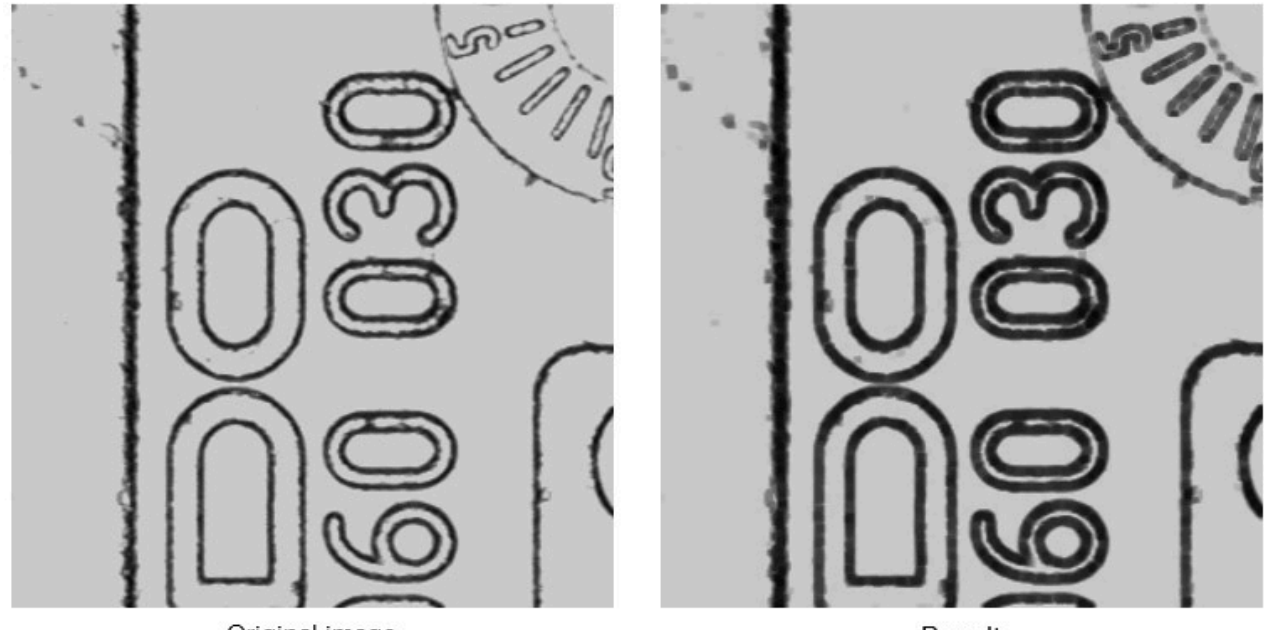

Original image

Result

### Table 41

| Settings   | Description                                                         |
|------------|---------------------------------------------------------------------|
| Fixture    | Select a previous locate tool's result to position this tool's ROI. |
| Image Туре | Select which image this inspection tool will use.                   |
| Kernel     | Select the kernel values used to calculate the filter output.       |

# Open

The Open tool decreases the image's overall brightness and enhances the remaining bright features by contrast.

Removes small bright structures from an image (or fills in dark ones) by applying consecutive erosion and dilation.

The following images display an Open tool result with three Kernel Rows and three Kernel Columns:

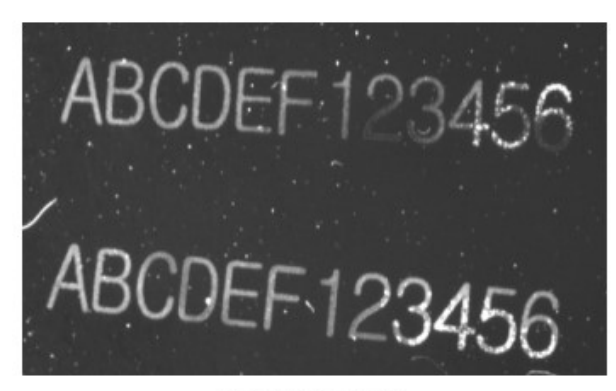

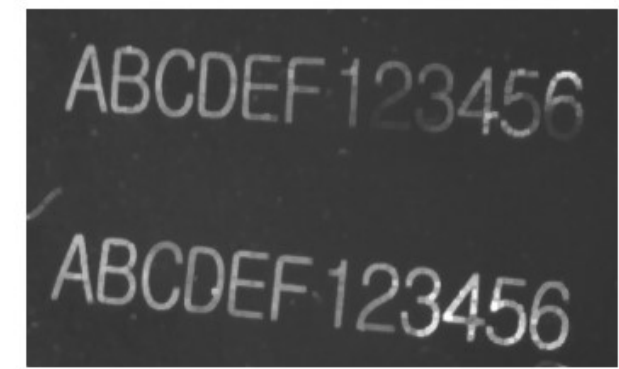

Original image

Result

### Table 42Open Settings

| Settings   | Description                                                         |
|------------|---------------------------------------------------------------------|
| Fixture    | Select a previous locate tool's result to position this tool's ROI. |
| Image Туре | Select which image this inspection tool will use.                   |
| Kernel     | Select the kernel values used to calculate the filter output.       |

## Close

The Close tool increases the image's overall brightness and enhances the remaining dark features by contrast.

Removes small bright structures from an image (or fills in dark ones) by applying consecutive erosion and dilation.

The following image displays an Open tool result with three Kernel Rows and three Kernel Columns:

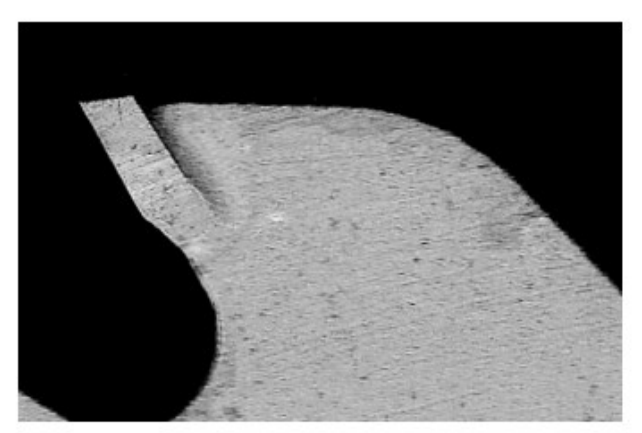

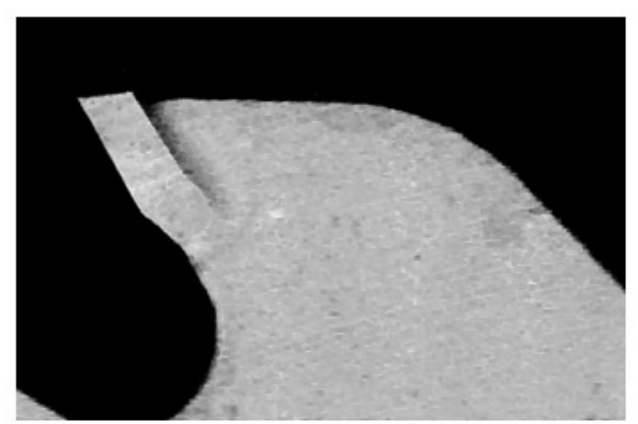

Original Image

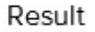

| Settings   | Description                                                                      |
|------------|----------------------------------------------------------------------------------|
| Fixture    | Select a previous locate tool's result that is used to position this tool's ROI. |
| Image Туре | Select which image this inspection tool will use.                                |
| Kernel     | Select the kernel values used to calculate the filter output.                    |

# **Gradient Full**

The Gradient Full tool brightens horizontal and vertical edges within the defined area of interest.

Method of estimation of the vectors' magnitude:

Hypot-
$$\frac{\sqrt{x^2+y^2}}{4}$$

# x- horizontal gradient component

# y-vertical gradient component

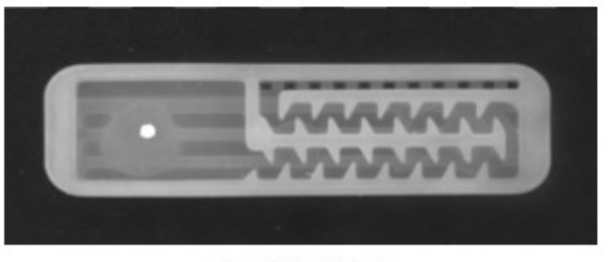

Original Image

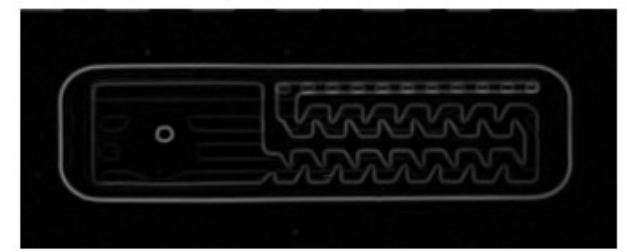

Result

| Settings   | Description                                                                                                    |
|------------|----------------------------------------------------------------------------------------------------|
| Fixture    | Select a previous locate tool's result to position this tool's ROI.                                                              |
| Image Type | Select which image this inspection tool will use.                                                                                |
| Scale      | Increases the brightness of the edges in the output<br>result. This input is used to scale the output edge<br>brightness values. |

# **Gradient Horizontal**

The Gradient Horizontal tool brightens horizontal edges within the defined region of interest. Method of estimation of the vectors' magnitude:

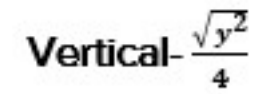

# y-vertical gradient component

|        |   |   |      |   |    | 1.1 |   | : |  |  |
|--------|---|---|------|---|----|-----|---|---|--|--|
|        |   |   |      |   |    |     |   |   |  |  |
|        | - | _ | - 10 |   | _  |     | - |   |  |  |
|        |   |   |      |   | 1. |     |   |   |  |  |
|        |   |   |      |   |    |     |   |   |  |  |
| Here . |   |   |      | 6 |    |     |   |   |  |  |
|        |   |   |      |   |    |     |   |   |  |  |

Original Image

Result

| Settings   | Description                                                                                                    |
|------------|----------------------------------------------------------------------------------------------------|
| Fixture    | Select a previous locate tool's result to position this tool's ROI.                                                              |
| Image Type | Select which image this inspection tool will use.                                                                                |
| Scale      | Increases the brightness of the edges in the output<br>result. This input is used to scale the output edge<br>brightness values. |

### **Gradient Vertical**

The Gradient Vertical tool brightens vertical edges within the defined region of interest.

Method of estimation of the vectors' magnitude:

Horizontal-
$$\frac{\sqrt{x^2}}{4}$$

# x- horizontal gradient component

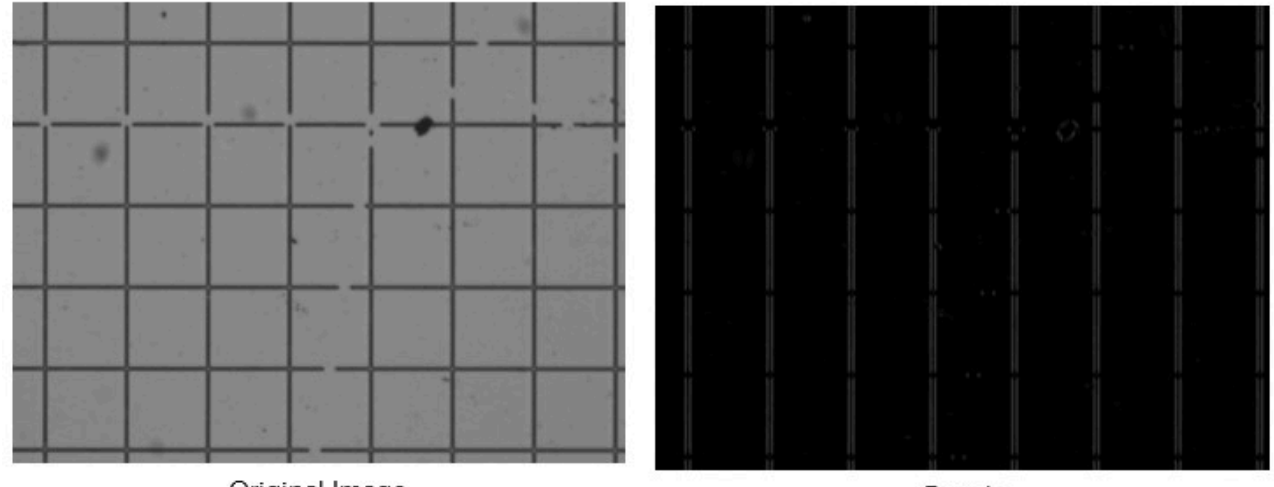

Original Image

Result

#### Table 46Gradient Vertical Settings

| Settings   | Description                                                                                                    |
|------------|----------------------------------------------------------------------------------------------------|
| Fixture    | Select a previous locate tool's result to position this tool's ROI.                                                              |
| Image Type | Select which image this inspection tool will use.                                                                                |
| Scale      | Increases the brightness of the edges in the output<br>result. This input is used to scale the output edge<br>brightness values. |

# **Identification Tools**

Use the Identification Tools to read barcodes, DPM, Datacode, and Deep Learning OCR.

## Using BQM for Identification Tools

Statistics similar to Code Quality metrics are accessible for Identification tools such as Read Barcode by using Advanced Data Formatting (ADF).

To access and output various BQM statistics using the Advanced Data Formatting configuration:

1. Navigate to the Data Formatting tab

2. Click the Select Advanced Formatting radio button

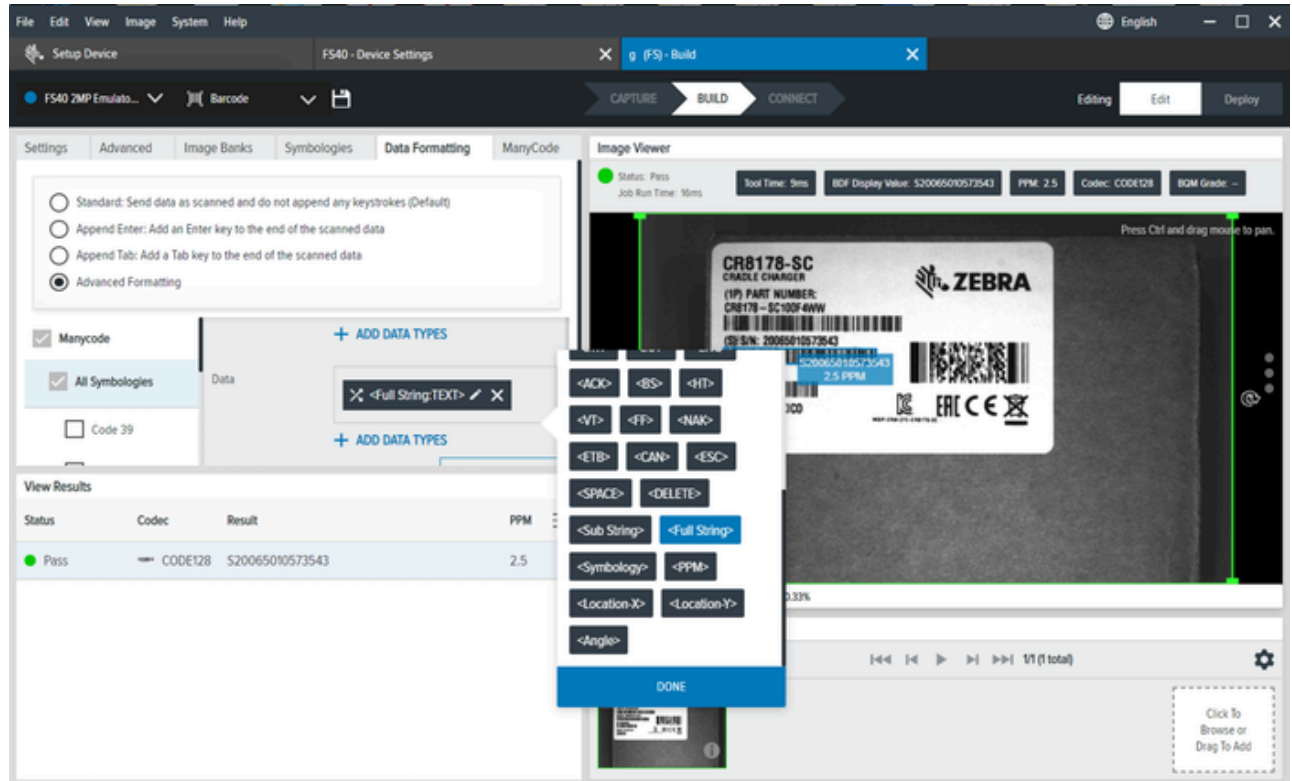

- 3. Click Add Data Types in the Data section.
- 4. Scroll to observe various BQM-related statistics that you can send to your output.

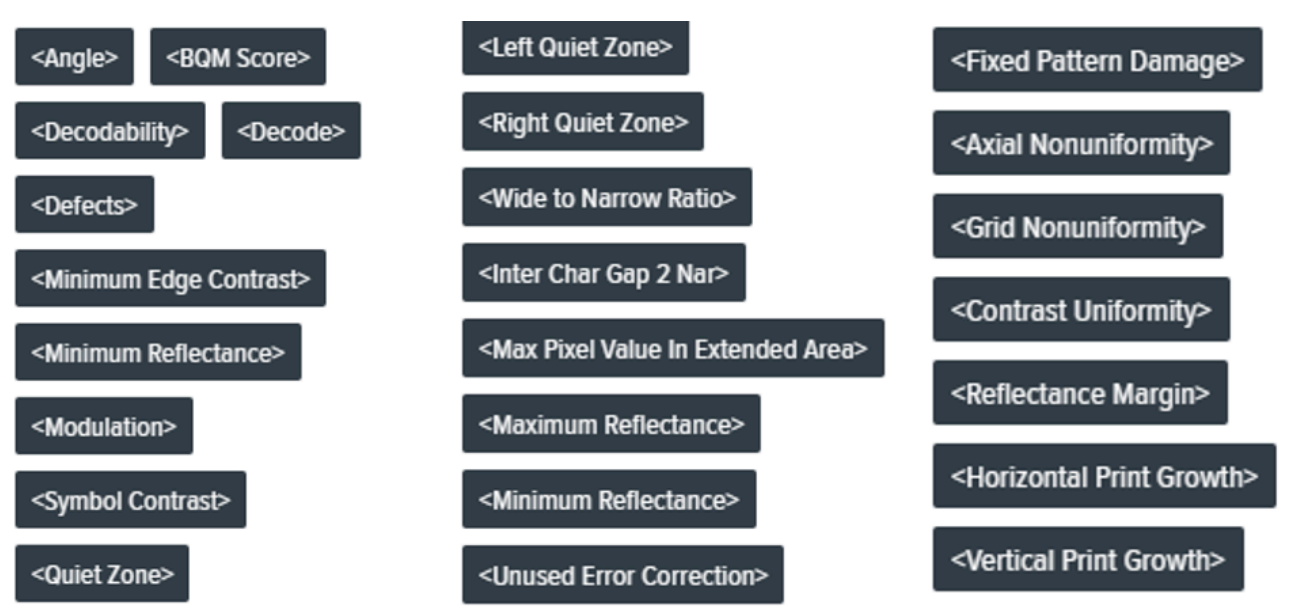

# **Read Barcode**

| File        | Edit View Image Device H     | elp                                  |                                                                                                    | 🌐 English 🗕 🗇 🗙                     |
|-------------|------------------------------|--------------------------------------|----------------------------------------------------------------------------------------------------|-------------------------------------|
| <u>ښ.</u> ۱ | /iew Devices                 | 🕒 VS70 - Device Settings             | X Zebra_Inspect_2024.10.14_13.0 (VS) - Build X                                                                                                    |                                     |
| • v         | 'S70 2MP Emul 🗸 🏟 💾          |                                      | CAPTURE BUILD CONNECT                                                                                                    | Editing Edit Deploy                 |
| Tool        | FlowBuilder                  | Results                              | Image Viewer                                                                                                    |                                     |
| ٩           | Read Barcode                 |                                      | Status: Pass<br>Job Run Time: 3 ms BDF Display Value: Zebra Technologies PPM: 7.1 Symbology: DATAMATRIX BQM Grade: 0.0                                                                                                    | Visibility 🗸                        |
| Loca        | Contract Read Barcode 1      | 🛦 <del>Bank 0</del> 📄 😣 🔨            |                                                                                                    | Press Ctrl and drag mouse to pan. 🕕 |
| Filte       | Fixture None                 | $\sim$                               |                                                                                                    |                                     |
| Iden        |                              |                                      |                                                                                                    |                                     |
|             | Default Setup (Bank 0)       | $\checkmark$                         |                                                                                                    | :                                   |
| R<br>S      | Decode Advanced              | Symbologies Data Formatting ManyCode | Zebra Technologes                                                                                                    | •                                   |
| )00         | Inverse 1D                   | Regular ×                            |                                                                                                    |                                     |
| Pres<br>Mea | Min % Barcode/ROI Overlap    | 20                                   |                                                                                                    |                                     |
| Cou         | No Read String               |                                      | X:20 Y:505 R: G: B: Zoom:40.07%                                                                                                    |                                     |
| Flaw        | Enable Adaptive ROI Search   | h with a 🛛 Large 🗸 scale factor.     | Filmstrip                                                                                                    |                                     |
|             | Derrede Oprine Match         |                                      | Image: Image: |                                     |
|             | Enable Barcode Quality M     | letrics                              |                                                                                                    | Click To Browse<br>or Drag To Add   |
|             | 2D DataMatrix BQM Parameters |                                      | Zebra Technologie                                                                                                    |                                     |

 Table 47
 Read DPM and Barcode Settings

| Settings                               | Description                                                                                                    |  |
|----------------------------------------|----------------------------------------------------------------------------------------------------|--|
| Inverse 1D                             | Choose the type of barcode to read.                                                                                                    |  |
| Minimum Percentage Barcode/ROI Overlap | Define the minimum percentage a barcode needs<br>to be contained within ROI to decode. For 1D<br>barcodes, this applies only to the horizontal<br>(X) dimension. For 2D barcodes, this applies to<br>horizontal and vertical (X & Y) dimensions. |  |
| No Read String                         | Define the data that should be output if no<br>barcode is read (in place of barcode data in a<br>successful read, as opposed to no output at all).                                                                                               |  |

| Settings                       | Description                                                                                                    |  |  |
|--------------------------------|----------------------------------------------------------------------------------------------------|--|--|
| Enable Adaptive ROI Search     | Enabling Adaptive ROI allows the underlying<br>barcode scanning algorithm to alter (shrink and<br>reposition) the area of the ROI for subsequent<br>reads based on the presence of past-read<br>barcodes, providing better-performing barcode<br>reads. The small/medium/large drop-down<br>settings alter the generation of the adapted ROI<br>component.                                                 |  |  |
| Barcode String Match           | Enable this setting to define the pass/fail criteria based on the contents of the decoded barcode.                                                                                                    |  |  |
| Enable Barcode Quality Metrics | Enable this checkbox to enable BQM outputs (Overall Grade)                                                                                                    |  |  |
| 2D DataMatrix BQM Parameters   | Enable or disable parameter options to include in<br>BQM calculations.<br><b>NOTE:</b> These settings are applicable to<br>2D DataMatrix barcodes only,                                                                                                    |  |  |
| Minimum BQM Grade              | Enable this option to use a threshold for issuing<br>a pass or fail based on the BQM overall grade for<br>each barcode scan.<br>For example, by setting the threshold between C<br>and D, if a barcode achieves a BQM grade of A,<br>B, or C, the job/tool issues a pass. If the overall<br>grade is a D or an F, the BQM grade is a fail.                                                                 |  |  |
| Send Decode on Failure         | By default, if a barcode is read but has a failing<br>BQM grade (as defined by the <b>Minimum BQM</b><br><b>Grade</b> threshold above), its data is not output (to<br>either the <b>Deploy</b> screen or various outputs such<br>as TCPIP/Serial/USB).<br>When enabled, the decoded data is output even if<br>the BQM Overall Grade is a failing grade based on<br>the <b>Minimum BQM Grade</b> threshold. |  |  |

### Table 47 Read DPM and Barcode Settings (Continued)

# Read DPM

Configure DPM decode settings such as Inverse 1D, barcode string match, or ROI search.

| File          | Edit View Image Device Help       |                              |                                                                                                    | 🌐 English 🛛 🗕 🗶                     |
|---------------|-----------------------------------|------------------------------|----------------------------------------------------------------------------------------------------|-------------------------------------|
| ۰.            | View Devices                      | VS70 - Device Settings       | X         Zebra_Inspect_2024.10.14_13.0         (VS) - Build         X                                                               |                                     |
| •             | VS70 2MP Emul 🗸 🌣 💾               |                              | CAPTURE BUILD CONNECT                                                                                                    | Editing Edit Deploy                 |
| Tool          | FlowBuilder                       | Results                      | Image Viewer                                                                                                    |                                     |
| ٩             | RUN                               |                              | Status: Pass<br>Job Run Time: 2 ms     BDF Display Value: Zebra Technologies     PPM: 7.2     Symbology: DATAMATRIX     BQM Grade: - | Visibility 🗸                        |
| Loca          | Read DPM                          |                              |                                                                                                    | Press Ctrl and drag mouse to pan. 👔 |
| Iden          | Read DPM 1                        | 🛦 Bank O 📄 😵 🗸               |                                                                                                    |                                     |
|               | None                              | $\sim$                       |                                                                                                    |                                     |
| 5 G           | Image Type                        |                              | Read DPM 1 Default Setup (Bank 0)                                                                                                    | _ :                                 |
| 5 J           | Default Setup (Bank 0)            | ~                            | CENTRE CONTRACTOR                                                                                                    |                                     |
| [ <u>1</u> 2] | Decode Advanced                   | DPM Settings Data Formatting | Zebra Technologies                                                                                                    |                                     |
| ]00(          | Timeout 2000                      | ms                           |                                                                                                    |                                     |
| Pres          | Inverse 1D Regula                 | ar 🗸 🗸                       |                                                                                                    |                                     |
| Cou           | No Read String                    |                              | X:573 Y:485 R: 6: B: Zoom:40.07%                                                                                                    |                                     |
| Flaw          | Enable Adaptive ROI Search with a | Large 🗸 scale factor.        | Filmstrip                                                                                                    |                                     |
|               | Barcode String Match              |                              |                                                                                                    |                                     |
|               | Enabled                           |                              | Zebra Technologie                                                                                                    | Click To Browse<br>or Drag To Add   |

#### Table 48Read DPM Settings

| Settings                   | Description                                                                                                    |  |
|----------------------------|----------------------------------------------------------------------------------------------------|--|
| Inverse 1D                 | Choose the type of barcodes to read.                                                                                                    |  |
| No Read String             | Define the data to be output if no barcode is read.                                                                                                    |  |
| Enable Adaptive ROI Search | Enabling Adaptive ROI allows the underlying<br>barcode scanning algorithm to alter (shrink and<br>reposition) the area of the ROI for subsequent<br>reads based on the presence of past-read<br>barcodes. This provides better-performing barcode<br>reads. The small/medium/large drop-down<br>settings alter how the adapted ROI component is<br>generated. |  |
| Barcode String Match       | Enable this setting to define pass/fail criteria based on the contents of the decoded barcode.                                                                                                    |  |

# Read DPM and Barcode

Configure DPM and barcode decode settings such as Inverse 1D, a no-read string, or barcode string match.

| File          | Edit View Image Device Help                                                             |                             |                                                                                                    | 🌐 English 🗕 🗇 🗙                     |
|---------------|-----------------------------------------------------------------------------------------|-----------------------------|----------------------------------------------------------------------------------------------------|-------------------------------------|
| st.           | View Devices                                                                            | S70 - Device Settings       | X Zebra_Inspect_2024.10.14_13.0 (VS) - Build X                                                                                                    |                                     |
|               | VS70 2MP Emul 🗸 🌣 💾                                                                     |                             | CAPTURE BUILD CONNECT                                                                                                    | Editing Edit Deploy                 |
| Tool<br>Q     | FlowBuilder<br>RUN                                                                      | Results 7                   | Image Viewer           Status: Pass<br>Job Run Time: 3 ms         Tool Time: 2 ms         BDF Display Value: Zebra Technologies         PPM: 7.2         Symbology: DATAMATRIX         BQM Grade: -                                                                                                    | Visibility 🗸                        |
| Loca<br>Filte | Read DPM & Barcode<br>Read DPM & Barcode 1                                              | 🛦 Bank Ə 📄<br>X             |                                                                                                    | Press Ctrl and drag mouse to pan. 🚺 |
| )Щ)           | None                                                                                    | ~                           |                                                                                                    | :                                   |
| ×<br>×<br>×   | Default Setup (Bank 0)           Decode         Advanced           Timeout         2000 | Symbologies Data Formatting | Zebra Technologies                                                                                                    | •                                   |
| Pres<br>Mea   | Inverse 1D Regular                                                                      | ~                           |                                                                                                    |                                     |
| Cou           | No Read String                                                                          |                             | Y+. Y D'. C'. B'. Tony-40.07%                                                                                                    |                                     |
| Flaw          | Enable Adaptive ROI Search with a                                                       | arge 🗸 scale factor.        | Filmstrip                                                                                                    |                                     |
|               | Barcode String Match                                                                    |                             | Image: International state         Image: Image: Imag |                                     |
|               | Enable Barcode Quality Metrics                                                          |                             |                                                                                                    | Click To Browse<br>or Drag To Add   |
|               | Enabled                                                                                 |                             | Zebra Technologie 🕼                                                                                                    |                                     |

#### Table 49 Read DPM and Barcode Settings

| Settings                   | Description                                                                                                    |
|----------------------------|----------------------------------------------------------------------------------------------------|
| Inverse 1D                 | Choose what type of barcodes you want to be able to read.                                                                                                    |
| No Read String             | Define the data that should be output if no barcode is read (in place of barcode data in a successful read instead of no output at all).                                                                                                    |
| Enable Adaptive ROI Search | Enabling Adaptive ROI allows the underlying<br>barcode scanning algorithm to alter (shrink and<br>reposition) the area of the ROI for subsequent<br>reads based on the presence of past-read<br>barcodes. This provides better-performing barcode<br>reads. Drop-down settings alter how the adapted<br>ROI component is generated. |
| Barcode String Match       | Enable this setting to define pass/fail criteria based on the contents of the decoded barcode.                                                                                                    |

## Datacode

Configure Datacode settings such as a No Read String, Module Size, or Search Strategy. This tool is helpful for reading 2D barcodes that are difficult to decode.

#### **General Datacode Decode Settings**

General Datacode decode settings include defining a timeout string, no read string, polarity, and string match.

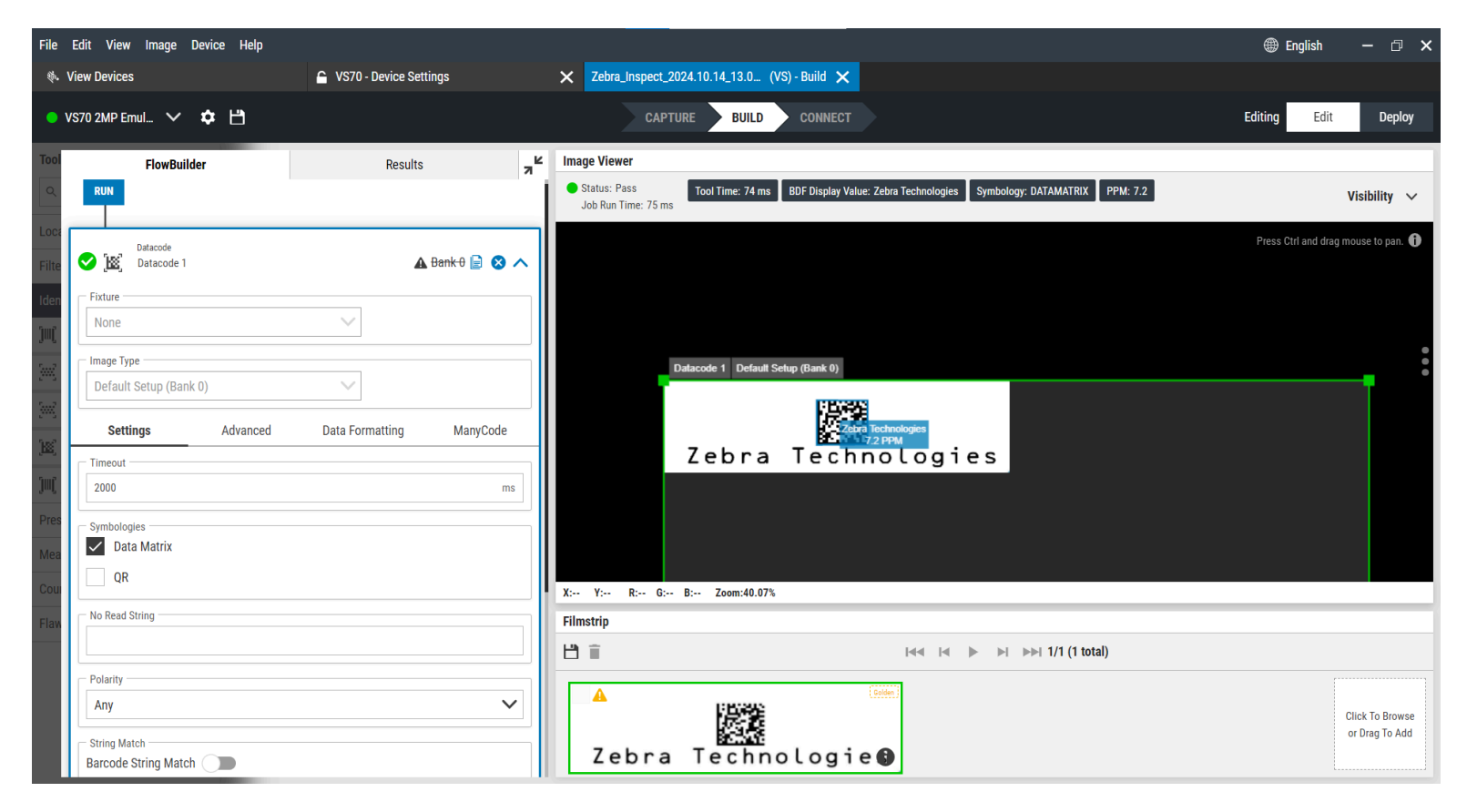

| Table 50 | General Datacode Decode Settings |
|----------|----------------------------------|
|----------|----------------------------------|

| Setting        | Description                                                                            |  |
|----------------|----------------------------------------------------------------------------------------|--|
| Timeout        | Set a time limit to stop the execution of the inspection tool, resulting in a failure. |  |
| No Read String | Specify a no read string.                                                              |  |
| Polarity       | Select a polarity for the decode.                                                      |  |
|                | • Any                                                                                  |  |
|                | Bright                                                                                 |  |
|                | • Dark                                                                                 |  |
|                | • Mixed                                                                                |  |
| String Match   | Enable String Match to decode successfully when the value matches the string provided. |  |

#### Advanced Datacode Decode Settings

Advanced Datacode decode settings include defining a detection strategy, decoding strategy, module size, detection method, finder tradeoff, contrast threshold, line count, distortion, gap size, code slant, super resolution, perspective level, edge tracker, mirrored codes, broken patterns, rectangular codes and codes with broken corners.

| File          | Edit View Image Device Help                         |                          |                                                                                                    | 🌐 English 🛛 🗖 🗙                     |
|---------------|-----------------------------------------------------|--------------------------|----------------------------------------------------------------------------------------------------|-------------------------------------|
| ą., 1         | View Devices                                        | 🔓 VS70 - Device Settings | X Zebra_Inspect_2024.10.14_13.0 (VS) - Build X                                                                                                    |                                     |
| • \           | /S70 2MP Emul 🗸 🏟 💾                                 |                          | CAPTURE BUILD CONNECT                                                                                                    | Editing Edit Deploy                 |
| Tool          | FlowBuilder                                         | Results                  | Image Viewer                                                                                                    |                                     |
| ٩             | RUN                                                 |                          | Status: Pass     Tool Time: 1434 ms     BDF Display Value: Zebra Technologies     Symbology: DATAMATRIX     PPM: 7.1                                                                                                    | Visibility 🗸                        |
| Loca<br>Filte | Datacode<br>Datacode 1                              | 🛦 Bank-0 📄 ⊗ 🔨           |                                                                                                    | Press Ctrl and drag mouse to pan. 🚺 |
| Iden          | Fixture                                             |                          |                                                                                                    |                                     |
| <u>ju</u> (   | None                                                | $\sim$                   | Datacode 1                                                                                                    |                                     |
|               | Image Type Default Setup (Bank 0) Settings Advanced | Data Formatting ManyCode | Zebra T (Peraut Setup (Bank 0)) Logies                                                                                                    |                                     |
| Sunt.         | Detection Strategy                                  |                          | 2cbru reembrogres                                                                                                    |                                     |
| 'imf          | Precise                                             | ~                        |                                                                                                    |                                     |
| Pres          | Decoding Strategy                                   |                          |                                                                                                    |                                     |
| Mea           | Precise                                             | ~                        |                                                                                                    |                                     |
| Cou           | Module Size                                         |                          | X:6 Y:284 R: G: B: Zoom:62.64%                                                                                                    |                                     |
| Flaw          | 2                                                   | 40                       | Filmstrip                                                                                                    |                                     |
|               | Detection Method                                    |                          | Image: Image: |                                     |
|               | Finder Edges                                        | ~                        |                                                                                                    | Click To Browse                     |
|               | Balanced                                            | ~                        | Zebra Technologie 🕒                                                                                                    | or Drag To Add                      |

#### Table 51 Advanced Datacode Decode Settings

| Setting            | Description                                                                        |
|--------------------|------------------------------------------------------------------------------------|
| Detection Strategy | Specify the step of image downsampling used for finding codes at different scales. |
|                    | Super Fast                                                                         |
|                    | • Fast                                                                             |
|                    | • Precise                                                                          |
|                    | Strict                                                                             |
|                    | Extended                                                                           |

| Setting              | Description                                                                                           |  |
|----------------------|----------------------------------------------------------------------------------------------------|--|
| Decoding Strategy    | Specify the precision of outline detection:                                                           |  |
|                      | Super Fast                                                                                            |  |
|                      | • Fast                                                                                                |  |
|                      | Precise                                                                                               |  |
|                      | Strict                                                                                                |  |
|                      | Extended                                                                                              |  |
| Module Size          | Determine the minimum and maximum range for modules.                                                  |  |
| Detection Method     | Specify how code candidates are located.                                                              |  |
| Finder Tradeoff      | Optimize parameters for weak or jagged edges.                                                         |  |
| Contrast Threshold   | Set a contrast threshold for Datacode to use.                                                         |  |
| Line Count           | Limit the number of Datamatrix modules in a row and column.                                           |  |
| Allow Distortion     | Specify a distortion level:                                                                           |  |
|                      | • None                                                                                                |  |
|                      | • Low                                                                                                 |  |
|                      | • Medium                                                                                              |  |
|                      | • High                                                                                                |  |
| Expected Gap Size    | Specify the distance between neighboring modules.                                                     |  |
|                      | • Zero                                                                                                |  |
|                      | • Small                                                                                               |  |
|                      | • Medium                                                                                              |  |
|                      | • Large                                                                                               |  |
| Maximum Code Slant   | Specify the maximum deviation from the right angle in the corner of the Finder Pattern.               |  |
| Use Super Resolution | Specify the image up-scaling method for low-<br>resolution codes depending on minimum module<br>size: |  |
|                      | • Auto                                                                                                |  |
|                      | • Yes                                                                                                 |  |
|                      | • No                                                                                                  |  |

### Table 51 Advanced Datacode Decode Settings (Continued)

| Setting                     | Description                                                                      |  |
|-----------------------------|----------------------------------------------------------------------------------|--|
| Perspective Level           | Specify a perspective distortion of the code grid:                               |  |
|                             | • None                                                                           |  |
|                             | • Low                                                                            |  |
|                             | • High                                                                           |  |
| Edge Tracker                | Specify how strongly to preserve the continuity of an edge                       |  |
|                             | • Very Weak                                                                      |  |
|                             | • Weak                                                                           |  |
|                             | • Medium                                                                         |  |
|                             | • Strong                                                                         |  |
|                             | Very Strong                                                                      |  |
| Allow Mirrored              | Allow mirrored codes.                                                            |  |
| Allow Broken Finder Pattern | Attempt to create a candidate if there are gaps in the Finder Pattern.           |  |
| Allow Rectangular           | Allow rectangular codes.                                                         |  |
| Allow Broken Corner         | Attempt to create a candidate if the bottom-left corner of the code is occluded. |  |

### Table 51 Advanced Datacode Decode Settings (Continued)

## **Using Accelerated Tools**

Deep Learning Object Character Recognition (OCR) and Anomaly Detection tools can be accelerated to speed up a specified tool during job execution and reduce overall tool time.

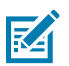

NOTE: Acceleration is available on FS42 and NS42 devices only.

1. Enable acceleration by sliding the Accelerate toggle to the right.

| FlowBuilder                                          | Results               |   |
|------------------------------------------------------|-----------------------|---|
| Deep Learning Based OCR<br>Deep Learning Based OCR 1 | <u> 8 ank 0</u> 📄 🙁 🗸 | ~ |
| Fixture Vone                                         | Accelerate            |   |
| Image Type<br>Default Setup (Bank 0)                 |                       |   |

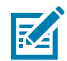

**NOTE:** In this mode, the Region of Interest (ROI) can be moved or rotated but not resized. Tool settings **Average Character Height** and **Character Width Scale** % are not editable while in Accelerate mode. Move the slider to the left to disable Accelerated mode and edit tool settings.

**2.** After **Accelerate** is enabled, the **Optimization** overlay displays, and all settings are blocked and transferred to the device.

Optimization

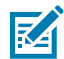

**NOTE:** For optimal performance, jobs should contain only one accelerated tool. Jobs containing more than one accelerated tool can negatively impact performance and increase execution time.

3. All accelerated tools are marked on the FlowBuilder by the green Accelerated indication.

| FlowBuilder |                                  | Results               | <b>د</b> م  |
|-------------|----------------------------------|-----------------------|-------------|
| RUN         |                                  |                       |             |
| Deep Le     | arning Based OCR<br>earning Base | 🛦 <del>Bank 0</del> 📄 | Accelerated |
| Deep Le     | arning Based OCR<br>earning Base | <b>A</b> Bank 0 📄     | Accelerated |

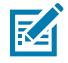

**NOTE:** If a job is saved with the **Accelerate** setting enabled and later opened on a device that does not support this setting, it is automatically switched back to its standard state without acceleration.

### **Deep Learning OCR**

The Deep Learning Optical Character Recognition (OCR) tool reads text from images using Deep Learning.

This tool locates and recognizes characters without additional training:

- Horizontally-oriented
- Height between 85% and 115% of Char Height (in pixels)
- Contain Latin letters (upper case or lower case), digits, or one of: !#\$%&()\*+,-./:;<=>?@[^\_`{|}^""\€£¥

Use the Deep Learning OCR region of interest to limit the analyzed area, which can lead to improved performance. Moreover, it may be used to adjust to text that is not displayed horizontally.

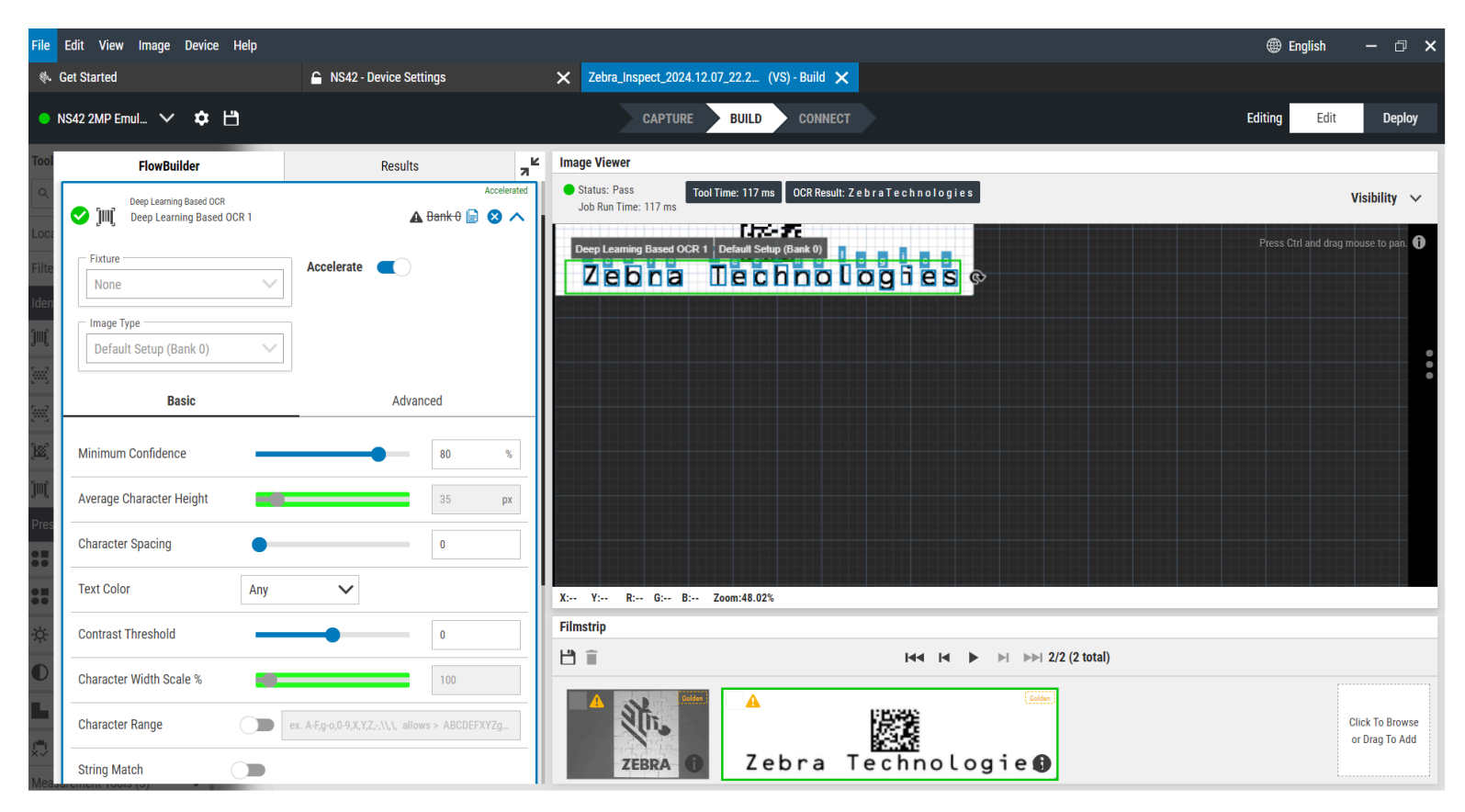

| Setting            | Description                                                                                                    |
|--------------------|----------------------------------------------------------------------------------------------------|
| Minimum Confidence | <ul> <li>The Minimum Confidence parameter may be used to change a character's minimum score. By default, this threshold is set to 80%.</li> <li><b>NOTE:</b> Adjusting this value downward can help include decodes of slightly lesser confidence to get the desired output. For example, the above example is too strict and does not decode various characters. Lowering this value from 99 to 98 yields a favorable result.</li> </ul> |

| Setting                  | Description                                                                                                    |
|--------------------------|----------------------------------------------------------------------------------------------------|
| Average Character Height | The Average Character Height should be set to the average height<br>of characters (specifically, capital letters) in the analyzed area. For<br>example, if an image contains two kinds of characters: one is 24<br>pixels high and the second is 40 pixels high, the Average Character<br>Height should be set to 32, irrespective of the number of characters<br>of each kind. |
|                          | Use the slider to select a value that is close to the average pixel<br>height of text that is trying to be decoded. Performance improves<br>when this value is closer to the average character height (in pixels).                                                                                                    |
|                          | Minimum Value: 8                                                                                                    |
|                          | Default Value: 25                                                                                                    |
|                          | Maximum Value: 200                                                                                                    |
| Character Spacing        | Distance between characters denoted as a fraction of CharHeight.                                                                                                    |
| Text Color               | Set a required polarity for a character to be returned.                                                                                                    |
|                          | Bright: Only characters with contrast greater than Contrast Threshold are returned.                                                                                                    |
|                          | Dark: Only characters with contrast lower than Contrast Threshold are returned.                                                                                                    |
|                          | Any: Only characters with contrast lower than Contrast Threshold     or greater than Contrast Threshold is returned.                                                                                                    |
|                          | Default Value: Any                                                                                                    |
| Contrast Threshold       | Sets a threshold for a contrast of found characters.                                                                                                    |
|                          | Default value: 0                                                                                                    |
| Character Width Scale    | Scales image width by the given factor (%).                                                                                                    |
| reicentage               | Minimum Value: 10%                                                                                                    |
|                          | Default Value: 100%                                                                                                    |
|                          | Maximum Value: 1000%                                                                                                    |
| Character Range          | Enable Character Range to limit the set of recognized characters.                                                                                                    |
|                          | This string must be formatted according to the following rules:                                                                                                    |
|                          | Allowed characters must be separated with commas.                                                                                                    |
|                          | • For ease of use, a continuous range of letters or digits may be written as starting_character-ending_character, for example: A-Z or 1-6.                                                                                                    |
|                          | Comma and backslash have to be prepended with a backslash.                                                                                                    |
|                          | For example, Character Range equal to A-F,g-o,0-9,X,Y,Z,-,\ results<br>in recognizing only ABCDEFXYZghijkImno0123456789- characters.                                                                                                    |

### Table 52 Deep Learning OCR Settings (Continued)

| Setting                 | Description                                                                                                    |
|-------------------------|----------------------------------------------------------------------------------------------------|
| Character Range         | Provides the option to limit the set of desired characters when returning the result.                                                                                                    |
| String Match            | Defines a string that must be contained within the decoded OCR<br>output for the tool to pass (for example, substring). By default, the<br>tool passes if the match string is contained in the resulting OCR<br>output. This allows additional characters to be added before and<br>after the string. |
|                         | Enable the RegEx checkbox and use the syntax<br>^ <stringtoexactmatch\$ behavior.<="" exact="" implement="" match="" td="" the="" to=""></stringtoexactmatch\$>                                                                                                    |
|                         | RegEx can also be used for complex string match logic. Refer to the RegEx section for more details.                                                                                                    |
| Timeout                 | Sets a time after which the tool fails.                                                                                                    |
| Invert Pass/Fail Result | Flips the results of this tool.                                                                                                    |

| Table 52 | Deep L | earning OCR | Settings | (Continued) |
|----------|--------|-------------|----------|-------------|
|          |        |             |          |             |

To use Deep Learning Based OCR with RegEx, enable the RegEx checkbox and provide an expression for the OCR tool to locate. The following example searches for the expression  $^22\d{3}$ .

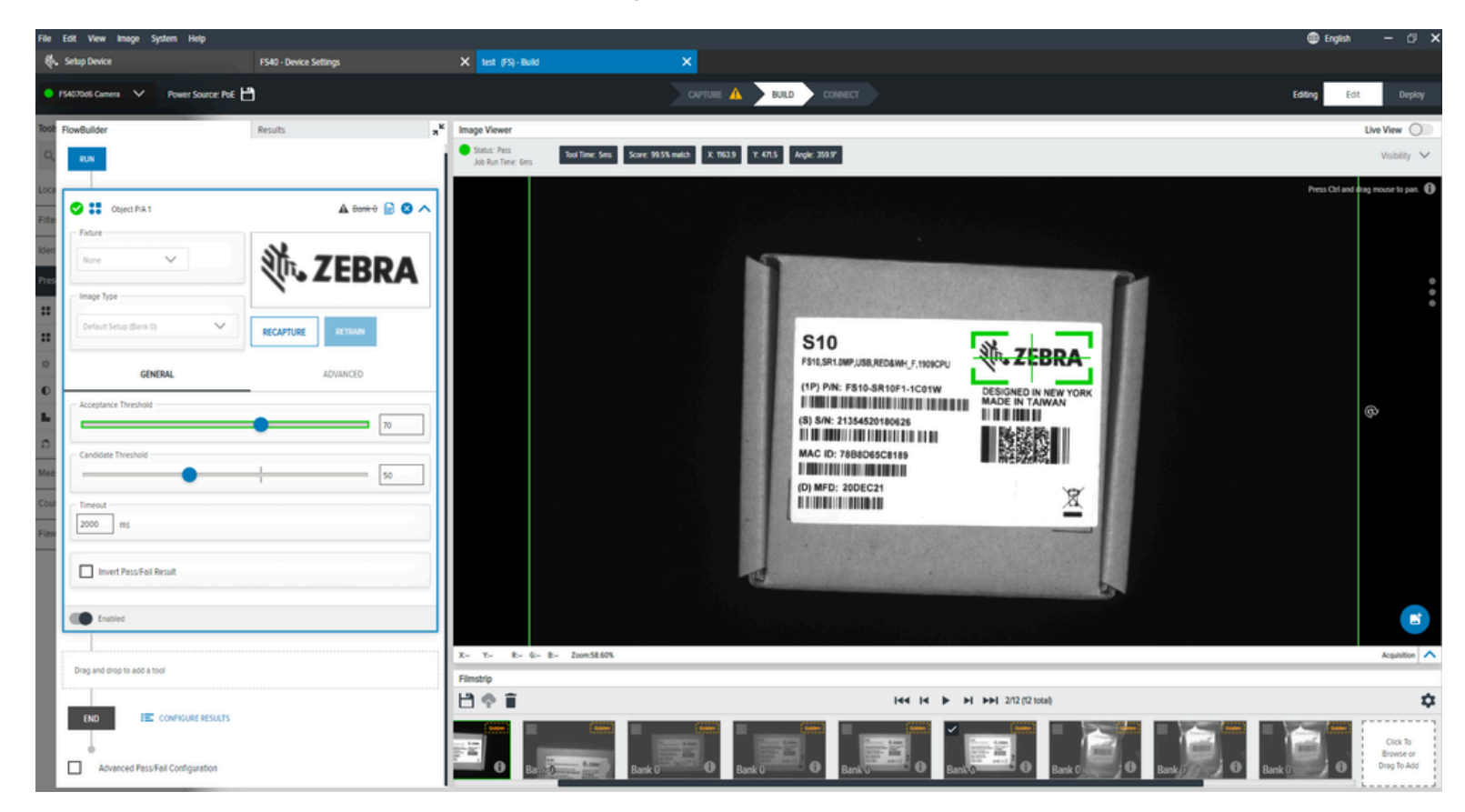

## Advanced Deep Learning OCR Settings

Configure Advanced Deep Learning OCR settings such as character gap percentage, vertical misalignment percentage, minimum characters to create a line, and flatten.

| File                 | Edit View Image Device Help                                               |                          |                                                                                                    | 🌐 English 🛛 🗖 🗙                     |
|----------------------|---------------------------------------------------------------------------|--------------------------|----------------------------------------------------------------------------------------------------|-------------------------------------|
| ÷.                   | Get Started                                                               | 🔓 VS40 - Device Settings | X Zebra_Inspect_2024.10.13_16.3 (VS) - Build X                                                                  |                                     |
| • \                  | /S40 5MP Emul 🗸 🏟 💾                                                       |                          | CAPTURE BUILD CONNECT                                                                                           | Editing Edit Deploy                 |
| Tool                 | FlowBuilder                                                               | Results 7                | Image Viewer                                                                                                    |                                     |
| ٩                    |                                                                           |                          | Status: Pass     Tool Time: 1656 ms     OCR Result: Z e b r a T e c h n o l o g i e s     Job Run Time: 1656 ms | Visibility 🗸                        |
| Loca                 | Deep Learning Based OCR Ueep Learning Based OCR Deep Learning Based OCR 1 | 🛦 Bank 0 📄 😣 🔨           |                                                                                                    | Press Ctrl and drag mouse to pan. 🚺 |
| Iden<br>Jul(<br>Swy) | Fixture<br>None                                                           |                          |                                                                                                    |                                     |
| <u>.</u>             | Basic                                                                     | Advanced                 |                                                                                                    |                                     |
| æ                    | Max Character Gap %                                                       | 25                       |                                                                                                    |                                     |
| Pres                 | Maximum Vertical Misalignment %                                           | 25                       |                                                                                                    |                                     |
| Mea<br>Cour          | Min Characters to Create<br>Word                                          |                          | X:1426Y:434 R: G: B: Zoom:42.23%                                                                                |                                     |
| Flaw                 | Flatten                                                                   |                          | Filmstrip                                                                                                    |                                     |
|                      | _                                                                         |                          | 법 🗎 (11 total)                                                                                                  |                                     |
|                      | Crabled  Drag and drop to add a tool                                      |                          | ▲<br>Zebra Technologie                                                                                          | Click To Browse<br>or Drag To Add   |

#### Table 53 Advanced Deep Learning OCR Settings

| Setting                                  | Description                                                                                                  |
|------------------------------------------|----------------------------------------------------------------------------------------------------|
| Minimum Character Gap Percentage         | The maximum horizontal gap between joint characters' boxes is denoted as a percentage of A char height.      |
|                                          | Minimum Value: 0%                                                                                            |
|                                          | Default Value: 25%                                                                                           |
|                                          | Maximum Value: 100%                                                                                          |
| Maximum Vertical Misalignment Percentage | The Maximum vertical misalignment between joint character boxes is denoted as a percentage of A char height. |
|                                          | Default value: 0.25f                                                                                         |
|                                          | Minimum Value: 0%                                                                                            |
|                                          | Default Value: 25%                                                                                           |
|                                          | Maximum Value: 100%                                                                                          |

| Setting                             | Description                                                                                                    |
|-------------------------------------|----------------------------------------------------------------------------------------------------|
| Minimum Characters to Create a Line | Determine the minimum number of characters to create a line.                                                                        |
|                                     | NOTE: can also be described as a Block or Word for the utilization of this tool.                                                    |
| Flatten                             | If True, it concatenates the words on the line into<br>a single result string. Otherwise, each word is a<br>separate result string. |
|                                     | Default value: False.                                                                                                    |
|                                     | <b>NOTE:</b> It is generally recommended to enable this setting.                                                                    |

#### Table 53 Advanced Deep Learning OCR Settings (Continued)

# **Presence/Absence Tools**

Use Presence/Absence tools to detect specific objects or patterns within a user-defined region of interest.

## **Object Presence Absence**

The Object Presence Absence tool verifies the presence or absence of a specific pattern or object within a user-defined region of interest.

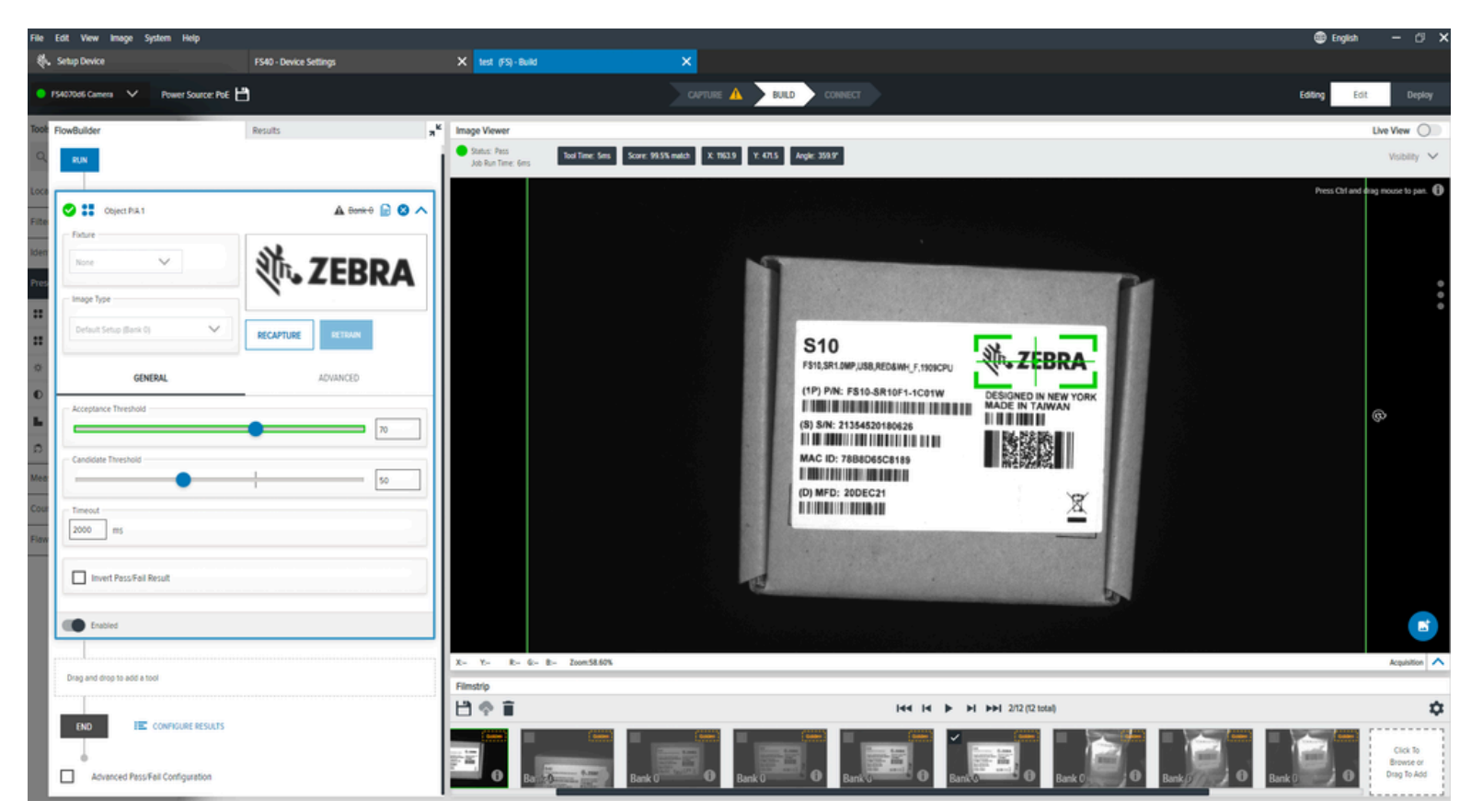

#### Table 54 General Object Presence Absence Settings

| Settings             | Description                                                                                                    |
|----------------------|----------------------------------------------------------------------------------------------------|
| Acceptance Threshold | Select a minimum match score required to be<br>considered a passing match. If multiple object<br>match scores exceed this minimum, the highest<br>matching object score is used as the final match. |
| Candidate Threshold  | The threshold for a match of the trained pattern to a pattern in the acquired image.                                                                                                    |

## Advanced Object Presence Absence Settings

Configure Advanced Object Presence Absence settings such as performance control, noise, rotation threshold, and scale deviation.

| Table 55 | Advanced Obj | ect Presence | Absence | Settings |
|----------|--------------|--------------|---------|----------|
|----------|--------------|--------------|---------|----------|

| Settings              | Description                                                                                                    |
|-----------------------|----------------------------------------------------------------------------------------------------|
| Performance Control   | A selector to choose the best coarseness and search type combinations for a more performant search.                                                                                                    |
| Noise                 | This filter removes pixel-level noise but preserves edge data.                                                                                                    |
| Rotation Threshold    | A minimum match score is required to be<br>considered a passing match. If multiple object<br>match scores are above the minimum, the highest<br>matching object score is not used as the final<br>match. |
| Allow Scale Deviation | When enabled, this setting allows the location of objects slightly smaller or larger than the object used during the creation of the model.                                                              |

# **Object Plus Presence Absence**

The Object Plus Presence Absence tool finds specific patterns in a specified region of interest and evaluates them based on advanced characteristics such as minimum edge contrast and scale factor.

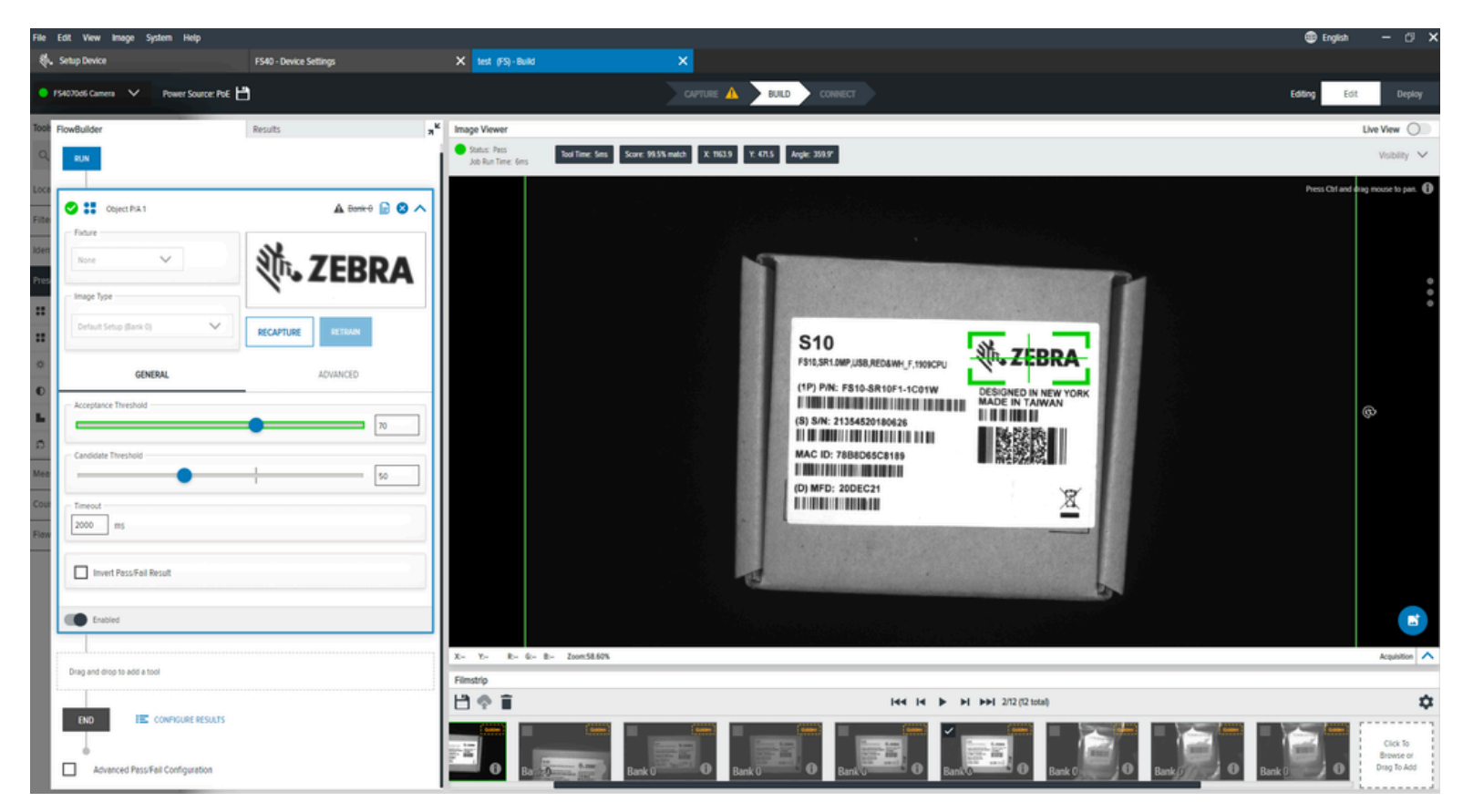

| Settings             | Description                                                                                                    |
|----------------------|----------------------------------------------------------------------------------------------------|
| Acceptance Threshold | The minimum match score required to be<br>considered a passing match. If multiple object<br>match scores exceed this minimum, the highest<br>matching object score is used as the final match. |
| Candidate Threshold  | The threshold for a match of the trained pattern to a pattern in the acquired image.                                                                                                    |

# **Brightness**

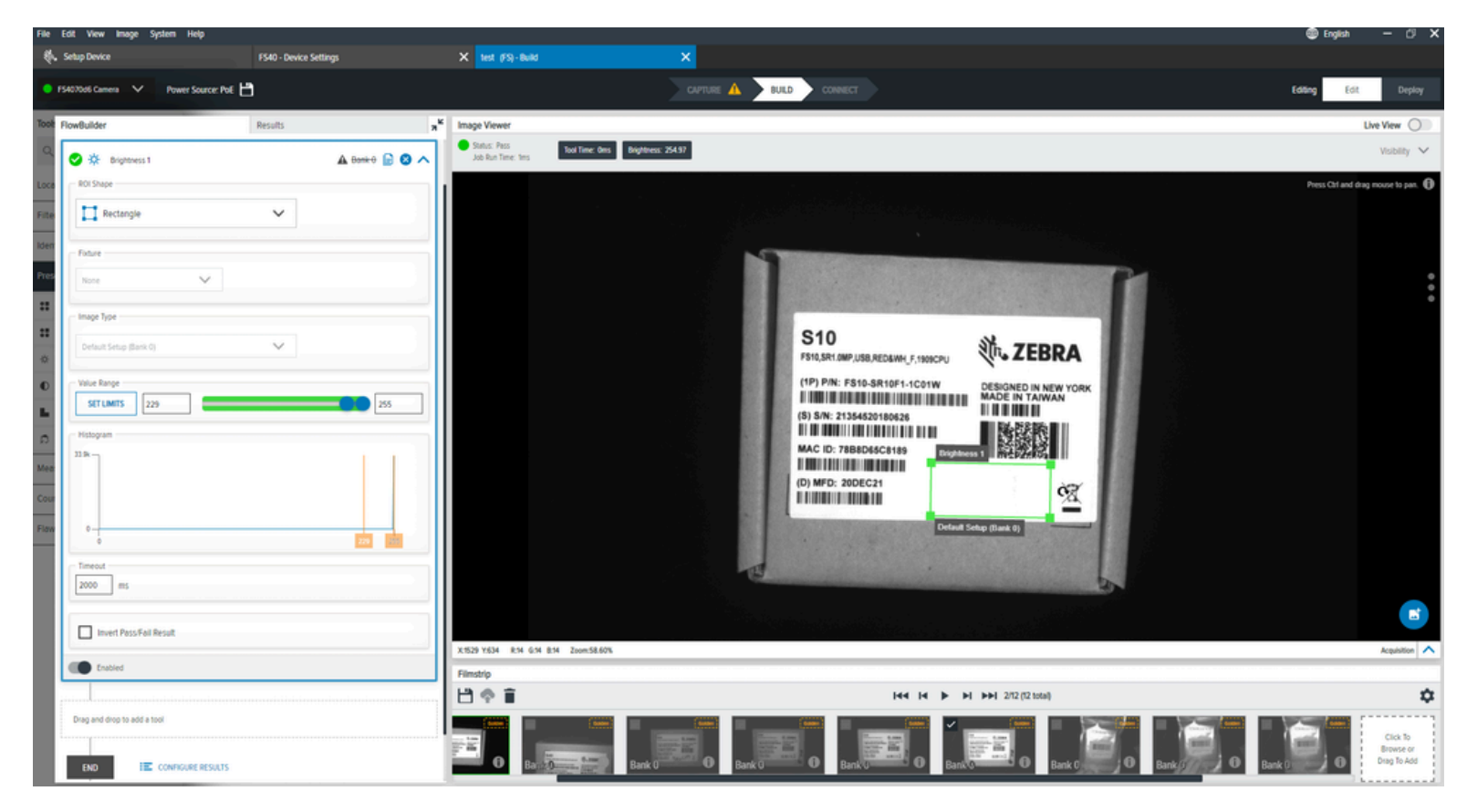

The Brightness tool calculates the average pixel brightness value in a user-defined region of interest.

### Table 56 General Brightness Settings

| Settings    | Description                                         |
|-------------|-----------------------------------------------------|
| Fixture     | Determine the fixture for the ROI shape.            |
| Image Туре  | Select which image this inspection tool should use. |
| Value Range | Set the minimum and maximum values.                 |
| Histogram   | Shows the number of pixels at each value.           |

# Contrast

The Contrast tool calculates the maximum and minimum pixel intensity difference in a user-defined region of interest.

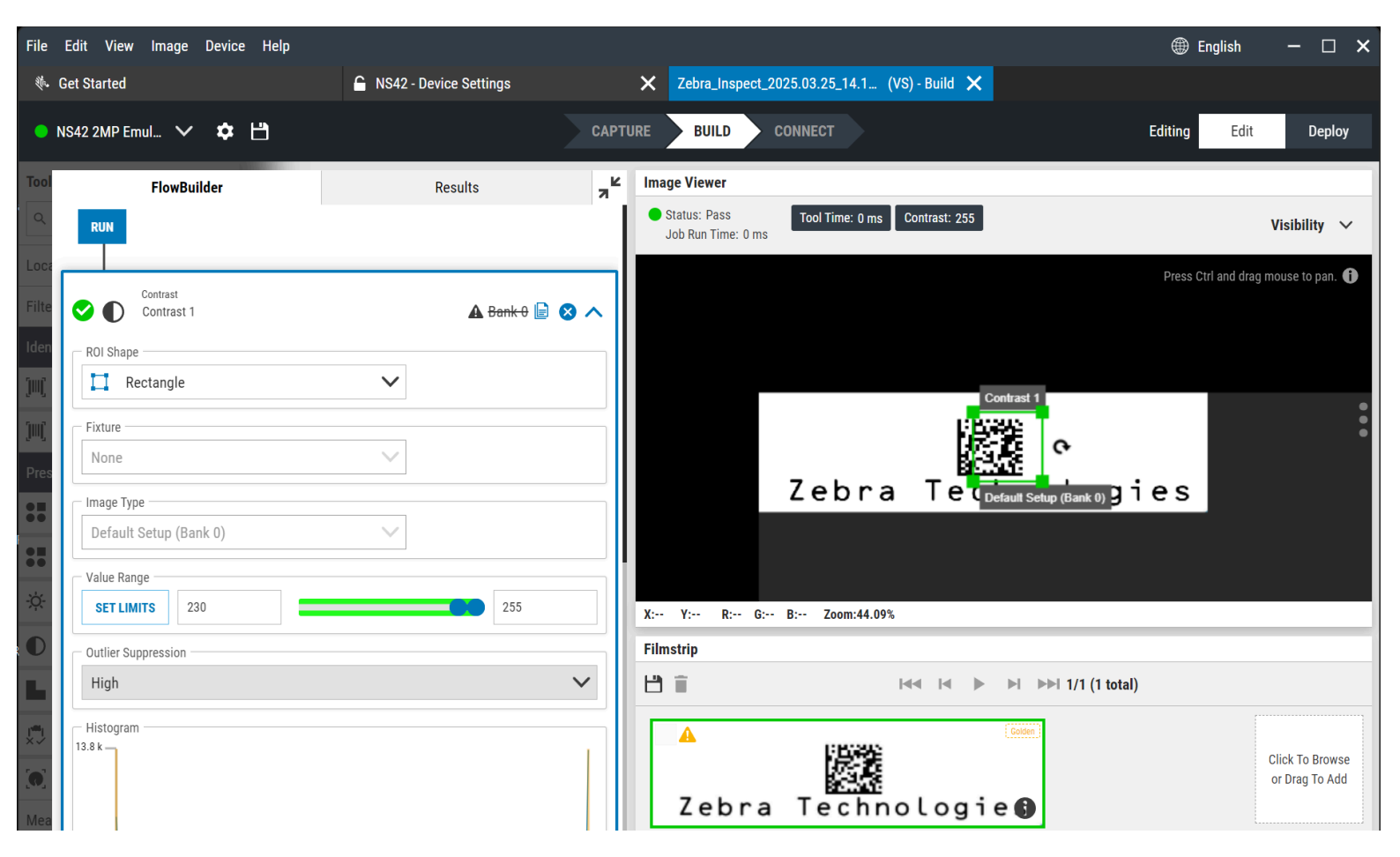

| Settings            | Description                                                                                                    |
|---------------------|----------------------------------------------------------------------------------------------------|
| ROI Shape           | Select a Rectangle or Circle shape for the Region of Interest                                                                                                    |
| Fixture             | Select the output from a locate or scanning tool's previous result to position the current tool's ROI.                                                                                    |
| Image Туре          | Select which image this inspection tool should use.                                                                                                    |
| Value Range         | Set the minimum and maximum values.                                                                                                    |
| Outlier Suppression | Specify the amount of extreme pixel values to exclude when calculating the final contrast. Its meaning is the percentage of outlier (noise) we suppress while calculating contrast value. |
| Histogram           | Shows the number of pixels at each value.                                                                                                    |

## **Using Outlier Suppression**

Outlier Suppression is the percentage of the noise suppressed when calculating the contrast value.

The following histograms provide visual examples of different levels of suppression:

Figure 3 High Suppression (5%) / Contrast: 20

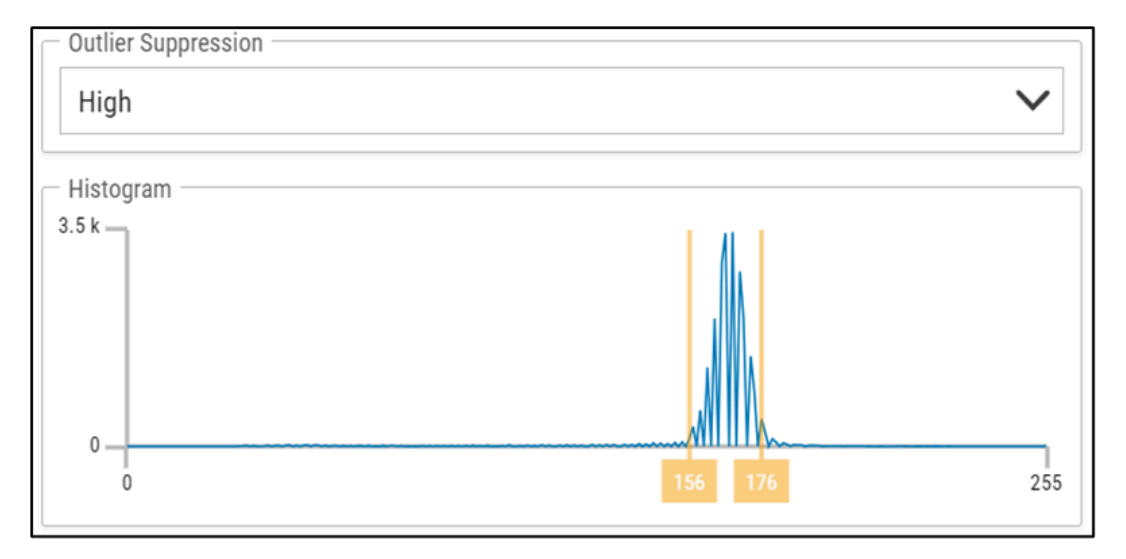

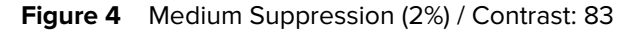

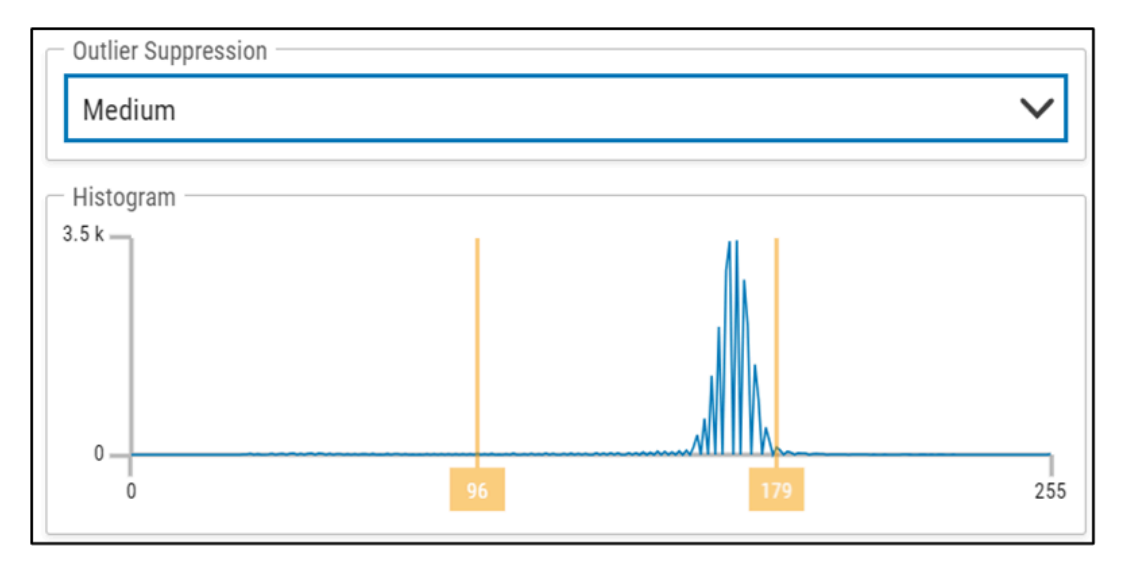

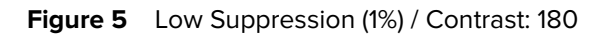

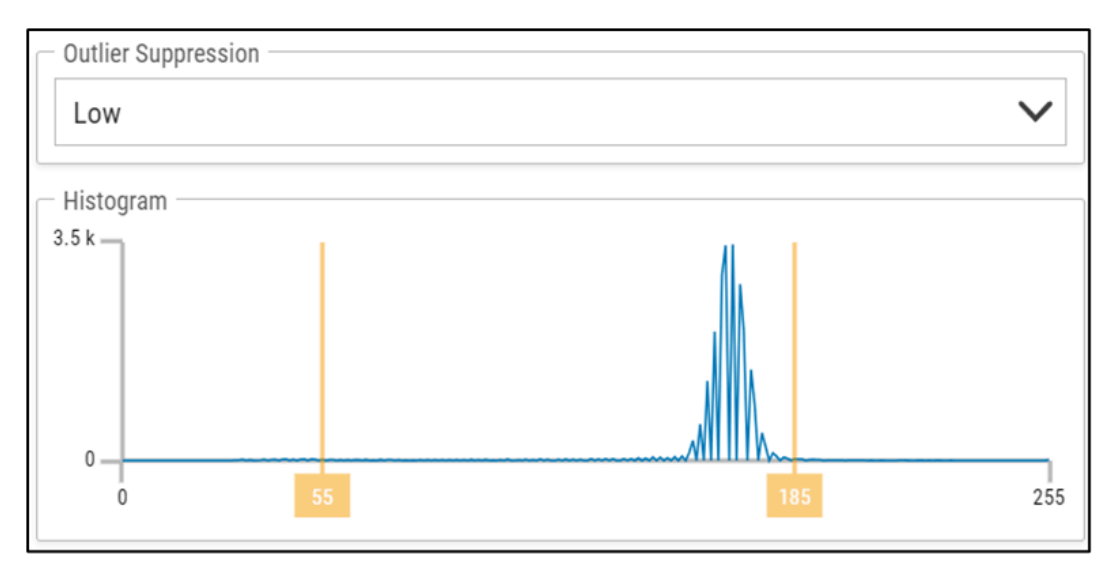

### Figure 6 No Suppression (0%) / Contrast: 226

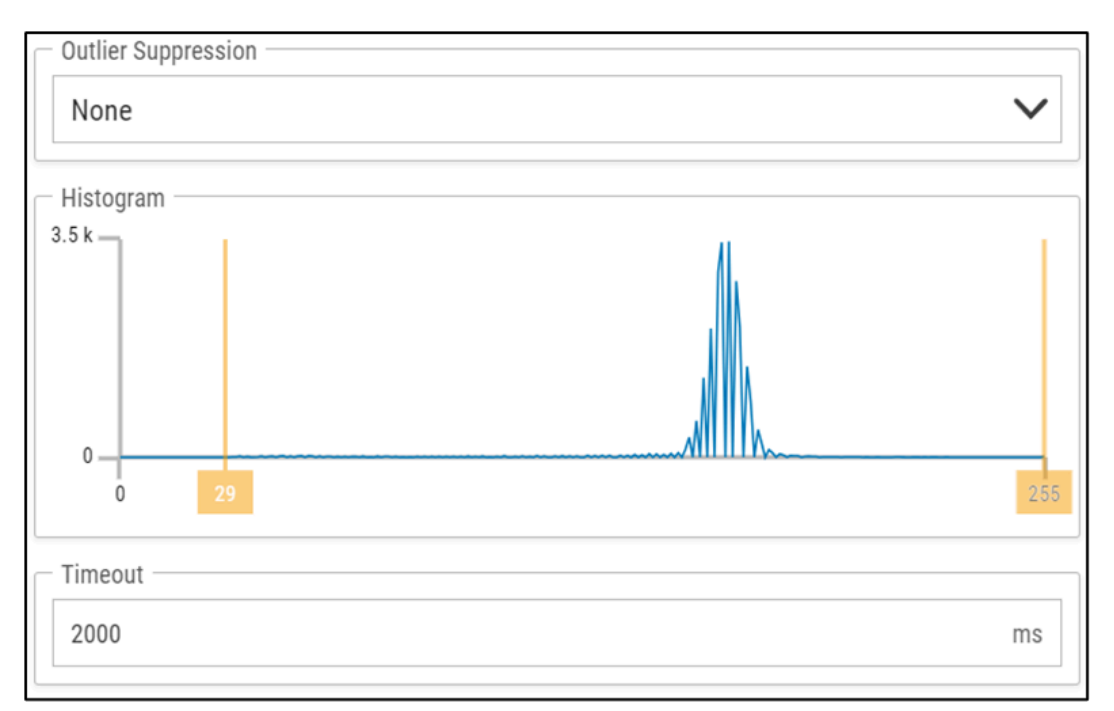
# **Edge Detect**

The Edge Detect tool identifies transitions based on the highest contrast in a user-defined region of interest.

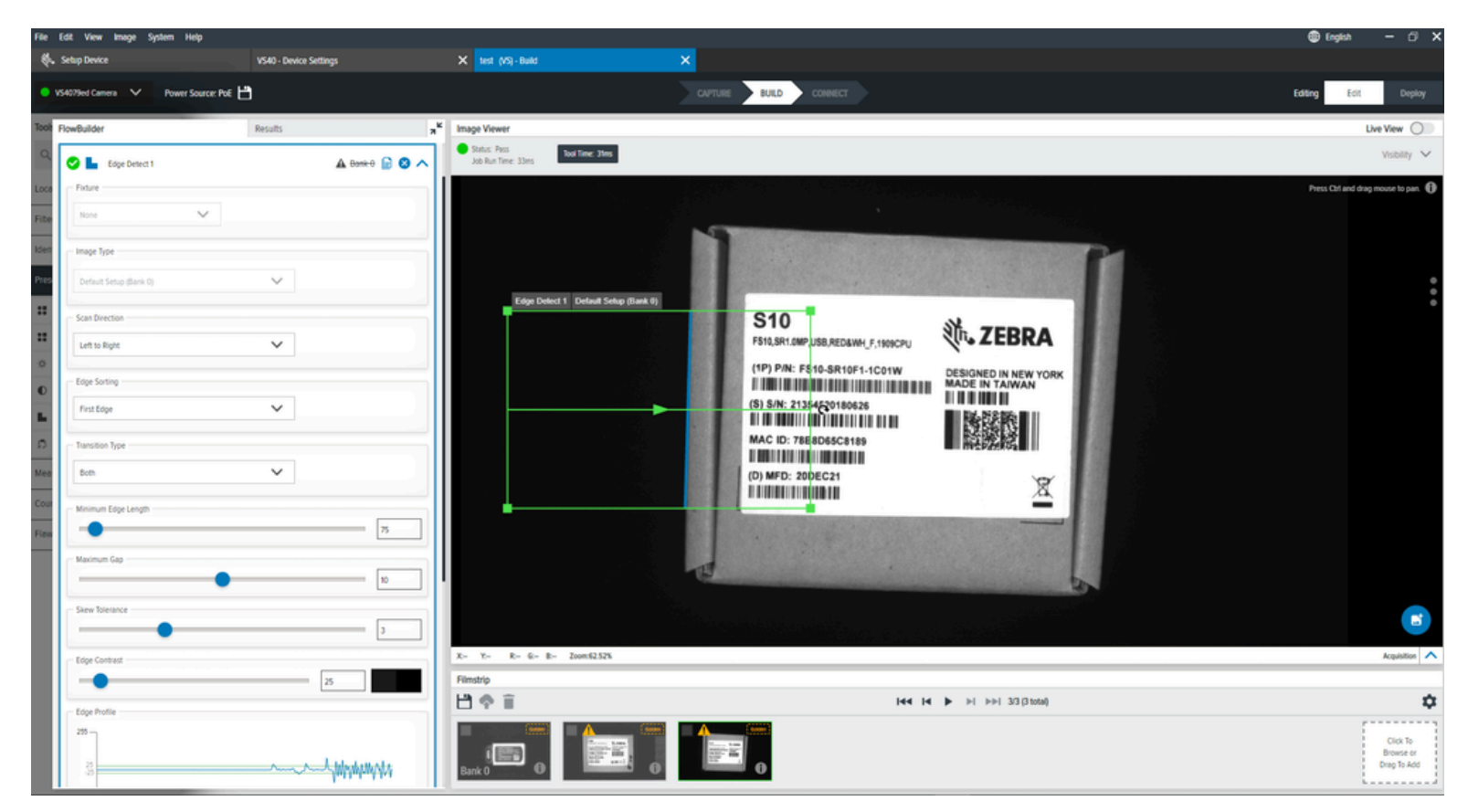

#### Table 58Edge Detect Settings

| Settings            | Description                                                             |
|---------------------|-------------------------------------------------------------------------|
| Fixture             | Select a previous locate tool result to position this tool's ROI.       |
| Image Type          | Select which image type this tool uses.                                 |
| Scan Direction      | Set the direction that the tool uses when searching for edges.          |
| Edge Sorting        | Refine a collection of found edges to a single best edge.               |
| Transition Type     | Select the type of edge transition used to find the edges.              |
| Minimum Edge Length | The minimum length in pixels of an edge to use.                         |
| Maximum Gap         | The maximum size in pixels to consider in gaps of the edge.             |
| Skew Tolerance      | Degrees to attempt to match the skew of the line if it is not straight. |
| Edge Contrast       | Threshold acceptance to consider a line.                                |

| Settings     | Description                                                                |
|--------------|----------------------------------------------------------------------------|
| Edge Profile | Displays the contrast score of the features across the region of interest. |

## **Blob Presence Absence**

The Blob Presence/Absence tool verifies the presence or absence of a blob within a user-defined region of interest.

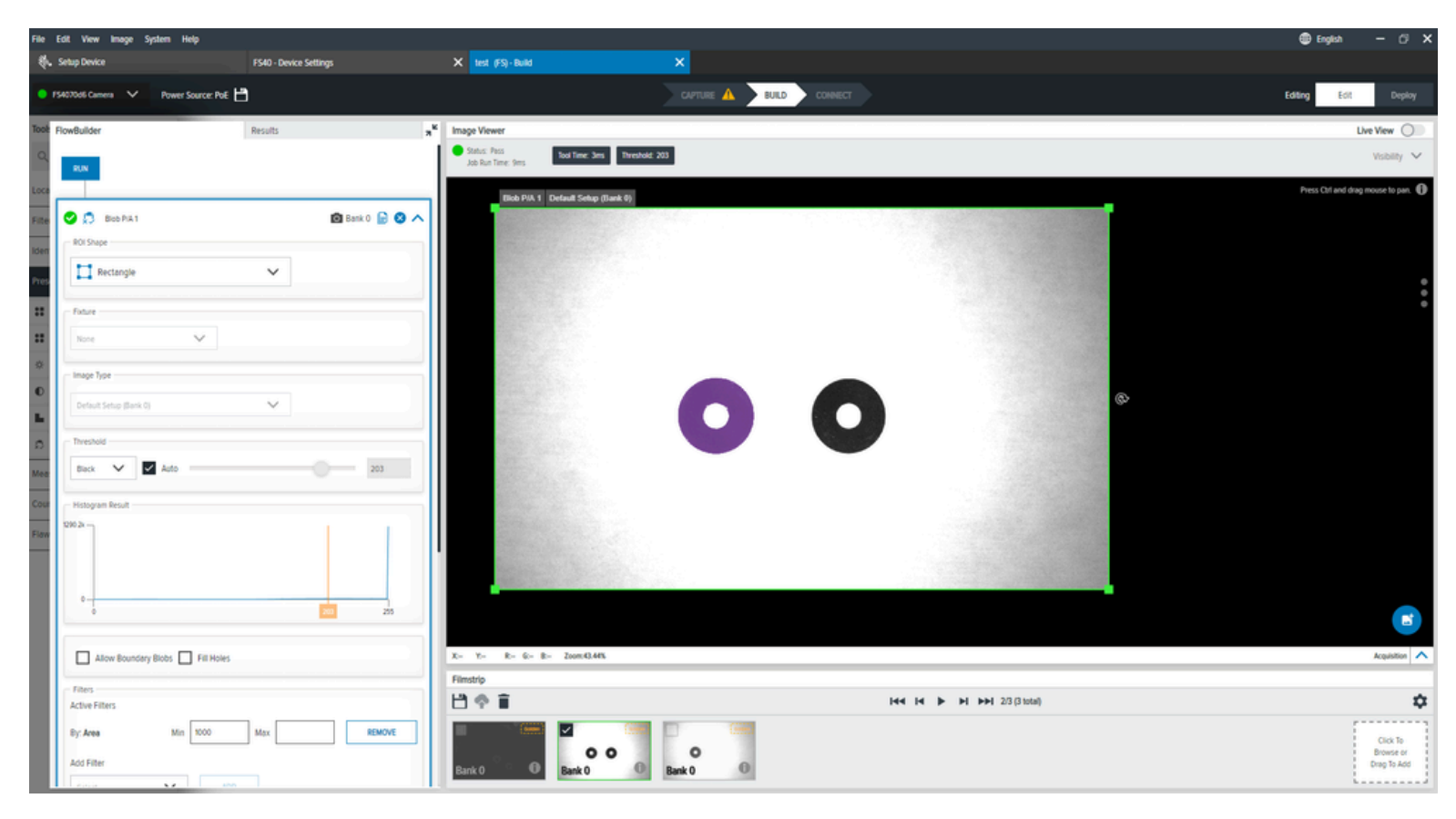

Table 59Blob Presence Absence

| Setting           | Description                                                                    |
|-------------------|--------------------------------------------------------------------------------|
| Image Туре        | Select which image this tool should use.                                       |
| Threshold         | The algorithm detects the best threshold for the tool to use                   |
| Histograph Result | Sets the number of pixels at each value.                                       |
| Filters           | Apply filters to set the criteria used to consider a blob valid for this tool. |
| Sorting           | Define the priority for selecting a blob to return.                            |

## **Using Anomaly Detection**

Aurora Deep Learning Editor is required to run Anomaly Detection in Aurora Focus.

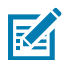

**NOTE:** Anomaly Detection is available on FS42 and NS42 devices only.

#### **Acquiring Images**

Images can be acquired and saved via FTP or directly onto the device.

- 1. If you acquire the images live in an industrial environment, use Image Saving via FTP or directly onto the device. For more information on setting up image saving, refer to the FTP File Saving section in the Aurora Focus User Guide.
- **2.** If you save the images via FTP, they are saved directly to the host PC using Aurora Deep Learning Editor.
- **3.** If you save the images directly onto the device, access them using the Aurora Focus Web HMI. For more information, refer to the Accessing the Web HMI section in the Aurora Focus User Guide.

#### **Preparing Images**

It is important to properly organize and label the images when training the model.

- **1.** Collect a series of images using periodic single-shot mode in Aurora Focus.
- 2. Save the images to the local host/PC
- **3.** Create separate folders for Bad and Good images for testing purposes.

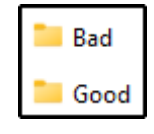

4. Click 🔰 to import the images into Aurora Deep Learning Editor and label them.

#### **Using Aurora Deep Learning Editor**

Aurora Focus and Deep Learning Editor are directly connected and require compatible versions.

- 1. The upper left corner of the home screen provides tools for training images. Click **Add** to add new images to the editor.
- 2. Images added using Toggle Class and Select type can be marked as ready to be trained on.

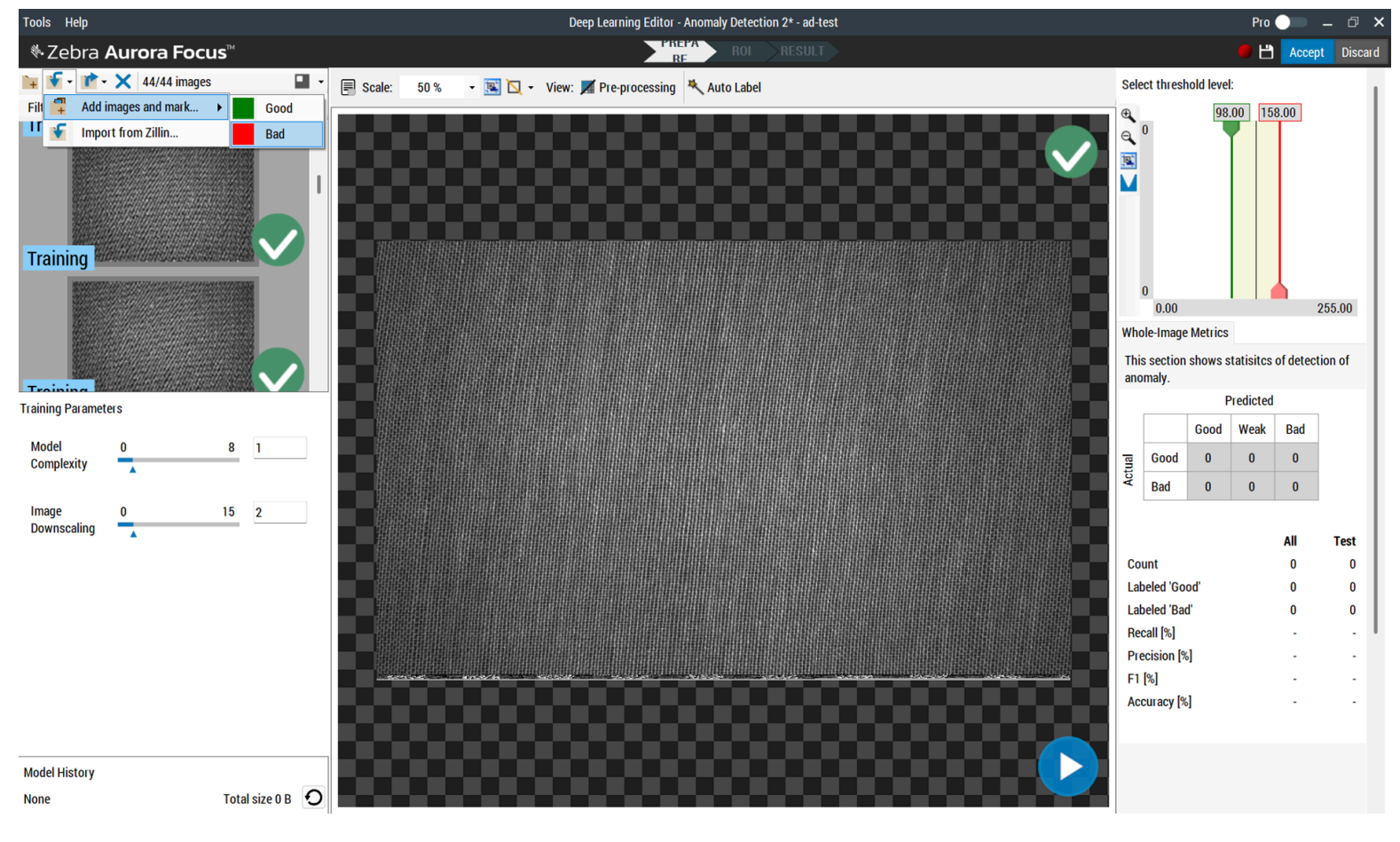

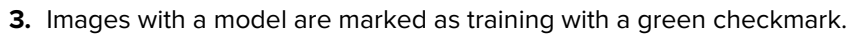

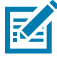

**NOTE:** In some cases, it may be helpful to include irregular images marked as test images to train the model.

- **4.** The **Training Parameters** to decrease or increase the complexity and downscaling of the model. Both contribute to the training time and the working time of the model. The effect of enabling these settings is observable by clicking **Pre-processing** above the previewed image.
- 5. After the settings are configured, click **Run** to start generating the model.

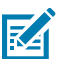

**NOTE:** If the Deep Learning Editor is being run for the first time, the first click launches the Deep Learning Service, and the second starts generating the model.

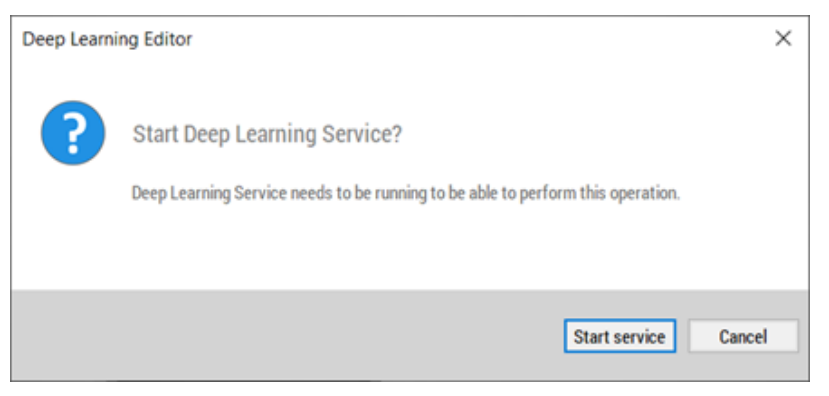

## **Creating a Model**

The Anomaly Detection tool in Aurora Focus uses the Aurora Deep Learning Editor.

1. Add the Anomaly Detection tool from Presence/Absence tools list.

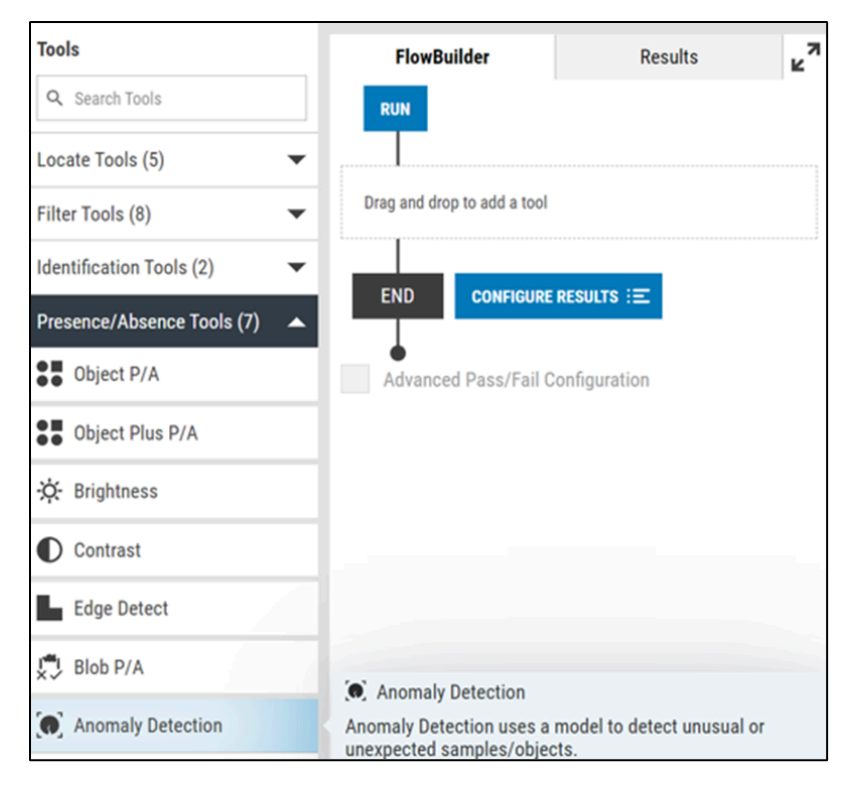

2. Click Create Model to use an existing model or create a new one.

| Anomaly Detection   |        |       | Accelerated        |
|---------------------|--------|-------|--------------------|
| Anomaly Detection 1 |        | 🛦 Ban | <del>k 0</del> 🚫 🔨 |
| Model               |        |       |                    |
| CREATE MODEL        |        |       |                    |
| Select model        | $\sim$ | EDIT  | LOAD               |
| Loaded model:       |        |       |                    |
| Thresholds          |        |       |                    |
| DEFAULT 1           |        | 255   |                    |
| Heatmap             |        |       |                    |
| Palette Iron        |        |       | $\sim$             |
| Scale               |        | 1     |                    |
| - Timeout           |        |       |                    |
| 10000               |        |       | ms                 |
| Enabled             |        |       |                    |

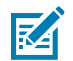

**NOTE:** Anomaly Detection requires the latest version of Aurora Deep Learning Editor. To download the latest version, open Zebra Aurora Focus while connected to an FS42 or NS42 device or emulator and add the Anomaly Detection tool. The dialog box provides a direct link to download the latest version of Deep Learning Editor.

| Deep Learning Editor                                                                                                    | ×     |
|----------------------------------------------------------------------------------------------------|-------|
| Anomaly Detection tool requires <i>Deep Learning Editor v9.0</i> to be installed. Please download and install application. |       |
| Download Deep Learning Editor v9.0                                                                                         |       |
|                                                                                                    | CLOSE |

**3.** If you are using an existing model, click **and** navigate to the location of the model on your PC and click the folder icon.

| 🚯 Deep Learning Editor 9.0             |                                              |   | - |   | ×    |
|----------------------------------------|----------------------------------------------|---|---|---|------|
|                                        |                                              |   |   |   | ⊕ EN |
| <ul> <li>Use existing model</li> </ul> |                                              |   |   | ~ |      |
| Create new model                       | Anomaly Detection 2                          |   |   | ~ | ·    |
| i Please select a path to              | folder containing the pluginconfig.xml file. |   |   |   |      |
|                                        |                                              | 0 | K | E | kit  |

4. If you are creating a new model, select the model type from the dropdown and click OK.

| 酸 Deep Learning Editor 9.0    | )                                    | _  |        | ×    |
|-------------------------------|--------------------------------------|----|--------|------|
|                               |                                      |    |        | 🏶 EN |
| $\bigcirc$ Use existing model |                                      |    | $\sim$ |      |
| Create new model              | Anomaly Detection 2                  |    | ~      | ]    |
| i Please select type of a     | model that you would like to create. |    |        |      |
|                               |                                      | ОК | Ex     | tit  |

a) Click 📃 to select a location for the model on your PC.

| Neep Learning Configuration                                                                                                    | $\times$ |
|----------------------------------------------------------------------------------------------------|----------|
| Select model location on disk                                                                                                    |          |
| C:\ad-test\AD_4-4                                                                                                    |          |
| Convert path to: Absolute Relative                                                                                                    |          |
| Please select either an empty directory where a new model configuration will be stored<br>or an existing model configuration that you want to re-use. |          |
| You may need up to a few hundreds of megabytes of free space there.                                                                                   |          |
|                                                                                                    |          |
| OK Cancel                                                                                                    |          |

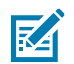

NOTE: Model editing is done in Deep Learning Editor.

#### **Understanding Thresholds**

Threshold values inform the classification of the images in the dataset by providing scores and confidence levels.

After the training phase, scores are calculated for every training sample and presented as a histogram; good samples are marked with green bars and bad samples with red bars. All images with scores between T1 are marked Good, and images above T2 are classified as Bad. If the score is below T1 and T2, the result has a low confidence level.

Training with many samples from both groups is recommended to achieve a more robust threshold.

The histogram tool displays green bars representing correct samples and red bars representing anomalous samples. T marks the main threshold, and T1 and T2 define the area of uncertainty.

- Images that have scores within 0-T1 are marked as Good, Confident: Yes
- Images that have scores within T1-T are marked as Good, Confident: No
- Images that have scores within T-T2 are marked as Bad, Confident: No
- Images that have scores within T-T2 are marked as Bad, Confident: Yes
- If both thresholds are equal (T1=T2=T), there is no area of uncertainty. Results are marked as Confident: Yes
- Confident: No indicates the score is close to the threshold. In this case, perform another inspection.

The following histogram displays well-separated groups, indicating that the model has good accuracy:

#### Figure 7 Uncertainty Threshold

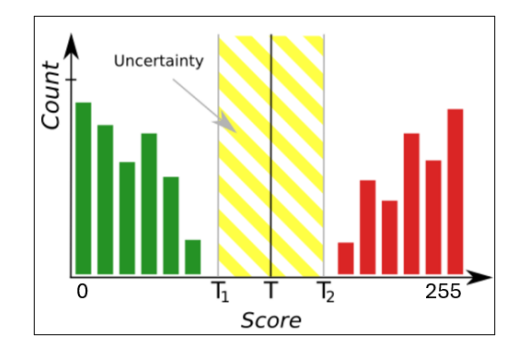

The following histogram displays groups in close proximity, indicating that the model has poor accuracy:

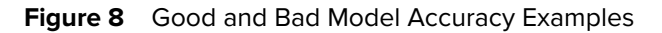

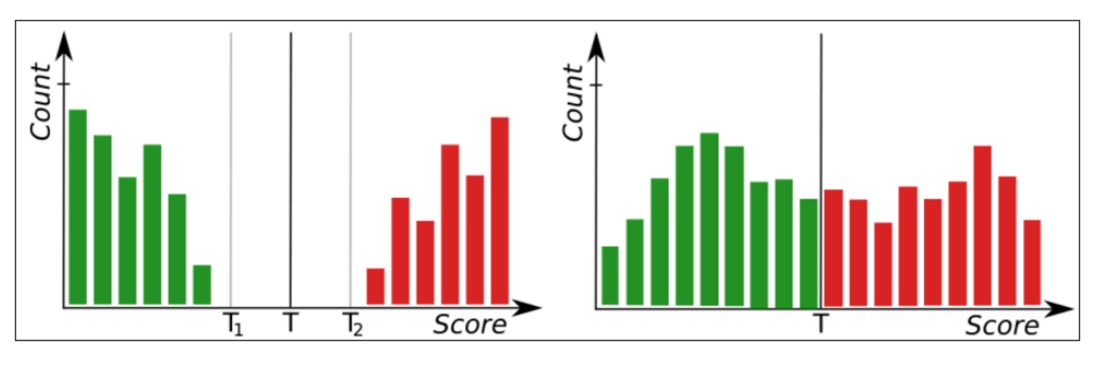

The following histogram provides a real-world example in Aurora Deep Learning Editor:

Figure 9 Aurora Deep Learning Editor Example

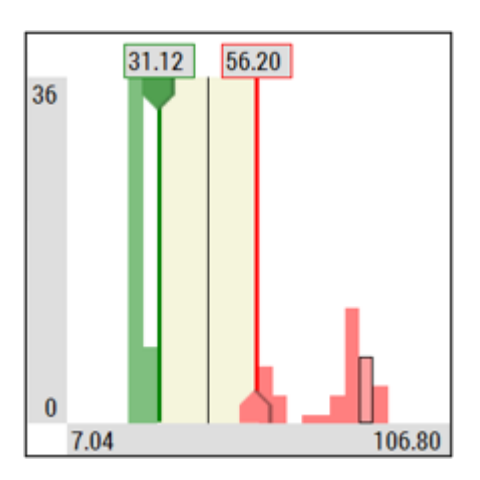

This example shows 36 images in the model with clear grouping between Good and Bad images, indicating that the model has good accuracy.

#### **Using Pro Mode**

Enable Pro Mode to access advanced parameters such as Network Depth, Complexity, and Device.

1. Toggle the button to the right to enable Pro Mode Pro

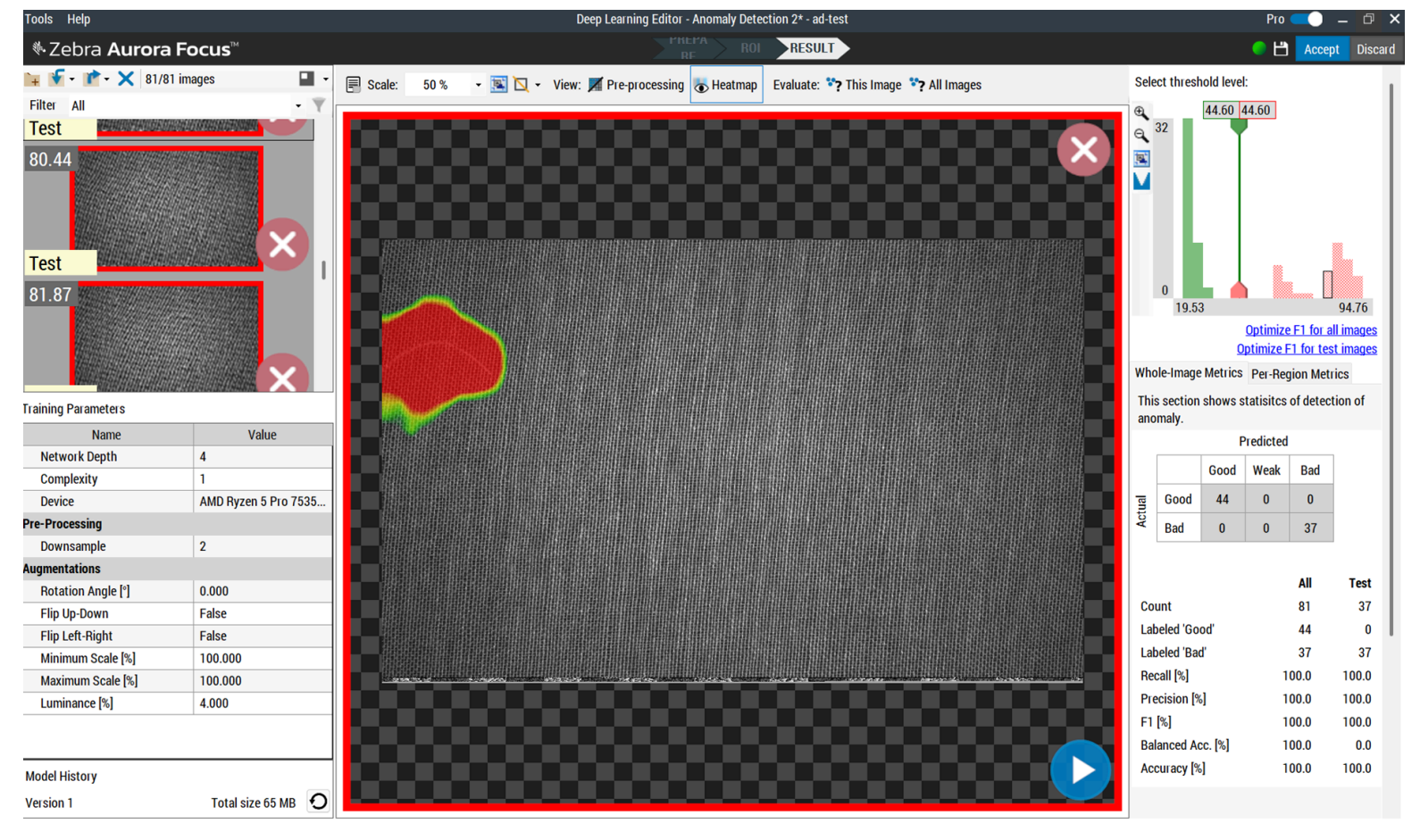

**2.** Observe the following additional parameters:

- Network Depth the size of the network's internal memory. Use higher depth for images containing complex patterns or a wide variety of objects.
- Complexity higher density provides more precise heatmaps but can increase execution time.
- Device provides information on the device the training is being performed on.
- Pre-Processing
  - Downsample each level reduces the width and height of the images by a factor of two.
- Augmentations
  - Rotate Angle rotate samples by a random angle between 0 and the parameter value.
  - Flip Up-Down reflect samples along the x-axis.
  - Flip Left-Right reflect samples along the y-axis.
  - Minimum Scale Percentage minimum value of random scale factor applied to samples.
  - Maximum Scale Percentage maximum value of random scale factor applied to samples.
  - Luminance Percentage change brightness of samples by a random percentage (between ParameterValue and +ParameterValue) of pixel values (0-255)

#### Editing and Deploying Models in Aurora Focus

Load an existing model in Aurora Focus to edit and deploy on a set of images.

**1.** Select the model from the drop-down menu.

| Anomaly Detection<br>Anomaly Detection 1 |   | Accelerated |
|------------------------------------------|---|-------------|
| CREATE MODEL                             |   |             |
| Select model                             | ^ | EDIT LOAD   |
| AD_3-18                                  |   |             |
| Thresholds DEFAULT 33.33                 |   | 78.05       |
| Heatmap                                  |   |             |
| Palette Iron                             |   | $\sim$      |
| Scale                                    |   | 1           |
| Timeout                                  |   |             |
| 10000                                    |   | ms          |
| Enabled                                  |   |             |

- a) Click Load to deploy the model on a set of images in Aurora Focus.
- b) Click Edit to edit the model in Deep Learning Editor.
- **2.** Configure the model settings as necessary:
  - Thresholds use thresholds to classify an image as good or bad. Images that score below Threshold 1 (T1) are marked as good, and images above Threshold 2 (T2) are marked as bad. Classification results have low confidence if the threshold is between T1 and T2.

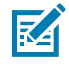

NOTE: For additional information on thresholds, go to Understanding Thresholds

• Heatmap - change the visualization settings of the heatmap that appears when reviewing results.

# **Measurement Tools**

Use measurement tools to measure the distance between two objects, the width of an object, or the diameter of a circle in the region of interest.

# Distance

The Distance tool determines the space between two specifically defined objects or patterns in an image.

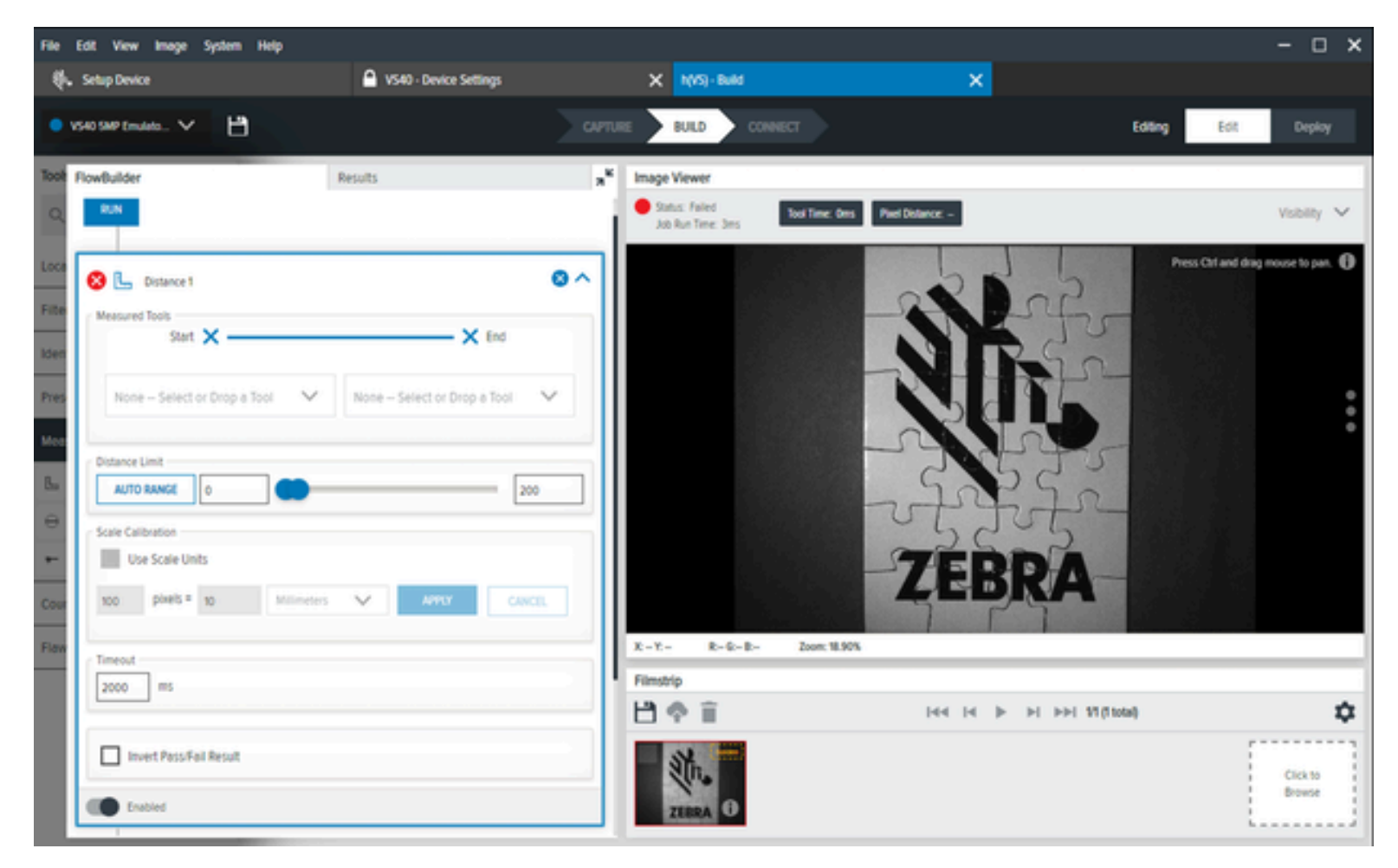

| Table 60 | Distance | <b>Tool Settings</b> |
|----------|----------|----------------------|
|----------|----------|----------------------|

| Settings       | Description                                                                                                    |
|----------------|----------------------------------------------------------------------------------------------------|
| Measured Tools | There are four different options for where to measure edges:                                                                                               |
|                | Left - measures from left or top of an edge.                                                                                                    |
|                | Middle - measures from the middle of an edge                                                                                                    |
|                | Right - measures from right/bottom of an edge                                                                                                    |
|                | • Perpendicular/Bottom - creates a measuring line perpendicular to this edge, extending until it intersects with another edge. Select an edge on one side. |

| Settings          | Description                                                                                           |
|-------------------|----------------------------------------------------------------------------------------------------|
| Distance Limit    | Determine the minimum and maximum values.                                                             |
| Scale Calibration | Calibrate pixel values to engineering units measured in centimeters, millimeters, microns, or inches. |

#### Table 60 Distance Tool Settings (Continued)

## **Circle Diameter**

The Circle Diameter tool measures the diameter of a circle located in the user-defined region of interest.

| FlowBuilder         | Results             | 8 <sup>46</sup> | Image Viewer                         |                                                        |
|---------------------|---------------------|-----------------|--------------------------------------|--------------------------------------------------------|
| Erige Profile       |                     |                 | Status: Pass<br>Job Run Time: Dims   | Tool Time: Des Diameter: 3161 ps Gecambereror: 5631 ps |
|                     |                     | _               |                                      | Circle Diameter 1                                      |
| -255 -              |                     |                 |                                      |                                                        |
| Diameter Range      |                     |                 |                                      |                                                        |
| AUTO RANGE 204      |                     | 348             | P                                    |                                                        |
| Scale Calibration   |                     | 1               |                                      |                                                        |
| Use Scale Units     |                     |                 |                                      |                                                        |
| 100 pixels = 10     | Millineters 🗸 APPLY | CANCEL          | -                                    | Default Schap (Sank 0)                                 |
| Tineout             |                     |                 |                                      |                                                        |
| 2550 05             |                     |                 |                                      |                                                        |
| FlowBuilder         | Results             | *               | Image Viewer                         |                                                        |
| < filme hofie       |                     |                 | Status: Failed<br>Job Run Tene: Des. | Teal Time: Des Diameter: 261 (a. Cesambrence: 263) (a. |
| 270-                |                     |                 |                                      |                                                        |
|                     |                     |                 |                                      |                                                        |
| 1                   |                     |                 | -                                    |                                                        |
|                     |                     |                 |                                      |                                                        |
|                     |                     |                 |                                      |                                                        |
| Daneter Range       |                     |                 |                                      |                                                        |
| AUTO BANGE 322      |                     | - 348           | q                                    |                                                        |
| / Scale Calibration |                     |                 |                                      |                                                        |
| Use Scale Units     |                     |                 |                                      |                                                        |
| too then a          | Minden M. ANY       | 10010           |                                      |                                                        |
| 100 Part 10         |                     |                 |                                      | Debut Setup (Eark II)                                  |
| / Terest            |                     |                 |                                      |                                                        |
|                     |                     |                 |                                      |                                                        |

| Settings               | Description                                                                                               |
|------------------------|----------------------------------------------------------------------------------------------------|
| Find By                | Define the approach used to search for the circle:                                                        |
|                        | Best Score                                                                                                |
|                        | Largest Circle                                                                                            |
|                        | Smallest Circle                                                                                           |
| Transition Type        | Select the type of edge transition used to find the circle:                                               |
|                        | • Both                                                                                                    |
|                        | • Blended                                                                                                 |
|                        | Dark to Light                                                                                             |
|                        | Light to Dark                                                                                             |
| Minimum Edge Magnitude | Sets the minimum contrast value used to define the edge of the circle.                                    |
| Edge Profile           | Displays the contrast score of the features across ROI.                                                   |
| Diameter Range         | The Diameter range parameter defines the diameter value for which the tool returns a pass or fail status. |
| Scale Calibration      | Calibrates pixel values to engineering units.                                                             |

#### **Table 61**Circle Diameter Settings

## **Measure Object Width**

The Measure Object Width tool measures the width of an object present in an image.

The tool performs a series of scans along Scan Count parallel scan segments constructed from Measure Object Width ROI. The obtained points are then used for computing two parallel segments using a slightly modified segment-fitting routine. The Outlier Suppression parameter supports the process. Finally, the stripe widths and fitted segments' direction compute the object width.

## Using Machine Vision Tools

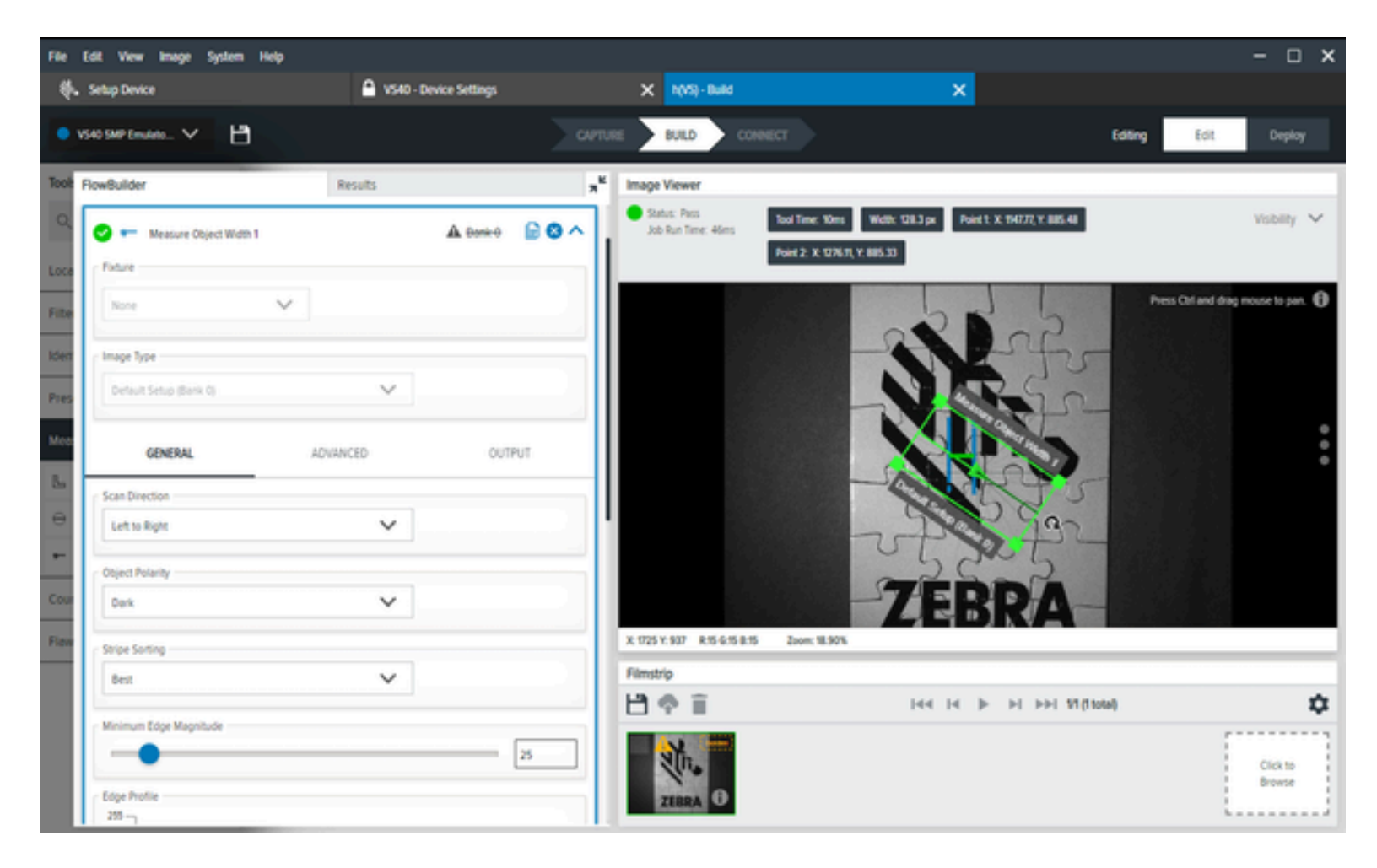

Table 62Measure Object Width Settings

| Setting                | Description                                                                |
|------------------------|----------------------------------------------------------------------------|
| Scan Direction         | Set the direction that the tool uses when searching for edges.             |
| Object Polarity        | Determine the contrast type for the target object.                         |
| Stripe Sorting         | Determine the mode of selection for the edges of the object.               |
| Minimum Edge Magnitude | Set the minimum contrast value used to define object edges.                |
| Edge Profile           | Displays the contrast score of the features across the region of interest. |
| Distance Limit         | Configure the minimum and maximum distance values.                         |
| Scale Calibration      | Calibrate scale values to engineering units.                               |

# Advanced Measure Object Width Settings

Configure Advanced Measure Object Width settings such as scan width, scan count, and object outlier suppression.

 Table 63
 Advanced Measure Object Width Settings

| Setting                    | Description                                                                                                    |
|----------------------------|----------------------------------------------------------------------------------------------------|
| Scan Width                 | Defines the minimum number of pixels to consider when searching for an edge.                                                                                                    |
| Scan Count                 | Sets the number of scanning segments used across the region of interest to find object edges.                                                                                                    |
| Object Outlier Suppression | When enabled, this setting reduces the impact of<br>outlier points found on edges by suppressing the<br>influence of values in a significant variance of most<br>others on the result using Tukey's M-estimator. |

# **Counting Tools**

Counting tools determine the instances of particular objects within a user-defined region of interest.

# **Pixel Count**

The Pixel Count tool provides the number of pixels of a user-specified value (0-255) within a user-defined region of interest.

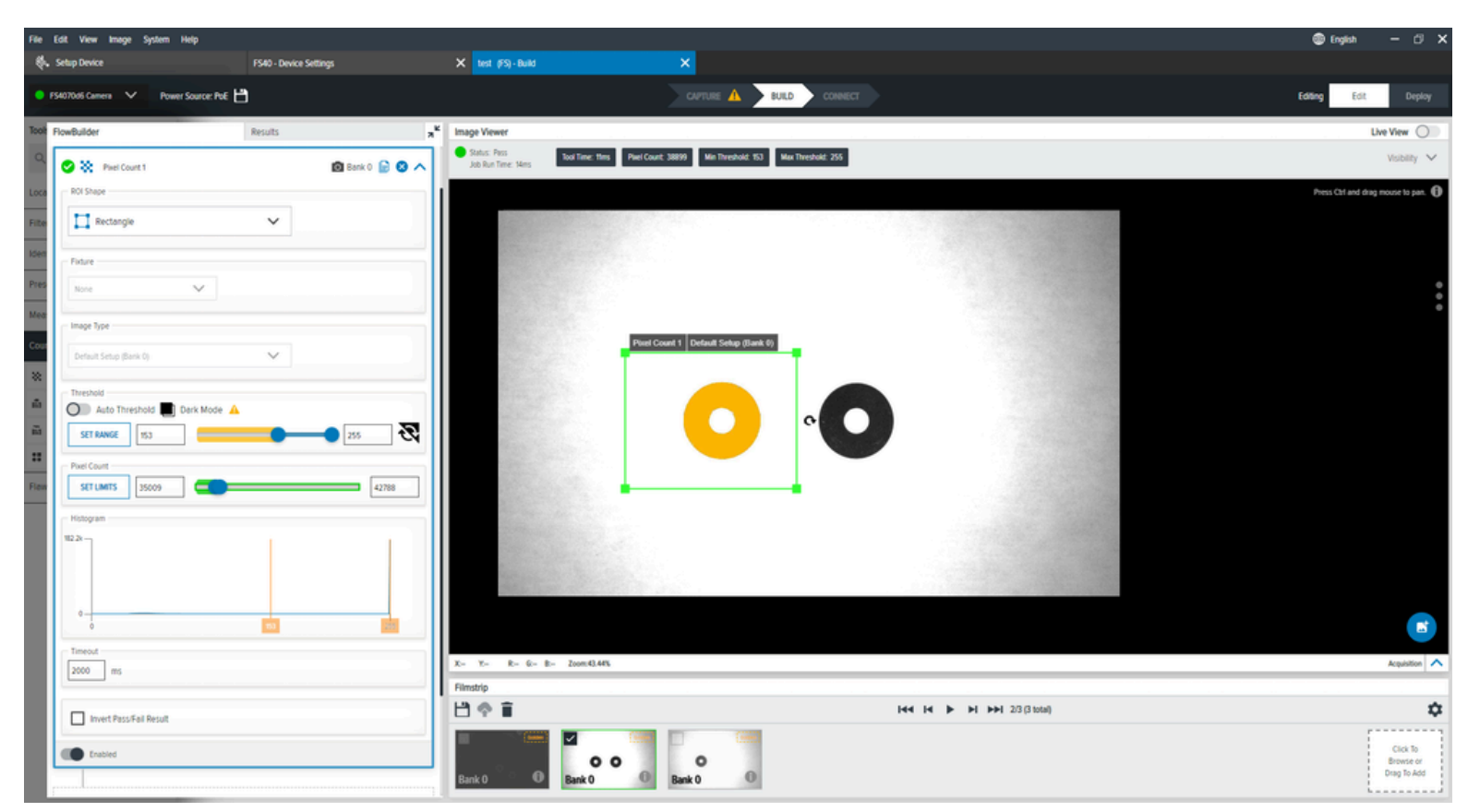

#### Table 64 General Pixel Count Settings

| Setting     | Description                                                            |
|-------------|------------------------------------------------------------------------|
| Threshold   | The minimum and maximum threshold values for Pixel count.              |
| Pixel Count | The minimum and maximum pixel count values are considered for passing. |
| Histogram   | Shows the number of pixels at each value.                              |

# **Blob Count**

The Blob Count tool counts the number of blobs that pass certain filter parameters within a region of interest.

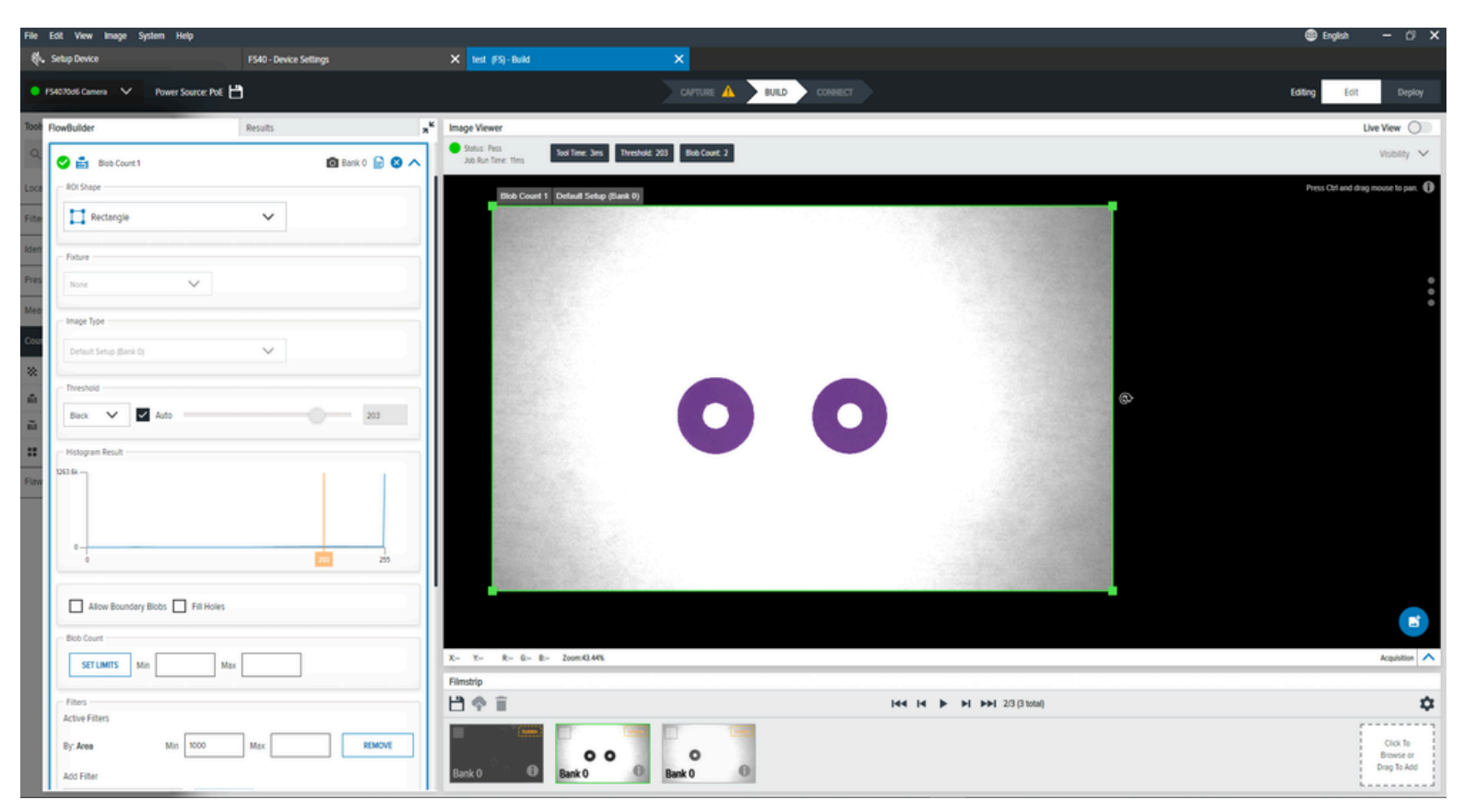

#### Table 65Blob Count Settings

| Settings         | Description                                                                                                    |
|------------------|----------------------------------------------------------------------------------------------------|
| Threshold        | Determine the black or white threshold from<br>the drop-down and use the slider to change the<br>threshold value. |
| Histogram Result | Visual representation of the number of pixels found at each greyscale level.                                      |
| Blob Count       | The minimum and maximum blob count values are considered for passing.                                             |
| Filters          | Apply filters to set the criteria to consider a blob valid for this tool.                                         |

# Edge Count

The Edge Count tool identifies transitions based on the highest contrast level in a user-defined region of interest.

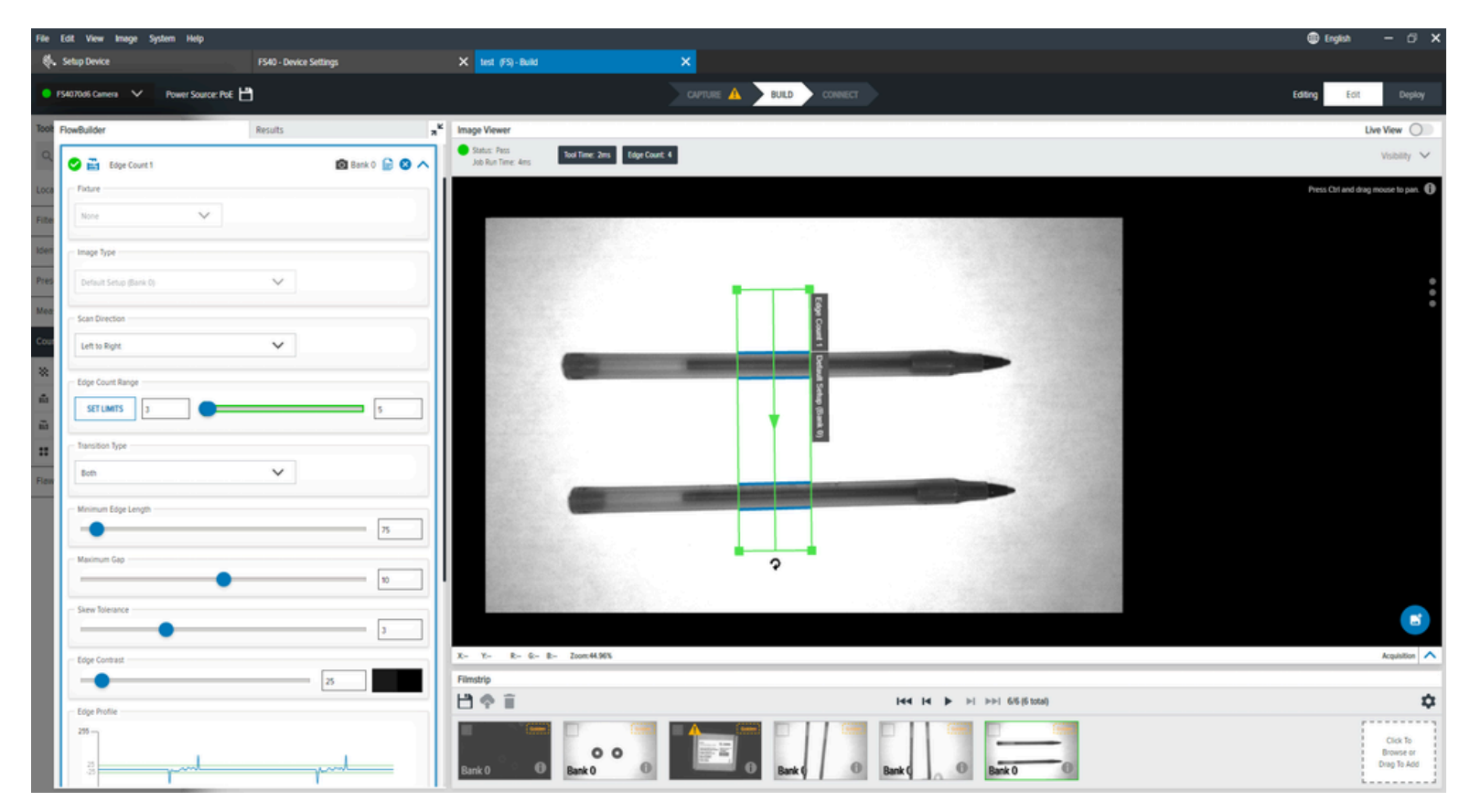

## Table 66Edge Count Settings

| Settings            | Description                                                                                   |
|---------------------|-----------------------------------------------------------------------------------------------|
| Scan Direction      | Set the direction that the tool uses when searching for edges.                                |
|                     | Left to Right                                                                                 |
|                     | Right to Left                                                                                 |
|                     | Top to Bottom                                                                                 |
|                     | Bottom to Top                                                                                 |
| Edge Count Range    | The minimum and maximum count value that is considered a pass.                                |
| Transition Type     | Select the type of edge transition used to find the circle starting from the center outwards. |
| Minimum Edge Length | The minimum length in pixels of an edge to use.                                               |

#### Table 66 Edge Count Settings (Continued)

| Settings       | Description                                                                |
|----------------|----------------------------------------------------------------------------|
| Maximum Gap    | The maximum size in pixels to consider in gaps of the edge.                |
| Skew Tolerance | of degrees to attempt to match the skew of the line if it is not straight. |
| Edge Contrast  | Threshold acceptance to consider a line.                                   |
| Edge Profile   | Displays the contrast score of the features across the region of interest. |

# Locate Object Count

Use the Locate Object Count tool to find a pattern in the image and set a match threshold for a candidate to be considered a match.

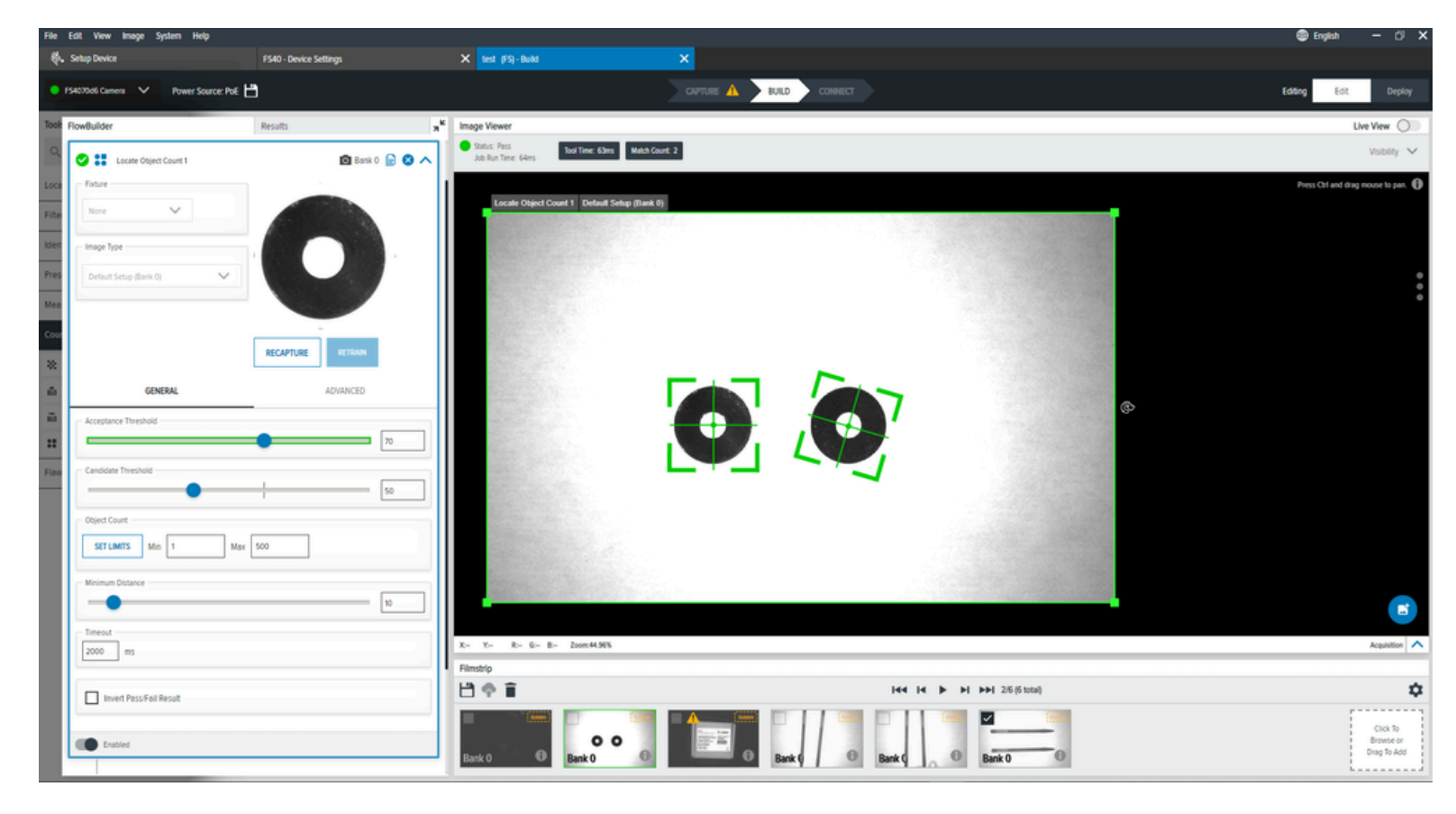

| Settings             | Description                                                                                                    |
|----------------------|----------------------------------------------------------------------------------------------------|
| Acceptance Threshold | The minimum match score required to be considered a passing match.<br>If multiple object match scores are above this minimum, the highest<br>matching object score is the final match. |
| Candidate Threshold  | The threshold matches the trained pattern to a pattern in the acquired image.                                                                                                    |
| Object Count         | The minimum match score required to be a passing match. If multiple<br>object match scores are above this minimum, the highest matching<br>object score becomes the final match.       |
| Minimum Distance     | Set the minimum distance required between found objects.                                                                                                    |

| Table 67 | General Locate | Object | Count Settings |
|----------|----------------|--------|----------------|
|----------|----------------|--------|----------------|

#### **Advanced Locate Object Count Settings**

Configure Advanced Locate Object Count settings such as performance control, noise, inverting the pass/ fail result. and setting a minimum distance.

| Settings                | Description                                                                                                    |
|-------------------------|----------------------------------------------------------------------------------------------------|
| Performance Control     | Use the selector to choose the best coarseness<br>and search type combinations for a more<br>performant search. |
| Noise                   | Removes pixel-level noise but preserves edge data.                                                              |
| Invert Pass/Fail Result | Inverts the result from the tool.                                                                               |
| Minimum Distance        | Sets the Minimum distance required between identified objects.                                                  |

# Flaw Detection

Flaw Detection tools perform a pixel-to-pixel comparison of two images. This is helpful for cases where the object's surface or shape is complex.

- Edges comparison based on objects' edges. This method is helpful when defects occur on the object's
  edge, pixel comparisons fail due to different light reflections, or when checking the object's surface is
  unnecessary.
- Intensity comparison based on pixel intensity. Using this method, two images are compared pixel-bypixel, and the defect is classified based on pixel intensity differences. This technique helps find defects like smudges or scratches.

The model uses a previously prepared image to compare images from the device. This technique provides a quick comparison inspection when specific conditions are met, such as stable lighting conditions, camera position, and precise object positioning.

# **Edges**

The Edge tool compares edges given input image with an image stored in a model created in the Training tab. As a result, the tool creates a region containing only pixels with different edges.

This method helps find defects in the object's shape. Due to its resilience against pixel gray level changes, it is helpful in applications with changing light conditions.

Parameter Maximum Distance defines the maximum distances of two edges that should be treated as the same edge.

The **Edge Threshold** and **Edge Hysteresis** parameters in the **Inspection** tab should have the same value as in the **Training** tab.

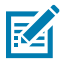

**NOTE:** Increasing the Edge Hysteresis connects more pixels by detecting edges.

If the input image's brightness significantly differs from the brightness of the golden image used in the **Training** tab.

Decrease the **Edge Threshold** slightly to concentrate on missing edges or increase the value to focus on excessive edges.

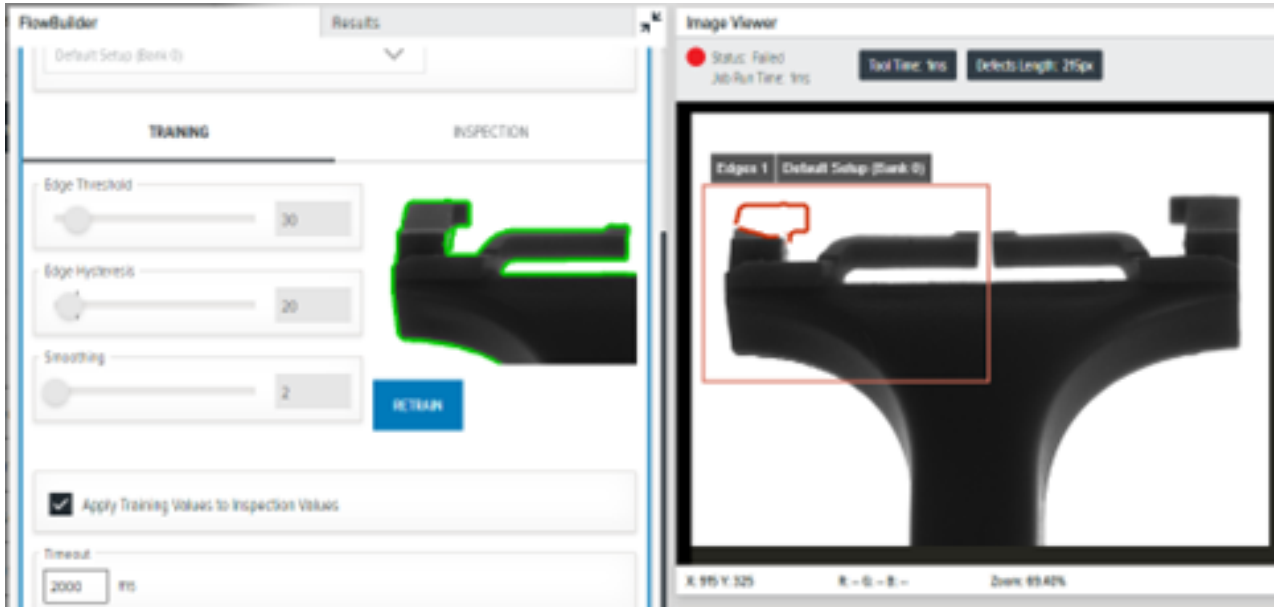

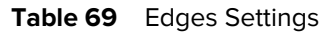

| Setting        | Description                                                                                 |
|----------------|---------------------------------------------------------------------------------------------|
| Edge Threshold | Determine a sufficient edge strength. Edges of at least 30 are detected on the input image. |

#### Table 69 Edges Settings (Continued)

| Setting         | Description                                                                                                    |  |  |  |
|-----------------|----------------------------------------------------------------------------------------------------|--|--|--|
| Edge Hysteresis | Determine the value by which the edge threshold<br>decreases for edge points neighboring sufficiently<br>strong edges.                      |  |  |  |
|                 | <b>NOTE:</b> Use this parameter to control how weak adjacent pixels can be connected to a strong pixel. A higher value connects more pixels |  |  |  |
| Smoothing       | Determine the tool's amount of horizontal and vertical smoothing to improve edge detection.                                                 |  |  |  |

## Intensity

The intensity Tool detects edges given input image with an image stored in a model created in the Training tab and then, as a result, creates a region containing only pixels where edges are different.

This method is especially useful for finding defects in the object's shape. Due to its invulnerability to color changes, it may be used in appliances with changing light conditions. Parameter Maximum Distance defines the maximal distances of two edges that should be treated as the same edge.

The **Edge Threshold** and **Edge Hysteresis** parameters in the **Inspection** tab should have the same value as in the **Training** tab. The values should be changed, however, if the input image's brightness is significantly different from the brightness of the golden image used in the **Training** tab. The **Edge Threshold** can also be decreased slightly if one wants to concentrate on missing edges or increased to concentrate on excessive edges.

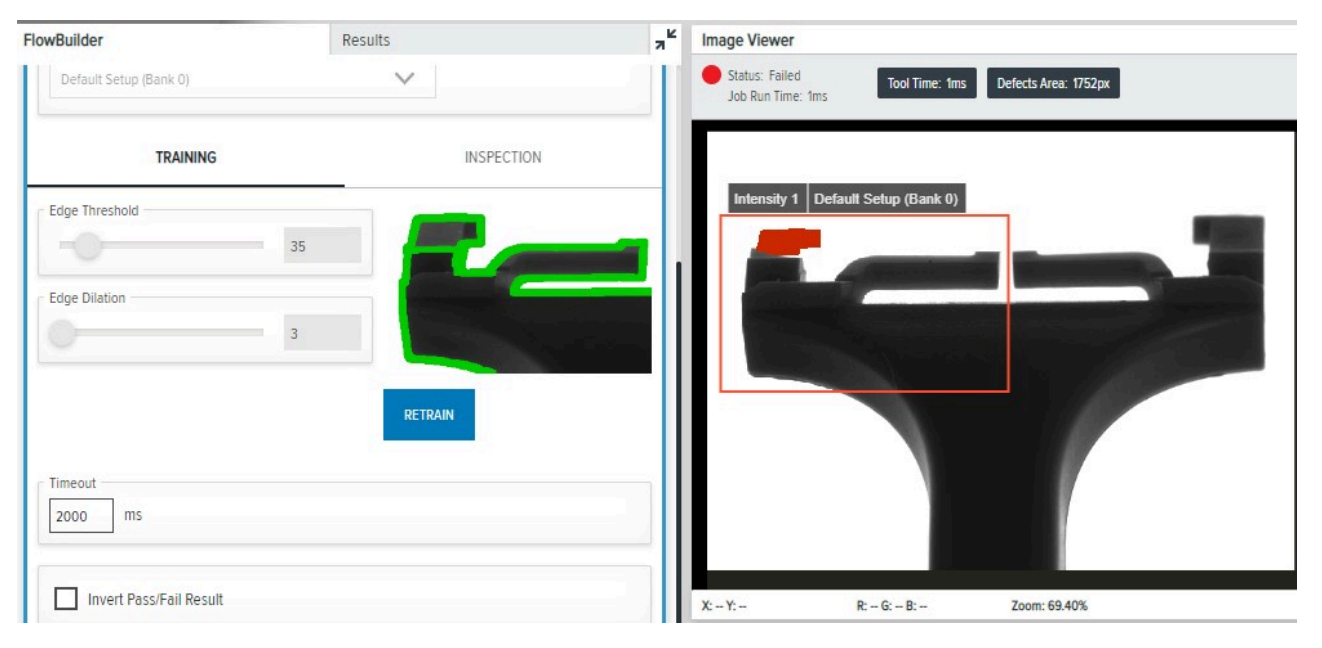

## Table 70 Intensity Settings

| Setting        | Description                                                                                 |
|----------------|---------------------------------------------------------------------------------------------|
| Edge Threshold | Determine the minimum strength of the edges on the model where comparison is not performed. |
| Edge Dilation  | Define how far from the detected edges comparison should not be performed.                  |

# Upgrading a FS/VS Tools License

# **FS/VS** Licensing

There are two license types, Device Emulator Licenses and Device Upgrade Licenses. Device Emulator Licenses must be activated online. Device Upgrade licenses can be acquired online or offline using a .bin file. The activation of both licenses requires an Activation ID provided in the Entitlement Notification email.

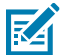

**NOTE:** Ensure that your Date/Time is up to date before applying licenses. If the Date/Time is out of sync, unexpected behavior may occur, such as Device Upgrade Licenses appearing to be successfully applied, yet the tool that should be unlocked does not display in ToolBox when creating a job (for example, the OCR tool). If your clock is out of sync, update it using the Zebra Web HMI and reboot the device afterward. Verify that the time is updated by viewing the top-right bar in the Web HMI (green box) and restart Aurora Focus.

# **License Types**

The Zebra Web HMI refers to the License Name when describing license types that apply to FS/VS devices.

The following table outlines the available licenses and the corresponding License Name referenced in the Zebra Web HMI.

| License Type         | Part Number     | License Name            |
|----------------------|-----------------|-------------------------|
| VS Sensor Package    | LIC-SEN001-0100 | xs-feature-vspkg:1.0    |
| VS Standard Package  | LIC-SEST01-0100 | xs-feature-vspkg:2.0    |
| FS DPM Full Package  | LIC-DPM001-0200 | xs-feature-fspkg:3.0    |
| FS Fast 1D/2D        | LIC-2DF001-0200 | xs-feature-fast1D2D:1.0 |
| VSOCR                | LIC-OCR002-0100 | xs-feature-OCR02        |
| FS OCR               | LIC-OCR003-0100 | xs-feature-OCR03        |
| NS Anomaly Detection | LIC-AD002-0100  | NSx2-feature-AD02       |
| FS Anomaly Detection | LIC-AD003-0100  | FSx2-feature-AD03       |

#### Table 71 License Types

#### Table 71 License Types (Continued)

| License Type                                                                    | Part Number   | License Name            |
|---------------------------------------------------------------------------------|---------------|-------------------------|
| Gateway Connectivity<br>License for FS10 devices                                | LIC-10LF-0000 | xs-feature-deviceWISE03 |
| Gateway Connectivity License for FS20 and VS20 devices                          | LIC-20LF-0000 | xs-feature-deviceWISE04 |
| Gateway Connectivity License<br>for FS40, FS42, FS70, VS40, and<br>VS70 devices | LIC-47LF-0000 | xs-feature-deviceWISE05 |
| Gateway Connectivity Full License<br>for all devices in the FS and VS<br>family | LIC-EXLF-0000 | xs-feature-deviceWISE06 |

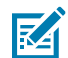

**NOTE:** Upgrades are available from a Sensor Toolset to a Standard Toolset and from an Fixed Scanning License to a Machine Vision License.

# **Acquiring a License**

For the customers, partners, and distributors that require a FS/VS Industrial Scanner product license for FS Decode and VS Machine Vision Tools through your Account Manager.

A perpetual license is a permanent license that is available for the lifespan of the device.

# **License Acquisition Modes**

Licenses can be acquired online or offline.

- Licensing Server (Online mode)
- Capability Response .bin File (Offline Mode)

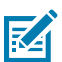

**NOTE:** The upgrade and deactivation process for a license requires the device to be connected to an Ethernet network with an active internet connection. The device cannot utilize a computer's Internet connection (over USB-C or direct Ethernet connection to the computer) to perform the upgrade. When using an FS10 device, manually connect using a bridge.

#### See Also

Bridging an Internet Connection to FS/VS Devices

# **Enabling the Activation ID**

The Activation ID is the unique 32-bit alpha-numeric number provided when the license is procured.

This number acts as the key to enable the device to activate a license. An example of the Activation ID is xssn-ixa3-tdgb-elsi-mxd8-q6kq-cw50-20bp.

#### Figure 10 Entitlement Email

Thank you for your Zebra Technologies software order. This email confirms receipt of your order and provides you with the associated Activation ID(s) for your licenses and link to access software downloads. Your use of the software is subject to your agreement of the terms and conditions of any end user license agreement associated with the software and may not be copied or further distributed unless authorized by Zebra Technologies Corporation.

We appreciate your feedback to help improve services related to Zebra Software Licensing, and kindly request you to fill out a quick anonymous satisfaction survey available **here**.

- Please validate the information below is correct. If incorrect, please contact Zebra Technical Support before proceeding.
  - Account Name: Information Not Available Account Type: End Customer Contact Name: Contact Email:
  - Account Name: Automation Distribution Inc Account Type: Zebra Distributor Contact Name: Contact Email:
- Use the Activation ID(s) to activate the licenses you recently purchased with Sales Order ID: 92940778
  - Activation ID: xssn-ixa3-tdgb-elsi-mxd8-q6kg-cw50-20bp
     Product Name: Upgrade License for Deep Learning OCR for FS models
     Product Description: Upgrade License for Deep Learning OCR for FS models
     Sales Order ID: 92940778
     Purchase Order ID: 85523089
     Quantity: 4
     Start Date: May 8, 2023
     Expiration Date: Permanent
- 3. Zebra Software Licenses Portal Access:
  - End Customer, First Time User:
    - Click here to register with your entitlement ID Entitlement ID: 0rge-tkty-nbgo-n8ke-9hqr-5ymr-27i8-bizw
  - o Already have access, click here
  - Distributor/Partner, First Time User
    - Please register for 'Software License Management' access within Partner Gateway > Connecting Tools > Sales Enablement section
    - If the "Software License Management" access option is not available within the Partner Gateway, please contact the Partner Interaction Center for access

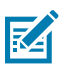

**NOTE:** Refer to the link shared in the confirmation e-mail when the license is procured for credentials.

# Applying a Device Upgrade License (Online)

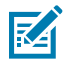

**NOTE:** If you are using a USB or Ethernet cable directly connected from the device to your laptop, the device cannot leverage the host-laptop internet connection without manual bridging/ sharing of internet connection across adaptors. For more information, go to the Bridging an internet Connection to FS/VS Devices section.

# 1. Open the Zebra Web HMI by entering the device's IP address into a web browser or clicking the IP address link under **View Devices** in Zebra Aurora Focus.

| File | Vie | ew Help                |           |                       |                   |                                  |                     |        |          | @ E       | nglish —     | · D    | × |
|------|-----|------------------------|-----------|-----------------------|-------------------|----------------------------------|---------------------|--------|----------|-----------|--------------|--------|---|
| th.  | Vie | w Devices              | 🔓 VS4     | 40 - Device Settings  | × Zebra_Ins       | spect_2024.10.13_16.3 (VS) - Bui | ild 🗙               |        |          |           |              |        |   |
| =    | =   | Menu                   | BACKUP DE | VICE 🛬 RESTORE DEVICE | 1 UPDATE FIRMWARE | DOWNLOAD LOGS                    |                     |        |          | PRINT 层 🖡 | efresh C     | Q      | : |
| 1    |     | Get Started            |           | Name $\checkmark$     | Model Name        | Part Number                      | IP                  | SN     | Firmware | Status    |              |        |   |
| Ŀ    | Ē   | Setup New Device       | Ψ         | FS4082b1 Camera       | FS40              | FS40-WA50F4-2C00W                | 172.16.107.22 (USB) | 0022   | 8.0      | Connected | Manage       | -      |   |
| 0    | D   | View Devices           |           |                       |                   |                                  |                     |        |          |           |              |        |   |
| ų    | ļII | Configuration Barcodes |           |                       |                   |                                  |                     |        |          |           |              |        |   |
|      |     |                        |           |                       |                   |                                  |                     |        |          |           |              |        |   |
|      |     |                        |           |                       |                   |                                  |                     |        |          |           |              |        |   |
|      |     |                        |           |                       |                   |                                  |                     |        |          |           |              |        |   |
|      |     |                        |           |                       |                   |                                  |                     |        |          |           |              |        |   |
|      |     |                        |           |                       |                   |                                  |                     |        |          |           |              |        |   |
|      |     |                        |           |                       |                   |                                  |                     |        |          |           |              |        |   |
|      |     |                        |           |                       |                   |                                  |                     |        |          |           |              |        |   |
|      |     |                        |           |                       |                   |                                  |                     |        |          |           |              |        |   |
|      |     |                        |           |                       |                   |                                  |                     |        |          |           |              |        |   |
|      |     |                        |           |                       |                   |                                  |                     |        |          |           |              |        |   |
| ×    | 2   | Settings               |           |                       |                   |                                  |                     |        |          |           | ADD VIA IP A | DDRESS | ] |
|      |     | 3                      | l og in   | to the HMI us         | ing the defau     | It cradantials for               | an administrator    | 2000   | <b></b>  |           |              |        |   |
|      |     | ۷. ا                   | LUY III   | to the multus         | ing the deldu     |                                  | an auninistidioi    | accour | it.      |           |              |        |   |

- a. Username: admin
- b. Password: admin

**3.** Select the gear icon to access the settings menu.

| ∜•.zebra                                                                                                    |                                                                                                    |                              | FS4072E7 02/17/2023 21:5 | s 😝 Operator 🏚 🍄 🖶 English                                                            |
|----------------------------------------------------------------------------------------------------|----------------------------------------------------------------------------------------------------|------------------------------|--------------------------|---------------------------------------------------------------------------------------|
| Average inspection per min<br>449                                                                                                    | Up time Ten<br>00<br>00:07:59                                                                           | nperature<br>29°C<br>healthy | CPU load<br>39%          | DEVICE<br>F54072E7<br>Status ONLINE                                                   |
| Communication<br>12 PIN Connection 5 PIN Connection<br>© ono 0 © ono 7<br>© ono 1 © ono 7<br>© ono 2 © ono 8<br>© ono 3<br>© ono 4<br>© ono 5 | Total Pass/Fail cour<br>1277 4<br>• Pass • Fi<br>Total 1281<br>Missed 0                                 | nt<br>ail<br>© RESET COUNTS  | Result Overflow          | Market Hard Hondowski (Strandowski)<br>Market Hard Hard Hard Hard Hard Hard Hard Hard |
| Resource Utilization                                                                                                    | Device Information           Host Name         FS4072E7           Part Number         FS40-SR2004-2000W |                              | Indicators               | Box Reader Startup Serial Number Active                                               |
| 0 50 100                                                                                                    | Verseen CAAE:3500-002-R06<br>ETH0 IP 169.254.114.231<br>USB IP<br>Build RELEASE:348                     |                              | 🤧 🖉 (o) 🛦 🗲 E            |                                                                                       |
| DASHBOARD                                                                                                    | LIVE MONITORING                                                                                         | RESULTS HISTORY              | JOB LIST                 | III ACTIVITY LOG                                                                      |

- 4. Select the Licensing tab.
- 5. Select the Online option from the ACQUIRE LICENSE METHOD.
- 6. Enter the following Licensing Server URL in the LICENSING SERVER URL form field:<u>zebra-</u> licensing.flexnetoperations.com/flexnet/deviceservices
- 7. Enter the Activation ID that is provided via email when the license is procured.

M

**NOTE:** To circumvent a firewall while contacting the cloud-based license server. For detailed instructions, visit: <u>supportcommunity.zebra.com/s/article/ZSL-Licensing-Server-Connectivity</u>

- 8. Click Activate License to acquire the license. Available Licenses contain the following information:
  - a) License Index: Lists the license number
  - b) License Name: This is the license's feature name, for example, xS-feature-vspkg.
  - c) License Version: Lists the license version number.
  - **d)** Expiration Date: Expiration date for the trial license. For a Perpetual license, this field shows permanently.
  - e) License Count: Lists the number of licenses allocated to the device.
  - f) Host ID: A unique number for the license server to identify the device. This number has both the devices' Part Number and Serial number. The example shown below is VS40-WA50P4-2100W\_12345678901234.
  - g) Release: Click Discard to release the license back to the device's license server.

# Applying a Device Upgrade License (Offline)

Ensure you have the Device ID and the Activation ID information before downloading the capability response.

# Downloading the Offline License Upgrade .bin File

To download the Capability Response (Offline License Upgrade .bin File) from the licensing server:

- **1.** Visit the following link and log in to enter the Zebra Licensing Server at: <u>zebra-licensing.flexnetoperations.com/.</u>
- **2.** Enter the Username and Password.

| ジャン ZEBRA                                                                |
|--------------------------------------------------------------------------|
| Username*                                                                |
| Password*                                                                |
| •••••••<br>"Mandatory fields                                             |
| Sign in                                                                  |
| Don't have an account? Register now Forgot your password? Reset Password |
| Need to change your password? Change Password                            |

3. The Software Licenses Portal displays:

| Home Activati<br>Entitlem                          | icenses Pr                                     | Devices Downlo                                                                                                    | ads Accor<br>v Users | unts ő | •                                                          |
|----------------------------------------------------|------------------------------------------------|----------------------------------------------------------------------------------------------------|----------------------|--------|------------------------------------------------------------|
| Recent Entitlements                                |                                                |                                                                                                    | Ser                  | all    | -<br>Your Downloads                                        |
| Activation ID                                      | Product                                        | Product description                                                                                                    | Last modified        |        | The accounts you are currently assigned to do not have any |
| fdc4-ba5f-d451-4ba7-b4                             | WFC Voice Device<br>License Avaya Aura<br>PREM | WFC Voice Device<br>License - Avaya Aura<br>Premium                                                                                               | Jul 7, 2021          | L      | entitlements. Please contact your system administrator.    |
| c9e2-3c87-c213-4f1d-a                              | WFC Voice Client SW<br>Avaya Aura PREM 8.2     | WFC Voice Client<br>Software - Avaya Aura<br>Premium 8.2, Note: This<br>software product requires<br>the WFC Voice Device<br>Lifense - Susua Sura | Jul 7, 2021          |        |                                                            |
| 0                                                  |                                                |                                                                                                    | Sei                  | all    | 6 <u>1</u> 6                                               |
| Recent Releases                                    |                                                |                                                                                                    |                      |        | Announcements                                              |
| Description                                        |                                                |                                                                                                    | Date                 |        |                                                            |
| The accounts you are curr<br>system administrator. | ently assigned to do not ha                    | we any entitiements. Please                                                                                                    | contact your         |        |                                                            |
|                                                    |                                                |                                                                                                    |                      |        |                                                            |

4. Click the **Devices** drop-down arrow and select **Create Device**.

- 5. On the **New Device** screen:
  - Enter the ID in the format <Part\_Number>\_<Serial\_Number>
  - Enter the Name (same as the ID)

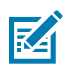

**NOTE:** Some serial numbers are prefixed with the letter S, do not include the letter S in the Serial Number you include in your Device ID because this causes the process to fail.

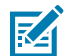

M

NOTE: Do not select the Runs license server checkbox and leave Site Name empty.

• Select your **Account** from the drop-down list.

**NOTE:** Zebra (Zebra Technologies) is used as an example.

| Device N   | lew Device                  |
|------------|-----------------------------|
| Name:*     | VS40-WA50P4-2100W_123456789 |
|            | Runs license server?        |
| ID Type:*  | STRING 🖌 🚱                  |
| ID:*       | VS40-WA50P4-2100W_123456789 |
| Account:   | Zebra (Zebra Technologies)  |
| Site name: |                             |
|            |                             |

6. Click **Save**. Observe the **Device created successfully** screen to confirm the device is configured correctly.

| Device created success | fully.                           |
|------------------------|----------------------------------|
| Device Details         | -WA50P4-2100W_12345678901234     |
| Device Details         |                                  |
| ID :                   | VS40-WA50P4-2100W_12345678901234 |
| Name :                 | VS40-WA50P4-2100W_12345678901234 |
| Site Name :            |                                  |
| Status :               | ACTIVE                           |
| Series :               | Series.Zebra                     |
| Model :                | Model-Zebra                      |
| Account :              | Zebra (Zebra Technologies)       |
| Vendor Dictionary :    | (None)                           |

7. Select Action to expand drop-down.

8. Next, select Map By Activation ID.

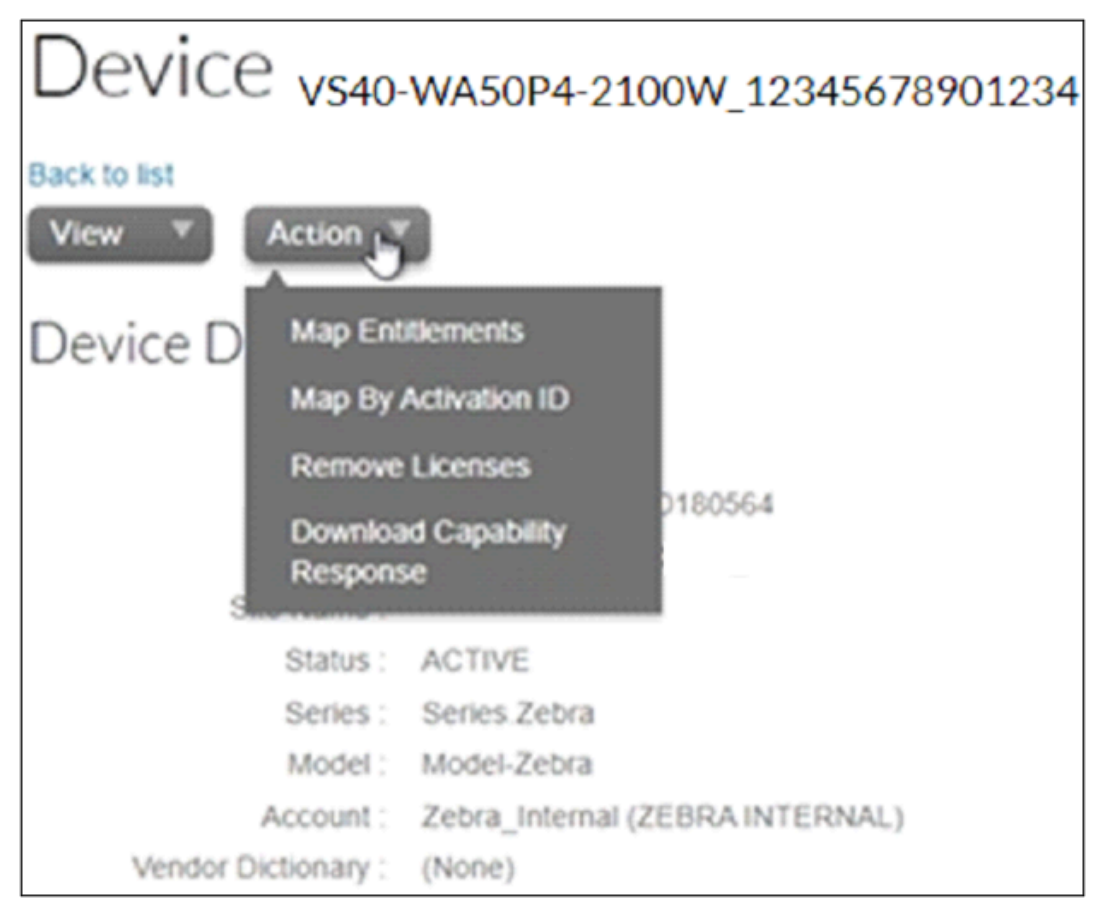

**9.** On the **Map by Activations IDs** screen, enter the **Activation ID**. If you have multiple IDs, ensure each ID is entered on a separate line.

| t.ZEBRA                                 |              |                        |                    |           |   |           |   |                     |
|-----------------------------------------|--------------|------------------------|--------------------|-----------|---|-----------|---|---------------------|
| Home                                    | Acti<br>Enti | vation &<br>tlements 👻 | License<br>Support | * Devices | - | Downloads | • | Accounts &<br>Users |
| Map by Activation IDs                   |              |                        |                    |           |   |           |   |                     |
| Device ID:                              |              |                        |                    |           |   |           |   |                     |
| VS40-WA5                                | 50P4-21      | 00W_123                | 456789012          | 234       |   |           |   |                     |
| Activation IDs (one per line):          |              |                        |                    |           |   |           |   |                     |
| b138-f432-4eca-470c-8d74-6838-0c41-4dd1 |              |                        |                    |           |   |           |   |                     |
|                                         |              |                        |                    |           |   |           |   |                     |
|                                         |              |                        |                    |           |   |           |   |                     |
|                                         |              |                        |                    |           |   |           |   |                     |
|                                         |              |                        |                    | 11        |   |           |   |                     |
| Validate                                |              | Cancel                 |                    |           |   |           |   |                     |

- 10. Click Validate. Observe the Validation successful message to confirm that the Activation ID is valid.
- **11.** Edit the **Quantity to Add** for all the licenses mapped to a single device.

**NOTE:** For a standalone license, the value should be 1 to map one license to one device.

12. Click Save.

K

**13.** Observe the **Entitlement successfully mapped** message.

**14.** Click **Action** to expand the menu and select **Download Capability Response**. The bin file is available in the **Download** folder.

| Device vs40-                                                                                   | WA50P4-2100W_12345678901234                                                        |
|------------------------------------------------------------------------------------------------|------------------------------------------------------------------------------------|
| Back to list<br>View Action<br>Device D<br>Map Ent<br>Map By A<br>Remove<br>Downloa<br>Respons | Itlements<br>Activation ID<br>Licenses<br>Id Capability                            |
| Status :<br>Series :<br>Model :<br>Account :<br>Vendor Dictionary :                            | ACTIVE<br>Series Zebra<br>Model-Zebra<br>Zebra_Internal (ZEBRA INTERNAL)<br>(None) |

After the download, verify that the device is accessible in the directory.

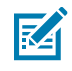

**NOTE:** The attached files follow a specific naming convention and must not be renamed. The files do not apply correctly if they are renamed. Also, ensure that Windows does not append any text to the filename, such as (1).

# Applying a License in Offline Mode

Use the offline license acquisition method when an internet connection is unavailable.

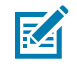

**NOTE:** The Capability Response (Offline License Upgrade .bin File) must be downloaded from the server to acquire a license with this method.

To acquire the license in the offline mode:

1. Download the Capability Response (Offline License Upgrade .bin File).
2. On the Licensing screen, select the offline option from the Acquire License Method option.

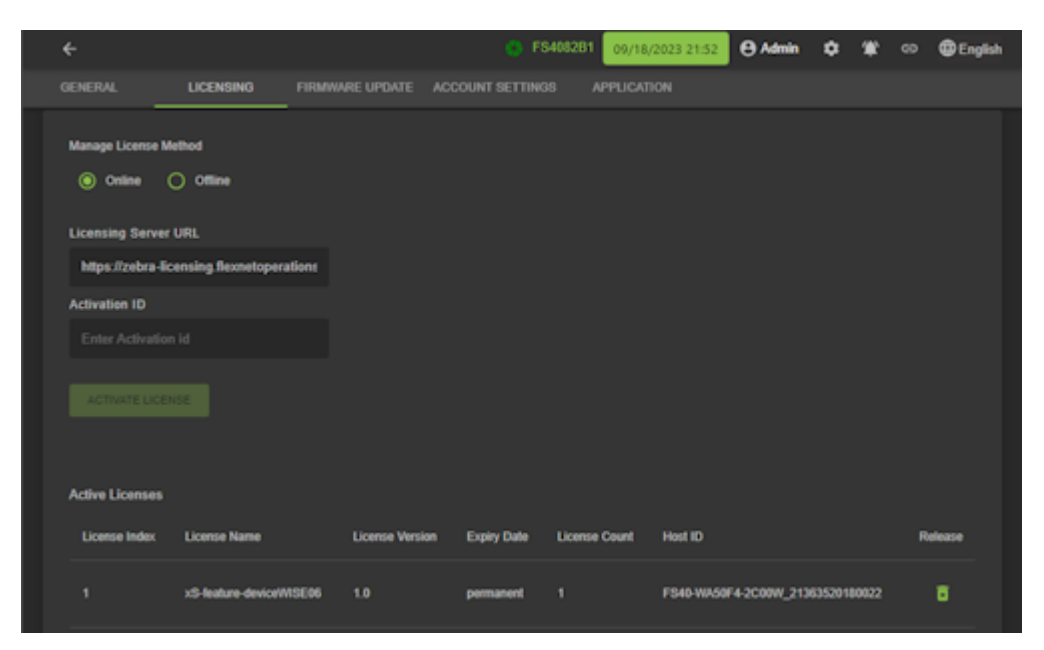

- 3. Click Choose File and locate the bin file acquired as part of downloading the capability response.
- 4. Click Activate License to activate the license and observe the Available License(s) list.
- 5. Start a new job in Aurora Focus to utilize the upgraded toolset.
  - Close any current jobs if they are still open in the application.
  - Starting a new job displays the newly enabled tools available with the upgraded license.

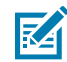

**NOTE:** The device name, model name, and part number remain unchanged after a license upgrade. New tools based on the new license are available upon creating a new job.

# **Time Tampering**

License operations such as acquiring and returning licenses are time-dependent. The device must be configured with the current date and time. Failing to do so can result in errors when acquiring and releasing licenses. The device time can be set automatically via the NTP server or configured manually in the **Date and Time Sync** window.

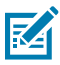

**NOTE:** Clock Wind Back detection is enabled by default in the device firmware. Backtracking of date or time results in a license error.

| GENERAL                 | LICENSING           | FIRMWARE U | IPDATE | ACCOUNT SETTINGS |
|-------------------------|---------------------|------------|--------|------------------|
| Factory Reset           | JSER SETTINGS RES   | ET ALL     |        |                  |
| Device Reboot<br>REBOOT |                     |            |        |                  |
| Date and Time S         | Sync                |            |        |                  |
| April 5th 01:36         | p.m.                |            |        |                  |
| APPLY                   |                     |            |        |                  |
| (GMT-12.00) I           | nternational Date L |            |        |                  |
| About                   |                     |            |        |                  |
| Zebra Aurora We         | b HMI Interface     |            |        |                  |
| Version                 |                     |            |        |                  |
| 1.0.35                  |                     |            |        |                  |

# **Returning a License**

Users can return the license to the cloud server regardless of the method used to acquire the license (offline or online) initially.

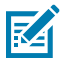

**NOTE:** The device must be connected to the internet to return a license.

1. On the LICENSING screen, select Online option in the ACQUIRE LICENSE METHOD section.

| ÷               |                       |                 |                 | FS4082B1 09/1 | 8/2023 21:52    | ldmin ¢      | ۰ 🕊   | C English |
|-----------------|-----------------------|-----------------|-----------------|---------------|-----------------|--------------|-------|-----------|
|                 | LICENSING             | FIRMWARE UPDATE | ACCOUNT SETTIN  | IGS APPLICA   |                 |              |       |           |
| Manage License  | Method                |                 |                 |               |                 |              |       |           |
| Online          | () offine             |                 |                 |               |                 |              |       |           |
| Licensing Serv  | er URL                |                 |                 |               |                 |              |       |           |
| https://zebra   | licensing flexnetoper | ations          |                 |               |                 |              |       |           |
| Activation ID   |                       |                 |                 |               |                 |              |       |           |
|                 |                       |                 |                 |               |                 |              |       |           |
|                 |                       |                 |                 |               |                 |              |       |           |
| Active Linearce |                       |                 |                 |               |                 |              |       |           |
| Active Ocense   |                       |                 |                 |               |                 |              |       |           |
| License Index   | License Name          | License Versi   | ion Expiry Date | License Count | Host ID         |              |       | Release   |
|                 | xS-leature-device/    | NSE06 1.0       | permanent       |               | FS40-WA50F4-2C0 | ow_213635201 | 10022 | 8         |

2. In the LICENSING SERVER URL field, enter the licensing server URL.

- **3.** Click  $\boxed{\mathbf{Z}}$  to release the license back to the license server.
- 4. After removing the licenses, the empty ACTIVE LICENSES list window displays.

# **Fixed Industrial Scanning Toolset**

The following tools are available with a specific license type.

#### Table 72 Fixed Industrial Scanning Tools

| ΤοοΙ              | Standard 2D | Fast 2D | DPM with Fast 2D | OCR |
|-------------------|-------------|---------|------------------|-----|
| Barcode Reading   | Х           | Х       | Х                |     |
| Fast 2D (60 fps)  |             | Х       | Х                |     |
| DPM               |             |         | Х                |     |
| Locate Object     |             |         |                  | Х   |
| Deep Learning OCR |             |         |                  | Х   |

# **Machine Vision Toolsets**

The following tools are available with a specific license type.

| Туре           | ΤοοΙ                 | Sensor | Essential<br>(NS42 Only) | Standard |
|----------------|----------------------|--------|--------------------------|----------|
| Locate Tools   | Locate Object        | Х      | Х                        | Х        |
|                | Locate Object Plus   |        | Х                        | Х        |
|                | Locate Edge          | Х      | Х                        | Х        |
|                | Locate Blob          |        | Х                        | Х        |
|                | Locate Circle        | Х      | Х                        | X        |
| Filter Tools   | Binarize             |        | Х                        | X        |
|                | Dilate               |        | Х                        | X        |
|                | Erode                |        | Х                        | Х        |
|                | Open                 |        | Х                        | Х        |
|                | Close                |        | Х                        | Х        |
|                | Gradient Full        |        | Х                        | Х        |
|                | Gradient Horizontal  |        | Х                        | X        |
|                | Gradient Vertical    |        | Х                        | X        |
| Identification | Read Barcode         |        | Х                        | Х        |
| IOOIS          | Read DPM             |        |                          | X        |
|                | Read DPM and Barcode |        |                          | X        |

#### Table 73 Machine Vision Tools

| Туре           | ΤοοΙ                 | Sensor | Essential<br>(NS42 Only) | Standard |
|----------------|----------------------|--------|--------------------------|----------|
|                | Datacode             |        |                          | Х        |
| Presence/      | Object P/A           | Х      | Х                        | Х        |
| Absence Loois  | Object Plus P/A      |        | Х                        | Х        |
|                | Brightness           | Х      | Х                        | Х        |
|                | Contrast             | Х      | Х                        | Х        |
|                | Edge Detect          | Х      | Х                        | X        |
|                | Blob P/A             |        | Х                        | Х        |
| Measurement    | Distance             | Х      | Х                        | X        |
| TOOIS          | Circle Diameter      | Х      | Х                        | Х        |
|                | Measure Object Width |        | Х                        | Х        |
| Counting Tools | Pixel Count          | Х      | Х                        | Х        |
|                | Blob Count           |        | Х                        | Х        |
|                | Edge Count           | Х      | Х                        | X        |
|                | Locate Object Count  | Х      | Х                        | X        |
| Flaw Detection | Edges                |        | Х                        | X        |
|                | Intensity            |        | X                        | X        |

| Table 73 | Machine | Vision | Tools | (Continued) |
|----------|---------|--------|-------|-------------|
|----------|---------|--------|-------|-------------|

## **Bridging an internet Connection to FS/VS Devices**

To add a license to an FS/VS device using an online licensing server, the device must have access to the internet. The device can be connected through an Internet-connected router. But in cases where that is not possible or convenient, the internet connection of a laptop or desktop computer running Windows can be shared with the devices. To share internet to a device connected to the computer over USB, these steps must be performed on the device first (does not need to be done for devices connected over Ethernet):

- **1.** Open Aurora Focus.
- 2. Manage the device to which you want to share internet.
- 3. Navigate to the Communication tab.
- 4. Click Enable Edit Mode and OK if prompted with a warning about stopping jobs.
- 5. Navigate to the USB tab under Network Settings.
- 6. Select Enable DHCP, and click Apply.

To share the internet connection to a device when connected over USB or when plugged into a PoE switch that is plugged into the computer or dock's ethernet port:

- 1. Navigate to Windows Control Panel > Network and Sharing Center > Change adapter settings.
- 2. Right-click on the connection that provides internet. This is typically Wi-Fi but can also be Ethernet.
- 3. Click Properties.

- 4. Click the Sharing tab.
- 5. Select Allow other network users to connect through this computer's internet connection..
- 6. In the **Home networking connection** drop-down, select the connection you want to share internet over if the option appears. This may be something such as Ethernet" or Ethernet 5. If there is only one option for the connection, drop-down does not display.
- 7. If there are multiple Ethernet options, to find out which adapter is using the USB RNDIS, open a cmd prompt and type ipconfig /all, and locate the USB IP of your device (typically matches a DHCP Server as shown in the screenshot below). Locate the Ethernet adapter name for that section. Select that option in the menu.
- 8. Click OK.
- **9.** Reconnect and reboot the device.

To share the internet connection to multiple devices connected over USB and Ethernet simultaneously:

- 1. Navigate to the Windows Control Panel > Network and Sharing Center > Change adapter settings.
- **2.** Ctrl-click the USB or ethernet connections that the devices are connected to so they are highlighted simultaneously.
- **3.** Right-click any of the highlighted connections and click **Bridge connections**.
- **4.** Right-click the connection that is providing internet.
- 5. Click Properties.
- 6. Click the Sharing tab.
- 7. Select Allow other network users to connect through this computer's internet connection.
- **8.** On the **Home networking connection** menu, select the bridged connection you just made if the option appears at all. If there is only one option for the connection, the drop-down will not display.
- 9. Click OK.
- **10.** Reconnect and reboot the device(s).

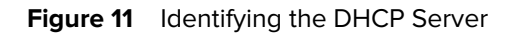

| Ethernet adapter Ethernet 2:                                    |
|-----------------------------------------------------------------|
| Connection-specific DNS Suffix . :                              |
| Description Remote NDIS Compatible Device                       |
| Physical Address                                                |
| DHCP Enabled Yes                                                |
| Autoconfiguration Enabled : Yes                                 |
| Link-local IPv6 Address : fe80::e20e:c047:5143:1b5%9(Preferred) |
| IPv4 Address                                                    |
| Subnet Mask                                                     |
| Lease Obtained Muesday, May 23, 2023 5:07:05 PM                 |
| Lease Expires Friday, June 2, 2023 5: <u>0</u> 7:05 PM          |
| Default Gateway : 172.16.1.1                                    |
| DHCP Server                                                     |
| DHCPv6 IAID 630091326                                           |
| DHCPv6 Client DUID                                              |
| DNS Servers fec0:0:0:ffff::1%1                                  |
| fec0:0:0:ffff::2%1                                              |
| fec0:0:0:ffff::3%1                                              |
| NetBIOS over Tcpip : Enabled                                    |
|                                                                 |

To test that a device has access to the internet, SSH into it and run **ping google.com**. If the connection to the server is successful, the device can connect to a licensing server over the internet.

# **Connectivity Guidelines**

Connectivity options are configurable in Device Settings. To access Device Settings, select a device on the View Devices tab and click Manage. On the Device Settings tab, click Communication to configure connectivity settings.

### **Network Communication**

Follow the procedures in this section to set a static IP address or change the hostname.

#### **Setting a Static IP Address**

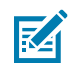

**NOTE:** DHCP is the default mode for IP addressing.

- 1. Disable the Enable DHCP checkbox.
- 2. Change the network-related settings based on your network configuration. For example:
  - a. Open a command prompt
  - b. Type the command: ipconfig
    - a. All TCP/IP network configuration values display on the host PC
  - c. Identify a valid network interface:
  - d. In Zebra Aurora Focus, enter the following values:
    - a. IP Address: 192.168.4.xxx (where xxx is any value from 1-255)
    - b. Subnet Mask: 255.255.252.0
    - c. Default Gateway: 192.168.4.1
- 3. Click Apply when complete. The device reboots with the new static IP address.

#### **Changing the Hostname**

To change the hostname on the device:

**1.** Locate the hostname field.

**2.** Enter the desired hostname:

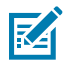

**NOTE:** The hostname must be alphanumeric and have a maximum length of 26 characters.

3. Click Apply when complete.

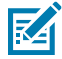

**NOTE:** The device, application, and network hardware may need to be power-cycled for the hostname change to occur.

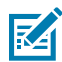

**NOTE:** The new hostname is visible following the device reboot.

# **TCP/IP Communication**

Configure TCP/IP communication settings to send and accept triggers.

#### Setting Up TCP/IP Triggering

To set up TCP/IP triggering, follow the steps to enable TCP/IP output in device settings, configure jobs on the device to accept TCP/IP triggers, and send TCP/IP triggers to the device.

#### **Enabling TCP/IP Output in Device Settings**

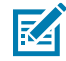

**NOTE:** TCP/IP output is disabled by default and must be explicitly enabled in the device's settings.

- 1. Select the representative communication type tab. For example, Ethernet Port 1
- 2. Scroll to TCPIP Settings
- 3. Check the Enable TCP/IP Control checkbox (disabled by default)

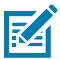

**NOTE:** Make note of the **Control Part Number** and **Trigger String** fields. This information is required to send a TCP/IP trigger from external software.

4. Click Apply in the TCP/IP settings window. Click OK in the following prompt.

#### Configuring Jobs to Accept TCP/IP Triggers

- 1. Create or open a job on the device.
- 2. Within the job tab, click the Connect chevron and navigate to the Triggers tab.
- 3. Ensure the Trigger Source is set to TCP/IP.
- 4. Click **Deploy** when the configuration is complete.

# Setting up RS-232 Hardware

The following accessories are necessary for a serial interface connection.

Power/GPIO Flying Leads cable

- USB to Serial Adaptor
- DB9 RS-232 D-SUB Serial Adaptor
- **1.** Connect the following wires from the flying leads cables to the DB9 Serial adaptor.

Figure 12 Flying Leads to DB9 Serial Adapter Wire Diagram

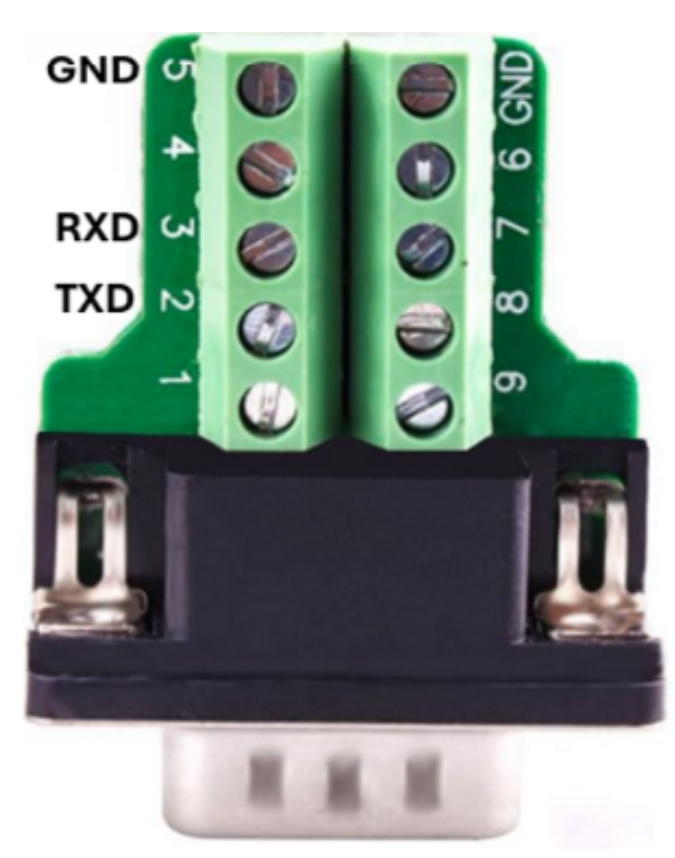

| Pin   | Color        | Description |
|-------|--------------|-------------|
| 1     | Yellow       | OUT1        |
| 2     | White/Yellow | TXD         |
| 3     | Brown        | RXD         |
| 4     | White/Brown  | IN1         |
| 5     | Violet       | RTS         |
| 6     | White/Violet | COMMON_IN   |
| 7     | Red          | DC_IN       |
| 8     | Black        | GND         |
| 9     | Green        | COMMON_OUT  |
| 10    | Orange       | INO         |
| 11    | Blue         | OUTO        |
| 12    | Grey         | CTS         |
| SHELL | Bare         | SHIELD      |

- 2. Connect DB9 Serial Adapter (female) to USB-to-Serial adapter (Male).
- 3. Connect USB-to Serial adapter USB end into host PC.
- 4. Identify the COM port associated with the USB-to-Serial adaptor.
- **5.** Identify the COM port associated with the USB-to-Serial adaptor using Device Manager on a Windows PC.
  - a) Expand the Ports field and identify the USB-to-Serial adaptor.

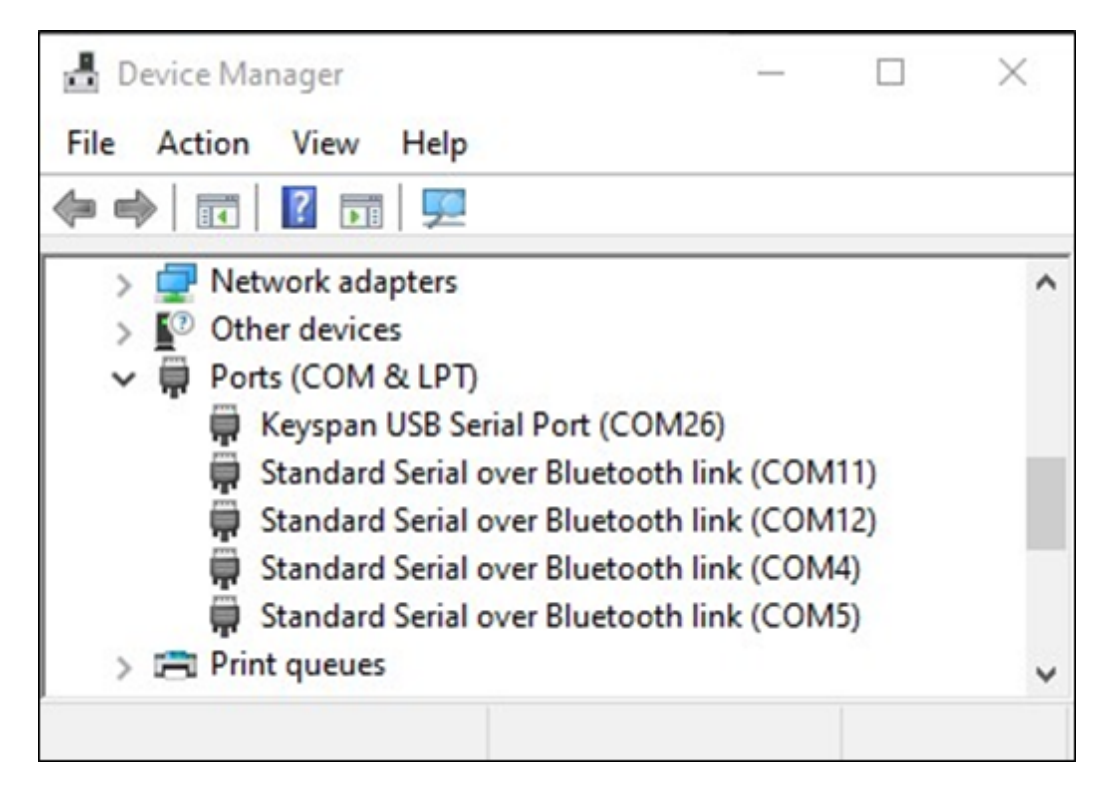

# Setting up RS-232 Triggering

Follow the steps in this section to enable RS-232 output in device settings or configure a job on the device to accept serial triggers.

#### **Enabling RS-232 Output in Device Settings**

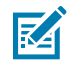

**NOTE:** TCP/IP output is disabled by default and must be explicitly enabled in the device's settings.

- **1.** Select the respective communication type tab. For example, Ethernet Port 1 or USB.
- 2. Scroll down to RS-232 settings.
- 3. Check the Enable RS-232 Control checkbox (disabled by default).

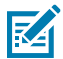

**NOTE:** Observe the **Trigger String** and keep this value for reference to send a Serial trigger from external software.

4. Click Apply in the RS-232 area and OK on the resulting prompt to save the configuration.

#### Configuring a Job on the Device to Accept Serial Triggers

- 1. Create or open a job on the device using Zebra Aurora Focus.
- 2. On the Job tab, click the **Capture** chevron and navigate to the **Triggers** tab to set the **Trigger Source** to **Serial**.
- **3.** Complete the job configuration and click **Deploy** to send the job to the device.

Confirm that the device is able to accept Serial (RS-232) triggers.

#### Sending a Serial Trigger to the Device

- **1.** Open a Serial client terminal software such as PuTTy.
- 2. Establish a connection to the device by clicking Serial tab.
- 3. Enter the COM port settings:
  - Name: COM port number as defined in Device Manager.
  - Speed, Baud, and Parity as defined in Device Settings using Zebra Aurora Focus.
  - Stop Bits: 1
  - Handshake/Mode: Off

4. Click **Open** to establish a serial connection.

| Second Second Se | - 🗆 X           |                                                                                                    |
|----------------------------------------------------------------------------------------------------|-----------------|----------------------------------------------------------------------------------------------------|
| UDP Setup Serial TCP Client TCP Server UDP Test Mode                                                                                                    | About           |                                                                                                    |
| Received/Sent data                                                                                                    | 1               | Serial<br>Name<br>COM14<br>Baud<br>9600<br>Data size<br>8<br>Parity<br>none<br>Handshake<br>OFF<br>Mode<br>Free |
| Modern lines                                                                                                    | CTS T DTR T RTS | 👷 Open<br>HWg FW update                                                                                         |
| Send                                                                                                    |                 |                                                                                                    |
| TRIGGER <cr><lf></lf></cr>                                                                                                    | HEX Send        | HWgroup                                                                                                    |
|                                                                                                    | HEX Send        | www.HW-group.com                                                                                                |
|                                                                                                    | HEX Send        | Hercules SETUP utility<br>Version 3.2.6                                                                         |

5. If a connection is successfully established, observe the Serial Port COM opened message.

| ļ | Received/Sent data |      |       |        |  |  |  |
|---|--------------------|------|-------|--------|--|--|--|
|   | Serial             | port | COM14 | opened |  |  |  |

6. Type the Trigger String as defined in Settings in Zebra Aurora Focus and click Enter.

| Server Serue and Server and Server and Serve | - 🗆 X                   |
|----------------------------------------------------------------------------------------------------|-------------------------|
| UDP Setup Serial TCP Client TCP Server UDP Test Mode About                                                                                                    |                         |
| Received/Sent data                                                                                                    | Serial                  |
| Serial port COM14 opened                                                                                                    | Name                    |
| SERIAL: TBA151111428104                                                                                                    | COM14 -                 |
|                                                                                                    | Baud                    |
|                                                                                                    | 9600 👻                  |
|                                                                                                    | Data size               |
|                                                                                                    | 8 🗸                     |
|                                                                                                    | Parity                  |
|                                                                                                    | none 💌                  |
|                                                                                                    | Handshake               |
|                                                                                                    | OFF 💌                   |
|                                                                                                    | Mode                    |
|                                                                                                    | Free                    |
| Modem lines<br>CD IN RI IN DSR IN CTS IN DTR IN RTS                                                                                                    | 📌 Open<br>HWg FW update |
| Send                                                                                                    |                         |
| TRIGGER <cr><lf></lf></cr>                                                                                                    | HUgroup                 |
| HEX Send                                                                                                    | www.HW-group.com        |
| HEX Send                                                                                                    | Version 3.2.6           |

7. Enter TRIGGER as the default Trigger String and click Send to send a trigger using serial.

#### **RS-232** Results

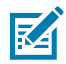

**NOTE:** RS-232 output is disabled by default and must be explicitly enabled in Device Settings.

| Network Settings     |                                                    |                      |  |  |  |  |
|----------------------|----------------------------------------------------|----------------------|--|--|--|--|
|                      | Ethernet Port 1                                    | USB                  |  |  |  |  |
| Enable DHCP 🔺 Ne     | twork controls are read-only when DHCP is enabled. |                      |  |  |  |  |
| Network              |                                                    | Current Network      |  |  |  |  |
| IP Address           | 0.0.0.0                                            | IP Address           |  |  |  |  |
| Subnet Mask          | 0.0.0.0                                            | Subnet Mask          |  |  |  |  |
| Default Gateway      | 0.0.0.0                                            | Default Gateway      |  |  |  |  |
| DNS                  |                                                    | Current DNS          |  |  |  |  |
| Preferred DNS Server |                                                    | Preferred DNS Server |  |  |  |  |
| Alternate DNS Server |                                                    | Alternate DNS Server |  |  |  |  |
| DNS Domain Name      |                                                    | DNS Domain Name      |  |  |  |  |
| General              |                                                    |                      |  |  |  |  |
| DHCP Timeout         | 30 s                                               |                      |  |  |  |  |
| Host Name            | FS4082b1                                           |                      |  |  |  |  |

- **1.** Select the associated communication type tab.
- 2. Scroll down to RS-232 Settings.
- 3. Ensure that the Enable RS-232 Results checkbox is checked

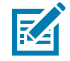

**NOTE:** Record the **Speed, Data Bits, Parity, Stop Bits** you may need these settings later to listen for RS-232/Serial results from external software.

| RS-232 Settings               |         |   | APRY |
|-------------------------------|---------|---|------|
| Control Enable R5-232 Control |         |   |      |
| Control Terminator            | CR+LF   | ~ |      |
| Trigger String                | TRIGGER |   |      |

4. Click Apply within the RS-232 Settings area

#### **Connectivity Guidelines**

| RS-232 Settings          |          |   | APRY |
|--------------------------|----------|---|------|
| Control                  |          |   |      |
| Enable R5-232 Co         | entrol 🛕 |   |      |
| Control Terminator       | CR+LF    | ~ |      |
| Trigger String           | TRISSER  |   |      |
| Results Enable RS-232 Re | suits    |   |      |
| Speed (Saud Rate)        | 9600     | * |      |
| Data Bits                | 07 🖲 8   |   |      |
| Parity                   | None     | ~ |      |
| Stop Bits                | ● 1 ○ 2  |   |      |

#### Listening to RS-232 Output Events

- **1.** Open an RS-232 client terminal software such as PuTTy.
- **2.** Establish a connection to the device by clicking **Session**.
- 3. Set Serial Line to the COM Port Number.
- 4. Set **Speed** to the Serial speed defined in Aurora Focus.

5. Click **Open** to open a serial connection in terminal.

| - Session                                                                                       | Basic options for your PuTTY :                                                     | session       |  |
|-------------------------------------------------------------------------------------------------|------------------------------------------------------------------------------------|---------------|--|
| Logging<br>Terminal<br>Keyboard<br>Rell                                                         | Specify the destination you want to conr<br>Serial line<br>COM15                   | Speed<br>9600 |  |
| Bell Features Window Appearance Behaviour Translation Translation Colours Connection Data Provy | Connection type:                                                                   |               |  |
|                                                                                                 | Load, save or delete a stored session<br>Saved Sessions<br>Default Settings<br>NXP | Load          |  |
|                                                                                                 |                                                                                    | Delete        |  |
| SUPDUP                                                                                          | Close window on exit:<br>Always Never Only on clean exit                           |               |  |

6. If the connection is successful, observe the terminal window with a green cursor.

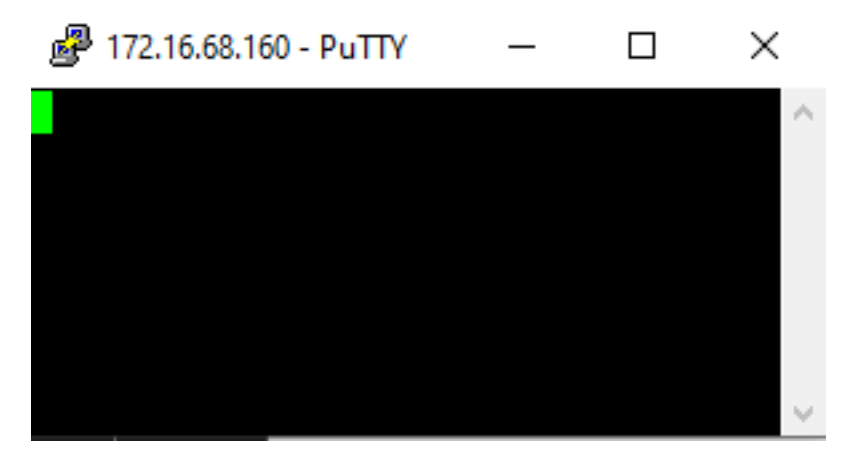

**7.** Trigger the job and observe the results in the terminal window to confirm that the device is configured as expected.

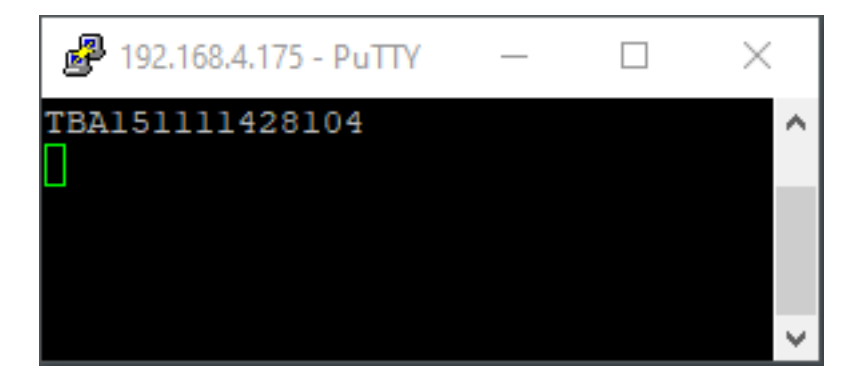

## Listening for USB-CDC Output Events

To set USB CDC-Serial Results as job output, enable USB CDC-Serial Output in **Device Settings** using Aurora Focus.

#### Setting Up CDC-Serial Output in Device Settings

- **1.** Select the associated communication type tab.
- 2. Scroll to USB Settings.
- 3. Ensure that the Enable USB CDC-Serial Results checkbox is enabled.
- 4. Click Apply within the USB Settings.
- 5. Click OK.

#### Listening Over USB CDC-Serial Connection

The process of listening over USB CDC-Serial connections is similar to the RS-232 setup outlined in the previous section.

- **1.** After enabling USB CDC-Serial Results, navigate to Device Manager to identify the COM port associated with your USB connection.
- 2. Follow the instructions outlined in the RS-232 sections using the COM port in Device Manager.

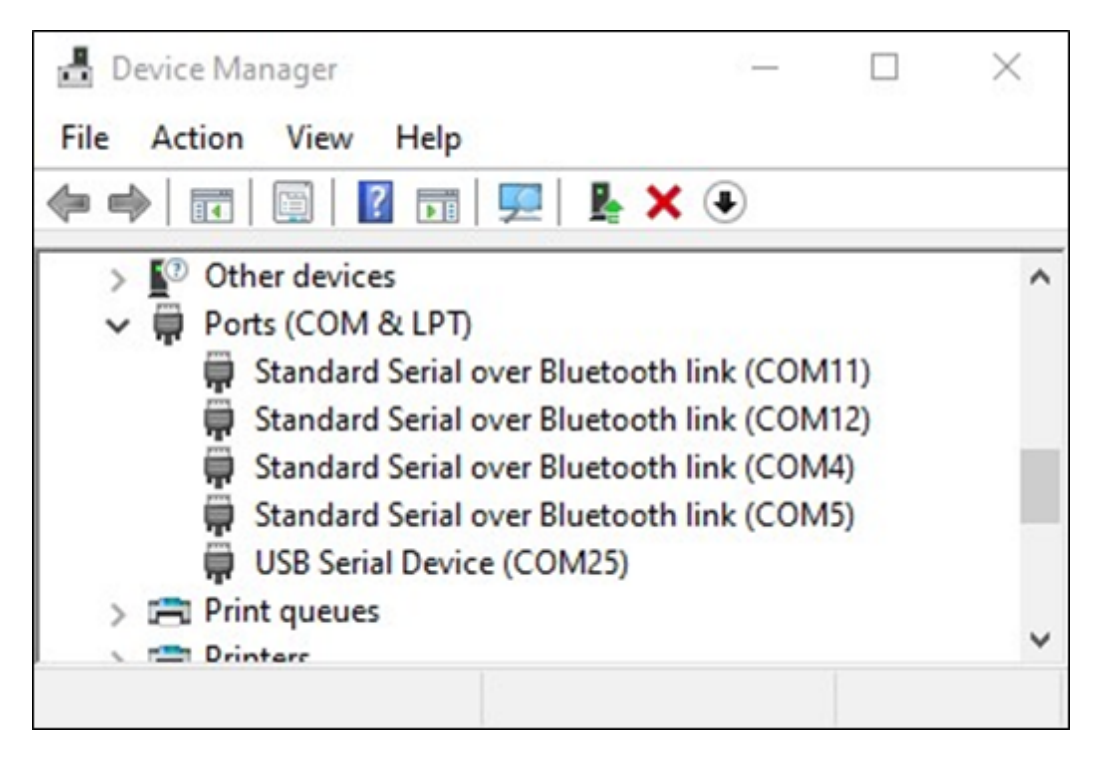

# **USB Settings**

Configure USB settings such as enabling a HID Keyboard or adding a Keystring Delay.

#### **Enabling HID Keyboard**

Checking this setting will enable USB-HID output. Job result/output will be streamed over a USB connection to the host PC as if the device was a keyboard. The output streams into any field with focus, such as notepad, excel, or other host-based apps.

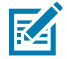

**NOTE:** When this setting is applied, the device will automatically reboot. If USB is your sole way of communicating with the device (as opposed to via ethernet cable) and you have a job that automatically starts on startup, it may be difficult to communicate with the device if the job is running and sending output over the USB simultaneously. Ensure that you have de-selected the other options before enabling HID.

#### Adding a Keystring Delay

Sometimes data is sent over USB faster than the receiving application receives them. This is commonly seen with some remote applications where latency is a factor. Compensate for this by adding a keystroke delay, where a certain pause (typically in ms) is inserted between each character so no characters (data) are missed.

# **PLC Protocol**

For specific details on Industrial Ethernet, EtherNet/IP, PROFINET Interface, and Modbus TCP, refer to the FS/VS Industrial Ethernet User Guide.

# Troubleshooting

This section describes potential issues that may occur while using the application and solutions that could correct the problem, such as rebooting the device and reconnecting the USB cable.

| Problem                                                                                                    | Solution                                                                                                    |
|----------------------------------------------------------------------------------------------------|----------------------------------------------------------------------------------------------------|
| Installation                                                                                                   |                                                                                                    |
| Run as Administrator                                                                                           | If you receive an error when attempting to install<br>Aurora Focus, try again by right-clicking the Aurora<br>Focus icon on your PC, and selecting Run as<br>Administrator. |
| Backward Compatibility                                                                                         | Aurora Focus does not connect to a device<br>with older firmware. This may cause a break in<br>functionality if the device is not updated.                                  |
| Software                                                                                                    |                                                                                                    |
| The device becomes idle while configuring an inspection task.                                                  | Perform a factory reset. This can resolve issues that may occur after updating the firmware version.                                                                        |
| Device                                                                                                    |                                                                                                    |
| External illumination does not turn on when running a job created with a previous firmware version.            | Enable external illumination.                                                                                                    |
| External illumination does not turn off when in NPN mode.                                                      | Switch back to PNP mode before powering off the device.                                                                                                    |
| On FS10 devices, specific hubs cause USB interfaces (RNDIS and HID) to break upon HID keyboard re-enumeration. | Disconnect and reconnect the USB cable.                                                                                                    |
| Firmware updates fail if the memory consumption on the device is currently high.                               | Reboot the device and upgrade.                                                                                                    |
| Uninstalling the InstallShield does not always remove all of the registry entries.                             | Type regedit to access the Registry<br>Editor on your PC, and manually delete the<br>Zebra Aurora Focus folder under Computer<br>\HKEY_LOCAL_MACHINE\SOFTWARE\Zebra\        |

#### Table 74 Troubleshooting

# Firmware Troubleshooting

| Table 75 | Firmware | Troubleshooting |
|----------|----------|-----------------|
|----------|----------|-----------------|

| Problem                              | Solution                                                            |
|--------------------------------------|---------------------------------------------------------------------|
| The firmware update procedure fails. | If the device status is set to Managed, close the device and retry. |

#### Figure 13 Managed Device Update Firmware Error

| Update Firmware                                                                                                    |                                                                                                    |                                                                                | - >                                                                                                    |
|----------------------------------------------------------------------------------------------------|----------------------------------------------------------------------------------------------------|--------------------------------------------------------------------------------|----------------------------------------------------------------------------------------------------|
| Camera                                                                                                    | Firmware version                                                                                     | Build                                                                          | Status                                                                                                    |
| FS107dcd Camera                                                                                                    | CAAFFS00-003-R18                                                                                     | RELEASE-438                                                                    | Update Error                                                                                                    |
| About the process                                                                                                    |                                                                                                    |                                                                                |                                                                                                    |
| Update the firmware on the<br>stop the running job, the LE<br>will take a few minutes to c                                                                                                    | device via a .scnplg2 firmware f<br>Ds will flash red, and the device<br>omplete - DO NOT REMOVE POW | ile located on the local<br>will reboot after the up<br>I'ER FROM THE DEVICE I | PC or FTP/FTPS server. The process will<br>date is successfully applied. This process<br>DURING THE UPDATE PROCESS. |
| Device firmware and corresponding Aurora Focus software downloads are available at the Zebra Technologies Support and<br>Downloads website (Note: Firmware download pages list the device compatibility for that version) - [Industrial Machine<br>Vision and Fixed Scanners Support & Downloads   Zebra] |                                                                                                    |                                                                                |                                                                                                    |
| nstall New Firmware via:                                                                                                    |                                                                                                    |                                                                                |                                                                                                    |
| O FTP / FTPS Server (                                                                                                    | File Based Upload                                                                                    |                                                                                |                                                                                                    |
| CHOOSE FILE                                                                                                    |                                                                                                    |                                                                                |                                                                                                    |
| selected File: C:\Zebra Aurora Release\2023-07-18 Aurora 6.0.22 Jalapeno_R10-402\FS10_XS20_COMMON_MODELS_CAAF<br>FS00-003-R10_RELEASE_010.scnplg2                                                                                                    |                                                                                                    |                                                                                |                                                                                                    |
| Forced Update                                                                                                    | Dual Update                                                                                          |                                                                                |                                                                                                    |
| FS107dcd Camera - Firmwa                                                                                                    | re update failed. Device is currer                                                                   | ntly managed                                                                   |                                                                                                    |
|                                                                                                    |                                                                                                    |                                                                                | CLOSE                                                                                                    |

# License Troubleshooting

| Table 76 | License 7 | Troubleshooting |
|----------|-----------|-----------------|
|----------|-----------|-----------------|

| Problem                                                                          | Solution                                                                                                    |
|----------------------------------------------------------------------------------|----------------------------------------------------------------------------------------------------|
| Offline licenses are not recognized correctly.                                   | <b>1.</b> Deactivate the offline licenses on both devices in the Web HMI.                                                                 |
|                                                                                  | <b>2.</b> Perform a date and time sync. Confirm that the date, timezone, and time are accurate within a minute of the current local time. |
|                                                                                  | <b>3.</b> Perform a factory reset on License Storage.                                                                                     |
|                                                                                  | <b>4.</b> After the device reboots, reconfirm the time information is accurate.                                                           |
|                                                                                  | <b>5.</b> Regenerate new offline licenses and apply them to the devices.                                                                  |
| Error x700000024 displays when attempting to apply an online or offline license. | Perform a License Storage reset on the device and try again after rebooting.                                                              |

# **FTP Troubleshooting**

If the FTP server is not saving images correctly, it could be a result of an issue with the firewall, folder access or invalid permissions.

#### **Firewall Settings**

If the FTP server is not receiving messages, as in the image below, review the firewall settings.

#### Troubleshooting

| Gerver HelpStartStopSettingsAboutThread IDMessage31836FTP Server started on port 21.23940220 Welcome to Baby FTP Server23940Client connected from 172.16.114.23123940AUTH TLS23940530 Please login with USER and PASS.23940AUTH SSL23940530 Please login with USER and PASS.23940331 User name ok, need password.23940230 User logged in.23940230 User logged in.23940230 User logged in.23940SYST23940S15 UNIX emulated by Baby FTP Server.23940S22 Command not implemented.23940232 Server directory.239402394023940S12 Command not implemented.23940257 "/" is current directory.23940200 Type set to l.                                                                                                    | × | _    | y FTP Server [1 connections]                                     | 🗊 Bab          |
|----------------------------------------------------------------------------------------------------|---|------|------------------------------------------------------------------|----------------|
| StartStopSettingsAboutThread IDMessage31836FTP Server started on port 21.23940220 Welcome to Baby FTP Server23940Client connected from 172.16.114.23123940AUTH TLS23940S30 Please login with USER and PASS.23940AUTH SSL23940S30 Please login with USER and PASS.23940S30 Please login with USER and PASS.23940S30 Please login with USER and PASS.23940S31 User name ok, need password.23940230 User logged in.23940230 User logged in.23940SYST23940S02 Command not implemented.23940257 "/" is current directory.23940257 "/" is current directory.23940200 Type set to 1.                                                                                                    |   |      | Help                                                             | Server         |
| Thread ID         Message           31836         FTP Server started on port 21.           23940         220 Welcome to Baby FTP Server           23940         Client connected from 172.16.114.231           23940         AUTH TLS           23940         530 Please login with USER and PASS.           23940         AUTH SL           23940         AUTH SSL           23940         S30 Please login with USER and PASS.           23940         S30 Please login with USER and PASS.           23940         USER anonymous           23940         331 User name ok, need password.           23940         230 User logged in.           23940         230 User logged in.           23940         SYST           23940         S15 UNIX emulated by Baby FTP Server.           23940         S02 Command not implemented.           23940         PWD           23940         S27 ''/' is current directory.           23940         257 ''/' is current directory.           23940         200 Type set to 1. |   |      | Stop Settings About                                              | D<br>Start     |
| 31836       FTP Server started on port 21.         23940       220 Welcome to Baby FTP Server         23940       Client connected from 172.16.114.231         23940       AUTH TLS         23940       530 Please login with USER and PASS.         23940       AUTH SSL         23940       530 Please login with USER and PASS.         23940       530 Please login with USER and PASS.         23940       USER anonymous         23940       331 User name ok, need password.         23940       PASS anonymous@example.com         23940       230 User logged in.         23940       SYST         23940       215 UNIX emulated by Baby FTP Server.         23940       FEAT         23940       502 Command not implemented.         23940       257 "/" is current directory.         23940       200 Type set to 1.                                                                                                    | _ |      | ID Message                                                       | Thread         |
| 23940Client connected from 172.16.114.23123940AUTH TLS23940530 Please login with USER and PASS.23940AUTH SSL23940530 Please login with USER and PASS.23940USER anonymous23940331 User name ok, need password.23940PASS anonymous@example.com23940230 User logged in.23940SYST23940215 UNIX emulated by Baby FTP Server.23940502 Command not implemented.23940257 "/" is current directory.23940257 "/" is current directory.23940200 Type set to 1.                                                                                                    |   |      | FTP Server started on port 21.<br>220 Welcome to Baby FTP Server | 31836<br>23940 |
| 23340AUTH TES23940530 Please login with USER and PASS.23940AUTH SSL23940530 Please login with USER and PASS.23940USER anonymous23940331 User name ok, need password.23940PASS anonymous@example.com23940230 User logged in.23940SYST23940215 UNIX emulated by Baby FTP Server.23940502 Command not implemented.23940257 ''/' is current directory.23940257 ''/' is current directory.23940200 Type set to I.                                                                                                    |   |      | Lient connected from 172.16.114.231                              | 23940          |
| 23940AUTH SSL23940530 Please login with USER and PASS.23940USER anonymous23940331 User name ok, need password.23940PASS anonymous@example.com23940230 User logged in.23940SYST23940215 UNIX emulated by Baby FTP Server.23940502 Command not implemented.23940257 "/" is current directory.23940257 "/" is current directory.23940200 Type set to I.                                                                                                    |   |      | 530 Please login with USEB and PASS                              | 23940          |
| 23940530 Please login with USER and PASS.23940USER anonymous23940331 User name ok, need password.23940PASS anonymous@example.com23940230 User logged in.23940SYST23940215 UNIX emulated by Baby FTP Server.23940FEAT23940502 Command not implemented.23940257 "/" is current directory.23940257 "/" is current directory.23940200 Type set to I.                                                                                                    |   |      | AUTH SSI                                                         | 23940          |
| 23940USER anonymous23940331 User name ok, need password.23940PASS anonymous@example.com23940230 User logged in.23940SYST23940215 UNIX emulated by Baby FTP Server.23940FEAT23940502 Command not implemented.23940PWD23940257 "/" is current directory.23940TYPE I23940200 Type set to I.                                                                                                    |   |      | 530 Please login with USER and PASS.                             | 23940          |
| 23940331 User name ok, need password.23940PASS anonymous@example.com23940230 User logged in.23940SYST23940215 UNIX emulated by Baby FTP Server.23940FEAT23940502 Command not implemented.23940257 "/" is current directory.23940257 "/" is current directory.23940TYPE I23940200 Type set to I.                                                                                                    |   |      | USER anonymous                                                   | 23940          |
| 23940         PASS anonymous@example.com           23940         230 User logged in.           23940         SYST           23940         215 UNIX emulated by Baby FTP Server.           23940         FEAT           23940         502 Command not implemented.           23940         PWD           23940         257 "/" is current directory.           23940         TYPE I           23940         200 Type set to I.                                                                                                    |   |      | 331 User name ok, need p <mark>assword.</mark>                   | 23940          |
| 23940       230 User logged in.         23940       SYST         23940       215 UNIX emulated by Baby FTP Server.         23940       FEAT         23940       502 Command not implemented.         23940       PWD         23940       257 "/" is current directory.         23940       TYPE I         23940       200 Type set to I.                                                                                                    |   |      | PASS anonymous@example.com                                       | 23940          |
| 23940         SYST           23940         215 UNIX emulated by Baby FTP Server.           23940         FEAT           23940         502 Command not implemented.           23940         PWD           23940         257 "/" is current directory.           23940         TYPE I           23940         200 Type set to I.                                                                                                    |   |      | 230 User logged in.                                              | 23940          |
| 23940         215 UNIX emulated by Baby FTP Server.           23940         FEAT           23940         502 Command not implemented.           23940         PWD           23940         257 "/" is current directory.           23940         TYPE I           23940         200 Type set to I.                                                                                                    |   |      | SYST                                                             | 23940          |
| 23940         FEAT           23940         502 Command not implemented.           23940         PWD           23940         257 "/" is current directory.           23940         TYPE I           23940         200 Type set to I.                                                                                                    |   |      | 215 UNIX emulated by Baby FTP Server.                            | 23940          |
| 23940         502 Command not implemented.           23940         PWD           23940         257 "/" is current directory.           23940         TYPE I           23940         200 Type set to I.                                                                                                    |   |      | FEAT                                                             | 23940          |
| 23940         PWD           23940         257 "/" is current directory.           23940         TYPE I           23940         200 Type set to I.                                                                                                    |   |      | 502 Command not implemented.                                     | 23940          |
| 23940         257 "/" is current directory.           23940         TYPE I           23940         200 Type set to I.                                                                                                    |   |      | PWD                                                              | 23940          |
| 23940 TYPE I<br>23940 200 Type set to I.                                                                                                    |   |      | 257 "/" is current directory.                                    | 23940          |
| 23940 200 Type set to I.                                                                                                    |   |      | IYPE I                                                           | 23940          |
|                                                                                                    |   |      | 200 Type set to I.                                               | 23940          |
| 2394U PASV                                                                                                    |   |      | PASV                                                             | 23940          |
|                                                                                                    |   | <br> |                                                                  |                |
|                                                                                                    |   | <br> | ·                                                                | TDC            |

#### **Invalid Folder Attributes**

In cases where the FTP server application cannot write on the destination folder. Select the folder and use the **ALT+ENTER** command to open the properties window and verify that the **Read-only** checkbox is not enabled.

| TEST-FTP P    | Properties                                  | × |
|---------------|---------------------------------------------|---|
| General Shari | ng Security Previous Versions Customize     |   |
|               | TEST-FTP                                    |   |
| Type:         | File folder                                 |   |
| Location:     | C:\                                         |   |
| Size:         | 1,09 MB (1.145.816 bytes)                   |   |
| Size on disk: | 1,14 MB (1.200.128 bytes)                   |   |
| Contains:     | 32 Files, 5 Folders                         |   |
| Created:      | lunedì 28 agosto 2023, 14:07:40             |   |
| Attributes:   | Read-only (Only applies to files in folder) |   |
|               | Hidden Advanced                             |   |
|               |                                             |   |
|               |                                             |   |
|               |                                             |   |
|               | OK Cancel <u>A</u> pply                     |   |

#### **Invalid Permissions**

The FTP server configuration prevents certain operations. If the log of the FTP server application shows a critical file transfer error.

To create a directory and upload a file, activate all options as shown in the following figure:

| Settings                                               | × |
|--------------------------------------------------------|---|
| General                                                |   |
| Automatically activate server at startup               |   |
| Directory Access                                       |   |
| Home directory: C:\TEST-FTP                            |   |
| 🔽 Allow Create Directory 🔽 Allow Delete 🔽 Allow Rename |   |
| ✓ Allow Download ✓ Allow Upload                        |   |
| OK Cancel                                              |   |

# **Testing the FTP Connection**

Before using the smart camera, test the FTP connection using an FTP client.

This may also trigger the Windows Defender Firewall for the FTP server application. This operation can be done automatically.

Enable the FTP server for all networks.

| 🚋 Windows Security Alert                                                                                                    |                 |                                         |  |  |  |  |  |  |
|----------------------------------------------------------------------------------------------------|-----------------|-----------------------------------------|--|--|--|--|--|--|
| Windows Defender Firewall has blocked some features of this app                                                                       |                 |                                         |  |  |  |  |  |  |
| Windows Defender Firewall has blocked some features of Baby FTP Server on all public, private                                         |                 |                                         |  |  |  |  |  |  |
|                                                                                                    | Name:           | Baby FTP Server                         |  |  |  |  |  |  |
|                                                                                                    | Publisher:      | Pablo Software Solutions                |  |  |  |  |  |  |
|                                                                                                    | Path:           | C:\tools\babyftp-ftp server\babyftp.exe |  |  |  |  |  |  |
| Allow Baby FTP Server to communicate on these networks:                                                                               |                 |                                         |  |  |  |  |  |  |
| 🗸 Private netw                                                                                                    | orks, such as m | ny home or work network                 |  |  |  |  |  |  |
| Public networks, such as those in airports and coffee shops (not recommended because these networks often have little or no security) |                 |                                         |  |  |  |  |  |  |
| What are the risks of allowing an app through a firewall?                                                                             |                 |                                         |  |  |  |  |  |  |
|                                                                                                    |                 | Allow access Cancel                     |  |  |  |  |  |  |

# **Configuring the Firewall**

If there is no communication between the smart camera and the FTP Server application, add the FTP server application to the Windows Firewall Rules using the following procedure.

1. Open Windows Defender Firewall.

2. Click Allow an app or feature ....

| 1     | Windows Defender Finewell                                                                                                    |                                                                                                    |                                                                                                    |  |  | • | × |
|-------|----------------------------------------------------------------------------------------------------|----------------------------------------------------------------------------------------------------|----------------------------------------------------------------------------------------------------|--|--|---|---|
| 4     | > v 🛧 🎦 - Contro                                                                                                    | il Panel > All Control Panel Items > Windows Defe                                                                                                    | ~ C                                                                                                    |  |  |   |   |
| •• •• | Control Panel Home<br>Allow an app or fusition<br>proparty Windows Defender<br>Executed<br>Change notification settings<br>from Windows Defender<br>Freewall on or off<br>Restore defaults<br>Advanced settings<br>Troubleshoot my network | Help protect your PC with Windows Defi<br>Windows Defender Frewall can help provent hockers<br>through the interest or a network.<br>For your security, some settings are managed to<br>Doggain networks<br>Networks at a workplace that are attached to a dom<br>Windows Defender Frewall state:<br>Incoming cannectione: | ender Firewall<br>er malicious software from gaining access to your PC<br>yyour system administrator.<br>Connected<br>ain<br>On<br>Block all connections to agos that are not on the list<br>of allowed apps |  |  |   |   |
|       |                                                                                                    | Active domain networks<br>Notification state:                                                                                                    | Debratan<br>Notify me when Windows Defender Finewall blocks a<br>new app                                                                                                    |  |  |   |   |
|       |                                                                                                    | Private networks     Guest or public networks     Networks in public places such as argorts or coffee                                                                                                    | Not connected ~<br>Connected ^<br>shops                                                                                                    |  |  |   |   |
|       | See also<br>Security and Maintenance<br>Network and Sharing Canter                                                                                                    | Windows Defender Firewall state<br>Incoming connections<br>Active public networks:                                                                                                    | On<br>Block all connections to apps that are not on the list<br>of allowed apps<br>Unidentified network                                                                                                    |  |  |   |   |

3. Click Allow another app....

| See Allowed apps                            |                                                                                                    |                                                                                                    |                                                                                                    |                                                                                        |                                                                    | - | • | × |
|---------------------------------------------|----------------------------------------------------------------------------------------------------|----------------------------------------------------------------------------------------------------|----------------------------------------------------------------------------------------------------|----------------------------------------------------------------------------------------|--------------------------------------------------------------------|---|---|---|
| ← → ✓ ↑ Sentrol Panal → All Control Panal I | terns > Windows Defender Firewall > Allowed apps                                                                                                    |                                                                                                    |                                                                                                    |                                                                                        | ~ ¢                                                                |   |   |   |
|                                             | Allow apps to communicate through Window<br>To add, change, or remove allowed apps and ports, click C<br>What are the risks of allowing an app to communicate?<br>To review security, some settings are managed by your<br>Allowed apps and features<br>Name<br>Childeneon DestroyApproced in 10.000010 (vol.<br>Childeneon DestroyApproced in 10.000010 (vol.<br>Childeneon DestroyApproced in 10.000010 (vol.<br>Childeneon DestroyApproced in 10.000010 (vol.<br>Childeneon DestroyApproced in 10.000010 (vol.<br>Childeneon DestroyApproced in 10.000010 (vol.<br>Childeneon DestroyApproced in 10.000010 (vol.<br>Childeneon DestroyApproced in 10.000010 (vol.<br>Childeneon DestroyApproced in 10.000010 (vol.<br>Childeneon DestroyApproced in 10.000010 (vol.<br>Childeneon DestroyApproced in 10.00000 (vol.<br>Childeneon DestroyApproced in 10.000000 (vol.<br>Childeneon DestroyApproced in 10.000000 (vol.<br>Childeneon DestroyApproced in 10.00000000000000000000000000000000000 | vs Defer<br>system at<br>system at<br>2<br>2<br>2<br>2<br>2<br>2<br>2<br>2<br>2<br>2<br>2<br>2<br>2<br>2<br>2<br>2<br>2<br>2<br>2 | hinder Fin<br>nys<br>hindstatt<br>2<br>2<br>2<br>2<br>2<br>2<br>2<br>2<br>2<br>2<br>2<br>2<br>2<br>2<br>2<br>2<br>2<br>2 | Public<br>Public<br>Public<br>Public<br>Public<br>Public<br>Public<br>Public<br>Public | Change setting Group Policy No No No No No No No No No No No No No |   |   |   |
|                                             |                                                                                                    |                                                                                                    |                                                                                                    | 0                                                                                      | Genol                                                              |   |   |   |

**4.** Select the executable of the FTP server.

| Add an app                                                                                         |             | $\times$ |  |  |  |  |  |  |  |
|----------------------------------------------------------------------------------------------------|-------------|----------|--|--|--|--|--|--|--|
| Select the app you want to add, or click Browse to find one that is not listed, and then click OK. |             |          |  |  |  |  |  |  |  |
| Apps:                                                                                              |             |          |  |  |  |  |  |  |  |
| Baby FTP Server                                                                                    |             |          |  |  |  |  |  |  |  |
|                                                                                                    |             |          |  |  |  |  |  |  |  |
|                                                                                                    |             |          |  |  |  |  |  |  |  |
|                                                                                                    |             |          |  |  |  |  |  |  |  |
|                                                                                                    |             |          |  |  |  |  |  |  |  |
|                                                                                                    |             |          |  |  |  |  |  |  |  |
|                                                                                                    |             |          |  |  |  |  |  |  |  |
|                                                                                                    |             |          |  |  |  |  |  |  |  |
|                                                                                                    |             |          |  |  |  |  |  |  |  |
|                                                                                                    |             |          |  |  |  |  |  |  |  |
| Path: C:\Tools\babyftp-FTP Server\b                                                                | abyftp.exe  | Browse   |  |  |  |  |  |  |  |
| What are the risks of unblocking an app?                                                           |             |          |  |  |  |  |  |  |  |
| You can choose which network types to add t                                                        | his app to. |          |  |  |  |  |  |  |  |
| Network types                                                                                      | Add         | Cancel   |  |  |  |  |  |  |  |

5. Select all networks.

| 늘 Alcowed apps                                |                                                                                                    |                                                                                                    |                                                                                                    |                      |                                                                          |      |  | - | 0 | × |
|-----------------------------------------------|----------------------------------------------------------------------------------------------------|----------------------------------------------------------------------------------------------------|----------------------------------------------------------------------------------------------------|----------------------|--------------------------------------------------------------------------|------|--|---|---|---|
| 🔶 🧼 👻 🛧 🎦 🎽 Control Panel > All Control Panel | hems > Windows Defender Finewall > Allowed apps                                                                                                    | ~ 0                                                                                                    | ][                                                                                                    | isarch Control Panal |                                                                          | ر    |  |   |   |   |
|                                               | Allow apps to communicate through Window<br>To tidl, change, or remove allowed apps and ports, click O<br>What are the risks of allowing an app to communicate?<br>For your security, some settings are managed by you                                                                                                    | vs Defer<br>hange sett<br>r system a                                                                                           | ider Fin<br>ings.<br>Iministrat                                                                                                    | ewall<br>Dr.         | 🗣 Chagge sett                                                            | ings |  |   |   |   |
|                                               | Allowed apps and features                                                                                                    |                                                                                                    |                                                                                                    |                      |                                                                          |      |  |   |   |   |
|                                               | Name      O(Microsoft, WindowsStore, 12004, 1001,1,0,164,      O(Microsoft, WindowsStore, 12004, 1001,1,0,164,      O(Microsoft, WindowsStore, 12004, 1001,1,0,164,      O(Microsoft, Zunek/Asie, 1021002, 105110, 146,      O(Microsoft, Zunek/Asie, 1021002, 105110, 146,      O(Microsoft, Zunek/Asie, 1021002, 105110, 146,      O(Microsoft, Zunek/Asie, 1021002, 105110, 146,      O(Microsoft, Zunek/Asie, 1021002, 105110, 146,      O(Microsoft, Zunek/Asie, 1021002, 105110, 146,      O(Microsoft, Zunek/Asie, 1021002, 105110, 146,      O(Microsoft, Zunek/Asie, 1021002, 105110, 146,      O(Microsoft, Zunek/Asie, 1021002, 105110, 146,      O(Microsoft, Zunek/Asie, 1021002, 105110, 146,)      O(Microsoft, Zunek/Asie, 1021002, 105110, 146,)      O(Microsoft, Zunek/Asie, 1021002, 105110, 146,)      O(Microsoft, Zunek/Asie, 1021002, 105110, 146,)      O(Microsoft, Zunek/Asie, 1021002, 105110, 146,)      O(Microsoft, Zunek/Asie, 1021002, 105110, 146,)      O(Microsoft, Zunek/Asie, 1021002, 105110, 146,)      O(Microsoft, Zunek/Asie, 1021002, 105110, 146,)      O(Microsoft, Zunek/Asie, 1021002, 105110, 146,)      O(Microsoft, Zunek/Asie, 1021002, 105110, 146,)      O(Microsoft, Zunek/Asie, 1021002, 105110, 146,)      O(Microsoft, Zunek/Asie, 1021002, 105110, 146,))      O(Microsoft, Zunek/Asie, 1021002, 105110, 146,)) | Comain<br>22<br>23<br>24<br>24<br>24<br>25<br>24<br>25<br>25<br>25<br>25<br>25<br>25<br>25<br>25<br>25<br>25<br>25<br>25<br>25 | hinter of a constraint of a constraint of a co |                      | Group Policy<br>No<br>No<br>No<br>No<br>No<br>No<br>No<br>No<br>No<br>No | 1    |  |   |   |   |
|                                               | BranchCache - Content Rational (User HTIP)                                                                                                    | 0                                                                                                    | (                                                                                                    | Detaija.             | No<br>Remov                                                              |      |  |   |   |   |
|                                               |                                                                                                    |                                                                                                    |                                                                                                    | OK                   | Gen                                                                      | al I |  |   |   |   |

6. Click OK to apply the settings.

RegEx is used to filter code to identify specific objects. This section provides details on what to look for in your code to confirm that RegEx is functioning properly, what data is constant, and what data can change. If you intend to change the data, you must provide the data type or reduce the data to a specific number of characters when possible.

For a full list of filtering commands to identify various data types, characters, and fixed positions or serial use of specific data, refer to <u>rexegg.com/regex-quickstart.html</u>

### **RegEx Examples**

RegEx refers to a regular expression sequence of characters that specifies a pattern for the application to identify in the image. This section provides examples of common RegEx use cases and outlines the procedure to utilize them in Zebra Aurora Focus.

All five codes were read without a filter:

| RegEx Overview |  |
|----------------|--|
|----------------|--|

| Barcode String Match | 0               |                     |     |   | 3.                                                                                                    |
|----------------------|-----------------|---------------------|-----|---|----------------------------------------------------------------------------------------------------|
| No Read String       |                 |                     |     | ] |                                                                                                    |
| Enable Barcode (     | Quality Metrics |                     |     |   | Read Barcode                                                                                                    |
| Exhaustive 2D At     | 5empt           |                     |     |   | (1P)P/N: CBL-USB03000-USC00<br>(D)MFD: 01DEC20<br>(2P)REV:<br>(Q)QUANTITY: 1<br>(Q)QUANTITY: 1<br>MADE IN CHINA                                                                                                    |
| View Results         |                 |                     |     |   |                                                                                                    |
| Status               | Codec           | Result              | PPM | - |                                                                                                    |
| - Good Read          |                 |                     | 12  |   | X: 282 Y: 193 R:09 6:09 8:09 Zoon: 81.82% -% Sun Available                                                                                                    |
|                      | C00639          | 0010ec.20           | 15  |   | Filmstip                                                                                                    |
|                      | 000009          |                     | 2.9 |   | 日 今 前                                                                                                    |
|                      |                 | PCBL 03803000 05000 | 2.0 |   |                                                                                                    |
| 0                    | CODE39          | 29                  | 2.9 |   | The second second secon |

Filter (\w) for all strings that include matches any word character (equivalent to [a-zA-Z0-9\_]):

| Minimum Coverage                           | e Percentage      |                      |       |                                                                                                    |
|--------------------------------------------|-------------------|----------------------|-------|----------------------------------------------------------------------------------------------------|
| Barcode String Match<br>Select Last Decode | •<br>•            |                      | Regex |                                                                                                    |
| No Read String                             | I                 |                      |       | Read Barcole                                                                                                    |
| Enable Barcode G                           | ully Metrics      |                      |       | (1P)P/N: CBL-USB03000-USC00                                                                                                    |
| Exhaustive 2D Atte                         | mpt               |                      |       | (D)MFD: 01DEC20                                                                                                    |
|                                            |                   |                      |       |                                                                                                    |
|                                            |                   |                      |       | (2P)REV:                                                                                                    |
|                                            |                   |                      |       |                                                                                                    |
|                                            |                   |                      |       | (Q)QUANTITY: 1                                                                                                    |
|                                            |                   |                      |       |                                                                                                    |
|                                            |                   |                      |       | MADE IN CHINA                                                                                                    |
|                                            |                   |                      |       |                                                                                                    |
|                                            |                   |                      |       |                                                                                                    |
|                                            |                   |                      |       | A DESCRIPTION OF THE OWNER OF THE OWNER OWNER OF THE OWNER OF THE OWNER OF THE OWNER OF THE OWNER OF THE OWNER OF THE OWNER OF THE OWNER OF THE OWNER OF THE OWNER OF THE OWNER OF THE OWNER OF THE OWNER OF THE OWNER OF THE OWNER OF THE OWNER OF THE OWNER OF THE OWNER OWNER OF THE OWNER OWNER                                                                                                    |
|                                            |                   |                      |       |                                                                                                    |
| View Results                               | Co. Luc           |                      |       | The second second second second second second second second second second second second second second second se                                                                                                    |
| - Good Read                                | Codec             | Result               | ma 2  | the second second second second second second second second second second second second second second second s                                                                                                    |
|                                            | <b>III</b> CODE29 | 0010EC20             | 19    | X 256 Y. 104 R 104 G 104 B 104 Zoom: 81.875 % Son Available                                                                                                    |
|                                            | C00639            | ON                   | 2.9   |                                                                                                    |
|                                            | CODE39            | 19CBL-USB03000-USC00 | 12    |                                                                                                    |
| •                                          | CC0639            | 2                    | 2.9   | The second second secon |

Filter (\d) for all images with at least one number:

| Barcode String Match<br>Select Last Decode | v (1              |                      | Regex |    |                                                                                                    |       |
|--------------------------------------------|-------------------|----------------------|-------|----|----------------------------------------------------------------------------------------------------|-------|
| No Read String                             |                   |                      |       |    | Free Encode                                                                                                    |       |
| Enable Barcod                              | e Quality Metrics |                      |       |    | (1P)P/N: CBL-USB03000-USC00                                                                                                    | ľ     |
| Exhaustive 20)                             | Aflempt           |                      |       |    | (D)MFD: 01DEC20<br>(2P)REV:<br>(Q)QUANTITY: 1<br>MADE IN CHINA                                                                                                    | Del   |
| View Results<br>Status                     | Codec             | Result               | PFM   | 44 |                                                                                                    | 12.00 |
| — 😑 Good Read                              |                   |                      |       |    | A CALL AND A CALL AND |       |
| ۲                                          | CCCE29            | D04DEC20             | 19    |    | A S S S S S S S S S S S S S S S S S S S                                                                                                    |       |
|                                            | CODE39            | 9PCBL-USB03000-USC00 | 1.2   |    |                                                                                                    |       |
| 0                                          | CCOE29            | 01<br>29             | 29    |    |                                                                                                    |       |

Filter (\d0) to all numbers that are followed by zero:

| Barcode String Match<br>Select Last Decode | v [10             | •                      | Regex |     |             |              |                                                                | NE       | ANN A |
|--------------------------------------------|-------------------|------------------------|-------|-----|-------------|--------------|----------------------------------------------------------------|----------|-------|
| No Read String                             | 1                 |                        |       | -   |             | Read         | laroote                                                        | <u>n</u> |       |
| Enable Barcool                             | e Quality Metrics |                        |       | - 1 |             |              | (1P)P/N: CBL-USB03000-US                                       | C00      | Ľ     |
| Exhaustive 2D                              | ktenpt            |                        |       |     |             |              | (D)MFD: 01DEC20<br>(2P)REV:<br>(Q)QUANTITY: 1<br>MADE IN CHINA |          | 002.  |
| Vew Results                                |                   |                        |       | -   |             |              | 1                                                              |          |       |
| Status                                     | Codec             | Result                 | PPM   | -   |             |              |                                                                |          | b     |
| - Good Read                                |                   |                        |       |     | t=t= R=R=R= | 200% \$1.82% | 4. Sze Avaliták                                                |          |       |
| •                                          | CODEN             | 9 9FC8L-U5803000-U5C00 | 12    | ł   | Rindrip     |              |                                                                |          |       |

Filter (\d1) to all numbers followed by the number one:

| Barcode String Match<br>Select Last Decode | • u                 |          | Repex |   |                                                            | 大学の  |
|--------------------------------------------|---------------------|----------|-------|---|------------------------------------------------------------|------|
| No Read String                             | I                   |          |       |   | Read Eacode                                                | G    |
| Enable Barcode Gud                         | ity Metrics .<br>pt |          |       |   | (1P)P/N: CBL-USB03000-USC00<br>(D)MFD: 01DEC20<br>(2P)REV: | DE   |
|                                            |                     |          |       |   | (Q)QUANTITY: 1<br>MADE IN CHINA                            | - 31 |
| View Results                               |                     |          |       |   |                                                            | 100  |
| Status                                     | Codec               | Result   | РРМ   | - |                                                            | R    |
| Good Read                                  | CC0829              | D01D8C20 | 19    |   | X 46 Y 240 R57 5 Y 250 Autor<br>Finalso                    |      |

Filter (d) to every code with a number as its last digit:

| Minimum Coverage Percentage |            |                   |       |   |                                                                                                    | 1  |
|-----------------------------|------------|-------------------|-------|---|----------------------------------------------------------------------------------------------------|----|
| Barcode String Match        |            |                   |       |   |                                                                                                    |    |
| Select Last Decode          | vd -       |                   | Regex |   | and the second second sec |    |
| No Read String              | I          |                   |       |   | Read Barcole                                                                                                    | 2  |
| Eneble Barcode Quali        | ty Metrics |                   |       |   | (1P)P/N: CBL-USB03000-USC00                                                                                                    |    |
| Extraustive 20 Attemp       | ¢.         |                   |       |   | (D)MFD: 01DEC20<br>(2P)REV:<br>(Q)QUANTITY: 1<br>(Q)QUANTITY: 1<br>MADE IN CHINA                                                                                                    | De |
| View Results                |            |                   |       |   |                                                                                                    |    |
| Status C                    | Codec      | Result            | PPM   | # |                                                                                                    |    |
| - Good Read                 |            |                   | 12    |   | X 23 Y-420 R54 654 854 Zoon: 8142% -% Son Available                                                                                                    |    |
|                             | CODE39     | DOIDEC20          | 13    |   | Filmstip                                                                                                    |    |
|                             | 00000      | Procession of the | M     |   | 日本主                                                                                                    |    |
|                             | CODES!     | 91<br>91          | 19    |   |                                                                                                    |    |

Filter (^\d) to get any code with a number at the beginning:

| Minimum Cove         | rage Percentage    |                     |       | 11                                                                                |
|----------------------|--------------------|---------------------|-------|-----------------------------------------------------------------------------------|
| Barcode String Match | • • •              |                     | Regex |                                                                                   |
| No Read String       | I                  |                     |       | Red Becole                                                                        |
| Enable Earcod        | ie Quality Metrics |                     |       | (TP)P/N: CBE-05B03000-05C00                                                       |
| Exhaustive 20        | Attempt :          |                     |       | (D)MFD: 01DEC20<br>(2P)REV:<br>(Q)QUANTITY: 1<br>(Q)QUANTITY: 1<br>(MADE IN CHINA |
| View Results         | for the            |                     |       |                                                                                   |
| - Good Rea           | Codec d            | Result              | /m :  |                                                                                   |
| 0                    | <b>III</b> CCCE29  | #CBL-U5803000-U5C00 | 12    | X: 828 Y: 907 - 8:901-6:981 8:991 - Zoon: 81.82% - % Soe Available                |
| •                    | 💭 сооезо           | 2                   | 29    | Firmship                                                                          |

Filter (\C) for a string that has the letter C:
| Barcode String Match |                 |                     | -     |                                  |                                                                                                    | No.  |
|----------------------|-----------------|---------------------|-------|----------------------------------|----------------------------------------------------------------------------------------------------|------|
| Select Lest Decode   | ×               |                     | Regex |                                  | Contraction of the Party of the Party of the | 2000 |
| No Read String       | 1               |                     |       |                                  | Read Barcode                                                                                                    | 1    |
| Enable Barcode       | Quality Metrics |                     |       |                                  | (1P)P/N: CBL-USB03000-USC00                                                                                                    | )    |
| Exhaustive 20 A      | tienpt          |                     |       |                                  |                                                                                                    |      |
|                      |                 |                     |       |                                  | (D)MFD: 01DEC20                                                                                                    |      |
|                      |                 |                     |       |                                  |                                                                                                    | DE   |
|                      |                 |                     |       |                                  |                                                                                                    | Loc  |
|                      |                 |                     |       |                                  | (Q)QUANTITY: 1                                                                                                    | - 3M |
|                      |                 |                     |       |                                  |                                                                                                    |      |
|                      |                 |                     |       |                                  | MADE IN CHINA                                                                                                    |      |
|                      |                 |                     |       |                                  |                                                                                                    |      |
|                      |                 |                     |       |                                  |                                                                                                    | _    |
|                      |                 |                     |       |                                  | 10                                                                                                    |      |
|                      |                 |                     |       | _                                |                                                                                                    |      |
| View Results         |                 |                     |       |                                  |                                                                                                    | 1.52 |
| Stetus               | Codec           | Result              | 1794  |                                  |                                                                                                    |      |
|                      | C00539          | 00106020            | 19    | X 289 X 213 R 152 6 152 8 152 2x | n: ELDX -X Sor Analable                                                                                                    |      |
|                      | C00639          | CN .                | 2.9   | Filmstrip                        |                                                                                                    |      |
|                      | CODE 29         | PCBL-US803000-USC00 | 12    | 11 † î                           |                                                                                                    |      |
|                      |                 |                     |       | Trail                            |                                                                                                    |      |

Filter [DU] by a list. This example is the letter D or U:

|                    | -           |                      |        |   | And a second second sec |     |
|--------------------|-------------|----------------------|--------|---|----------------------------------------------------------------------------------------------------|-----|
| Select Last Decode | V [D4]      |                      | Reger. |   | and the second second s |     |
| No Read String     | I           |                      |        |   | Paul Earcole                                                                                                    | 2   |
| Enable Barcode Qu  | ally Webics |                      |        |   | (1P)P/N: CBL-USB03000-USC00                                                                                                    |     |
| Exhaustive 20 Atte | mpt         |                      |        |   | (D)MED: 01DEC20                                                                                                    |     |
|                    |             |                      |        |   |                                                                                                    |     |
|                    |             |                      |        |   | (2P)REV:                                                                                                    | D   |
|                    |             |                      |        |   |                                                                                                    | £o  |
|                    |             |                      |        |   | (Q)QUANTITY: 1                                                                                                    | - 3 |
|                    |             |                      |        |   |                                                                                                    |     |
|                    |             |                      |        |   | MADE IN CHINA                                                                                                    |     |
|                    |             |                      |        |   |                                                                                                    |     |
|                    |             |                      |        |   |                                                                                                    | 1   |
|                    |             |                      |        |   |                                                                                                    |     |
| View Results       |             |                      |        |   |                                                                                                    |     |
| Status             | Codec       | Result               | PPM    | - |                                                                                                    |     |
| - 🗧 Good Read      |             |                      |        |   | X: 772 Y: 08 R:19 G:19 8:19 Zoom: 81.82% -% Size Available                                                                                                    |     |
|                    | CODE 39     | D01DEC20             | 19     |   | Finalda                                                                                                    |     |
|                    | CODE39      | IPC8L-US803000-USC00 | 12     |   |                                                                                                    |     |
|                    |             |                      |        |   |                                                                                                    |     |

Look for a specific string in the code (\USB):

| Barcode String Match<br>Select Last Decode | ( <b>1</b> )<br>1/3 |                 | Ropes |                                                                                                    |
|--------------------------------------------|---------------------|-----------------|-------|----------------------------------------------------------------------------------------------------|
| No Read String                             | I                   |                 |       | Paral Barcole                                                                                                    |
| Enable Barcode Quality                     | Métrics             |                 |       | (1P)P/N: CBL-USB03000-USC00                                                                                                    |
| Enhaustive 2D Attempt                      |                     |                 |       | (D)MFD: 01DEC20<br>(2P)REV:<br>(Q)QUANTITY: 1<br>MADE IN CHINA                                                                                                    |
| View Results<br>Status Co                  | dec Resu            | t               | PPM   | #                                                                                                    |
| - 🔴 Good Read                              |                     |                 |       |                                                                                                    |
| •                                          | I costa - 908       | Lusecados USCOD | 12    | X 205 X 200         R 200 & 2000: BL2X         -A Soc Available           Filmstrip         Image: Control of the social state of the social state of |

Look for any data filter ( $\$ ):

| Barcode String Match<br>Select Last Decode | •<br>•          |                      | Regex      |                                                            | STATES OF |
|--------------------------------------------|-----------------|----------------------|------------|------------------------------------------------------------|-----------|
| No Read String                             | 1               |                      |            | Pead Execute                                               |           |
| Enable Barcocle                            | Quality Metrics |                      |            | (1P)P/N: CBL-USB03000-USC00                                |           |
| Exhaustive 2D A                            | thempt          |                      |            | (D)MFD: 01DEC20                                            |           |
|                                            |                 |                      |            |                                                            |           |
|                                            |                 |                      |            |                                                            | E         |
|                                            |                 |                      |            | (Q)QUANTITY: 1                                             | -         |
|                                            |                 |                      |            |                                                            |           |
|                                            |                 |                      |            |                                                            |           |
|                                            |                 |                      |            |                                                            |           |
| View Results<br>Status                     | Codec           | Result               | ррм        |                                                            | ě.        |
| - Good Read                                |                 |                      |            |                                                            |           |
| 0                                          | 🗰 ccotas        | 00106C20             | 19         | X 663 Y 290 R 572 6 572 8 572 Zoom 81.87% -% Soe Available |           |
| 0                                          | CODE39          | CN .                 | 2.9        | Filmstrp                                                   |           |
|                                            | 🗰 ccot39        | IPC8L-US803000-USC00 | 12         |                                                            |           |
| 0                                          | CCOE39          | 29                   | 2.9<br>2.9 | Sama<br>(raz)                                              |           |

Look for two specific prefix data filters (^78|^S2):

- ^ sets the anchor to the first char or string in the code
- I is the logical OR

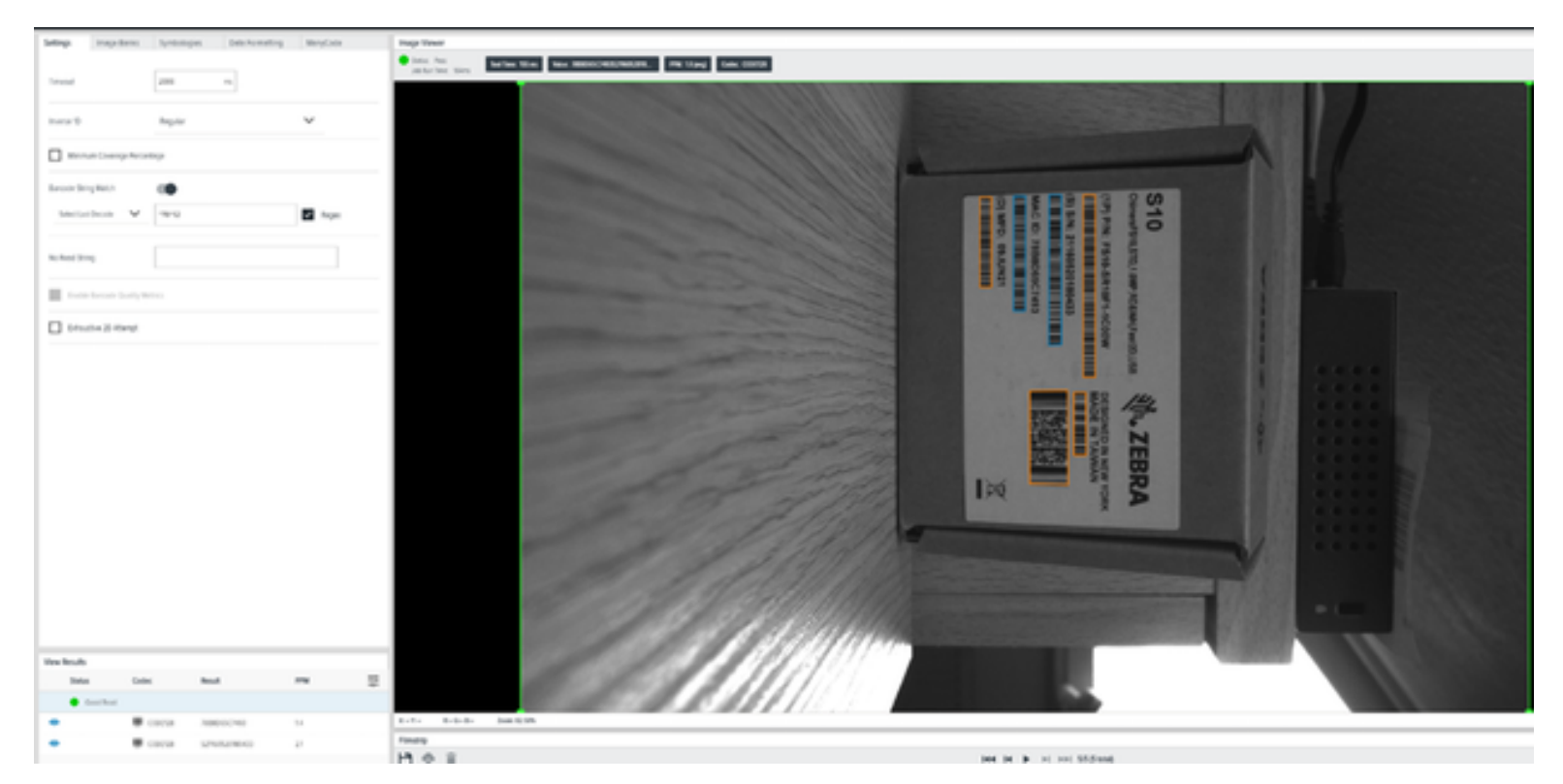

Look for a minimum code length (.{11}):

- . allows any sign
- **{11}** is the number of signs needed for the result to be true. All orange codes are shorter than 11 signs.

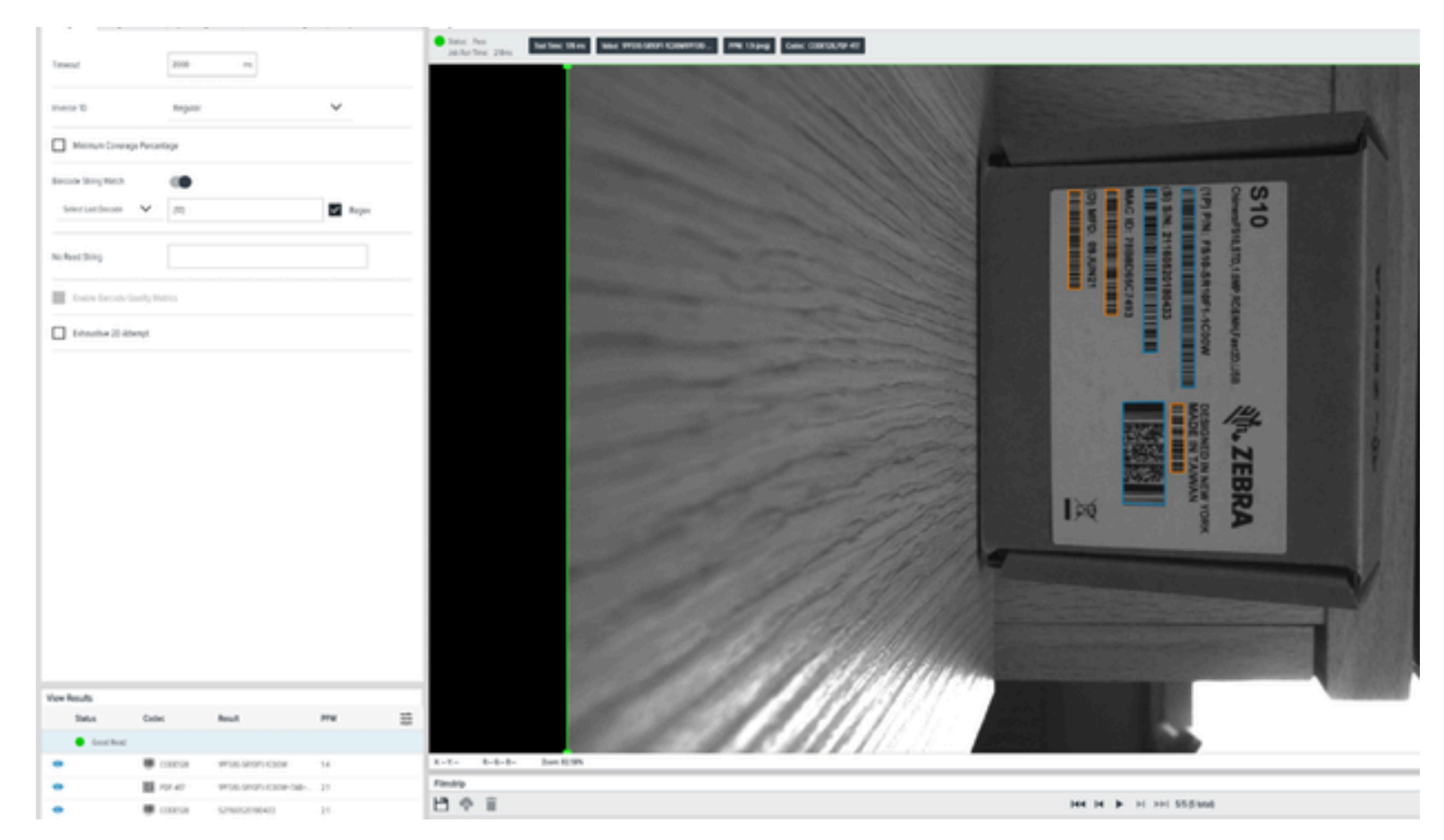

Look for a code length range (^.{3,12}\$):

- "^" anchor at the start of the code
- "\$" anchor at the end of the code

Specify the desired output by providing the information inside the brackets:

- . allows any sign.
- **{3,12}** the first number is the minimum number of signs needed to be true, and the second number represents the maximum

All codes with two or fewer signs are ignored, such as the TW on top of the PDF417 code. Codes with a length of 13 or more signs are also ignored.

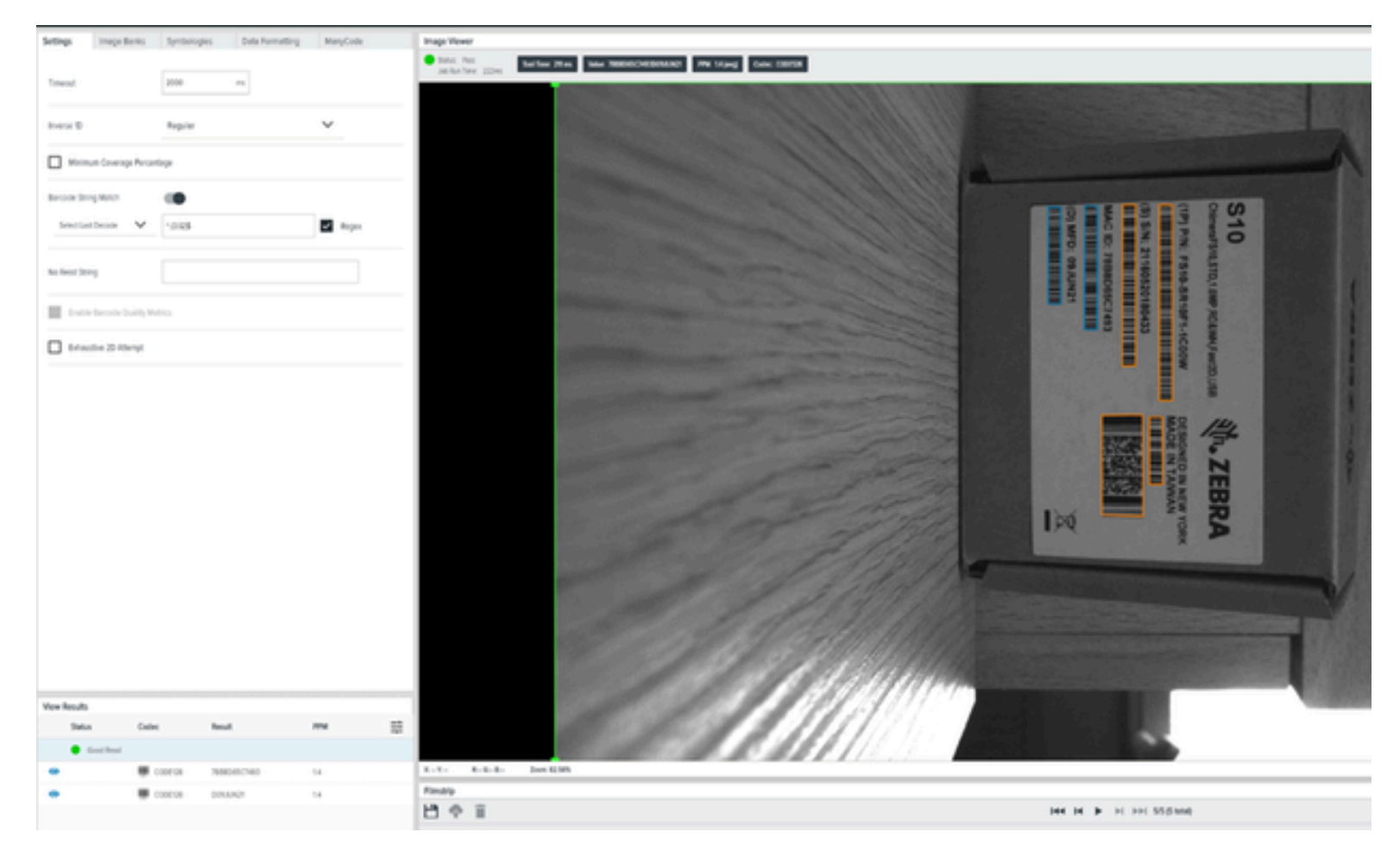

Look for a code length range and an identifier (^78.{3,12}\$:

- ^ anchor at the start of the code.
- \$ anchor at the end of the code.

Specify the desired output by providing the information inside the brackets:

- . allows any sign.
- \$78 is the identifier needs to be at the beginning of the string.
- **{3,12}** the first number is the minimum number of signs needed to be true, and the second number represents the maximum.

All codes with two or fewer signs are ignored, such as the TW on top of the PDF417 code. Codes with a length of 13 or more signs are ignored as well.

| Settings Image Barris | Syntotopes De    | to Formatting ManyCode | Image Vewer                   |                                                                                                    |
|-----------------------|------------------|------------------------|-------------------------------|----------------------------------------------------------------------------------------------------|
|                       |                  |                        | Tomac Aug<br>An Ray Town When | harlow then have Nation/JANN Addedse. We 15 East Contra                                                                                                    |
| Timeoul               | 200 10           |                        |                               | and the second second se                                                                                                    |
| marge 10              | Report           | ~                      |                               |                                                                                                    |
| -                     |                  |                        | _                             |                                                                                                    |
| thrimum Coverage Perc | stap             |                        | _                             |                                                                                                    |
| Barcola Strog Match   |                  |                        |                               |                                                                                                    |
| Sectadora V           | 76218            | E hope                 |                               |                                                                                                    |
|                       |                  |                        |                               |                                                                                                    |
| No Read String        |                  |                        |                               |                                                                                                    |
| These beyond body     | mais             |                        |                               |                                                                                                    |
|                       |                  |                        |                               |                                                                                                    |
| C trains 2 mere       |                  |                        | _                             |                                                                                                    |
|                       |                  |                        |                               |                                                                                                    |
|                       |                  |                        |                               |                                                                                                    |
|                       |                  |                        |                               |                                                                                                    |
|                       |                  |                        |                               |                                                                                                    |
|                       |                  |                        |                               |                                                                                                    |
|                       |                  |                        |                               | IFQ S                                                                                                    |
|                       |                  |                        |                               |                                                                                                    |
|                       |                  |                        |                               | No. of the Hold State of the State of the St |
|                       |                  |                        |                               |                                                                                                    |
|                       |                  |                        |                               |                                                                                                    |
|                       |                  |                        |                               |                                                                                                    |
|                       |                  |                        |                               |                                                                                                    |
| Yee heals             |                  |                        |                               |                                                                                                    |
| Seta Ca               | ec Real          | 114                    | 22                            |                                                                                                    |
| • test find           | CODEN THEORY.CO. | and an and an an       | 1012 01510                    | Les EIA                                                                                                    |
|                       |                  |                        | Finally                       |                                                                                                    |
|                       |                  |                        | 13 4 2                        | had be be used and an and a second                                                                                                    |

Look for anything else, then look for a code length range and an identifier ( $^{?!}78.[3,12]$ )) with inverse logic:

- ^ allows any sign.
- \$ is the identifier needs to be at the beginning of the string.

Specify the desired output by providing the information inside the brackets.

- . allows any sign.
- **78** is the identifier needs to be at the beginning of the string.
- **{3,12}** the first number is the minimum number of signs needed to b,e true, and the second number represents the maximum

Use the syntax ^(?!pattern). where the pattern is the pattern for negative pattern matching:

| Settings Image Buries | Syntompes Data Form      | itting ManyCode | Bage Vewer                                                                                                    |                                                                                                    |
|-----------------------|--------------------------|-----------------|----------------------------------------------------------------------------------------------------|----------------------------------------------------------------------------------------------------|
|                       |                          |                 | Visit, No.<br>(a flar free 20%) for free 10% Mar WHE SHOP LEAR EAR. IM Lifest Earl COCUMP 47.                                                                                                    |                                                                                                    |
| Sines/                | 2000 m                   |                 |                                                                                                    |                                                                                                    |
| Invest D              | Reprin                   | ~               |                                                                                                    |                                                                                                    |
| Warner Compete        | ortop                    |                 |                                                                                                    | and the second second                                                                                                    |
| Becole Strip Meth     |                          |                 |                                                                                                    |                                                                                                    |
| incudent V            | 1779.0108                | E hope          |                                                                                                    | 2.40                                                                                                    |
| No Read String        |                          |                 |                                                                                                    | \$10                                                                                                    |
| Internet Law          | 90000                    |                 |                                                                                                    | SILITO                                                                                                    |
| C Security 20 Allery  |                          |                 |                                                                                                    | (100)                                                                                                    |
|                       |                          |                 |                                                                                                    | C1m                                                                                                    |
|                       |                          |                 |                                                                                                    | Own                                                                                                    |
|                       |                          |                 |                                                                                                    | -                                                                                                    |
|                       |                          |                 |                                                                                                    | 14                                                                                                    |
|                       |                          |                 |                                                                                                    | 2                                                                                                    |
|                       |                          |                 |                                                                                                    | E                                                                                                    |
|                       |                          |                 |                                                                                                    | 8                                                                                                    |
|                       |                          |                 |                                                                                                    | >                                                                                                    |
|                       |                          |                 | and the second second s |                                                                                                    |
|                       |                          |                 | and the second second                                                                                                    | The supervised in the supervised in the supervis |
|                       |                          |                 |                                                                                                    | The second second second second second second second second second second second second second second second se                                                                                                    |
| Jata 0                | dec Read                 | 174             |                                                                                                    |                                                                                                    |
| · Continue            |                          |                 | A A A A A A A A A A A A A A A A A A A                                                                                                    |                                                                                                    |
|                       | coords Provident Cook    | 100. 15         | L-D b-b-b bottom                                                                                                    |                                                                                                    |
| • 1                   | roler instantione        | 08 23           | Flexing .                                                                                                    |                                                                                                    |
| •                     | corea encoreación        | Phill. 15       | Н н н н н н н н н н н н н н н н н н н н                                                                                                    |                                                                                                    |
|                       | corea sensormere a       | 0000, 23        |                                                                                                    |                                                                                                    |
| •                     | coords two social of the | 0007. 23        |                                                                                                    | L. Bill o                                                                                                    |

Look for a numeric code with a length of 13 and starts with a four or a numeric code with a length of 20 that starts with a 0 ( $^{4}d[12]^{0}d[19]$ ):

- ^ anchor at the start of code ^4 means the specific number 4 needs to be the first number in the code.
- \d allows numbers only (0-9).
- **(12)** number of signs needed to be true, and the second number represents the maximum. It's one less than the code length because the full string consists of the fixed first number + 12 numbers.
- I is the logical OR

| Settings Ine       | ige Banks 5        | rmbologies    | Data Formatting    | ManyCode | in the | age Viewer                    |         |                    |                           |             |                 |            |         |            |       |         |                                                                                                    |          |                                         |  |
|--------------------|--------------------|---------------|--------------------|----------|--------|-------------------------------|---------|--------------------|---------------------------|-------------|-----------------|------------|---------|------------|-------|---------|----------------------------------------------------------------------------------------------------|----------|-----------------------------------------|--|
|                    |                    |               |                    |          | •      | Status: Pess<br>Job Run Time: | 212-1   | Time: 221 ms Water | 171510 S71071 ICDOW 0.000 | 0. PPN: 2.0 | (avg) Codec COD | K28,907-87 |         |            |       |         |                                                                                                    |          |                                         |  |
| Timeout            | 21                 | 000           | -                  |          |        |                               |         |                    |                           | No.         |                 |            | 800 X X | N. N. 1988 | 1000  | -       | Contraction of the local division of the local division of the loc | -        |                                         |  |
| Inverse 1D         | R                  | egular        |                    | ~        | _      |                               |         |                    |                           |             |                 |            |         |            |       |         |                                                                                                    |          |                                         |  |
| Minimum Cov        | verage Percentage  |               |                    |          |        |                               |         | 1                  |                           |             |                 |            |         |            |       |         |                                                                                                    |          |                                         |  |
| Barcode String Met | a (                | •             |                    |          |        |                               |         |                    |                           |             |                 |            |         | 1          |       |         | -                                                                                                    |          |                                         |  |
| Select Last Decod  | ie 🗸 Y             | Y 78 (3.128). |                    | Regex    |        |                               |         |                    |                           |             |                 |            |         |            | 0.003 |         |                                                                                                    |          | 0.40                                    |  |
| No Read String     |                    |               |                    |          |        |                               |         |                    |                           |             |                 |            |         |            |       | (D) MFD | S) SIN: 2                                                                                                    | 1P) P/N: | S10                                     |  |
| Enable Barco       | de Quality Metrics |               |                    |          |        |                               |         |                    |                           |             |                 |            |         |            | 88    | UL60    | 11605                                                                                                    | F\$10    | IQ,STD,                                 |  |
| Exheustive 2       | D Attempt          |               |                    |          |        |                               |         |                    |                           |             |                 |            |         |            | 8     | N21     | 20180                                                                                                    | SR10     | L que                                   |  |
|                    |                    |               |                    |          |        |                               |         |                    |                           |             |                 |            |         |            |       |         | 493                                                                                                    | F1-10    | DAWH                                    |  |
|                    |                    |               |                    |          |        |                               |         | A.S. Apple         |                           |             |                 |            |         |            | 83    |         |                                                                                                    | M00      | Fast2D,                                 |  |
|                    |                    |               |                    |          |        |                               |         |                    |                           |             |                 |            |         |            |       |         |                                                                                                    |          | Line Line Line Line Line Line Line Line |  |
|                    |                    |               |                    |          |        |                               |         | 1111               |                           |             |                 |            |         |            |       |         |                                                                                                    | MAD      | 14                                      |  |
|                    |                    |               |                    |          |        |                               |         |                    |                           |             |                 |            |         |            |       |         |                                                                                                    | GNED     | N                                       |  |
|                    |                    |               |                    |          |        |                               |         | and the            |                           |             |                 |            |         |            |       |         |                                                                                                    | AIN      |                                         |  |
|                    |                    |               |                    |          |        |                               |         | 1923               |                           |             |                 |            |         |            |       | M       |                                                                                                    | WYO      | 2                                       |  |
|                    |                    |               |                    |          |        |                               |         | 1999               |                           |             |                 |            |         |            |       |         | Colorada                                                                                                    | RX       | -                                       |  |
|                    |                    |               |                    |          |        |                               |         |                    |                           |             |                 |            |         | 1          |       | -       | -                                                                                                    | -        |                                         |  |
|                    |                    |               |                    |          |        |                               |         | 100                |                           |             |                 |            |         |            |       |         |                                                                                                    |          |                                         |  |
| View Results       |                    |               |                    |          |        |                               |         | 200                |                           |             |                 |            |         |            |       |         |                                                                                                    |          |                                         |  |
| Status             | Codec              | Result        |                    | PPM      | -      |                               |         | 1.1.1              |                           |             |                 |            |         |            |       |         |                                                                                                    |          |                                         |  |
| Good Re            | nad                |               |                    |          |        |                               |         | 1.00               | 100000                    | 1000        |                 |            | Hile B  |            |       |         |                                                                                                    |          |                                         |  |
|                    | . coos             | 128 19PS10    | SRIOP1.1C00W-0.000 | 15       | *      | -X- R-                        | £-8- 2i | on: #2.57%         |                           |             |                 |            |         |            | _     |         |                                                                                                    |          |                                         |  |
|                    | BH POF-4           | 0 199530      | SRIOF1-ICOOM+SAB+  | 2.3      | H L    | mstrp                         | 1       |                    |                           |             |                 |            |         |            |       | here he |                                                                                                    | Distanti |                                         |  |
|                    | . coot             | 128 D09JU     | N2190.00000879.00  | 15       |        | 1 4 1                         |         |                    |                           |             |                 |            |         |            | _     |         | PT PPT stalp                                                                                                    | - strang |                                         |  |
|                    | . coos             | 128 521960    | 5201804330.0000001 | 2.3      |        | •                             |         | ाजा 🗖              |                           |             |                 |            |         |            |       | 1.1     |                                                                                                    | <b>-</b> |                                         |  |
|                    | . coot             | 128 TW90      | 0000001075.0000007 | 23       |        | Bank 0                        | _0      |                    | Bank 0                    | O Basa      | , <u>11</u> 0   | Bank 0     | Lo.     | Bank 0     | Bar   | k0      | Barto                                                                                                    | 6        | Biko Pi O                               |  |

Find the serial number field of the FIS/MV Zebra Boxes ( $^S\d{13}$ ):

- ^
- \d allows numbers only (0-9).
- {13}

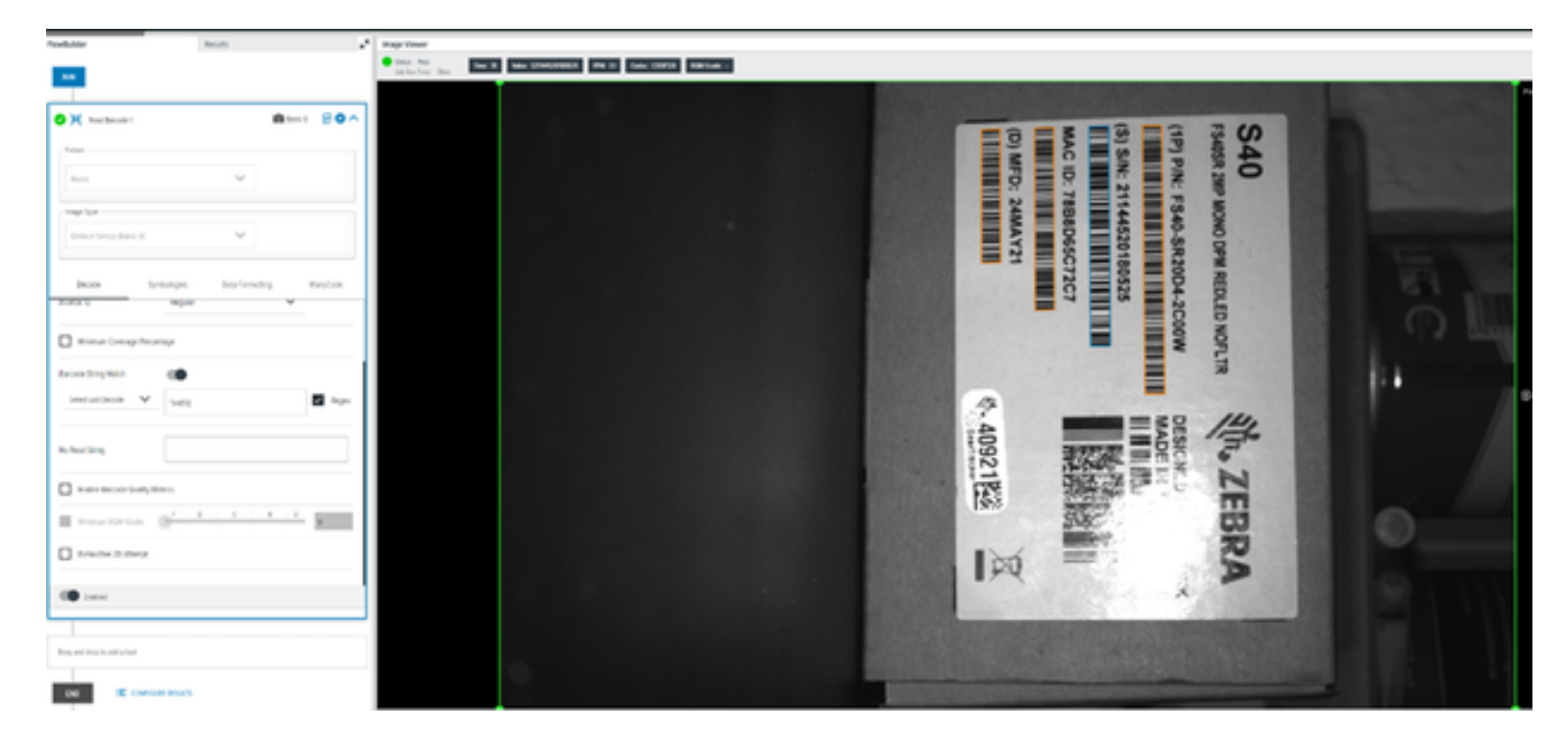

# Using Zebra Easy Text Interface

Zebra Easy Text Interface (ZETI) is a set of commands used to retrieve information from the device over telnet Port 23 by default.

# **Enabling Telnet Connections**

Use a Telnet connection with a PC-based terminal over ZETI with a device.

- **1.** Press Win + R to open Run.
- 2. Search for the Control Panel and click OK
- 3. Search for the Control Panel and click Programs and Features
- 4. Using the left panel, click Turn Windows Features On or Off
- 5. Enable telnet client Windows features dialog.
- 6. In the Windows Features dialog, scroll down and select Telnet Client.

You can also use a terminal client such as Teraterm or Putty. The following image displays the procedure using Putty.

| allegory.                                   |                                                                                                    |           |
|---------------------------------------------|----------------------------------------------------------------------------------------------------|-----------|
| Session Logging Terminal Keyboard Bell      | Basic options for your PuTTY se<br>Specify the destination you want to connect<br>Host Name (or IP address) | Port      |
| - Features<br>Window<br>- Appearance        | Connection type:<br>SSH Serial Other: Teln                                                                  | et v      |
| - Translation - Colours - Connection - Data | Load, save or delete a stored session<br>Saved Sessions<br>Default Settings                                 | Load      |
| - Proxy<br>⊕-SSH<br>- Serial<br>- Telnet    |                                                                                                    | Save      |
| -Riogin<br>-SUPDUP                          | Close window on exit.<br>Always Never ( Only on c                                                           | lean exit |

After opening the session, type the command name and press **Enter**.

| ASCII Connected                         |
|-----------------------------------------|
| help                                    |
|                                         |
| Supported Commands                      |
| * * * * * * * * * * * * * * * * * * * * |
| trigger                                 |
| getimage                                |
| getquantity                             |
| getcodes                                |
| getdecodes                              |
| internallight                           |
| gain                                    |
| focus                                   |
| exposure                                |
| autoexposure                            |
| autofocus                               |
| aimor                                   |
| getimagersettings                       |

# **ZETI Commands**

Use ZETI commands to make changes on the device and retrieve result data.

## autotune

Use the autotune command to adjust the focus settings of the device based on the specified parameter.

#### Table 77 autotune

| Command  | Short | Parameter                        | Data                                        | Range | Example                                                                            |
|----------|-------|----------------------------------|---------------------------------------------|-------|------------------------------------------------------------------------------------|
| autotune | at    | .brightmess<br>.focus<br>.method | true/false<br>true/false<br>barcode/<br>dpm | -     | autotune .brightness true .focus true .method<br>barcode<br>command: autotune,ok   |
| autotune | at    | .brightmess<br>.focus<br>.method | true/false<br>true/false<br>barcode/<br>dpm | -     | autotune .brightness false .focus true .method<br>barcode<br>command: autotune,ok  |
| autotune | at    | .brightmess<br>.focus<br>.method | true/false<br>true/false<br>barcode/<br>dpm | -     | autotune .brightness true .focus false .method<br>barcode<br>command: autotune,ok  |
| autotune | at    | .brightmess<br>.focus<br>.method | true/false<br>true/false<br>barcode/<br>dpm | -     | autotune .brightness false .focus false .method<br>barcode<br>command: autotune,ok |
| autotune | at    | .brightmess<br>.focus<br>.method | true/false<br>true/false<br>barcode/<br>dpm | -     | autotune .brightness true .focus true .method dpm<br>command: autotune,ok          |
| autotune | at    | .brightmess<br>.focus<br>.method | true/false<br>true/false<br>barcode/<br>dpm | -     | autotune .brightness true .focus false .method dpm<br>command: autotune,ok         |
| autotune | at    | .brightmess<br>.focus<br>.method | true/false<br>true/false<br>barcode/<br>dpm | -     | autotune .brightness false .focus true .method dpm<br>command: autotune,ok         |
| autotune | at    | .brightmess<br>.focus<br>.method | true/false<br>true/false<br>barcode/<br>dpm | -     | autotune .brightness false .focus false .method dpm<br>command: autotune,ok        |

# backuprestore

#### backup

Use the backuprestore command to backup a file by passing a backup parameter as CONFIG and the action as 1.

#### Table 78 backup

| Command       | Short | Parameter | Data                     | Range | Example                                      |
|---------------|-------|-----------|--------------------------|-------|----------------------------------------------|
| backuprestore | br    | backup    | CONFIG,<br>JOB_DATA, ALL | -     | br .backup CONFIG .action 1<br>command:br,ok |
| backuprestore | br    | action    | 1                        |       | br .backup CONFIG .action 1<br>command:br,ok |

#### restore

Use the backuprestore command to restore a file to the device.

#### Table 79 restore

| Command       | Short | Parameter       | Data             | Range | Example                        |
|---------------|-------|-----------------|------------------|-------|--------------------------------|
| backuprestore | br    | action.<br>path | 0<br>basa64 data | -     | br .action 0 .path base64_data |
|               |       |                 | base64_data      |       | command:br,ok                  |

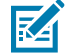

**NOTE:** Use a Python script to restore the file to the device.

# deletejob

Use the deletejob command to delete a job on the device. Provide the job number as an argument

#### Table 80 deletejob

| Command   | Short | Parameter | Data   | Range | Example              |  |
|-----------|-------|-----------|--------|-------|----------------------|--|
| deletejob | dj    | -         | Number | -     | deletejob 1          |  |
|           |       |           |        |       | command:deletejob,ok |  |

## dwload

Use the dwload command to upload the dwx configuration file to the host.

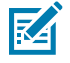

**NOTE:** Use a python script to transfer the .dwx file to the device.

#### Table 81 dwload

| Command | Short  | Parameter | Range | Example                |
|---------|--------|-----------|-------|------------------------|
| dwload  | dwload | -         | -     | dwsideload base64_data |
|         |        |           |       | command: dwsideload,ok |

# dwsideload

Use the dwsideload command to upload the dwx configuration file to the device.

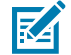

**NOTE:** Use a python script to transfer the .dwx file to the device.

#### Table 82 dwsideload

| Command    | Short | Parameter                      | Range | Example                                                                  |
|------------|-------|--------------------------------|-------|--------------------------------------------------------------------------|
| dwsideload | dws   | file.dwx<br>(base64<br>format) | -     | python dwsideload file.dwx <cr><lf><br/>command: dwsideload,ok</lf></cr> |

#### exposure

Use the exposure command to set the exposure value by passing an argument.

#### Table 83exposure

| Command  | Short | Parameter | Range      | Example              |
|----------|-------|-----------|------------|----------------------|
| exposure | ex    | -         | 0.05 to 14 | exposure 1           |
|          |       |           |            | command: exposure,ok |

## factoryreset

Use the factoryreset command to return the device to its default state.

#### Table 84 factoryreset

| Command      | Short | Parameter       | Data | Range | Example                      |
|--------------|-------|-----------------|------|-------|------------------------------|
| factoryreset | fr    | device_settings | -    | -     | factoryreset device_settings |
|              |       |                 |      |       | command: factoryreset,ok     |

## firmwareupdate

Use the firmwareupdate command to update the device firmware.

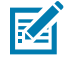

 $\label{eq:NOTE: The firmware update command is not supported on FS10 devices.$ 

#### Table 85firmwareupdate

| Command        | Short | Parameter | Data                                                                                                    | Range | Example                                                         |
|----------------|-------|-----------|----------------------------------------------------------------------------------------------------|-------|-----------------------------------------------------------------|
| firmwareupdate | fwu   | -         | ftp server username<br>ftp server password<br>ftp server url<br>firmware name<br>(scnplg2)<br>force update<br>keepfile | -     | fwu user pass 172.16.35.58 abc.scnplg2 1<br>1<br>command:fwu,ok |

## focus

Use the focus command to set the focus value by passing an argument.

#### Table 86 focus

| Command | Short | Parameter | Range   | Example           |
|---------|-------|-----------|---------|-------------------|
| focus   | fo    | -         | -6 to 8 | focus 7           |
|         |       |           |         | command: focus,ok |

# gain

Use the gain command to set the gain value by passing an argument.

#### Table 87 gain

| Command | Short | Parameter | Range    | Example          |
|---------|-------|-----------|----------|------------------|
| gain    | ga    | -         | 0 to 100 | gain 2           |
|         |       |           |          | command: gain,ok |

## getcodes

Use the getcodes command to retrieve the code and value of the last operation.

#### Table 88 getcodes

| Command  | Short | Parameter | Data | Range | Example              |
|----------|-------|-----------|------|-------|----------------------|
| getcodes | gc    | -         | -    | -     | getcodes             |
|          |       |           |      |       | command: getcodes,ok |

# getdecodes

Use the getdecodes command to retrieve the decoded value of the last operation.

| Table 89 | getdecodes |
|----------|------------|
|----------|------------|

| Command    | Short | Parameter | Data | Range | Example                |
|------------|-------|-----------|------|-------|------------------------|
| getdecodes | gd    | -         | -    | -     | getdecodes             |
|            |       |           |      |       | command: getdecodes,ok |

# getimage

Use the getimage command to capture a new image that is not counted as a trigger and download the image as a base64 buffer. The buffer contains a BMP file.

Table 90getimage

| Command  | Short | Parameter | Range | Example                     |
|----------|-------|-----------|-------|-----------------------------|
| getimage | gi    | Base64    | -     | getimage                    |
|          |       |           |       | command: getimage,ok        |
|          |       |           |       | 3073440                     |
|          |       |           |       | /9j/4AAQSkZJRgABAQAAAQABAAD |

# getimagersettings

Use the getimagersettings command to retrieve the value of all the parameters mentioned in the following table.

#### Table 91getimagersettings

| Command           | Short | Parameter      | Range | Example                          |
|-------------------|-------|----------------|-------|----------------------------------|
| getimagersettings | gis   | aimer          | -     | getimagersettings aimer          |
|                   |       |                |       | command: getimagersettings,ok    |
| getimagersettings | gis   | external_light | -     | getimagersettings external_light |
|                   |       |                |       | command: getimagersettings,ok    |
| getimagersettings | gis   | imager         | -     | getimagersettings imager         |
|                   |       |                |       | command: getimagersettings,ok    |
| getimagersettings | gis   | internal_light | -     | getimagersettings Internal_light |
|                   |       |                |       | command: getimagersettings,ok    |
| getimagersettings | gis   | gain           | -     | getimagersettings gain           |
|                   |       |                |       | command: getimagersettings,ok    |
| getimagersettings | gis   | focus          | -     | getimagersettings focus          |
|                   |       |                |       | command: getimagersettings,ok    |

#### Table 91 getimagersettings (Continued)

| Command           | Short | Parameter    | Range | Example                                                      |
|-------------------|-------|--------------|-------|--------------------------------------------------------------|
| getimagersettings | gis   | exposure     | -     | getimagersettings exposure<br>command: getimagersettings,ok  |
| getimagersettings | gis   | autoexposure | -     | getimagersettings autoexposure command: getimagersettings,ok |
| getimagersettings | gis   | autofocus    | -     | getimagersettings autofocus<br>command: getimagersettings,ok |

# getgpiostatus

Use the getgpiostatus command to get the value of the requested pin by passing a pin number as the argument.

#### Table 92getgpiostatus

| Command       | Short | Parameter | Data       | Range | Example                             |
|---------------|-------|-----------|------------|-------|-------------------------------------|
| getgpiostatus | gst   | Number    | Pin number | -     | getgpiostatus 1                     |
|               |       |           |            |       | command:getgpiostatus,ok {response} |

# getgpiosetting

Use the getgpiosetting command to update the device firmware.

#### Table 93getgpiosetting

| Command        | Short | Parameter          | Range | Example                                                          |
|----------------|-------|--------------------|-------|------------------------------------------------------------------|
| getgpiosetting | ggs   | Pin number, mode   | -     | ggs .pin 1 .mode<br>command:ggs,ok                               |
| getgpiosetting | ggs   | Pin number, strobe | -     | {response}<br>ggs .pin 1 .strobe<br>command:ggs,ok<br>{response} |
| getgpiosetting | ggs   | Pin number, reset  | -     | ggs .pin 1 .reset<br>command:ggs,ok<br>{response}                |
| getgpiosetting | ggs   | Pin number, edge   | -     | ggs .pin 1 .edge<br>command:ggs,ok<br>{response}                 |

#### Table 93 getgpiosetting (Continued)

| Command        | Short | Parameter              | Range | Example                |
|----------------|-------|------------------------|-------|------------------------|
| getgpiosetting | ggs   | Pin number, debounce   | -     | ggs .pin 1 .debounce   |
|                |       |                        |       | (response)             |
|                |       |                        |       |                        |
| getgpiosetting | ggs   | Pin number, delay      | -     | ggs .pin 1 .delay      |
|                |       |                        |       | command:ggs,ok         |
|                |       |                        |       | {response}             |
| getgpiosetting | ggs   | Pin number, pulsewidth | -     | ggs .pin 1 .pulsewidth |
|                |       |                        |       | command:ggs,ok         |
|                |       |                        |       | {response}             |

# getjoblist

Use the getjoblist command to retrieve the list of all jobs loaded on the device.

#### Table 94 getjoblist

| Command    | Short | Parameter | Data | Range | Example                |
|------------|-------|-----------|------|-------|------------------------|
| getjoblist | gjl   | -         | -    | -     | getjoblist             |
|            |       |           |      |       | command: getjoblist,ok |

# getlogfiles

Use the getlogfiles command to retrieve device or perfetto logs.

Device Logs

Generate a log.tar and retrieve the tar file.

#### Table 95 Device Logs

| Command     | Short | Parameter  | Range | Example                |
|-------------|-------|------------|-------|------------------------|
| getlogfiles | glf   | devicelogs | -     | getlogfiles devicelogs |
|             |       |            |       | command:getlogfiles,ok |

Perfetto Logs

Use a python script to retrieve the latest Perfetto logs.

Table 96Perfetto Logs

| Command     | Short | Parameter | Range | Example                |  |
|-------------|-------|-----------|-------|------------------------|--|
| getlogfiles | glf   | Number    | 1-10  | getlogfiles 10         |  |
|             |       |           |       | command:getlogfiles,ok |  |

## getquantity

Use the getquantity command to retrieve the number of codes of the last operation.

#### Table 97getquantity

| Command     | Short | Parameter | Data | Range | Example                                   |
|-------------|-------|-----------|------|-------|-------------------------------------------|
| getquantity | gq    | -         | -    | -     | getquantity<br>command:<br>getquantity,ok |

## getresultimage

Use the getresultimage command to download the last inspected image as a base64 buffer. The resulting image is a JPG file.

#### Table 98getresultimage

| Command        | Short | Parameter | Data   | Range | Example                     |
|----------------|-------|-----------|--------|-------|-----------------------------|
| getresultimage | gri   | -         | Base64 | -     | getresultimage              |
|                |       |           |        |       | command: getresultimage,ok  |
|                |       |           |        |       | 90326                       |
|                |       |           |        |       | /9j/4AAQSkZJRgABAQAAAQABAAD |

## help

Use the help command to return all supported ZETI commands.

#### Table 99 help

| Command | Short | Parameter | Data | Range | Example                        |
|---------|-------|-----------|------|-------|--------------------------------|
| help    | he    | None      | -    | -     | help                           |
|         |       |           |      |       | Supported Commands             |
|         |       |           |      |       | trigger                        |
|         |       |           |      |       | getimage                       |
|         |       |           |      |       | getquantity                    |
|         |       |           |      |       |                                |
|         |       |           |      |       | list of all supported commands |

# internallight

Use the internallight command to enable or disable the internal light feature by passing On or Off as an argument.

#### Table 100 internallight

| Command       | Short | Parameter | Data   | Range | Example                   |
|---------------|-------|-----------|--------|-------|---------------------------|
| internallight | il    | -         | on/off | -     | internallight on          |
|               |       |           |        |       | command: internallight,ok |

## loadjob

Use the loadjob command to load the job passing slot number as an argument to ensure that the required job is loaded

#### Table 101 loadjob

| Command | Short | Parameter | Data   | Range | Example            |
|---------|-------|-----------|--------|-------|--------------------|
| loadjob | lj    | -         | Number | -     | loadjob            |
|         |       |           |        |       | command:loadjob,ok |

# protocolconfig

Use the protocolconfig command to set global parameters.

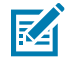

**NOTE:** Logs are not recorded on Telnet if .echo is off while using protocolconfig.

#### Table 102 protocolconfig

| Command        | Short | Parameter | Data   | Range | Example                   |
|----------------|-------|-----------|--------|-------|---------------------------|
| protocolconfig | рс    | .echo     | on/off | -     | protocolconfig .echo off  |
|                |       |           |        |       | command:protocolconfig,ok |

#### reboot

Use the reboot command to reboot the device.

#### Table 103 reboot

| Command | Short | Parameter | Data | Range | Example           |
|---------|-------|-----------|------|-------|-------------------|
| reboot  | re    | None      | -    | -     | reboot            |
|         |       |           |      |       | command:reboot,ok |

# setgpiosetting

Use the setgpiosetting command to retrieve the attribute values of a pin.

#### Table 104 setgpiosetting

| Command        | Short | Parameter                       | Range | Example                       |
|----------------|-------|---------------------------------|-------|-------------------------------|
| setgpiosetting | sgs   | Pin number, mode,               | -     | sgs .pin 1 .mode 0            |
|                |       | Number                          |       | command:sgs,ok                |
| setgpiosetting | sgs   | Pin number, reset,              | -     | sgs .pin 1 .strobe 0          |
|                |       | Number                          |       | command:sgs,ok                |
| setgpiosetting | sgs   | Pin number,                     | -     | sgs .pin 1 .reset 0           |
|                |       | strobe, Number                  |       | command:sgs,ok                |
| setgpiosetting | sgs   | Pin number, edge,<br>Number     | -     | sgs .pin 1.edge 0             |
|                |       |                                 |       | command:sgs,ok                |
| setgpiosetting | sgs   | Pin number,<br>debounce, Number | -     | sgs .pin 1 .debounce 0        |
|                |       |                                 |       | command:sgs,ok                |
| setgpiosetting | sgs   | Pin number, delay,              | -     | sgs .pin 1 .delay 0           |
|                |       | Number                          |       | command:sgs,ok                |
| setgpiosetting | sgs   | Pin number,                     | -     | sgs .pin 1 .mode pulsewidth 0 |
|                |       | pulsewidth, Number              |       | command:sgs,ok                |

# setgpiostatus

Use the setgpiostatus command to set the value for the required pin by passing a pin number as the first argument and the value as the second argument.

#### Table 105 setgpiostatus

| Command       | Short | Parameter         | Data                 | Range | Example                                       |
|---------------|-------|-------------------|----------------------|-------|-----------------------------------------------|
| setgpiostatus | sst   | Number,<br>Number | Pin number,<br>value | -     | setgpiostatus 1 0<br>command:setgpiostatus,ok |

# trigger

Use the trigger command to trigger a job on a specified slot by passing the required job number as an argument. The withresult parameter gives the resulting JSON of the last result as a response after the trigger.

#### Table 106 trigger

| Command | Short | Parameter  | Data   | Range | Example             |
|---------|-------|------------|--------|-------|---------------------|
| trigger | tr    | withresult | Number | -     | trigger             |
|         |       |            |        |       | command: trigger,ok |
|         |       |            |        |       | trigger withresult  |
|         |       |            |        |       | command: trigger,ok |

- getjobdata(gjd) Get the data from specified job.
- setjobdata(sjd) Set the data from specified job.

getjobdata .jobData.trigger.mode .slot 3

Settings related to jobData.trigger are configured using get/setjobdata with the sub parameters displayed in the following table:

#### Table 107 trigger

| Command    | Parameter | Sub Parameter  | Range                | Example                        |
|------------|-----------|----------------|----------------------|--------------------------------|
| getjobdata | .jobData. | mode           | NONE                 | gjd .jt.mode .slot 3           |
| setjobdata | trigger   |                | SINGLE_SHOT          | command: gjd,ok                |
|            | .jt       |                | LEVEL                | {response}                     |
|            |           |                | BURST                | sjd .jt.mode CONTINUOUS        |
|            |           |                | PERIODIC_SINGLE_SHOT | .slot 3                        |
|            |           |                | CONTINUOUS           | command: sjd,ok                |
|            |           |                | PRESENTATION         |                                |
| getjobdata | .jobData. | start_criteria | GPIO                 | gjd .jt.start_criteria .slot 3 |
| setjobdata | trigger   |                | DEVICE               | command: gjd,ok                |
|            | .jt       |                | SERIAL               | {response}                     |
|            |           |                | PLC                  | sjd .jt.start_criteria AUTO    |
|            |           |                | TCP_IP               | .slot 3                        |
|            |           |                | AUTO                 | command: sjd,ok                |
|            |           |                | TEST_TRIGGER         |                                |

#### Table 107trigger (Continued)

| Command    | Parameter | Sub Parameter | Range        | Example                              |
|------------|-----------|---------------|--------------|--------------------------------------|
| getjobdata | .jobData. | end_criteria  | GPIO         | gjd .jt.end_criteria .slot 3         |
| setjobdata | trigger   |               | DEVICE       | command: gjd,ok                      |
|            | .jt       |               | SERIAL       | {response}                           |
|            |           |               | PLC          | sjd .jt.end_criteria AUTO            |
|            |           |               | TCP_IP       | .slot 3                              |
|            |           |               | AUTO         | command: sjd,ok                      |
|            |           |               | TEST_TRIGGER |                                      |
| getjobdata | .jobData. | show_image    | true/false   | gjd .jt.show_image .slot 3           |
| setjobdata | trigger   |               |              | command: gjd,ok                      |
|            | .jt       |               |              | {response}                           |
|            |           |               |              | sjd .jt.show_image true              |
|            |           |               |              | .slot 3                              |
|            |           |               |              | command: sjd,ok                      |
| getjobdata | .jobData. | no_read       | Int          | gjd .jt.no_read_same_barcode .slot 3 |
| setjobdata | trigger   | _same_        |              | command: gjd,ok                      |
|            | .jt       | barcode       |              | {response}                           |
|            |           |               |              | sjd .jt.no_read_same_barcode 1       |
|            |           |               |              | .slot 3                              |
|            |           |               |              | command: sjd,ok                      |
| getjobdata | .jobData. | reset_dnr     | true/false   | gjd .jt.reset_dnr_on_trigger .slot 3 |
| setjobdata | trigger   | _on_trigger   |              | command: gjd,ok                      |
|            | .jt       |               |              | {response}                           |
|            |           |               |              | sjd .jt.reset_dnr_on_trigger true    |
|            |           |               |              | .slot 3                              |
|            |           |               |              | command: sjd,ok                      |

getjobdata.jobData.trigger.trigger\_settings.same\_barcode\_timeout .slot 3

Settings related to jobData.trigger.trigger\_settings are configured using get/setjobdata with the subparameters displayed in the following table

## Table 108trigger\_settings

| Command    | Parameter        | Sub Parameter  | Range      | Example                             |
|------------|------------------|----------------|------------|-------------------------------------|
| getjobdata | .jobData.        | same_barcode   | Number     | gjd .jts.same_barcode_timeout       |
| setjobdata | trigger          | _timeout       | (0-500 ms) | .slot 3                             |
|            | trigger_settings |                |            | command: gjd,ok                     |
|            | .jts             |                |            | {response}                          |
|            |                  |                |            | sjd .jts.same_barcode_timeout 1     |
|            |                  |                |            | .slot 3                             |
|            |                  |                |            | command: sjd,ok                     |
| getjobdata | .jobData.        | job_interval   | Number     | gjd .jts.job_interval               |
| setjobdata | trigger          |                | (0-60000   | .slot 3                             |
|            | trigger_settings |                | ms)        | command: gjd,ok                     |
|            | .jts             |                |            | {response}                          |
|            |                  |                |            | sjd .jts.job_interval 1             |
|            |                  |                |            | .slot 3                             |
|            |                  |                |            | command: sjd,ok                     |
| getjobdata | .jobData.        | burst_count    | Number     | gjd .jts.burst_mode                 |
| setjobdata | trigger          |                | (1-100)    | .slot 3                             |
|            | trigger_settings |                |            | command: gjd,ok                     |
|            | .jts             |                |            | {response}                          |
|            |                  |                |            | sjd .jts.burst_count 1              |
|            |                  |                |            | .slot 3                             |
|            |                  |                |            | command: sjd,ok                     |
| getjobdata | .jobData.        | presentation_  | Number     | gjd .jts.presentation_sensitivity   |
| setjobdata | trigger          | sensitivity    |            | .slot 3                             |
|            | trigger_settings |                |            | command: gjd,ok                     |
|            | .jts             |                |            | {response}                          |
|            |                  |                |            | sjd .jts.presentation_sensitivity 1 |
|            |                  |                |            | .slot 3                             |
|            |                  |                |            | command: sjd,ok                     |
| getjobdata | .jobData.        | decode_        | Number     | gjd .jts.decode_failure_timeout     |
| setjobdata | trigger          | failure_timeou | t (0-60000 | .slot 3                             |
|            | trigger_settings |                | ms)        | command: gjd,ok                     |
|            | .jts             |                |            | {response}                          |
|            |                  |                |            | sjd .jts.decode_failure_timeout 1   |
|            |                  |                |            | .slot 3                             |
|            |                  |                |            | command: sjd,ok                     |

| Table 108 | trigger_ | _settings | (Continued) |
|-----------|----------|-----------|-------------|
|-----------|----------|-----------|-------------|

| Command    | Parameter        | Sub Parameter  | Range      | Example                                          |
|------------|------------------|----------------|------------|--------------------------------------------------|
| getjobdata | .jobData.        | active_level.  | LOW        | gjd .jts.active_level                            |
| setjobdata | trigger          |                | HIGH       | .slot 3                                          |
|            | trigger_settings |                |            | command: gjd,ok                                  |
|            | .jts             |                |            | {response}                                       |
|            |                  |                |            | sjd .jts.active_level 1                          |
|            |                  |                |            | .slot 3                                          |
|            |                  |                |            | command: sjd,ok                                  |
| getjobdata | .jobData.        | fast_hw        | true/false | gjd .jts.fast_hw_trigger_enabled                 |
| setjobdata | trigger          | _trigger_      |            | .slot 3                                          |
|            | trigger_settings | enabled        |            | command: gjd,ok                                  |
|            | .jts             |                |            | {response}                                       |
|            |                  |                |            | sjd .jts.fast_hw_trigger_enabled true            |
|            |                  |                |            | .slot 3                                          |
|            |                  |                |            | command: sjd,ok                                  |
| getjobdata | .jobData.        | read_multiple  | true/false | gjd .jts.read_multiple_barcodes                  |
| setjobdata | trigger          | _barcode       |            | .slot 3                                          |
|            | trigger_settings |                |            | command: gjd,ok                                  |
|            | .jts             |                |            | {response}                                       |
|            |                  |                |            | sjd .jts.read_multiple_barcodes true             |
|            |                  |                |            | .slot 3                                          |
|            |                  |                |            | command: sjd,ok                                  |
| getjobdata | .jobData.        | send           | true/false | gjd .jts.send_aggregate_level_assert_data        |
| setjobdata | trigger          | _aggregate     |            | .slot 3                                          |
|            | trigger_settings | _level_assert_ |            | command: gjd,ok                                  |
|            | .jts             | data           |            | {response}                                       |
|            |                  |                |            | sjd .jtssend_aggregate_level_assert_data<br>true |
|            |                  |                |            | .slot 3                                          |
|            |                  |                |            | command: sjd,ok                                  |
| getjobdata | .jobData.        | disable_active | true/false | gjd .jts.disable_active_job_timeout              |
| setjobdata | trigger          | _job_timeout   |            | .slot 3                                          |
|            | trigger_settings |                |            | command: gjd,ok                                  |
|            | .jts             |                |            | {response}                                       |
|            |                  |                |            | sjd .jts.disable_active_job_timeout true         |
|            |                  |                |            | .slot 3                                          |
|            |                  |                |            | command: sjd,ok                                  |

| Command    | Parameter        | Sub Parameter | Range      | Example                               |
|------------|------------------|---------------|------------|---------------------------------------|
| getjobdata | .jobData.        | same_data     | true/false | gjd .jts.                             |
| setjobdata | trigger          | _timeout      |            | same_data_timeout_must_leave_fov      |
|            | trigger_settings | _must_leave   |            | .slot 3                               |
|            | .jts             | _fov          |            | command: gjd,ok                       |
|            |                  |               |            | {response}                            |
|            |                  |               |            | sjd .jts.                             |
|            |                  |               |            | same_data_timeout_must_leave_fov true |
|            |                  |               |            | .slot 3                               |
|            |                  |               |            | command: sjd,ok                       |

#### Table 108 trigger\_settings (Continued)

#### meta

getjobdata .jobData.meta.description .slot 3

Settings related to jobData.meta are configured using the get/setjobdatawith sub parameters displayed in this table:

#### Table 109 meta

| Command    | Parameter | Sub<br>Parameter | Range      | Example                            |
|------------|-----------|------------------|------------|------------------------------------|
| getjobdata | .jobData. | description      | String     | gjd .jm.description .slot 3        |
| setjobdata | meta      |                  |            | command: gjd,ok                    |
|            | .jm       |                  |            | {response}                         |
|            |           |                  |            | sjd .jm.description String .slot 3 |
|            |           |                  |            | command: sjd,ok                    |
| getjobdata | .jobData. | device           | String     | gjd .jm.device .slot 3             |
| setjobdata | meta      |                  |            | command: gjd,ok                    |
|            | .jm       |                  |            | {response}                         |
|            |           |                  |            | sjd .jm.device String .slot 3      |
|            |           |                  |            | command: sjd,ok                    |
| getjobdata | .jobData. | filePath         | NullString | gjd .jm.filePath .slot 3           |
| setjobdata | meta      |                  |            | command: gjd,ok                    |
|            | .jm       |                  |            | {response}                         |
|            |           |                  |            | sjd .jm.filePath String .slot 3    |
|            |           |                  |            | command: sjd,ok                    |

#### Table 109 meta (Continued)

| Command    | Parameter | Sub<br>Parameter | Range  | Example                           |
|------------|-----------|------------------|--------|-----------------------------------|
| getjobdata | .jobData. | title            | String | gjd .jm.title .slot 3             |
| setjobdata | meta      |                  |        | command: gjd,ok                   |
|            | .jm       |                  |        | {response}                        |
|            |           |                  |        | sjd .jm.title String .slot 3      |
|            |           |                  |        | command: sjd,ok                   |
| getjobdata | .jobData. | zoom_level       | Number | gjd .jm.zoom_level .slot 3        |
| setjobdata | meta      |                  |        | command: gjd,ok                   |
|            | .jm       |                  |        | {response}                        |
|            |           |                  |        | sjd .jm.zoom_level String .slot 3 |
|            |           |                  |        | command: sjd,ok                   |

#### imager setups

getjobdata .jobData.imager\_setups.aimer

Settings related to jobData.image\_setups are configured using the getjobdata/setjobdata with the subparameters displayed in the following table:

#### Table 110imager\_setups

| Command    | Parameter     | Sub Parameter  | Range      | Example                                |
|------------|---------------|----------------|------------|----------------------------------------|
| getjobdata | .jobData.     | aimer          | true/false | gjd .ji.0.aimer .slot 3                |
| setjobdata | imager_setups |                |            | command: gjd,ok                        |
|            | .ji           |                |            | {response}                             |
|            |               |                |            | sjd .ji.0.aimer.true                   |
|            |               |                |            | .slot 3                                |
|            |               |                |            | command: sjd,ok                        |
| getjobdata | .jobData.     | imager         | true/false | gjd .ji.0.imager.auto_exposure .slot 3 |
| setjobdata | imager_setups | .auto_exposure |            | command: gjd,ok                        |
|            | .ji           |                |            | {response}                             |
|            |               |                |            | sjd .ji.0.imager.auto_exposure         |
|            |               |                |            | .slot 3                                |
|            |               |                |            | command: sjd,ok                        |

## Table 110 imager\_setups (Continued)

| Command                  | Parameter                         | Sub Parameter                | Range                                                      | Example                                                                                                    |
|--------------------------|-----------------------------------|------------------------------|------------------------------------------------------------|----------------------------------------------------------------------------------------------------|
| getjobdata<br>setjobdata | .jobData.<br>imager_setups<br>.ji | bank                         | Number                                                     | gjd .ji.0.bank .slot 3<br>command: gjd,ok<br>{response}<br>sjd .ji.0.bank true<br>.slot 3<br>command: sjd,ok                                      |
| getjobdata<br>setjobdata | .jobData.<br>imager_setups<br>.ji | external_light<br>.enabled   | true/false                                                 | gjd .ji.0.external_light.enabled .slot 3<br>command: gjd,ok<br>{response}<br>sjd .ji.0.external_light.enabled true<br>.slot 3<br>command: sjd,ok  |
| getjobdata<br>setjobdata | .jobData.<br>imager_setups<br>.ji | external_light<br>.intensity | Number                                                     | gjd .ji.0.external_light.intensity .slot 3<br>command: gjd,ok<br>{response}<br>sjd .ji.0.external_light.intensity 1<br>.slot 3<br>command: sjd,ok |
| getjobdata<br>setjobdata | .jobData.<br>imager_setups<br>.ji | internal_light<br>.color     | WHITE<br>BLUE<br>RED<br>INFRARED<br>GREEN<br>YELLOW<br>DPM | gjd .ji.0.internal_light.color .slot 3<br>command: gjd,ok<br>{response}<br>sjd .ji.0.internal_light.color true<br>.slot 3<br>command: sjd,ok      |
| getjobdata<br>setjobdata | .jobData.<br>imager_setups<br>.ji | imager<br>auto_focus         | true/false                                                 | gjd .ji.0. imager.auto_focus .slot 3<br>command: gjd,ok<br>{response}<br>sjd .ji.0.imager.auto_focus true<br>.slot 3<br>command: sjd,ok           |

## Table 110imager\_setups (Continued)

| Command                  | Parameter                         | Sub Parameter                | Range                 | Example                                                                                                    |
|--------------------------|-----------------------------------|------------------------------|-----------------------|----------------------------------------------------------------------------------------------------|
| getjobdata<br>setjobdata | .jobData.<br>imager_setups<br>.ji | imager.exposure              | Number<br>(0.5 to 14) | gjd .ji.0.imager.exposure .slot 3<br>command: gjd,ok<br>{response}<br>sjd .ji.0.imager.exposure 0.6<br>.slot 3<br>command: sjd,ok                 |
| getjobdata<br>setjobdata | .jobData.<br>imager_setups<br>.ji | imager<br>.gain              | Number<br>(0 to 100)  | gjd .ji.0.imager.gain .slot 3<br>command: gjd,ok<br>{response}<br>sjd.ji.0.imager.gain 2<br>.slot 3<br>command: sjd,ok                            |
| getjobdata<br>setjobdata | .jobData.<br>imager_setups<br>.ji | imager<br>.focus             | Number<br>(-7 to +7)  | gjd .ji.0.imager.focus .slot 3<br>command: gjd,ok<br>{response}<br>sjd .ji.0.imager.focus 3<br>.slot 3<br>command: sjd,ok                         |
| getjobdata<br>setjobdata | .jobData.<br>imager_setups<br>.ji | imager<br>.long_exposure     | Number<br>(1 to 10)   | gjd .ji.0.imager.long_exposure .slot 3<br>command: gjd,ok<br>{response}<br>sjd .ji.0.imager.long_exposure 1<br>.slot 3<br>command: sjd,ok         |
| getjobdata<br>setjobdata | .jobData.<br>imager_setups<br>.ji | internal_light<br>.enabled   | true/false            | gjd .ji.0.internal_light.enabled .slot 3<br>command: gjd,ok<br>{response}<br>sjd .ji.0.internal_light.enabled true<br>.slot 3<br>command: sjd,ok  |
| getjobdata<br>setjobdata | .jobData.<br>imager_setups<br>.ji | internal_light<br>.intensity | Number                | gjd .ji.0.internal_light.intensity .slot 3<br>command: gjd,ok<br>{response}<br>sjd .ji.0.internal_light.intensity 1<br>.slot 3<br>command: sjd,ok |

## Table 110 imager\_setups (Continued)

| Command                  | Parameter                         | Sub Parameter                     | Range      | Example                                                                                                    |
|--------------------------|-----------------------------------|-----------------------------------|------------|----------------------------------------------------------------------------------------------------|
| getjobdata<br>setjobdata | .jobData.<br>imager_setups<br>.ji | internal_light<br>.max_duration   | Number     | gjd .ji.0.internal_light.max_duration .slot 3<br>command: gjd,ok<br>{response}<br>sjd .ji.0.internal_light.max_duration 1<br>.slot 3<br>command: sjd,ok           |
| getjobdata<br>setjobdata | .jobData.<br>imager_setups<br>.ji | internal_light<br>.regions.bottom | true/false | gjd .ji.0.internal_light.regions.bottom .slot<br>3<br>command: gjd,ok<br>{response}<br>sjd .ji.0.internal_light.regions.bottom true<br>.slot 3<br>command: sjd,ok |
| getjobdata<br>setjobdata | .jobData.<br>imager_setups<br>.ji | internal_light<br>.regions.top    | true/false | gjd .ji.0.internal_light.regions.top .slot 3<br>command: gjd,ok<br>{response}<br>sjd .ji.0.internal_light.regions.top true<br>.slot 3<br>command: sjd,ok          |
| getjobdata<br>setjobdata | .jobData.<br>imager_setups<br>.ji | internal_light<br>.regions.right  | true/false | gjd .ji.0.internal_light.regions.right .slot 3<br>command: gjd,ok<br>{response}<br>sjd .ji.0.internal_light.regions.right true<br>.slot 3<br>command: sjd,ok      |
| getjobdata<br>setjobdata | .jobData.<br>imager_setups<br>.ji | internal_light<br>.regions.left   | true/false | gjd .ji.0.internal_light.regions.left .slot 3<br>command: gjd,ok<br>{response}<br>sjd .ji.0.internal_light.regions.left true<br>.slot 3<br>command: sjd,ok        |

## Table 110 imager\_setups (Continued)

| Command                  | Parameter                         | Sub Parameter                 | Range      | Example                                                                                                    |
|--------------------------|-----------------------------------|-------------------------------|------------|----------------------------------------------------------------------------------------------------|
| getjobdata<br>setjobdata | .jobData.<br>imager_setups<br>.ji | internal_light<br>.torch_mode | true/false | gjd .ji.0.internal_light.torch_mode .slot 3<br>command: gjd,ok<br>{response}<br>sjd .ji.0.internal_light.torch_mode true<br>.slot 3<br>command: sjd,ok |
| getjobdata<br>setjobdata | .jobData.<br>imager_setups<br>.ji | name                          | String     | gjd .ji.O.name .slot 3<br>command: gjd,ok<br>{response}<br>sjd .ji.O.name STRING<br>.slot 3<br>command: sjd,ok                                         |
| getjobdata<br>setjobdata | .jobData.<br>imager_setups<br>.ji | auto_tune<br>.brightness      | true/false | gjd .ji.0.auto_tune.brightness .slot 3<br>command: gjd,ok<br>{response}<br>sjd .ji.0.auto_tune.brightness true<br>.slot 3<br>command: sjd,ok           |
| getjobdata<br>setjobdata | .jobData.<br>imager_setups<br>.ji | auto_tune<br>.max_exposure    | Number     | gjd .ji.0.auto_tune.max_exposure .slot 3<br>command: gjd,ok<br>{response}<br>sjd .ji.0.auto_tune.max_exposure 1<br>.slot 3<br>command: sjd,ok          |
| getjobdata<br>setjobdata | .jobData.<br>imager_setups<br>.ji | auto_tune<br>.tune_focus      | true/false | gjd .ji.0.auto_tune.tune_focus .slot 3<br>command: gjd,ok<br>{response}<br>sjd .ji.0.auto_tune.tune_focus true<br>.slot 3<br>command: sjd,ok           |
| getjobdata<br>setjobdata | .jobData.<br>imager_setups<br>.ji | auto_tune<br>.method          | String     | gjd .ji.0.auto_tune.method .slot 3<br>command: gjd,ok<br>{response}<br>sjd .ji.0.auto_tune.method STRING<br>.slot 3<br>command: sjd,ok                 |

### industrial ethernet

getjobdata .jobData.industrial\_ethernet.input.mode .slot 3

Settings related to jobData.industrial\_ethernet are configured using the getjobdata/setjobdata with the sub-parameters in the following table:

 Table 111
 industrial\_ethernet

| Command    | Parameter   | Sub Parameter | Range      | Example                                             |
|------------|-------------|---------------|------------|-----------------------------------------------------|
| getjobdata | .jobData.   | input         | ENTRY      | gjd .jie.input.mode .slot 3                         |
| setjobdata | industrial_ | .mode         | RAW        | command: gjd,ok                                     |
|            | ethernet    |               |            | {response}                                          |
|            | .jie        |               |            | sjd .jt.input.mode RAW . slot 3                     |
|            |             |               |            | command: sjd,ok                                     |
| getjobdata | .jobData.   | input         | true/false | gjd .jie.input.switch_bits .slot                    |
| setjobdata | industrial_ | .switch_bits  |            | command: gjd,ok                                     |
|            | ethernet    |               |            | {response}                                          |
|            | .jie        |               |            | sjd .jie.input.switch_bits true . slot 3            |
|            |             |               |            | command: sjd,ok                                     |
| getjobdata | .jobData.   | input.config  | String     | gjd .jie.input.config.0.data_type .slot 3           |
| setjobdata | industrial_ | .data_type    |            | command: gjd,ok                                     |
|            | ethernet    |               |            | {response}                                          |
|            | .jie        |               |            | sjd .jie.input.config.0.data_type<br>STRING .slot 3 |
|            |             |               |            | command: sjd,ok                                     |
| getjobdata | .jobData.   | input.config  | String     | gjd .jie.input.config.0.field .slot 3               |
| setjobdata | industrial_ | .field        |            | command: gjd,ok                                     |
|            | ethernet    |               |            | {response}                                          |
|            | .jie        |               |            | sjd .jie.input.config.0.field STRING .slot 3        |
|            |             |               |            | command: sjd,ok                                     |
| getjobdata | .jobData.   | input.config  | Number     | gjd .jie.input.config.0.field_size .slot 3          |
| setjobdata | industrial_ | .field_size   |            | command: gjd,ok                                     |
|            | ethernet    |               |            | {response}                                          |
|            | .jie        |               |            | sjd .jie.input.config.0.field_size 1 .slot 3        |
|            |             |               |            | command: sjd,ok                                     |
| getjobdata | .jobData.   | input.config  | true/false | gjd .jie.input.config.0isBase64 .slot 3             |
| setjobdata | industrial_ | .isBase64     |            | command: gjd,ok                                     |
|            | ethernet    |               |            | {response}                                          |
|            | .jie        |               |            | sjd .jie.input.config.0.isBase64 true .slot 3       |
|            |             |               |            | command: sjd,ok                                     |

| Table 111 | industrial_ | _ethernet | (Continued) |
|-----------|-------------|-----------|-------------|
|-----------|-------------|-----------|-------------|

| Command                  | Parameter                                    | Sub Parameter               | Range        | Example                                                                                                    |
|--------------------------|----------------------------------------------|-----------------------------|--------------|----------------------------------------------------------------------------------------------------|
| getjobdata<br>setjobdata | .jobData.<br>industrial_<br>ethernet         | input.config<br>.order      | Number       | gjd .jie.input.config.0.order .slot 3<br>command: gjd,ok<br>{response}                                                                                |
|                          | .jie                                         |                             |              | sjd .jie.input.config.0.order 1 .slot 3<br>command: sjd,ok                                                                                            |
| getjobdata<br>setjobdata | .jobData.<br>industrial_<br>ethernet<br>.jie | input.config<br>.type       | String       | gjd .jie.input.config.0.type .slot 3<br>command: gjd,ok<br>{response}<br>sjd .jie.input.config.0.type String .slot 3<br>command: sjd,ok               |
| getjobdata<br>setjobdata | .jobData.<br>industrial_<br>ethernet<br>.jie | input.config<br>.type_id    | String       | gjd .jie.input.config.0.type_id .slot 3<br>command: gjd,ok<br>{response}<br>sjd .jie.input.config.0.type_id String .slot 3<br>command: sjd,ok         |
| getjobdata<br>setjobdata | .jobData.<br>industrial_<br>ethernet<br>.jie | output<br>.mode             | ENTRY<br>RAW | gjd .jie.output.mode .slot 3<br>command: gjd,ok<br>{response}<br>sjd .jie output.mode RAW .slot 3<br>command: sjd,ok                                  |
| getjobdata<br>setjobdata | .jobData.<br>industrial_<br>ethernet<br>.jie | output<br>.switch_bits      | true/false   | gjd .jie.output.switch_bits .slot 3<br>command: gjd,ok<br>{response}<br>sjd .jie.output.switch_bits true .slot 3<br>command: sjd,ok                   |
| getjobdata<br>setjobdata | .jobData.<br>industrial_<br>ethernet<br>.jie | output.config<br>.data_type | String       | gjd.jie.output.config.0.data_type .slot 3<br>command: gjd,ok<br>{response}<br>sjd .jie.output.config.0.data_type String .slot<br>3<br>command: sjd,ok |
| getjobdata<br>setjobdata | .jobData.<br>industrial_<br>ethernet<br>.jie | output.config<br>.field     | String       | gjd .jie.output.config.0.field .slot 3<br>command: gjd,ok<br>{response}<br>sjd .jie.output.config.0.field String .slot 3<br>command: sjd,ok           |

## **Table 111**industrial\_ethernet (Continued)

| Command                  | Parameter                                    | Sub Parameter                   | Range      | Example                                                                                                    |
|--------------------------|----------------------------------------------|---------------------------------|------------|----------------------------------------------------------------------------------------------------|
| getjobdata<br>setjobdata | .jobData.<br>industrial_<br>ethernet<br>.jie | output.config<br>.field_size    | Number     | gjd .jie.output.config.0.field_size .slot 3<br>command: gjd,ok<br>{response}<br>sjd .jie.output.config0.field_size 1 .slot 3<br>command: sjd,ok        |
| getjobdata<br>setjobdata | .jobData.<br>industrial_<br>ethernet<br>.jie | output.config<br>.isBase64      | true/false | gjd .jie. output.config.0.isBase64 .slot 3<br>command: gjd,ok<br>{response}<br>sjd .jie. output.config.0.isBase64 true .slot 3<br>command: sjd,ok      |
| getjobdata<br>setjobdata | .jobData.<br>industrial_<br>ethernet<br>.jie | output.config<br>.order         | Number     | gjd .jie.output.config.0.order .slot 3<br>command: gjd,ok<br>{response}<br>sjd .jie. output.config.0.order 1 .slot 3<br>command: sjd,ok                |
| getjobdata<br>setjobdata | .jobData.<br>industrial_<br>ethernet<br>.jie | output.config<br>.type          | String     | gjd .jie. output.config.0.type .slot 3<br>command: gjd,ok<br>{response}<br>sjd .jie.output.config.0.type String .slot 3<br>command: sjd,ok             |
| getjobdata<br>setjobdata | .jobData.<br>industrial_<br>ethernet<br>.jie | output.config<br>.type_id       | String     | gjd .jie.output.config.0.type_id .slot 3<br>command: gjd,ok<br>{response}<br>sjd .jie.output.config.0.type_id String .slot 3<br>command: sjd,ok        |
| getjobdata<br>setjobdata | .jobData.<br>industrial_<br>ethernet<br>.jie | output.config<br>.default.codec |            | gjd .jie.output.config.0.default.codec .slot 3<br>command: gjd,ok<br>{response}<br>sjd .jie.output.config.0.default.codec 1 .slot 3<br>command: sjd,ok |
| getjobdata<br>setjobdata | .jobData.<br>industrial_<br>ethernet<br>.jie | output.config<br>.default.ppm   |            | gjd .jie.output.config.0.default.ppm .slot 3<br>command: gjd,ok<br>{response}<br>sjd .jie.output.0.config.default.ppm 1 .slot 3<br>command: sjd,ok     |
| Command    | Parameter   | Sub Parameter     | Range | Example                                              |
|------------|-------------|-------------------|-------|------------------------------------------------------|
| getjobdata | .jobData.   | output.config     |       | gjd .jie. output.config.0.default.quality_score      |
| setjobdata | industrial_ | .default.quality_ |       | .slot 3                                              |
|            | ethernet    | score             |       | command: gjd,ok                                      |
|            | .jie        |                   |       | {response}                                           |
|            |             |                   |       | sjd .jie. output.config.0.default.quality_score<br>1 |
|            |             |                   |       | .slot 3                                              |
|            |             |                   |       | command: sjd,ok                                      |

#### Table 111industrial\_ethernet (Continued)

#### save options

getjobdata .jobData.save\_options.conditions .slot 3

Settings related to jobData.save\_options are configured using getjobdata/setjobdata with the sub parameters displayed in the following table:

| Command    | Parameter    | Sub Parameter | Range      | Example                                 |
|------------|--------------|---------------|------------|-----------------------------------------|
| getjobdata | .jobData.    | conditions    | NO_READ    | gjd .js.0.conditions .slot 3            |
| setjobdata | save_options |               | GOOD_READ  | command: gjd,ok                         |
|            | .jt          |               |            | {response}                              |
|            |              |               |            | sjd .js.0.conditions NO_READ. slot 3    |
|            |              |               |            | command: sjd,ok                         |
| getjobdata | .jobData.    | destination   | ON_DEVICE  | gjd .js.0.destination .slot 3           |
| setjobdata | save_options |               | FTP        | command: gjd,ok                         |
|            | .jt          |               | SFTP       | {response}                              |
|            |              |               |            | sjd .js.0.destination ON_DEVICE .slot 3 |
|            |              |               |            | command: sjd,ok                         |
| getjobdata | .jobData.    | enabled       | true/false | gjd .js.0.enabled .slot 3               |
| setjobdata | save_options |               |            | command: gjd,ok                         |
|            | .jt          |               |            | {response}                              |
|            |              |               |            | sjd .js.0.enabled true .slot 3          |
|            |              |               |            | command: sjd,ok                         |

## Table 112save options (Continued)

| Command                  | Parameter                        | Sub Parameter   | Range                                             | Example                                                                                                    |
|--------------------------|----------------------------------|-----------------|---------------------------------------------------|----------------------------------------------------------------------------------------------------|
| getjobdata<br>setjobdata | .jobData.<br>save_options<br>.jt | file_prefix     | String                                            | gjd .js.0.file_prefix .slot 3<br>command: gjd,ok<br>{response}<br>sjd .js.0.file_prefix ZEB .slot 3                                                 |
| getjobdata<br>setjobdata | .jobData.<br>save_options<br>.jt | file_suffix     | DATETIME<br>INDEX                                 | gjd .js.0.file_suffix .slot 3<br>command: gjd,ok<br>{response}<br>sjd .js.0.file_suffix INDEX .slot 3<br>command: sjd,ok                            |
| getjobdata<br>setjobdata | .jobData.<br>save_options<br>.jt | format          | BMP<br>JPG                                        | gjd .js.0.format .slot 3<br>command: gjd,ok<br>{response}<br>sjd .js.0.format JPG .slot 3<br>command: sjd,ok                                        |
| getjobdata<br>setjobdata | .jobData.<br>save_options<br>.jt | id              | Number                                            | gjd .js.0.id .slot 3<br>command: gjd,ok<br>{response}<br>sjd .js.0.id 2 .slot 3<br>command: sjd,ok                                                  |
| getjobdata<br>setjobdata | .jobData.<br>save_options<br>.jt | remote_settings | ftp/sftp server<br>settings                       | gjd .js.0.remote_settings .slot 3<br>command: gjd,ok<br>{response}<br>sjd .js.0.remote_settings {ftp server<br>settings} .slot 3<br>command: sjd,ok |
| getjobdata<br>setjobdata | .jobData.<br>save_options<br>.jt | size            | FULL QUARTER<br>ONE_SIXTEENTH<br>ONE_SIXTY_FOURTH | gjd .js.0.size .slot 3<br>command: gjd,ok<br>{response}<br>sjd .js.0.size FULL .slot 3<br>command: sjd,ok                                           |

#### **Table 112**save options (Continued)

| Command    | Parameter    | Sub Parameter | Range  | Example                                        |
|------------|--------------|---------------|--------|------------------------------------------------|
| getjobdata | .jobData.    | trigger       | String | gjd .js.0.trigger .slot 3                      |
| setjobdata | save_options |               |        | command: gjd,ok                                |
|            | .jt          |               |        | {response}                                     |
|            |              |               |        | sjd .js.0.trigger<br>IMAGES_PER_RESULT .slot 3 |
|            |              |               |        | command: sjd,ok                                |

#### barcode configuration

getjobdata.job\_run\_data.graph.nodes.BARCODE.configuration.type .slot 2

Settings related to job\_run\_data.graph.nodes.BARCODE.configuration are configured using getjobdata/ setjobdata with the sub-parameters in the following table:

 Table 113
 BARCODE.configuration

| Command    | Parameter      | Sub Parameter | Range  | Example                               |
|------------|----------------|---------------|--------|---------------------------------------|
| getjobdata | .job_run_data. | roi.data      | Number | gjd .jrc.roi.data.height .slot 3      |
| setjobdata | graph.nodes.   | .height       |        | command: gjd,ok                       |
|            | BARCODE.       |               |        | {response}                            |
|            | configuration  |               |        | sjd .jrc.roi.data.height 3 . slot 3   |
|            | .jrc           |               |        | command: sjd,ok                       |
| getjobdata | .job_run_data. | roi.data      | Number | gjd .jrc.roi.data.rotation .slot 3    |
| setjobdata | graph.nodes.   | .rotation     |        | command: gjd,ok                       |
|            | BARCODE.       |               |        | {response}                            |
|            | configuration  |               |        | sjd .jrc.roi.data.rotation 1 . slot 3 |
|            | .jrc           |               |        | command: sjd,ok                       |
| getjobdata | .job_run_data. | roi.data      | Number | gjd .jrc.roi.data.width .slot 3       |
| setjobdata | graph.nodes.   | .width        |        | command: gjd,ok                       |
|            | BARCODE.       |               |        | {response}                            |
|            | configuration  |               |        | sjd .jrc.roi.data.width 1 .slot 3     |
|            | .jrc           |               |        | command: sjd,ok                       |
| getjobdata | .job_run_data. | roi.data.x    | Number | gjd .jrc.roi.data.x .slot 3           |
| setjobdata | graph.nodes.   |               |        | command: gjd,ok                       |
|            | BARCODE.       |               |        | {response}                            |
|            | configuration  |               |        | sjd .jrc.roi.data.x 1 .slot 3         |
|            | .jrc           |               |        | command: sjd,ok                       |

| Command    | Parameter      | Sub Parameter | Range  | Example                       |
|------------|----------------|---------------|--------|-------------------------------|
| getjobdata | .job_run_data. | roi.data.y    | Number | gjd .jrc.roi.data.y .slot 3   |
| setjobdata | graph.nodes.   |               |        | command: gjd,ok               |
|            | BARCODE.       |               |        | {response}                    |
|            | configuration  |               |        | sjd .jrc.roi.data.y 1 .slot 3 |
|            | .jrc           |               |        | command: sjd,ok               |

| Command                  | Parameter                                                                        | Sub Parameter                                                                                                    | Range | Example                                                                                                    |
|--------------------------|----------------------------------------------------------------------------------|----------------------------------------------------------------------------------------------------|-------|----------------------------------------------------------------------------------------------------|
| getjobdata<br>setjobdata | Parameter<br>.job_run_data.<br>graph.nodes.<br>BARCODE.<br>configuration<br>.jrd | Sub Parameter<br>match_string<br>.all (update all<br>similiar tools in<br>a job)<br>.base64<br>(when base64<br>encoded string<br>to be given)<br>.friendly_name<br>(update string<br>should be<br>within single<br>quotes based<br>on friendly<br>name of a tool) | Range | Examplestring should be within single quotessjd.jrd.match_string 'string to be matched'To update all match strings of ocr tools in ajobsjd.jrd.match_string 'string to bematched' .allTo update all match strings of ocr tools in ajob of a given slot numbersjd.jrd.match_string 'string to bematched' .all .slot 19To update match string ( base64 encoded)to a tool , it should not be within any quotessjd.jrd.match_stringaGVsbG8gdBiYXNINg .base64To update match string (base64 encoded) toall toolssjd.jrd.match_string aGVsbG8gdBiYXNINg.base64 .allTo update match string (base64 encoded) toall toolssjd.jrd.match_string aGVsbG8gdBiYXNINg.base64 .allTo update match string (base64 encoded) toall toolssjd.jrd.match_string aGVsbG8gdBiYXNINg.base64 .allTo update match string (base64 encoded) toall tools with a given slot numbersjd.jrd.match_string aGVsbG8gdBiYXNINg.base64 .all .slot 19To update match string to a particular toolbased on friendly namesjd.jrd.match_string 'this is to change onlyocr2' |
|                          |                                                                                  |                                                                                                    |       | .friendly_name 'ocr2'<br>To update match string to a particular tool<br>based on friendly name to a particular job of                                                                                                    |
|                          |                                                                                  |                                                                                                    |       | <b>given slot number</b><br>sjd .jrd.match_string 'this is to change only<br>ocr2'                                                                                                    |
|                          |                                                                                  |                                                                                                    |       | .friendly_name 'ocr2'.slot 19                                                                                                    |
|                          |                                                                                  |                                                                                                    |       | To update base64 encoded match string<br>sjd .jrd.match_string<br>aGVsbG8qdBiYXcdeferqtrrytthtyjNUTyvyvylNq                                                                                                    |
|                          |                                                                                  |                                                                                                    |       | .base64                                                                                                    |
|                          |                                                                                  |                                                                                                    |       | .friendly_name 'ocr1'                                                                                                    |
|                          |                                                                                  |                                                                                                    |       | To update base64 encoded match string slot<br>based                                                                                                    |
|                          |                                                                                  |                                                                                                    |       | sjd .jrd.match_string<br>aGVsbG8gdBiYXcdefergtrrytthtyjNUTyvyvylNg                                                                                                    |
|                          |                                                                                  |                                                                                                    |       | .base64                                                                                                    |
|                          |                                                                                  |                                                                                                    | 293   | .friendly_name 'ocr2' .slot 19                                                                                                    |
|                          |                                                                                  |                                                                                                    |       | command: sjd,ok                                                                                                    |

 Table 113
 BARCODE.configuration (Continued)

| Command    | Parameter      | Sub Parameter | Range       | Example                                   |
|------------|----------------|---------------|-------------|-------------------------------------------|
| getjobdata | .job_run_data. | roi.type      | RECTANGLE   | gjd .jrc.roi.type .slot 3                 |
| setjobdata | graph.nodes.   |               | POLYGON     | command: gjd,ok                           |
|            | BARCODE.       |               | CIRCLE      | {response}                                |
|            | configuration  |               | ANNULUS     | sjd .jrc.roi.type ANNULUS .slot 3         |
|            | .jrc           |               |             | command: sjd,ok                           |
| getjobdata | .job_run_data. | source        | ACQUISITION | gjd .jrc.source_images.type .slot 3       |
| setjobdata | graph.nodes.   | _images       | TOOL        | command: gjd,ok                           |
|            | BARCODE.       | .type         |             | {response}                                |
|            | configuration  |               |             | sjd .jrc.source_images.type TOOL .slot 3  |
|            | .jrc           |               |             | command: sjd,ok                           |
| getjobdata | .job_run_data. | source        | String      | gjd .jrc.source_images.value .slot 3      |
| setjobdata | graph.nodes.   | _images       |             | command: gjd,ok                           |
|            | BARCODE.       | .value        |             | {response}                                |
|            | configuration  |               |             | sjd .jrc.source_images.value TOOL .slot 3 |
|            | .jrc           |               |             | command: sjd,ok                           |
| getjobdata | .job_run_data. | Enabled       | true/false  | gjd .jrc.enabled .slot 3                  |
| setjobdata | graph.nodes.   |               |             | command: gjd,ok                           |
|            | BARCODE.       |               |             | {response}                                |
|            | configuration  |               |             | sjd .jrc.enabled true .slot 3             |
|            | .jrc           |               |             | command: sjd,ok                           |
| getjobdata | .job_run_data. | Invert        | true/false  | gjd .jrc.invert .slot 3                   |
| setjobdata | graph.nodes.   |               |             | command: gjd,ok                           |
|            | BARCODE.       |               |             | {response}                                |
|            | configuration  |               |             | sjd .jrc.invert true .slot 3              |
|            | .jrc           |               |             | command: sjd,ok                           |
| getjobdata | .job_run_data. | data          | COMPLEX     | gjd .jrc.data_formatting .slot 3          |
| setjobdata | graph.nodes.   | _formatting   |             | command: gjd,ok                           |
|            | BARCODE.       |               |             | {response}                                |
|            | configuration  |               |             | sjd .jrc.data_formatting                  |
|            | .jrc           |               |             | COMPLEX .slot 3                           |
|            |                |               |             | command: sjd,ok                           |

| Command    | Parameter      | Sub Parameter | Range         | Example                                              |
|------------|----------------|---------------|---------------|------------------------------------------------------|
| getjobdata | .job_run_data. | localData     | String        | gjd .jrc.localData.friendly_name .slot 3             |
| setjobdata | graph.nodes.   | .friendly     |               | command: gjd,ok                                      |
|            | BARCODE.       | _name         |               | {response}                                           |
|            | configuration  |               |               | sjd .jrc.localData.friendly_name 'Reads'.slot 3      |
|            | .jrc           |               |               | command: sjd,ok                                      |
|            |                |               |               | 'Reads'                                              |
| getjobdata | .job_run_data. | localData     | STANDARD      | gjd .jrc.localData.                                  |
| setjobdata | graph.nodes.   | .barcode      | TRAILING_TAB  | barcode_data_formatting_mode .slot 3                 |
|            | BARCODE.       | _data_        | ADVANCED      | command: gjd,ok                                      |
|            | configuration  | formattin     | TRAILING_LINE | {response}                                           |
|            | .jrc           | g_mode        | _BREAK        | sjd .jrc. localData.<br>barcode_data_formatting_mode |
|            |                |               |               | STANDARD .slot 3                                     |
|            |                |               |               | command: sjd,ok                                      |

#### data formatting

 $get job data\ .job\_run\_data.graph.nodes.BARCODE.configuration.barcode\_data\_formatting$ 

.all\_symbologies.data\_types.encoding .slot 2

Settings related to

job\_run\_data.graph.nodes.BARCODE.configuration.barcode\_data\_formatting.all\_symbologies are configured using the getjobdata/setjobdata with the sub parameters displayed in the following table:

| Table 114 | barcode_da | ata_formatting | J.all_symbologies |
|-----------|------------|----------------|-------------------|
|-----------|------------|----------------|-------------------|

| Command    | Parameter        | Sub Parameter | Range     | Example                              |
|------------|------------------|---------------|-----------|--------------------------------------|
| getjobdata | .job_run_data.   | data_type     | NONE      | gjd .jra.data_type_delimiter .slot 3 |
| setjobdata | graph.nodes.     | _delimiter    | SPACE     | command: gjd,ok                      |
|            | BARCODE.         |               | СОММА     | {response}                           |
|            | configuration.   |               | ТАВ       | sjd .jra.data_type_delimiter TAB     |
|            | barcode_data_    |               | LINEBREAK | ZEB . slot 3                         |
|            | formatting       |               |           | command: sjd,ok                      |
|            | .all_symbologies |               |           |                                      |
|            | .jra             |               |           |                                      |

| Command    | Parameter        | Sub Parameter | Range          | Example                             |
|------------|------------------|---------------|----------------|-------------------------------------|
| getjobdata | .job_run_data.   | data_types.   | TEXT           | gjd .jra.data_types. encoding .slot |
| setjobdata | graph.nodes.     | encoding      | BASE64         | 3                                   |
|            | BARCODE.         |               |                | command: gjd,ok                     |
|            | configuration.   |               |                | {response}                          |
|            | barcode_data_    |               |                | sjd .jra.data_types. encoding       |
|            | formatting       |               |                | command: sid ok                     |
|            | .all_symbologies |               |                |                                     |
|            | .jra             |               |                |                                     |
| getjobdata | .job_run_data.   | data_types    | DECODED_STRING | gjd .jra.data_types_type .slot 3    |
| setjobdata | graph.nodes.     | .type         | PPM            | command: gjd,ok                     |
|            | BARCODE.         |               | SUBDECODED     | {response}                          |
|            | configuration.   |               | _STRING        | sjd .jra.data_types_type            |
|            | barcode_data_    |               | ANGLE          | ANGLE .slot 3                       |
|            | formatting       |               | SYMBOLOGY      | command: sjd,ok                     |
|            | .all_symbologies |               | CENTER_X       |                                     |
|            | .jra             |               | CENTER_Y       |                                     |
| getjobdata | .job_run_data.   | end_delimiter | NONE           | gjd .jra.end_delmiter .slot 3       |
| setjobdata | graph.nodes.     |               | SPACE          | command: gjd,ok                     |
|            | BARCODE.         |               | СОММА          | {response}                          |
|            | configuration.   |               | ТАВ            | sjd .jra.end_delimiter TAB .slot 3  |
|            | barcode_data_    |               | LINEBREAK      | command: sjd,ok                     |
|            | formatting       |               |                |                                     |
|            | .all_symbologies |               |                |                                     |
|            | .jra             |               |                |                                     |
| getjobdata | .job_run_data.   | Prefix        | String         | gjd .jra.prefix .slot 3             |
| setjobdata | graph.nodes.     |               |                | command: gjd,ok                     |
|            | BARCODE.         |               |                | {response}                          |
|            | configuration.   |               |                | sjd .jra.prefix STRING .slot 3      |
|            | barcode_data_    |               |                | command: sjd,ok                     |
|            | formatting       |               |                |                                     |
|            | .all_symbologies |               |                |                                     |
|            | .jra             |               |                |                                     |

| Table 114 barcode | _data_ | _formatting | .all_ | _symbologies | (Continued) |
|-------------------|--------|-------------|-------|--------------|-------------|
|-------------------|--------|-------------|-------|--------------|-------------|

| Command    | Parameter        | Sub Parameter | Range  | Example                         |
|------------|------------------|---------------|--------|---------------------------------|
| getjobdata | .job_run_data.   | Suffix        | String | gjd .jra.suffix .slot 3         |
| setjobdata | graph.nodes.     |               |        | command: gjd,ok                 |
|            | BARCODE.         |               |        | {response}                      |
|            | configuration.   |               |        | sjd .jra.suffix STRING . slot 3 |
|            | barcode_data_    |               |        | command: sjd,ok                 |
|            | formatting       |               |        |                                 |
|            | .all_symbologies |               |        |                                 |
|            | .jra             |               |        |                                 |

#### manycode

getjobdata .

 $job\_run\_data.graph.nodes.BARCODE.configuration.barcode\_data\_formatting.many\_code.prefix\ .slot\ 2$ 

gjd .jrm.prefix .slot 2

Settings related to

job\_run\_data.graph.nodes.BARCODE.configuration.barcode\_data\_formatting.many\_code are configured using the getjobdata /setjobdata with the sub parameters in the following table:

| Command    | Parameter      | Sub Parameter | Range     | Example                                  |
|------------|----------------|---------------|-----------|------------------------------------------|
| getjobdata | .job_run_data. | data_type_    | NONE      | gjd .jrm.data_type_delimiter .slot 3     |
| setjobdata | graph.nodes.   | delimiter     | SPACE     | command: gjd,ok                          |
|            | BARCODE.       |               | СОММА     | {response}                               |
|            | configuration. |               | ТАВ       | sjd .jrm.data_type_delimiter TAB .slot 3 |
|            | barcode_data_  |               | LINEBREAK | command: sjd,ok                          |
|            | formatting     |               |           |                                          |
|            | .many_code     |               |           |                                          |
|            | .jrm           |               |           |                                          |
| getjobdata | .job_run_data. | data_types.   | TEXT      | gjd .jrm.data_types. encoding .slot 3    |
| setjobdata | graph.nodes.   | encoding      | BASE64    | command: gjd,ok                          |
|            | BARCODE.       |               |           | {response}                               |
|            | configuration. |               |           | sjd .jrm.data_types. encoding TEXT .slot |
|            | barcode_data_  |               |           | 3                                        |
|            | formatting     |               |           | command: sjd,ok                          |
|            | .many_code     |               |           |                                          |
|            | .jrm           |               |           |                                          |

#### Table 115 many\_code

| Table 115 | many_code | (Continued) |
|-----------|-----------|-------------|
|-----------|-----------|-------------|

| Command    | Parameter      | Sub Parameter | Range          | Example                                |
|------------|----------------|---------------|----------------|----------------------------------------|
| getjobdata | .job_run_data. | data_types    | DECODED_STRING | gjd .jrm.data_types.type .slot 3       |
| setjobdata | graph.nodes.   | .type         | PPM            | command: gjd,ok                        |
|            | BARCODE.       |               | SUBDECODED     | {response}                             |
|            | configuration. |               | _STRING        | sjd .jrm.data_types.type ANGLE .slot 3 |
|            | barcode_data_  |               | ANGLE          | command: sjd,ok                        |
|            | formatting     |               | SYMBOLOGY      |                                        |
|            | .many_code     |               | CENTER_X       |                                        |
|            | .jrm           |               | CENTER_Y       |                                        |
| getjobdata | .job_run_data. | end_delimiter | NONE           | gjd .jrm.end_delimiter .slot 3         |
| setjobdata | graph.nodes.   |               | SPACE          | command: gjd,ok                        |
|            | BARCODE.       |               | СОММА          | {response}                             |
|            | configuration. |               | ТАВ            | sjd .jrm.end_delimiter TAB .slot 3     |
|            | barcode_data_  |               | LINEBREAK      | command: sjd,ok                        |
|            | formatting     |               |                |                                        |
|            | .many_code     |               |                |                                        |
|            | .jrm           |               |                |                                        |
| getjobdata | .job_run_data. | Prefix        | String         | gjd .jrm.prefix .slot 3                |
| setjobdata | graph.nodes.   |               |                | command: gjd,ok                        |
|            | BARCODE.       |               |                | {response}                             |
|            | configuration. |               |                | sjd .jrm.prefix STRING .slot 3         |
|            | barcode_data_  |               |                | command: sjd,ok                        |
|            | formatting     |               |                |                                        |
|            | .many_code     |               |                |                                        |
|            | .jrm           |               |                |                                        |
| getjobdata | .job_run_data. | Suffix        | String         | gjd .jrm.suffix .slot 3                |
| setjobdata | graph.nodes.   |               |                | command: gjd,ok                        |
|            | BARCODE.       |               |                | {response}                             |
|            | configuration. |               |                | sjd .jrm.suffix STRING . slot 3        |
|            | barcode_data_  |               |                | command: sjd,ok                        |
|            | formatting     |               |                |                                        |
|            | .many_code     |               |                |                                        |
|            | .jrm           |               |                |                                        |

## decode

 $get job data.job\_run\_data.graph.nodes.BARCODE.configuration.decode.Inverse1D\ .slot\ 2$ 

The settings related to job\_run\_data.graph.nodes.BARCODE.configuration.decode can be configured using the getjobdata/setjobdata along with the sub parameter as shown in the below table

 Table 116
 BARCODE.configuration.decode

| Command    | Parameter      | Sub Parameter      | Range      | Example                                                               |
|------------|----------------|--------------------|------------|-----------------------------------------------------------------------|
| getjobdata | .job_run_data. | adaptive_roi_      | SMALL      | gjd .jrd.adaptive_roi_scale_factor                                    |
| setjobdata | graph.nodes.   | scale_factor       | MEDIUM     | .slot 3                                                               |
|            | BARCODE.       |                    | LARGE      | command: gjd,ok                                                       |
|            | configuration. |                    |            | {response}                                                            |
|            | decode         |                    |            | sjd .jrd.adaptive_roi_scale_factor<br>SMALL                           |
|            | . ) _ 4        |                    |            | .slot 3                                                               |
|            |                |                    |            | command: sjd,ok                                                       |
| getjobdata | .job_run_data. | Inverse1D          | Number     | gjd .jrd.Inverse1D .slot 3                                            |
| setjobdata | graph.nodes.   |                    |            | command: gjd,ok                                                       |
|            | BARCODE.       |                    |            | {response}                                                            |
|            | configuration. |                    |            | sjd .jrd.Inverse1D 1                                                  |
|            | decode         |                    |            | .slot 3                                                               |
|            | .jrd           |                    |            | command: sjd,ok                                                       |
| getjobdata | .job_run_data. | advanced_decode_   | true/false | gjd .jrd.advanced_decode_settings.<br>allow_rectangular_codes .slot 3 |
| Secjobuata | BARCODE        | allow_rectangular  |            | command: gjd,ok                                                       |
|            | configuration  | _codes             |            | {response}                                                            |
|            | decode         |                    |            | sjd .jrd.advanced_decode_settings.<br>allow_rectangular_codes true    |
|            | .jrd           |                    |            | .slot 3                                                               |
|            |                |                    |            | command: sjd,ok                                                       |
| getjobdata | .job_run_data. | advanced_decode_   | Number     | gjd .jrd.advanced_decode_settings.                                    |
| setjobdata | graph.nodes.   | settings.          |            | contrast_threshold .slot 3                                            |
|            | BARCODE.       | contrast_threshold |            | command: gjd,ok                                                       |
|            | configuration. |                    |            | {response}                                                            |
|            | decode         |                    |            | sjd .jrd.advanced_decode_settings.<br>contrast_threshold 1            |
|            |                |                    |            | .slot 3                                                               |
|            |                |                    |            | command: sjd,ok                                                       |

 Table 116
 BARCODE.configuration.decode (Continued)

| Command                  | Parameter                                                                      | Sub Parameter                                     | Range                                   | Example                                                                                                    |
|--------------------------|--------------------------------------------------------------------------------|---------------------------------------------------|-----------------------------------------|----------------------------------------------------------------------------------------------------|
| getjobdata<br>setjobdata | .job_run_data.<br>graph.nodes.<br>BARCODE.<br>configuration.<br>decode<br>.jrd | advanced_decode_<br>settings.<br>decode_strategy  | FAST<br>MODERATE<br>EXHAUSTIVE          | gjd .jrd.advanced_decode_settings.<br>decode_strategy .slot 3<br>command: gjd,ok<br>{response}<br>sjd .jrd.advanced_decode_settings.<br>decode_strategy FAST<br>.slot 3<br>command: sjd,ok      |
| getjobdata<br>setjobdata | .job_run_data.<br>graph.nodes.<br>BARCODE.<br>configuration.<br>decode<br>.jrd | advanced_decode_<br>settings.<br>detection_method | UNIFORM<br>FINDER_PATTERN<br>QUIET_ZONE | gjd .jrd.advanced_decode_settings.<br>detection_method .slot 3<br>command: gjd,ok<br>{response}<br>sjd .jrd.advanced_decode_settings.<br>detection_method UNIFORM<br>.slot 3<br>command: sjd,ok |
| getjobdata<br>setjobdata | .job_run_data.<br>graph.nodes.<br>BARCODE.<br>configuration.<br>decode<br>.jrd | advanced_decode_<br>settings.<br>max_module_size  | Number                                  | gjd .jrd.advanced_decode_settings.<br>max_module_size .slot 3<br>command: gjd,ok<br>{response}<br>sjd .jrd.advanced_decode_settings.<br>max_module_size 1<br>.slot 3<br>command: sjd,ok         |
| getjobdata<br>setjobdata | .job_run_data.<br>graph.nodes.<br>BARCODE.<br>configuration.<br>decode<br>.jrd | advanced_decode_<br>settings.<br>min_module_size  | Number                                  | gjd .jrd.advanced_decode_settings.<br>min_module_size .slot 3<br>command: gjd,ok<br>{response}<br>sjd .jrd.advanced_decode_settings.<br>min_module_size 1<br>.slot 3<br>command: sjd,ok         |
| getjobdata<br>setjobdata | .job_run_data.<br>graph.nodes.<br>BARCODE.<br>configuration.<br>decode<br>.jrd | advanced_decode_<br>settings.<br>min_row_count    | Number                                  | gjd .jrd.mode .slot 3<br>command: gjd,ok<br>{response}<br>sjd .jrd.mode CONTINUOUS<br>.slot 3<br>command: sjd,ok                                                                                |

| Command                  | Parameter      | Sub Parameter                 | Range  | Example                                                        |
|--------------------------|----------------|-------------------------------|--------|----------------------------------------------------------------|
| getjobdata               | .job_run_data. | advanced_decode_              | Number | gjd .jrd.advanced_decode_settings.<br>max_row_count .slot 3    |
| Sel Jobuala              | graph.nodes.   | max row count                 |        | command: gjd,ok                                                |
|                          | BARCODE.       |                               |        | {response}                                                     |
|                          | decode         |                               |        | sjd.jrd.advanced_decode_settings.<br>max_row_count1            |
|                          | .jrd           |                               |        | .slot 3                                                        |
|                          |                |                               |        | command: sjd,ok                                                |
| getjobdata<br>setjobdata | .job_run_data. | advanced_decode_<br>settings. | Number | gjd .jrd.advanced_decode_settings.<br>min_column_count .slot 3 |
| 2009020000               | BARCODE.       | min_column_count              |        | command: gjd,ok                                                |
|                          | configuration. |                               |        | {response}                                                     |
|                          | decode         |                               |        | sjd .jrd.advanced_decode_settings.<br>min_column_count 1       |
|                          | .jrd           |                               |        | .slot 3                                                        |
|                          |                |                               |        | command: sjd,ok                                                |
| getjobdata               | .job_run_data. | advanced_decode_              | Number | gjd .jrd.advanced_decode_settings.                             |
| setjobdata               | graph.nodes.   | settings.                     |        | max_column_count .slot 3                                       |
|                          | .job_run_data. | max_column_count              |        | command: gjd,ok                                                |
|                          | graph.nodes.   |                               |        | {response}                                                     |
|                          | BARCODE.       |                               |        | sjd .jrd.advanced_decode_settings.                             |
|                          | configuration. |                               |        | .slot 3                                                        |
|                          | decode         |                               |        | command: sjd.ok                                                |
|                          | .jrd           |                               |        |                                                                |
|                          | BARCODE.       |                               |        |                                                                |
|                          | configuration. |                               |        |                                                                |
|                          | decode         |                               |        |                                                                |
|                          | .jrd           |                               |        |                                                                |
| getjobdata               | .job_run_data. | Priority                      | NONE   | gjd .jrd.priority .slot 3                                      |
| setjobdata               | graph.nodes.   |                               | 1D     | command: gjd,ok                                                |
|                          | BARCODE.       |                               | 2D     | {response}                                                     |
|                          | configuration. |                               |        | sjd .jrd.priority NONE                                         |
|                          | decode         |                               |        | .slot 3                                                        |
|                          | .jrd           |                               |        | command: sjd,ok                                                |

| Command    | Parameter      | Sub Parameter    | Range      | Example                             |
|------------|----------------|------------------|------------|-------------------------------------|
| getjobdata | .job_run_data. | barcode_dpm      | true/false | gjd .jrd.barcode_dpm .slot 3        |
| setjobdata | graph.nodes.   |                  |            | command: gjd,ok                     |
|            | BARCODE.       |                  |            | {response}                          |
|            | configuration. |                  |            | sjd .jrd.barcode_dpm true           |
|            | decode         |                  |            | .slot 3                             |
|            | .jrd           |                  |            | command: sjd,ok                     |
| getjobdata | .job_run_data. | decode_all_      | true/false | gjd .jrd.decode_all_barcodes .slot  |
| setjobdata | graph.nodes.   | barcodes         |            | 3                                   |
|            | BARCODE.       |                  |            | command: gjd,ok                     |
|            | configuration. |                  |            | {response}                          |
|            | decode         |                  |            | sjd .jrd.decode_all_barcodes true   |
|            | .jrd           |                  |            | .slot 3                             |
|            |                |                  |            | command: sjd,ok                     |
| getjobdata | .job_run_data. | dpm              | true/false | gjd .jrd.dpm .slot 3                |
| setjobdata | graph.nodes.   |                  |            | command: gjd,ok                     |
|            | BARCODE.       |                  |            | {response}                          |
|            | configuration. |                  |            | sjd .jrd.dpm true                   |
|            | decode         |                  |            | .slot 3                             |
|            | .jrd           |                  |            | command: sjd,ok                     |
| getjobdata | .job_run_data. | enable_adaptive_ | true/false | gjd .jrd.enable_adaptive_roi_search |
| setjobdata | graph.nodes.   | roi_search       |            | .slot 3                             |
|            | BARCODE.       |                  |            | command: gjd,ok                     |
|            | configuration. |                  |            | {response}                          |
|            | decode         |                  |            | sjd .jrd.enable_adaptive_roi_search |
|            | .jrd           |                  |            | true                                |
|            |                |                  |            | .slot 3                             |
|            |                |                  |            | соттала: ѕја,ок                     |
| getjobdata | .job_run_data. | enable_bqm       | true/false | gjd .jrd.enable_bqm .slot 3         |
| setjobdata | graph.nodes.   |                  |            | command: gjd,ok                     |
|            | BARCODE.       |                  |            | {response}                          |
|            | configuration. |                  |            | sjd .jrd.enable_bqm true            |
|            | decode         |                  |            | .slot 3                             |
|            | .jrd           |                  |            | command: sjd,ok                     |

| Command     | Parameter       | Sub Parameter     | Range           | Example                               |
|-------------|-----------------|-------------------|-----------------|---------------------------------------|
| getjobdata  | .job_run_data.  | enable_identical_ | true/false      | gjd .jrd.enable_identical_decode_     |
| setjobdata  | graph.nodes.    | decode_symbols    |                 | symbols .slot 3                       |
|             | BARCODE.        |                   |                 | command: gjd,ok                       |
|             | configuration.  |                   |                 | {response}                            |
|             | decode          |                   |                 | sjd .jrd.enable_identical_decode_     |
|             | .jrd            |                   |                 | symbols true                          |
|             |                 |                   |                 | .slot 3                               |
|             |                 |                   |                 | command: sjd,ok                       |
| getjobdata  | .job_run_data.  | enable_partial_   | true/false      | gjd .jrd.enable_partial_results .slot |
| setjobdata  | graph.nodes.    | results           |                 |                                       |
|             | BARCODE.        |                   |                 | command: gjd,ok                       |
|             | configuration.  |                   |                 | {response}                            |
|             | decode          |                   |                 | slot 2                                |
|             | .jrd            |                   |                 | command: sid ok                       |
|             |                 |                   |                 |                                       |
| getjobdata  | .job_run_data.  | enable_string_    | true/faise      | gjd .jrd.enable_string_match_on_      |
| setjobdata  | graph.nodes.    | entire payload    |                 | entire_payload .slot 3                |
|             | BARCODE.        | enerre_payroad    |                 |                                       |
|             | configuration.  |                   |                 | {response}                            |
|             | decode          |                   |                 | optire_payload true                   |
|             | . JIU           |                   |                 | slot 3                                |
|             |                 |                   |                 | command: sid ok                       |
| act ichdoto | tob wyp data    | exhaustive        | true/false      | cid ird ovbaustive manusade clet      |
| getjobdata  | . Job_run_data. | manycode          |                 | 3                                     |
| Secjobuaca  | BARCODE         |                   |                 | command: gjd,ok                       |
|             | configuration.  |                   |                 | {response}                            |
|             | decode          |                   |                 | sjd .jrd.mode exhaustive_manycode     |
|             | .jrd            |                   |                 | true                                  |
|             |                 |                   |                 | .slot 3                               |
|             |                 |                   |                 | command: sjd,ok                       |
| getjobdata  | .job_run_data.  | match_mode        | DISABLED        | gjd .jrd.match_mode .slot 3           |
| setjobdata  | graph.nodes.    |                   | STRING_EXACT    | command: gjd,ok                       |
|             | BARCODE.        |                   | STRING_CONTAINS | {response}                            |
|             | configuration.  |                   | REGEX           | sjd .jrd.match_mode DISABLED          |
|             | decode          |                   |                 | .slot 3                               |
|             | .jrd            |                   |                 | command: sjd,ok                       |

| Command    | Parameter                | Sub Parameter                                                                                                    | Range                                                            | Example                                                                                                    |
|------------|--------------------------|----------------------------------------------------------------------------------------------------|------------------------------------------------------------------|----------------------------------------------------------------------------------------------------|
| getjobdata | .job_run_data.           | match_string<br>.all (update all similiar                                                                             | String                                                           | string should be within single quotes                                                                                     |
| Seejobaaca | BARCODE.                 | <pre>tools in a job) .base64 (when base64 encoded string is to be provided) .friendly_name (update based on the</pre> |                                                                  | sjd .jrd.match_string 'string to be matched'                                                                              |
|            | configuration.<br>decode |                                                                                                    |                                                                  | To update all match strings of<br>barcode tools in a job:                                                                 |
|            | .jrd                     |                                                                                                    |                                                                  | sjd .jrd.match_string 'string to be matched' .all                                                                         |
|            | friendly name of a tool) | friendly name of a tool)                                                                                              |                                                                  | To update all match strings of<br>barcode tools in a job of a given<br>slot number:                                       |
|            |                          |                                                                                                    |                                                                  | sjd .jrd.match_string 'string to be matched' .all .slot 19                                                                |
|            |                          |                                                                                                    |                                                                  | To update match string (base64<br>encoded) to a tool, it should not<br>be within any quotes:                              |
|            |                          |                                                                                                    |                                                                  | sjd .jrd.match_string<br>aGVsbGBiYXNINg .base64                                                                           |
|            |                          |                                                                                                    |                                                                  | To update match string (base64 encoded) for all tools:                                                                    |
|            | 3                        |                                                                                                    |                                                                  | sjd .jrd.match_string<br>aGVsbGBiYXNINg .base64 .all                                                                      |
|            |                          |                                                                                                    |                                                                  | To update match string (base64<br>encoded) to all tools with a given<br>slot number:                                      |
|            |                          |                                                                                                    | sjd .jrd.match_string<br>aGVsbGBiYXNINg .base64 .all .slot<br>19 |                                                                                                    |
|            |                          |                                                                                                    |                                                                  | To update the match string to a<br>specific tool based on a friendly<br>name:                                             |
|            |                          |                                                                                                    |                                                                  | sjd .jrd.match_string<br>'this is to change only<br>barcode1' .friendly_name 'barcode1'                                   |
|            |                          |                                                                                                    |                                                                  | To update the match string to a<br>specific tool based on a friendly<br>name to a specific job of a given<br>slot number: |
|            |                          |                                                                                                    |                                                                  | sjd .jrd.match_string<br>'this is to change only<br>barcode1' .friendly_name<br>'bar2' .slot 19                           |
|            |                          | 30                                                                                                    | 04                                                               | To update base64 encoded match string:                                                                                    |
|            |                          |                                                                                                    |                                                                  | sjd .jrd.match_string                                                                                                    |
|            |                          |                                                                                                    |                                                                  | aGVsbGBiYXNINg                                                                                                    |
|            |                          |                                                                                                    |                                                                  | .base64 .friendly_name 'barcode1'                                                                                         |
|            |                          |                                                                                                    |                                                                  | To update base64 encoded match string slot base:                                                                          |

| Command    | Parameter      | Sub Parameter      | Range      | Example                             |
|------------|----------------|--------------------|------------|-------------------------------------|
| getjobdata | .job_run_data. | multicode          | true/false | gjd .jrd.multicode .slot 3          |
| setjobdata | graph.nodes.   |                    |            | command: gjd,ok                     |
|            | BARCODE.       |                    |            | {response}                          |
|            | configuration. |                    |            | sjd .jrd.multicode true             |
|            | decode         |                    |            | .slot 3                             |
|            | .jrd           |                    |            | command: sjd,ok                     |
| getjobdata | .job_run_data. | no_read_string     | String     | gjd .jrd.no_read_string .slot 3     |
| setjobdata | graph.nodes.   |                    |            | command: gjd,ok                     |
|            | BARCODE.       |                    |            | {response}                          |
|            | configuration. |                    |            | sjd .jrd.no_read_string STRING      |
|            | decode         |                    |            | .slot 3                             |
|            | .jrd           |                    |            | command: sjd,ok                     |
| getjobdata | .job_run_data. | ocr                | true/false | gjd .jrd.ocr .slot 3                |
| setjobdata | graph.nodes.   |                    |            | command: gjd,ok                     |
|            | BARCODE.       |                    |            | {response}                          |
|            | configuration. |                    |            | sjd .jrd.ocr true                   |
|            | decode         |                    |            | .slot 3                             |
|            | .jrd           |                    |            | command: sjd,ok                     |
| getjobdata | .job_run_data. | number_barcodes    | Number     | gjd .jrd.                           |
| setjobdata | graph.nodes.   | _to_decode         |            | number_barcodes_to_decode           |
|            | BARCODE.       |                    |            | .slot 3                             |
|            | configuration. |                    |            | command: gjd,ok                     |
|            | decode         |                    |            | {response}                          |
|            | .jrd           |                    |            | sjd .jrd.                           |
|            |                |                    |            | number_barcodes_to_decode 1         |
|            |                |                    |            | .slot 3                             |
|            |                |                    |            | command: sjd,ok                     |
| getjobdata | .job_run_data. | percentSymbolInRoi | Number     | gjd .jrd.percentSymbolInRoi .slot 3 |
| setjobdata | graph.nodes.   |                    |            | command: gjd,ok                     |
|            | BARCODE.       |                    |            | {response}                          |
|            | configuration. |                    |            | sjd .jrd.percentSymbolInRoi 1       |
|            | decode         |                    |            | .slot 3                             |
|            | .jrd           |                    |            | command: sjd,ok                     |

| Command    | Parameter      | Sub Parameter | Range         | Example                        |
|------------|----------------|---------------|---------------|--------------------------------|
| getjobdata | .job_run_data. | sorting_type  | ALPHABETICAL  | gjd .jrd.sorting_type .slot 3  |
| setjobdata | graph.nodes.   |               | FIRST_DECODED | command: gjd,ok                |
|            | BARCODE.       |               | HORIZONTAL    | {response}                     |
|            | configuration. |               | VERTICAL      | sjd .jrd.sorting_type VERTICAL |
|            | decode         |               | SYMBOLOGY     | .slot 3                        |
|            | .jrd           |               |               | command: sjd,ok                |

### symbology settings

getjobdata .job\_run\_data.graph.nodes.BARCODE.configuration.symbology\_settings. CODE128.Code128Length1 .slot 2

gjd .jrm.prefix .slot 2

The settings related to job\_run\_data.graph.nodes.BARCODE.configuration.barcode\_data\_formatting. symbology\_settings are configured using getjobdata/setjobdata with the sub parameters displayed in the following table:

#### Table 117 BARCODE.configuration.symbology\_settings

| Command    | Parameter          | Sub Parameter   | Range  | Example                           |
|------------|--------------------|-----------------|--------|-----------------------------------|
| getjobdata | .job_run_data.     | CODE128         | Number | gjd .jrs.CODE128.Code128Length1   |
| setjobdata | graph.nodes.       | .Code128Length1 |        | .slot 3                           |
|            | BARCODE.           |                 |        | command: gjd,ok                   |
|            | configuration.     |                 |        | {response}                        |
|            | symbology_settings |                 |        | sjd .jrs.CODE128.Code128Length11  |
|            | .jrs               |                 |        | .slot 3                           |
|            |                    |                 |        | command: sjd,ok                   |
| getjobdata | .job_run_data.     | CODE128         | Number | gjd .jrs.CODE128.Code128Length2   |
| setjobdata | graph.nodes.       | .Code128Length2 |        | .slot 3                           |
|            | BARCODE.           |                 |        | command: gjd,ok                   |
|            | configuration.     |                 |        | {response}                        |
|            | symbology_settings |                 |        | sjd .jrs.CODE128.Code128Length2 1 |
|            | .jrs               |                 |        | .slot 3                           |
|            |                    |                 |        | command: sjd,ok                   |

| Command    | Parameter          | Sub Parameter  | Range  | Example                                              |
|------------|--------------------|----------------|--------|------------------------------------------------------|
| getjobdata | .job_run_data.     | CODE128        | Number | gjd .jrs.CODE128.GS1_128                             |
| setjobdata | graph.nodes.       | .GS1_128       |        | .slot 3                                              |
|            | BARCODE.           |                |        | command: gjd,ok                                      |
|            | configuration.     |                |        | {response}                                           |
|            | symbology_settings |                |        | sjd .jrs.CODE128.GS1_128 1                           |
|            | .jrs               |                |        | .slot 3                                              |
|            |                    |                |        | command: sjd,ok                                      |
| getjobdata | .job_run_data.     | CODE128        | Number | gjd .jrs.CODE128.ISBT_Concatenation                  |
| setjobdata | graph.nodes.       | .ISBT_         |        | .slot 3                                              |
|            | BARCODE.           | Concatenation  |        | command: gjd,ok                                      |
|            | configuration.     |                |        | {response}                                           |
|            | symbology_settings |                |        | sjd .jrs.CODE128.ISBT_Concatenation 1                |
|            | .jrs               |                |        | .slot 3                                              |
|            |                    |                |        | command: sjd,ok                                      |
| getjobdata | .job_run_data.     | CODE128        | Number | gjd .jrs.CODE128.                                    |
| setjobdata | graph.nodes.       | . ISBT_        |        | ISBT_Concatenation_Redundancy                        |
|            | BARCODE.           | Concatenation_ |        | .slot 3                                              |
|            | configuration.     | Redundancy     |        | command: gjd,ok                                      |
|            | symbology_settings |                |        | {response}                                           |
|            | .jrs               |                |        | sjd .jrs.CODE128.<br>ISBT_Concatenation_Redundancy 1 |
|            |                    |                |        | .slot 3                                              |
|            |                    |                |        | command: sjd,ok                                      |
| getjobdata | .job_run_data.     | CODE128        | Number | gjd .jrs.CODE128.ISBT128                             |
| setjobdata | graph.nodes.       | .ISBT128       |        | .slot 3                                              |
|            | BARCODE.           |                |        | command: gjd,ok                                      |
|            | configuration.     |                |        | {response}                                           |
|            | symbology_settings |                |        | sjd .jrs.CODE128.ISBT128 1                           |
|            | .jrs               |                |        | .slot 3                                              |
|            |                    |                |        | command: sjd,ok                                      |

| Command                                              | Parameter                                                                                                    | Sub Parameter                                          | Range  | Example                                                                                                    |
|------------------------------------------------------|----------------------------------------------------------------------------------------------------|--------------------------------------------------------|--------|----------------------------------------------------------------------------------------------------|
| getjobdata<br>setjobdata<br>getjobdata<br>setjobdata | .job_run_data.<br>graph.nodes.<br>BARCODE.<br>configuration.<br>symbology_settings<br>.jrs<br>.job_run_data.<br>graph.nodes. | CODE128<br>.IgnoreCode<br>128FNC4<br>CODE39<br>.Code39 | Number | gjd .jrs.CODE128.lgnoreCode128FNC4<br>.slot 3<br>command: gjd,ok<br>{response}<br>sjd .jrs.CODE128.lgnoreCode128FNC4 1<br>.slot 3<br>command: sjd,ok<br>gjd .jrs.CODE39.<br>Code39CheckDigitVerification |
|                                                      | BARCODE.<br>configuration.<br>symbology_settings<br>.jrs                                                                     | CheckDigit<br>Verification                             |        | .slot 3<br>command: gjd,ok<br>{response}<br>sjd .jrs.CODE39.<br>Code39CheckDigitVerification 1<br>.slot 3<br>command: sjd,ok                                                                             |
| getjobdata<br>setjobdata                             | .job_run_data.<br>graph.nodes.<br>BARCODE.<br>configuration.<br>symbology_settings<br>.jrs                                   | CODE39<br>.Code39<br>FullASCII<br>Conversion           | Number | gjd .jrs.CODE39.<br>Code39FullASCIIConversion<br>.slot 3<br>command: gjd,ok<br>{response}<br>sjd .jt.CODE39.<br>Code39FullASCIIConversion 1<br>.slot 3<br>command: sjd,ok                                |
| getjobdata<br>setjobdata                             | .job_run_data.<br>graph.nodes.<br>BARCODE.<br>configuration.<br>symbology_settings<br>.jrs                                   | CODE39<br>.ConvertCode39<br>toCode32                   | Number | gjd .jrs.CODE39.<br>ConvertCode39toCode32<br>.slot 3<br>command: gjd,ok<br>{response}<br>sjd .jrs.CODE39.<br>ConvertCode39toCode32 1<br>.slot 3<br>command: sjd,ok                                       |

| Table 117 | BARCODE.configuration.symbology_settings (Continued) |
|-----------|------------------------------------------------------|
|-----------|------------------------------------------------------|

| Command    | Parameter          | Sub Parameter    | Range  | Example                    |
|------------|--------------------|------------------|--------|----------------------------|
| getjobdata | .job_run_data.     | CODE39           | Number | gjd .jrs.CODE39.           |
| setjobdata | graph.nodes.       | .LengthforCode39 |        | LengthforCode39Length1     |
|            | BARCODE.           | Lengthl          |        | .slot 3                    |
|            | configuration.     |                  |        | command: gjd,ok            |
|            | symbology_settings |                  |        | {response}                 |
|            | .jrs               |                  |        | sjd .jrs.CODE39.           |
|            |                    |                  |        | LengthforCode39Length11    |
|            |                    |                  |        | .slot 3                    |
|            |                    |                  |        | command: sjd,ok            |
| getjobdata | .job_run_data.     | CODE39           | Number | gjd .jrs.mode              |
| setjobdata | graph.nodes.       | .LengthforCode39 |        | .slot 3                    |
|            | BARCODE.           | Length2          |        | command: gjd,ok            |
|            | configuration.     |                  |        | {response}                 |
|            | symbology_settings |                  |        | sjd .jrs.mode CONTINUOUS   |
|            | .jrs               |                  |        | .slot 3                    |
|            |                    |                  |        | command: sjd,ok            |
| getjobdata | .job_run_data.     | CODE 39          | Number | gjd .jrs.CODE39.           |
| setjobdata | graph.nodes.       | .TransmitCode39  |        | TransmitCode39CheckDigit   |
|            | BARCODE.           | CheckDigit       |        | .slot 3                    |
|            | configuration.     |                  |        | command: gjd,ok            |
|            | symbology_settings |                  |        | {response}                 |
|            | .jrs               |                  |        | sjd .jrs.CODE39.           |
|            |                    |                  |        | TransmitCode39CheckDigit 1 |
|            |                    |                  |        | .slot 3                    |
|            |                    |                  |        | command: sjd,ok            |
| getjobdata | .job_run_data.     | CODE39           | Number | gjd .jrs.CODE39.           |
| setjobdata | graph.nodes.       | .TriopticCode39  |        | TriopticCode39             |
|            | BARCODE.           |                  |        | .slot 3                    |
|            | configuration.     |                  |        | command: gjd,ok            |
|            | symbology_settings |                  |        | {response}                 |
|            | .jrs               |                  |        | sjd .jrs.CODE39.           |
|            |                    |                  |        | TriopticCode391            |
|            |                    |                  |        | .slot 3                    |
|            |                    |                  |        | command: sjd,ok            |

| Table 117 | BARCODE.configuration.symbology_settings (Continued) |
|-----------|------------------------------------------------------|
|-----------|------------------------------------------------------|

| Command                  | Parameter                                                                                  | Sub Parameter                                           | Range  | Example                                                                                                    |
|--------------------------|--------------------------------------------------------------------------------------------|---------------------------------------------------------|--------|----------------------------------------------------------------------------------------------------|
| getjobdata<br>setjobdata | .job_run_data.<br>graph.nodes.<br>BARCODE.<br>configuration.<br>symbology_settings<br>.jrs | CODE93<br>.LengthforCode93<br>Length1                   | Number | gjd .jrs.CODE93.<br>LengthforCode93Length1<br>.slot 3<br>command: gjd,ok<br>{response}<br>sjd .jrs.CODE93.<br>LengthforCode93Length11<br>.slot 3<br>command: sjd,ok                              |
| getjobdata<br>setjobdata | .job_run_data.<br>graph.nodes.<br>BARCODE.<br>configuration.<br>symbology_settings<br>.jrs | CODE93<br>.LengthforCode93<br>Length2                   | Number | gjd .jrs.CODE93.<br>LengthforCode93Length2<br>.slot 3<br>command: gjd,ok<br>{response}<br>sjd .jrs.CODE93.<br>LengthforCode93Length2 1<br>.slot 3<br>command: sjd,ok                             |
| getjobdata<br>setjobdata | .job_run_data.<br>graph.nodes.<br>BARCODE.<br>configuration.<br>symbology_settings<br>.jrs | DATAMATRIX<br>.DPM_Mode                                 | Number | gjd .jrs.<br>DATAMATRIX.DPM_Mode<br>.slot 3<br>command: gjd,ok<br>{response}<br>sjd .jrs.<br>DATAMATRIX.DPM_Mode 1<br>.slot 3<br>command: sjd,ok                                                 |
| getjobdata<br>setjobdata | .job_run_data.<br>graph.nodes.<br>BARCODE.<br>configuration.<br>symbology_settings<br>.jrs | DATAMATRIX<br>.Decode_Data_<br>Matrix_Mirror_<br>Images | Number | gjd .jrs.DATAMATRIX.<br>Decode_Data_Matrix_Mirror_Images<br>.slot 3<br>command: gjd,ok<br>{response}<br>sjd .jrs.DATAMATRIX.<br>Decode_Data_Matrix_Mirror_Images 1<br>.slot 3<br>command: sjd,ok |

| Table 117 | BARCODE.c | onfiguration | n.symbology_ | _settings ( | Continued) |
|-----------|-----------|--------------|--------------|-------------|------------|
|-----------|-----------|--------------|--------------|-------------|------------|

| Command                  | Parameter                                                                                  | Sub Parameter                     | Range  | Example                                                                                                    |
|--------------------------|--------------------------------------------------------------------------------------------|-----------------------------------|--------|----------------------------------------------------------------------------------------------------|
| getjobdata<br>setjobdata | .job_run_data.<br>graph.nodes.<br>BARCODE.<br>configuration.<br>symbology_settings<br>.jrs | DATAMATRIX<br>.InverseDataMatrix  | Number | gjd .jrs.<br>DATAMATRIX.InverseDataMatrix<br>.slot 3<br>command: gjd,ok<br>{response}<br>sjd .<br>DATAMATRIX.InverseDataMatrix 1<br>.slot 3<br>command: sjd,ok |
| getjobdata<br>setjobdata | .job_run_data.<br>graph.nodes.<br>BARCODE.<br>configuration.<br>symbology_settings<br>.jrs | DATAMATRIX<br>.GS1_Datamatrix     | Number | gjd .jrs.<br>DATAMATRIX.GS1_Datamatrix<br>.slot 3<br>command: gjd,ok<br>{response}<br>sjd .jrs.<br>DATAMATRIX.GS1_Datamatrix 1<br>.slot 3<br>command: sjd,ok   |
| getjobdata<br>setjobdata | .job_run_data.<br>graph.nodes.<br>BARCODE.<br>configuration.<br>symbology_settings<br>.jrs | DOTCODE<br>.ECCErasure<br>DotCode | Number | gjd .jrs.<br>DOTCODE.ECCErasureDotCode<br>.slot 3<br>command: gjd,ok<br>{response}<br>sjd .jrs.<br>DOTCODE.ECCErasureDotCode 1<br>.slot 3<br>command: sjd,ok   |
| getjobdata<br>setjobdata | .job_run_data.<br>graph.nodes.<br>BARCODE.<br>configuration.<br>symbology_settings<br>.jrs | DOTCODE<br>.InverseDotCode        | Number | gjd .jrs.<br>DOTCODE.InverseDotCode<br>.slot 3<br>command: gjd,ok<br>{response}<br>sjd .jrs.<br>DOTCODE.InverseDotCode 1<br>.slot 3<br>command: sjd,ok         |

| Table 117 | BARCODE.configuration.symbology_settings (Continued) |
|-----------|------------------------------------------------------|
|-----------|------------------------------------------------------|

| Command                  | Parameter                                                                                  | Sub Parameter                   | Range  | Example                                                                                                    |
|--------------------------|--------------------------------------------------------------------------------------------|---------------------------------|--------|----------------------------------------------------------------------------------------------------|
| getjobdata<br>setjobdata | .job_run_data.<br>graph.nodes.<br>BARCODE.<br>configuration.<br>symbology_settings<br>.jrs | DOTCODE<br>.MirrorDotCode       | Number | gjd .jrs.<br>DOTCODE.MirrorDotCode<br>.slot 3<br>command: gjd,ok<br>{response}<br>sjd .jrs.<br>DOTCODE.MirrorDotCode 1<br>.slot 3<br>command: sjd,ok         |
| getjobdata<br>setjobdata | .job_run_data.<br>graph.nodes.<br>BARCODE.<br>configuration.<br>symbology_settings<br>.jrs | DOTCODE<br>.PrioritizeDotCode   | Number | gjd .jrs.<br>DOTCODE.PrioritizeDotCode<br>.slot 3<br>command: gjd,ok<br>{response}<br>sjd .jrs.<br>DOTCODE.PrioritizeDotCode 1<br>.slot 3<br>command: sjd,ok |
| getjobdata<br>setjobdata | .job_run_data.<br>graph.nodes.<br>BARCODE.<br>configuration.<br>symbology_settings<br>.jrs | I25<br>.ConvertI2of5to<br>EAN13 | Number | gjd .jrs.<br>I25.ConvertI2of5toEAN13<br>.slot 3<br>command: gjd,ok<br>{response}<br>sjd .jrs.<br>I25.ConvertI2of5toEAN13<br>.slot 3<br>command: sjd,ok       |
| getjobdata<br>setjobdata | .job_run_data.<br>graph.nodes.<br>BARCODE.<br>configuration.<br>symbology_settings<br>.jrs | I25<br>.Febraban<br>(I2of5)     | Number | gjd .jrs.<br>I25.Febraban(I2of5)<br>.slot 3<br>command: gjd,ok<br>{response}<br>sjd .jrsl25.Febraban(I2of5) 1<br>.slot 3<br>command: sjd,ok                  |

| Table 117 | BARCODE.configuration.symbology_settings (Continued) |
|-----------|------------------------------------------------------|
|-----------|------------------------------------------------------|

| Command                  | Parameter                                          | Sub Parameter                     | Range  | Example                                                           |
|--------------------------|----------------------------------------------------|-----------------------------------|--------|-------------------------------------------------------------------|
| getjobdata<br>setjobdata | .job_run_data.<br>graph.nodes.<br>BARCODE.         | I25<br>.LengthforI2of5<br>Length1 | Number | gjd .jrs.<br>I25.LengthforI2of5Length1 .slot 3<br>command: gjd,ok |
|                          | configuration.<br>symbology_settings               |                                   |        | {response}<br>sjd .jrs.                                           |
|                          | .jrs                                               |                                   |        | I25.LengthforI2of5Length11.slot 3<br>command: sjd,ok              |
| getjobdata<br>setjobdata | .job_run_data.<br>graph.nodes.<br>BARCODE.         | I25<br>.LengthforI2of5<br>Length2 | Number | gjd .jrs.<br>125.Lengthforl2of5Length2<br>.slot 3                 |
|                          | <pre>configuration. symbology_settings . jrs</pre> |                                   |        | command: gjd,ok<br>{response}<br>sid .jrs.                        |
|                          |                                                    |                                   |        | I25.LengthforI2of5Length2 1<br>.slot 3<br>command: sjd,ok         |
| getiobdata               | .job run data.                                     | 125                               | Number | aid .irs.                                                         |
| setjobdata               | graph.nodes.                                       | .TransmitI2of5                    |        | I25.TransmitI2of5CheckDigit                                       |
|                          | BARCODE.                                           | CheckDigit                        |        | .slot 3                                                           |
|                          | configuration.                                     |                                   |        | command: gjd,ok                                                   |
|                          | symbology_settings                                 |                                   |        | {response}                                                        |
|                          | .jrs                                               |                                   |        | sjd .jrs.                                                         |
|                          |                                                    |                                   |        | I25.TransmitI2of5CheckDigit 1                                     |
|                          |                                                    |                                   |        | .slot 3                                                           |
|                          |                                                    |                                   |        | command: sjd,ok                                                   |
| getjobdata               | .job_run_data.                                     | MAXICODE                          | Number | gjd .jrs.MAXICODE                                                 |
| setjobdata               | graph.nodes.                                       |                                   |        | .slot 3                                                           |
|                          | BARCODE.                                           |                                   |        | command: gjd,ok                                                   |
|                          | configuration.                                     |                                   |        | {response}                                                        |
|                          | symbology_settings                                 |                                   |        | sjd .jrs.MAXICODE 1                                               |
|                          | .jrs                                               |                                   |        | .slot 3                                                           |
|                          |                                                    |                                   |        | command: sjd,ok                                                   |

| Table 117 | BARCODE.configuration.symbology_ | _settings (Continued) |
|-----------|----------------------------------|-----------------------|
|-----------|----------------------------------|-----------------------|

| Command                  | Parameter                                                                                  | Sub Parameter              | Range  | Example                                                                                                    |
|--------------------------|--------------------------------------------------------------------------------------------|----------------------------|--------|----------------------------------------------------------------------------------------------------|
| getjobdata<br>setjobdata | .job_run_data.<br>graph.nodes.<br>BARCODE.<br>configuration.<br>symbology_settings         | PDF-417<br>.MicroPDF       | Number | gjd .jrs.PDF-417.MicroPDF<br>.slot 3<br>command: gjd,ok<br>{response}<br>sjd .jrs.PDF-417.MicroPDF 1                                           |
|                          | .jrs                                                                                       |                            |        | .slot 3<br>command: sjd,ok                                                                                                    |
| getjobdata<br>setjobdata | .job_run_data.<br>graph.nodes.<br>BARCODE.<br>configuration.<br>symbology_settings<br>.jrs | QRCODE<br>.GS1_QR          | Number | gjd .jrs.QRCODE.GS1_QR<br>.slot 3<br>command: gjd,ok<br>{response}<br>sjd .jrs.QRCODE.GS1_QR<br>.slot 3<br>command: sjd,ok                     |
| getjobdata<br>setjobdata | .job_run_data.<br>graph.nodes.<br>BARCODE.<br>configuration.<br>symbology_settings<br>.jrs | QRCODE<br>.Linked_QR_Mode  | Number | gjd .jrs.QRCODE.GS1_QR<br>.slot 3<br>command: gjd,ok<br>{response}<br>sjd .jrs.QRCODE.GS1_QR 1<br>.slot 3<br>command: sjd,ok                   |
| getjobdata<br>setjobdata | .job_run_data.<br>graph.nodes.<br>BARCODE.<br>configuration.<br>symbology_settings<br>.jrs | QRCODE<br>.MicroQREnable   | Number | gjd .jrs.QRCODE.MicroQREnable<br>.slot 3<br>command: gjd,ok<br>{response}<br>sjd .jrs.QRCODE.MicroQREnable 1<br>.slot 3<br>command: sjd,ok     |
| getjobdata<br>setjobdata | .job_run_data.<br>graph.nodes.<br>BARCODE.<br>configuration.<br>symbology_settings<br>.jrs | UPCEAN<br>.Bookland_Format | Number | gjd .jrs.UPCEAN.Bookland_Format<br>.slot 3<br>command: gjd,ok<br>{response}<br>sjd .jrs.UPCEAN.Bookland_Format 1<br>.slot 3<br>command: sjd,ok |

| Table 117 | BARCODE.configuration.symbology | _settings (Continued) |
|-----------|---------------------------------|-----------------------|
|-----------|---------------------------------|-----------------------|

| Command                  | Parameter                                                                                  | Sub Parameter                      | Range  | Example                                                                                                    |
|--------------------------|--------------------------------------------------------------------------------------------|------------------------------------|--------|----------------------------------------------------------------------------------------------------|
| getjobdata<br>setjobdata | .job_run_data.<br>graph.nodes.<br>BARCODE.<br>configuration.<br>symbology_settings<br>.jrs | UPCEAN<br>.BooklandEAN             | Number | gjd .jrs.<br>UPCEAN.BooklandEAN<br>.slot 3<br>command: gjd,ok<br>{response}<br>sjd .jrs.<br>UPCEAN.BooklandEAN 1<br>.slot 3<br>command: sjd,ok                   |
| getjobdata<br>setjobdata | .job_run_data.<br>graph.nodes.<br>BARCODE.<br>configuration.<br>symbology_settings<br>.jrs | UPCEAN<br>.Convert_UPC_<br>E_to_A  | Number | gjd .jrs.<br>UPCEAN.Convert_UPC_E_to_A<br>.slot 3<br>command: gjd,ok<br>{response}<br>sjd .jrs.<br>UPCEAN.Convert_UPC_E_to_A 1<br>.slot 3<br>command: sjd,ok     |
| getjobdata<br>setjobdata | .job_run_data.<br>graph.nodes.<br>BARCODE.<br>configuration.<br>symbology_settings<br>.jrs | UPCEAN<br>.Convert_UPC_<br>E1_to_A | Number | gjd .jrs.<br>UPCEAN.Convert_UPC_E1_to_A<br>.slot 3<br>command: gjd,ok<br>{response}<br>sjd .jrs.mode<br>UPCEAN.Convert_UPC_E1_to_1<br>.slot 3<br>command: sjd,ok |
| getjobdata<br>setjobdata | .job_run_data.<br>graph.nodes.<br>BARCODE.<br>configuration.<br>symbology_settings<br>.jrs | UPCEAN<br>.EAN_13_JAN13            | Number | gjd .jrs.<br>UPCEAN.EAN_13_JAN13<br>.slot 3<br>command: gjd,ok<br>{response}<br>sjd .jrs.<br>UPCEAN.EAN_13_JAN13 1<br>.slot 3<br>command: sjd,ok                 |

| Table 117 | BARCODE.configuration.symbology | _settings (Continued) |
|-----------|---------------------------------|-----------------------|
|-----------|---------------------------------|-----------------------|

| Command                  | Parameter                                                                                  | Sub Parameter                              | Range  | Example                                                                                                    |
|--------------------------|--------------------------------------------------------------------------------------------|--------------------------------------------|--------|----------------------------------------------------------------------------------------------------|
| getjobdata<br>setjobdata | .job_run_data.<br>graph.nodes.<br>BARCODE.<br>configuration.<br>symbology_settings<br>.jrs | upcean<br>.ean_8_jan8                      | Number | gjd .jrs.<br>UPCEAN.EAN_8_JAN8<br>.slot 3<br>command: gjd,ok<br>{response}<br>sjd .jrs.<br>UPCEAN.EAN_8_JAN8 1<br>.slot 3<br>command: sjd,ok                                     |
| getjobdata<br>setjobdata | .job_run_data.<br>graph.nodes.<br>BARCODE.<br>configuration.<br>symbology_settings<br>.jrs | UPCEAN<br>.EAN_8_JAN_8_<br>Extend          | Number | gjd .jrs.<br>UPCEAN.EAN_8_JAN_8_Extend<br>.slot 3<br>command: gjd,ok<br>{response}<br>sjd .jrs.<br>UPCEAN.EAN_8_JAN_8_Extend 1<br>.slot 3<br>command: sjd,ok                     |
| getjobdata<br>setjobdata | .job_run_data.<br>graph.nodes.<br>BARCODE.<br>configuration.<br>symbology_settings<br>.jrs | UPCEAN<br>.ISSN_EAN                        | Number | gjd .jrs.<br>UPCEAN.ISSN_EAN<br>.slot 3<br>command: gjd,ok<br>{response}<br>sjd .jrs<br>.UPCEAN.ISSN_EAN 1<br>.slot 3<br>command: sjd,ok                                         |
| getjobdata<br>setjobdata | .job_run_data.<br>graph.nodes.<br>BARCODE.<br>configuration.<br>symbology_settings<br>.jrs | UPCEAN<br>.Transmit_UPC_E1_<br>Check_Digit | Number | gjd .jrs.<br>UPCEAN.<br>Transmit_UPC_E1_Check_Digit .slot 3<br>command: gjd,ok<br>{response}<br>sjd .jrs.<br>UPCEAN.<br>Transmit_UPC_E1_Check_Digit 1 .slot 3<br>command: sjd,ok |

| Table 117 | BARCODE.configuration.symbology_ | _settings (Continued) |
|-----------|----------------------------------|-----------------------|
|-----------|----------------------------------|-----------------------|

| Command                  | Parameter                                                                                  | Sub Parameter                           | Range  | Example                                                                                                    |
|--------------------------|--------------------------------------------------------------------------------------------|-----------------------------------------|--------|----------------------------------------------------------------------------------------------------|
| getjobdata<br>setjobdata | .job_run_data.<br>graph.nodes.<br>BARCODE.<br>configuration.<br>symbology_settings<br>.jrs | UPCEAN<br>.TransmitUPC_A<br>CheckDigit  | Number | gjd .jrs.<br>UPCEAN.TransmitUPC_ACheckDigit<br>.slot 3<br>command: gjd,ok<br>{response}<br>sjd .jrs.<br>UPCEAN.TransmitUPC_ACheckDigit 1<br>.slot 3<br>command: sjd,ok           |
| getjobdata<br>setjobdata | .job_run_data.<br>graph.nodes.<br>BARCODE.<br>configuration.<br>symbology_settings<br>.jrs | UPCEAN<br>.UCC_Coupon_<br>Extended_Code | Number | gjd .jrs.<br>UPCEAN.<br>UCC_Coupon_Extended_Code<br>.slot 3<br>command: gjd,ok<br>{response}<br>sjd .jrs.<br>UPCEAN.<br>UCC_Coupon_Extended_Code 1<br>.slot 3<br>command: sjd,ok |
| getjobdata<br>setjobdata | .job_run_data.<br>graph.nodes.<br>BARCODE.<br>configuration.<br>symbology_settings<br>.jrs | UPCEAN<br>.UPC_EAN_JAN<br>Supplementals | Number | gjd .jrs.<br>UPCEAN. UPC_EAN_JANSupplementals<br>.slot 3<br>command: gjd,ok<br>{response}<br>sjd .jrs.<br>UPCEAN.<br>UPC_EAN_JANSupplementals 1<br>.slot 3<br>command: sjd,ok    |

| Table 117 | BARCODE.configuration.symbology_settings (Continued) |
|-----------|------------------------------------------------------|
|-----------|------------------------------------------------------|

| Command                  | Parameter                                                                                  | Sub Parameter                                           | Range  | Example                                                                                                    |
|--------------------------|--------------------------------------------------------------------------------------------|---------------------------------------------------------|--------|----------------------------------------------------------------------------------------------------|
| getjobdata<br>setjobdata | .job_run_data.<br>graph.nodes.<br>BARCODE.<br>configuration.<br>symbology_settings<br>.jrs | UPCEAN<br>.UPC/EAN /JAN<br>_Supplemental<br>_Redundancy | Number | gjd .jrs.<br>UPCEAN.UPC/EAN /<br>JAN_Supplemental_Redundancy<br>.slot 3<br>command: gjd,ok<br>{response}<br>sjd .jrs.<br>UPCEAN.UPC/EAN /<br>JAN_Supplemental_Redundancy 1 .slot 3<br>command: sjd,ok |
| getjobdata<br>setjobdata | .job_run_data.<br>graph.nodes.<br>BARCODE.<br>configuration.<br>symbology_settings<br>.jrs | UPCEAN<br>.UPC_A                                        | Number | gjd .jrs.<br>UPCEAN.UPC_A<br>.slot 3<br>command: gjd,ok<br>{response}<br>sjd .jrs.<br>UPCEAN.UPC_A 1<br>.slot 3<br>command: sjd,ok                                                                    |
| getjobdata<br>setjobdata | .job_run_data.<br>graph.nodes.<br>BARCODE.<br>configuration.<br>symbology_settings<br>.jrs | UPCEAN<br>.UPC_A_<br>Preamble                           | Number | gjd .jrs.<br>UPCEAN.UPC_A_Preamble<br>.slot 3<br>command: gjd,ok<br>{response}<br>sjd .jrs.<br>UPCEAN.UPC_A_Preamble 1<br>.slot 3<br>command: sjd,ok                                                  |
| getjobdata<br>setjobdata | .job_run_data.<br>graph.nodes.<br>BARCODE.<br>configuration.<br>symbology_settings<br>.jrs | UPCEAN<br>.UPC_E                                        | Number | gjd .jrs.<br>UPCEAN.UPC_E<br>.slot 3<br>command: gjd,ok<br>{response}<br>sjd .jrs.<br>UPCEAN.UPC_E 1<br>.slot 3<br>command: sjd,ok                                                                    |

| Table 117 | BARCODE.configuration.symbology_settings (Continued) |
|-----------|------------------------------------------------------|
|-----------|------------------------------------------------------|

| Command    | Parameter          | Sub Parameter Range |        | Example                           |
|------------|--------------------|---------------------|--------|-----------------------------------|
| getjobdata | .job_run_data.     | UPCEAN              | Number | gjd .jrs.                         |
| setjobdata | graph.nodes.       | .UPC_E_             |        | UPCEAN.UPC_E_Preamble             |
|            | BARCODE.           | Preamble            |        | .slot 3                           |
|            | configuration.     |                     |        | command: gjd,ok                   |
|            | symbology_settings |                     |        | {response}                        |
|            | .jrs               |                     |        | sjd .jrs.                         |
|            |                    |                     |        | UPCEAN.UPC_E_Preamble 1           |
|            |                    |                     |        | .slot 3                           |
|            |                    |                     |        | command: sjd,ok                   |
| getjobdata | .job_run_data.     | UPCEAN              | Number | gjd .jrs.                         |
| setjobdata | graph.nodes.       | .UPC_E1             |        | UPCEAN.UPC_E1                     |
|            | BARCODE.           |                     |        | .slot 3                           |
|            | configuration.     |                     |        | command: gjd,ok                   |
|            | symbology_settings |                     |        | {response}                        |
|            | .jrs               |                     |        | sjd .jrs.                         |
|            |                    |                     |        | UPCEAN.UPC_E11                    |
|            |                    |                     |        | .slot 3                           |
|            |                    |                     |        | command: sjd,ok                   |
| getjobdata | .job_run_data.     | UPCEAN              | Number | gjd .jrs.                         |
| setjobdata | graph.nodes.       | .UPC_E1_            |        | UPCEAN.UPC_E1_Preamble            |
|            | BARCODE.           | Preamble            |        | .slot 3                           |
|            | configuration.     |                     |        | command: gjd,ok                   |
|            | symbology_settings |                     |        | {response}                        |
|            | .jrs               |                     |        | sjd .jrs.                         |
|            |                    |                     |        | UPCEAN.UPC_E1_Preamble 1          |
|            |                    |                     |        | .slot 3                           |
|            |                    |                     |        | command: sjd,ok                   |
| getjobdata | .job_run_data.     | UPCEAN              | Number | gjd .jrs.UPCEAN.UserDefinedSupp1  |
| setjobdata | graph.nodes.       | .UserDefined        |        | .slot 3                           |
|            | BARCODE.           | Suppl               |        | command: gjd,ok                   |
|            | configuration.     |                     |        | {response}                        |
|            | symbology_settings |                     |        | sjd .jrs.UPCEAN.UserDefinedSupp11 |
|            | .jrs               |                     |        | .slot 3                           |
|            |                    |                     |        | command: sjd,ok                   |

|  | Table 117 | BARCODE.configuration.symbology_settings (Continued) |
|--|-----------|------------------------------------------------------|
|--|-----------|------------------------------------------------------|

| Command    | Parameter          | Sub Parameter | Range  | Example                  |  |
|------------|--------------------|---------------|--------|--------------------------|--|
| getjobdata | .job_run_data.     | UPCEAN        | Number | gjd .jrs.                |  |
| setjobdata | graph.nodes.       | .UserDefined  |        | UPCEAN.UserDefinedSupp2  |  |
|            | BARCODE.           | Supp2         |        | .slot 3                  |  |
|            | configuration.     |               |        | command: gjd,ok          |  |
|            | symbology_settings |               |        | {response}               |  |
|            | .jrs               |               |        | sjd .jrs.                |  |
|            |                    |               |        | UPCEAN.UserDefinedSupp21 |  |
|            |                    |               |        | .slot 3                  |  |
|            |                    |               |        | command: sjd,ok          |  |

# uploadjob

Use the upload job command to upload the job to the device.

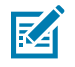

**NOTE:** This command requires the zjob in base64 format as an argument.

#### Table 118 uploadjob

| Command   | short | Parameter | Data                 | Range | Example               |
|-----------|-------|-----------|----------------------|-------|-----------------------|
| uploadjob | uj    | -         | zjob (base64 format) | -     | Uploadjob base64_data |
|           |       |           |                      |       | command:uploadjob,ok  |

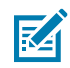

**NOTE:** Use a python script to transfer large base64 files.

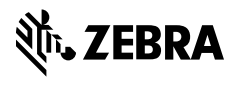

www.zebra.com